# Z97-PRO Serie

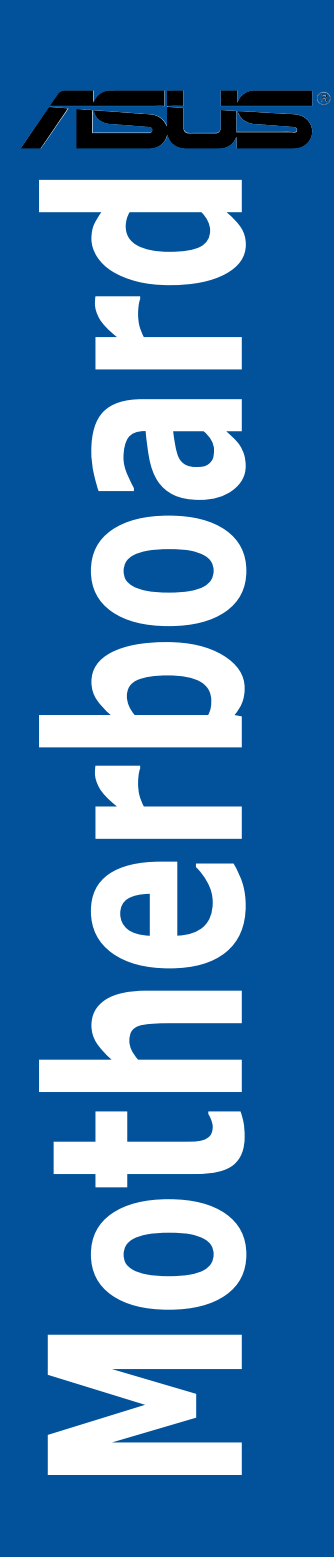

G9062 Erste Ausgabe April 2014

#### Copyright© 2014 ASUSTeK COMPUTER INC. Alle rechte vorbehalten.

Kein Teil dieses Handbuchs, einschließlich der darin beschriebenen Produkte und Software, darf ohne ausdrückliche schriftliche Genehmigung von ASUSTeK COMPUTER INC. ("ASUS") mit jeglichen Mitteln in jeglicher Form reproduziert, übertragen, transkribiert, in Wiederaufrufsystemen gespeichert oder in jegliche Sprache übersetzt werden, abgesehen von vom Käufer als Sicherungskopie angelegter Dokumentation.

Die Produktgarantie erlischt, wenn (1) das Produkt ohne schriftliche Genehmigung von ASUS repariert, modifiziert oder geändert wird und wenn (2) die Seriennummer des Produkts unkenntlich gemacht wurde oder fehlt.

ASUS BIETET DIESES HANDBUCH IN SEINER VORLIEGENDEN FORM AN, OHNE JEGLICHE GARANTIE, SEI SIE DIREKT ODER INDIREKT, EINSCHLIESSLICH, ABER NICHT BESCHRÄNKT AUF INDIREKTE GARANTIEN ODER BEDINGUNGEN BEZÜGLICH DER VERKÄUFLICHKEIT ODER EIGNUNG FÜR EINEN BESTIMMTEN ZWECK. IN KEINEM FALL IST ASUS, SEINE DIREKTOREN, LEITENDEN ANGESTELLTEN, ANGESTELLTEN ODER AGENTEN HAFTBAR FÜR JEGLICHE INDIREKTE, SPEZIELLE, ZUFÄLLIGEN ODER FOLGESCHÄDEN (EINSCHLIESSLICH SCHÄDEN AUFGRUND VON PROFITVERLUSTEN, GESCHÄFTSVERLUSTEN, NUTZUNGS- ODER DATENVERLUSTEN, UNTERBRECHUNG VON GESCHÄFTSVERLUSTEN, NUTZUNGS- ODER WENN ASUS VON DER MÖGLICHKEIT SOLCHER SCHÄDEN UNTERRICHTET WURDE, DIE VON DEFEKTEN ODER FEHLERN IN DIESEM HANDBUCH ODER AN DIESEM PRODUKT HERRÜHREN.

DIE TECHNISCHE DATEN UND INFORMATION IN DIESEM HANDBUCH SIND NUR ZU INFORMATIONSZWECKEN GEDACHT, SIE KÖNNEN JEDERZEIT OHNE VORANKÜNDIGUNG GEÄNDERT WERDEN UND SOLLTEN NICHT ALS VERPFLICHTUNG SEITENS ASUS ANGESEHEN WERDEN. ASUS ÜBERNIMMT KEINE VERANTWORTUNG ODER HAFTUNG FÜR JEGLICHE FEHLER ODER UNGENAUIGKEITEN, DIE IN DIESEM HANDBUCH AUFTRETEN KÖNNTEN, EINSCHLIESSLICH DER DARIN BESCHRIEBENEN PRODUKTE UND SOFTWARE.

In diesem Handbuch erscheinende Produkte und Firmennamen könnten eingetragene Warenzeichen oder Copyrights der betreffenden Firmen sein und dienen ausschließlich zur Identifikation oder Erklärung und zum Vorteil des jeweiligen Eigentümers, ohne Rechtsverletzungen zu beabsichtigen.

#### Abgebot, Quellcode bestimmter Software, zur Verfügung zu stellen

Dieses Produkt enthält urheberrechtlich geschützte Software, die unter der General Public License ("GPL") oder Lesser General Public License Version ("LGPL") lizenziert sind und/oder anderen Free Open Source Software. Solche Software in diesem Produkt wird ohne jegliche Gewährleistung, soweit nach anwendbarem Recht zulässig, verteilt. Kopien der Lizenzen sind in diesem Produkt enthalten.

Soweit die geltenden Lizenz Sie zum Quellcode dieser Software und/oder andere zusätzliche Daten berechtigt, können Sie es für einen Zeitraum von drei Jahren seit der letzten Auslieferung des Produktes benutzen, entweder

(1) kostenlos, indem Sie es unter http://support.asus.com/download downloaden

oder

(2) für die Kosten der Vervielfältigung und Zulieferung, abhängig vom bevorzugten Träger und dem Ort, wo Sie es versendet haben wollen, durch das Senden einer Anfrage an:

ASUSTek COMPUTER INC.

Legal Compliance Dept.

15 Li Te Rd.,

Beitou, Taipei 112

Taiwan

In Ihrer Anfrage geben Sie bitte den Namen, die Modellnummer und Version, die Sie im Info-Feld des Produkts, für das Sie den entsprechenden Quellcode erhalten möchten, finden und Ihre Kontaktdaten, so dass wir die Konditionen und Frachtkosten mit Ihnen abstimmen können.

Der Quellcode wird OHNE JEGLICHE HAFTUNG vertrieben und unter der gleichen Lizenz wie der entsprechende Binär/Objektcode.

Dieses Angebot gilt für jeden mit Erhalt dieser Mitteilung.

ASUSTeK ist bestrebt, vollständigen Quellcode ordnungsgemäß zur Verfügung zu stellen, wie in verschiedenen Free Open Source Software-Lizenzen vorgeschrieben. Wenn Sie jedoch Probleme bei der Erlangung der vollen entsprechenden Quellkode wir sehr dankbar auf, wenn Sie uns eine Mitteilung an die E-Mail-Adresse gpl@asus.com unter Angabe der Produkt-und der Beschreibung des Problems (senden Sie bitte keine großen Anhänge wie Quellcode-Archive, etc., um diese E-Mail-Adresse).

## Inhaltsverzeichnis

| Siche | erheitsinfo      | rmationen                      | vi   |
|-------|------------------|--------------------------------|------|
| Über  | dieses Ha        | ndbuch                         | vii  |
| Z97-F | RO Spezif        | fikationsübersicht             | ix   |
| Verpa | ackungsinl       | halt                           | xv   |
| Insta | llationswe       | rkzeuge und Komponenten        | xvi  |
| 1.1   | Sonderfunktionen |                                | 1-1  |
|       | 1.1.1            | Leistungsmerkmale des Produkts | 1-1  |
|       | 1.1.2            | Weitere Besonderheiten         | 1-2  |
| 1.2   | Mother           | board-Übersicht                | 1-3  |
|       | 1.2.1            | Bevor Sie beginnen             | 1-3  |
|       | 1.2.2            | Motherboard-Layout             | 1-4  |
|       | 1.2.3            | Central Processing Unit (CPU)  | 1-6  |
|       | 1.2.4            | Systemspeicher                 | 1-7  |
|       | 1.2.5            | Erweiterungssteckplätze        | 1-18 |
|       | 1.2.6            | Onboard-Tasten und Schalter    | 1-20 |
|       | 1.2.7            | Jumpers                        | 1-24 |
|       | 1.2.8            | Onboard LEDs                   | 1-26 |
|       | 1.2.9            | Interne Anschlüsse             | 1-33 |
| Kani  | tol 2. Gru       | undinetallation                |      |

#### Kapitel 2: Grundinstallation

| 2.1    | Ihr Computersystem aufbauen2-1 |                                            |        |
|--------|--------------------------------|--------------------------------------------|--------|
|        | 2.1.1                          | Motherboard Installation                   | 2-1    |
|        | 2.1.2                          | CPU Installation                           | 2-3    |
|        | 2.1.3                          | Installieren von CPU-Kühlkörper und Lüfter | 2-4    |
|        | 2.1.4                          | DIMM Installation                          | 2-6    |
|        | 2.1.5                          | ATX Stromversorgung                        | 2-7    |
|        | 2.1.6                          | SATA-Gerätanschlüsse                       | 2-8    |
|        | 2.1.7                          | Vorder E/A Anschluss                       | 2-9    |
|        | 2.1.8                          | Erweiterungskarte installieren             | .2-10  |
|        | 2.1.9                          | Wi-Fi Antenneninstallation (Optional)      | . 2-11 |
| 2.2    | BIOS Upo                       | date Utility                               | .2-12  |
| 2.3    | Hintere u                      | und Audio-Verbindungen vom Motherboard     | .2-14  |
|        | 2.3.1                          | Hintere E/A-Anschlüsse                     | .2-14  |
|        | 2.3.2                          | Audio E/A-Anschlüsse                       | .2-16  |
| 2.4    | Erstmalig                      | ges Starten                                | .2-18  |
| 2.5    | Ausschal                       | Iten des Computers                         | .2-19  |
| Kapite | 3: BIOS                        | -Setup                                     | 3-1    |
| 0.1    | Kenneme                        |                                            |        |

| 3.2  | BIOS-Setupprogramm |                                     | 3-2  |
|------|--------------------|-------------------------------------|------|
|      | 3.2.1              | EZ Modus                            | 3-3  |
|      | 3.2.2              | Erweiterter Modus                   |      |
|      | 3.2.3              | QFan Control                        |      |
|      | 3.2.4              | Anleitung                           | 3-9  |
| 3.3  | Favorite           | en                                  |      |
| 3.4  | Main-Me            | enü (Hauptmenü)                     | 3-13 |
| 3.5  | Ai Twea            | ıker-Menü                           | 3-15 |
| 3.6  | Advanc             | ed-Menü                             | 3-32 |
|      | 3.6.1              | CPU-Konfiguration                   | 3-33 |
|      | 3.6.2              | PCH-Konfiguration                   | 3-36 |
|      | 3.6.3              | PCH Speicherkonfiguration           | 3-37 |
|      | 3.6.4              | Systemagent-Konfiguration           | 3-39 |
|      | 3.6.5              | USB Konfiguration                   |      |
|      | 3.6.6              | Weitere Plattformkonfiguration      | 3-41 |
|      | 3.6.7              | Onboard Gerätekonfiguration         |      |
|      | 3.6.8              | APM Konfiguration                   | 3-45 |
|      | 3.6.9              | Netzwerk-Stack                      |      |
|      | 3.6.10             | Intel Rapid Storage Technologie     |      |
| 3.7  | Monitor            | -Menü                               | 3-48 |
| 3.8  | Boot Me            | enü                                 | 3-51 |
| 3.9  | Tools-M            | lenü                                | 3-58 |
|      | 3.9.1              | ASUS EZ Flash 2 Utility             | 3-58 |
|      | 3.9.2              | ASUS O.C. Profil                    | 3-59 |
|      | 3.9.3              | ASUS DRAM SPD Information           |      |
| 3.13 | Exit Me            | nü                                  | 3-61 |
| 3.11 | Updatin            | g BIOS                              | 3-62 |
|      | 3.11.1             | EZ Update                           |      |
|      | 3.11.2             | ASUS EZ Flash 2                     |      |
|      | 3.11.3             | ASUS CrashFree BIOS 3               |      |
|      | 3.11.4             | ASUS BIOS Updater                   | 3-65 |
| 4.1  | Installie          | eren eines Betriebssystems          | 4-1  |
| 4.2  | Suppor             | t-DVD-Informationen                 | 4-1  |
|      | 4.2.1              | Ausführen der Support-DVD           |      |
|      | 4.2.2              | Beschaffung der Software-Handbücher |      |
| 4.3  | Softwar            | e Information                       |      |

| 4.4     | Al Suite 34- |                                                     |             |
|---------|--------------|-----------------------------------------------------|-------------|
|         | 4.4.1        | Ai Charger+                                         | 4-7         |
|         | 4.4.2        | USB 3.0 Boost                                       | 4-8         |
|         | 4.4.3        | EZ Update                                           | 4-9         |
|         | 4.4.4        | USB BIOS Flashback                                  | <b>i-11</b> |
|         | 4.4.5        | USB Charger+4                                       | -13         |
|         | 4.4.6        | Push Nachricht4                                     | -14         |
|         | 4.4.7        | Systeminformation4                                  | -17         |
| 4.5     | Audio-Ko     | nfigurationen4                                      | -18         |
| 5.1     | RAID Kor     | nfigurationen                                       | 5-1         |
|         | 5.1.1        | RAID Definitionen                                   | 5-1         |
|         | 5.1.2        | Serial ATA-Festplatten installieren                 | 5-2         |
|         | 5.1.3        | Einstellen der RAID-Elemente im BIOS                | 5-2         |
|         | 5.1.4        | Intel Rapid Storage Technology                      | 5-3         |
| 5.2     | Erstellen    | einer RAID-Treiberdiskette                          | 5-7         |
|         | 5.2.1        | Erstellen einer RAID-Treiberdiskette unter Windows® | 5-7         |
|         | 5.2.2        | Installieren des RAID-Treibers                      |             |
|         |              | während der Windows-Installation                    | 5-8         |
| Hinweis | se           |                                                     | A-1         |
| ASUS K  | Contaktinfo  | ormation                                            | A-5         |

## Sicherheitsinformationen

## **Elektrische Sicherheit**

- Um die Gefahr eines Stromschlags zu verhindern, ziehen Sie die Netzleitung aus der Steckdose, bevor Sie das System an einem anderen Ort aufstellen.
- Beim Anschließen oder Trennen von Geräten an das oder vom System müssen die Netzleitungen der Geräte ausgesteckt sein, bevor die Signalkabel angeschlossen werden. Wenn möglich, entfernen Sie alle Stromkabel vom bestehenden System. bevor Sie ein Gerät hinzufügen.
- Vor dem Anschließen oder Entfernen von Signalkabeln vom Motherboard, müssen alle Netzleitungen ausgesteckt sein.
- Erbitten Sie professionelle Unterstützung, bevor Sie einen Adapter oder eine Verlängerungsschnur verwenden. Diese Geräte könnte den Schutzleiter unterbrechen.
- Pr
  üfen Sie, ob die Stromversorgung auf die Spannung Ihrer Region richtig eingestellt ist. Sind Sie sich 
  über die Spannung der von Ihnen benutzten Steckdose nicht sicher, erkundigen Sie sich bei Ihrem Energieversorgungsunternehmen vor Ort.
- Ist die Stromversorgung defekt, versuchen Sie nicht, sie zu reparieren. Wenden Sie sich an den qualifizierten Kundendienst oder Ihre Verkaufsstelle.

## Betriebssicherheit

- Vor Installation des Motherboards und Anschluss von Geräten sollten Sie alle mitgelieferten Handbücher gewissenhaft lesen.
- Vor Inbetriebnahme des Produkts müssen alle Kabel richtig angeschlossen sein und die Netzleitungen dürfen nicht beschädigt sein. Bemerken Sie eine Beschädigung, kontaktieren Sie sofort Ihren Händler.
- Um Kurzschlüsse zu vermeiden, halten Sie Büroklammern, Schrauben und Heftklammern fern von Anschlüssen, Steckplätzen, Sockeln und Stromkreisen.
- Vermeiden Sie Staub, Feuchtigkeit und extreme Temperaturen. Stellen Sie das Produkt nicht an einem Ort auf, wo es nass werden könnte.
- · Stellen/legen Sie das Produkt auf eine stabile Fläche.
- Sollten technische Probleme mit dem Produkt auftreten, kontaktieren Sie den qualifizierten Kundendienst oder Ihre Verkaufsstelle.

## Über dieses Handbuch

Dieses Benutzerhandbuch enthält Informationen, die Sie bei der Installation und Konfiguration des Motherboards brauchen.

#### Wie dieses Handbuch aufgebaut ist

Dieses Handbuch enthält die folgenden Abschnitte:

#### 1. Kapitel 1: Produkteinführung

Dieses Kapitel beschreibt die Leistungsmerkmale des Motherboards und die neuen Technologien, die es unterstützt. Es beschreibt Schalter, Brücken und Konnektoren auf dem Motherboard.

#### 2. Kapitel 2: Grundinstallation

Dieses Kapitel führt die Hardwareeinstellungsvorgänge auf, die Sie bei der Installation der Systemkomponenten ausführen müssen.

#### 3. Kapitel 3: BIOS-Setup

Dieses Kapitel erklärt, wie Sie die Systemeinstellungen über die BIOS-Setup-Menüs ändern. Detaillierte Beschreibungen der BIOS-Parameter sind ebenfalls vorhanden.

#### 4. Kapitel 4: Software-Support

Dieses Kapitel beschreibt den Inhalt der Support-DVD, die im Motherboard-Paket und der Software enthalten ist.

#### 5. Kapitel 5: RAID-Unter

Dieses Kapital beschreibt die RAID-Konfigurationen.

## Wo finden Sie weitere Information

In den folgenden Quellen finden Sie weitere Informationen, sowie Produkt und Software-Updates.

#### 1. ASUS Webseite

Die ASUS Webseite (www.asus.com) enthält aktualisierte Informationen über ASUS Hardware und Softwareprodukte.

#### 2. Optionale Dokumentation

Ihr Produktpaket enthält möglicherweise optionale Dokumente, wie z.B. Garantiekarten, die von Ihrem Händler hinzugefügt wurden. Dise Dokumente sind nicht Teil des Standardpakets.

## Anmerkungen zu diesem Handbuch

Um sicherzustellen, dass Sie die richtigen Schritte ausführen, beachten Sie die folgenden Symbole, die in diesem Handbuch benutzt werden.

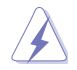

GEFAHR/WARNUNG: Informationen zur Vermeidung von Verletzungen beim Versuch, eine Aufgabe abzuschließen.

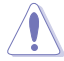

ACHTUNG: Informationen, um Schäden an den Komponenten zu vermeiden, beim Ausführen einer Aufgabe

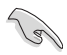

WICHTIG: Anweisungen, denen Sie folgen MÜSSEN, um die Aufgabe zu vollenden.

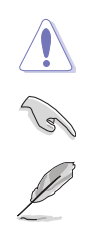

HINWEIS: Tipps und zusätzliche Informationen, die Ihnen helfen, die Aufgabe zu vollenden.

## Typographie

| Fetter Text                                                   | Zeigt Ihnen ein Menü oder ein Element welches<br>ausgewählt werden muss.                                                     |
|---------------------------------------------------------------|----------------------------------------------------------------------------------------------------|
| Kursiv                                                        | Wird benutzt, um ein Wort oder einen Satz zu betonen.                                                                        |
| <taste></taste>                                               | Tasten in den weniger-als und größer-als Zeichen<br>bedeuten, dass Sie diese Taste drücken müssen.                           |
|                                                               | Beispiel: <enter> bedeutet, dass Sie die Enter oder Return<br/>Taste drücken müssen.</enter>                                 |
| <taste1> + <taste2> +<br/><taste3></taste3></taste2></taste1> | Wenn zwei oder mehrere Tasten gleichzeitig drücken<br>müssen, werden die Tastennamen mit einem Pluszeichen<br>(+) verbunden. |

| CDU                          | LGA1150 Sockel für die 4. Generation und Neue 4. Generation Intel<br>Core™ i7/Intel Core™ i5/ Intel Core™ i3, Pentium und Celeron<br>Prozesso<br>Unterstützt 22nm CPU                                                                                                    |
|------------------------------|----------------------------------------------------------------------------------------------------|
| CPU                          | Unterstützt Intel Turbo Boost Technologie 2.0*                                                                                                    |
|                              | * Die Unterstützung der Intel Turbo Boost Technologie 2.0 ist abhängig vom<br>CPU-Typ.                                                                                                    |
| Chipsatz                     | Intel Z97 Express Chipsatz                                                                                                    |
|                              | 4 X DIMM, max. 32 GB, DDR3 3200 (O.C.)* / 3100 (O.C.)* / 3000<br>(O.C.)* / 2933 (O.C.)* / 2800 (O.C.)* / 2666 (O.C.)* / 2600 (O.C.)* /<br>2500 (O.C.)* / 2400 (O.C.)* / 2200 (O.C.)* / 2133 (O.C.)* / 2000 (O.C.)*<br>/ 1866 (Oc)* / 1800 (O.C.)* / 1600/1333 MHz non-ECC, ungepufferter<br>Speicher                                                                                                    |
| Speicher                     | Dual-Kanal-Speicherarchitektur                                                                                                    |
|                              | Unterstützt Intel Extreme Memory Profile (XMP)                                                                                                    |
|                              | <ul> <li>* Hyper DIMM-Unterstützung unterliegt den physikalischen Eigenschaften<br/>der einzelnen CPUs. Details finden Sie auf der Speicher QVL (Liste<br/>qualifizierter Anbieter).</li> </ul>                                                                                                    |
|                              | 2 x PCI Express 3.0/2.0 x16-Steckplätze (Einzel auf x16-oder Dual auf x8/x8 Modus)                                                                                                    |
|                              | 1 x PCI Express 2.0 x16-Steckplatz * (max. bei x4-Modus, mit PCIe x1-<br>und x4-Geräten kompatibel)                                                                                                    |
| Erweiterungs-<br>steckplätze | 4 x PCI Express 2.0 x1 Steckplätze**                                                                                                    |
|                              | * Der PCIe-Steckplatz x16_3 teilt die Bandbreite mit USB3_E12 und<br>PCIe-x1_4. Der PCIe x16_3 ist Standard beim x1 Modus.                                                                                                    |
|                              | ** Der PCle x1_2 Steckplatz teilt die Bandbreite mit PCle x1_3. Der PCle x1_2<br>ist Standardmäßig deaktiviert.                                                                                                    |
|                              | Intergrierter Grafikprozessor- Intel® HD-Grafikunterstützung                                                                                                    |
|                              | Multi-VGA Ausgangunterstützung: DisplayPort/ HDMI/ DVI-D/ VGA<br>Anschluss                                                                                                    |
|                              | Unteretützt Diepley Port 1.0* mit mey. Auflägung von 4006 v.0160 @04                                                                                                    |
|                              | Hz / 3840 x 2160 @60 Hz                                                                                                    |
|                              | Hz / 3840 x 2160 @60 Hz<br>Unterstützt HDMI mit max. Auflösung von 4096 x 2160 @24 Hz / 2560<br>x 1600 @60 Hz                                                                                                    |
| VGA                          | Hz / 3840 x 2160 @60 Hz<br>Unterstützt HDMI mit max. Auflösung von 4096 x 2160 @24 Hz / 2560<br>x 1600 @60 Hz<br>Unterstützt DVI max. Auflösung von 1920 x 1200 @60Hz                                                                                                    |
| VGA                          | Hz / 3840 x 2160 @60 Hz<br>Unterstützt HDMI mit max. Auflösung von 4096 x 2160 @24 Hz / 2560<br>x 1600 @60 Hz<br>Unterstützt DVI max. Auflösung von 1920 x 1200 @60Hz<br>Unterstützt RGB mit einer max. Auflösung von 1920 x 1200 @60 Hz                                                                                                    |
| VGA                          | Hz / 3840 x 2160 @60 Hz<br>Unterstützt HDMI mit max. Auflösung von 4096 x 2160 @24 Hz / 2560<br>x 1600 @60 Hz<br>Unterstützt DVI max. Auflösung von 1920 x 1200 @60Hz<br>Unterstützt RGB mit einer max. Auflösung von 1920 x 1200 @60 Hz<br>Unterstützt Intel InTru™ 3D, Intel Quick Sync Video, Intel Clear Video<br>HD Technologie und Intel Insider™                                                                                                    |
| VGA                          | Hz / 3840 x 2160 @60 Hz<br>Unterstützt HDMI mit max. Auflösung von 4096 x 2160 @24 Hz / 2560<br>x 1600 @60 Hz<br>Unterstützt DVI max. Auflösung von 1920 x 1200 @60Hz<br>Unterstützt RGB mit einer max. Auflösung von 1920 x 1200 @60 Hz<br>Unterstützt Intel InTru™ 3D, Intel Quick Sync Video, Intel Clear Video<br>HD Technologie und Intel Insider™<br>Unterstützt bis zu drei Displays gleichzeitig                                                                                                    |
| VGA                          | Hz / 3840 x 2160 @60 Hz<br>Unterstützt HDMI mit max. Auflösung von 4096 x 2160 @24 Hz / 2560<br>x 1600 @60 Hz<br>Unterstützt DVI max. Auflösung von 1920 x 1200 @60Hz<br>Unterstützt RGB mit einer max. Auflösung von 1920 x 1200 @60 Hz<br>Unterstützt Intel InTru™ 3D, Intel Quick Sync Video, Intel Clear Video<br>HD Technologie und Intel Insider™<br>Unterstützt bis zu drei Displays gleichzeitig<br>Maximaler gemeinsamer Speicher 512 MB                                                                                                    |
| VGA                          | Hz / 3840 x 2160 @60 Hz<br>Unterstützt HDMI mit max. Auflösung von 4096 x 2160 @24 Hz / 2560<br>x 1600 @60 Hz<br>Unterstützt HDMI mit max. Auflösung von 1920 x 1200 @60Hz<br>Unterstützt RGB mit einer max. Auflösung von 1920 x 1200 @60 Hz<br>Unterstützt Intel InTru™ 3D, Intel Quick Sync Video, Intel Clear Video<br>HD Technologie und Intel Insider™<br>Unterstützt bis zu drei Displays gleichzeitig<br>Maximaler gemeinsamer Speicher 512 MB<br>* Displayport 1.2 Multi-Stream-Transport kompatibel; unterstützt Displayport<br>1.2-Monitor Daisy-Chain mit bis zu 3 Displays                                                                             |
| VGA<br>Multi-GPU             | Hz / 3840 x 2160 @60 Hz<br>Unterstützt HDMI mit max. Auflösung von 4096 x 2160 @24 Hz / 2560<br>x 1600 @60 Hz<br>Unterstützt DVI max. Auflösung von 1920 x 1200 @60Hz<br>Unterstützt RGB mit einer max. Auflösung von 1920 x 1200 @60 Hz<br>Unterstützt Intel InTru™ 3D, Intel Quick Sync Video, Intel Clear Video<br>HD Technologie und Intel Insider™<br>Unterstützt bis zu drei Displays gleichzeitig<br>Maximaler gemeinsamer Speicher 512 MB<br>* Displayport 1.2 Multi-Stream-Transport kompatibel; unterstützt Displayport<br>1.2-Monitor Daisy-Chain mit bis zu 3 Displays<br>Unterstützt NVIDIA Quad-GPU SLI™ Technologie (mit 2 PCIe x16<br>Grafikkarten) |

| Speicher       | Intel Z97 Express Chipsatz mit RAID 0, 1, 5, 10 und Intel Rapid Storage Technologie 13 Unterstützung         1 x SATA Express Anschluss (schwarz am Mittel-Board, kompatibel mit 2 x SATA 6 Gb/s Anschlüssen)         1 x M.2 Steckplatz 3*         4 x SATA 6.0 Gb/s Anschlüsse (grau)         Unterstützt Intel Smart Response Technologie, Intel Rapid Start Technologie, Intel Smart Connect Technologie**         ASMedia SATA 6 Gb/s Controller***         2 x SATA 6 Gb/s Anschlüss (schwarz)                                                                                                    |
|----------------|----------------------------------------------------------------------------------------------------|
|                | Key und Typ 2260/2280 Speichergeräte.                                                                                                    |
|                | ** Diese Funktionen arbeiten je nach eingebauter CPU.                                                                                                    |
|                | *** Diese SATA Anschlusse sind nur für Daten-Festplatten. ATAPI-Gerate<br>werden nicht unterstützt.                                                                                                    |
| LAN            | <ul> <li>Gigabit Intel LAN Verbindung -802.3az Energy Efficient Ethernet<br/>(EEE)-Appliance</li> <li>Intel I218-V-Gigabit-LAN - Dual-Verbindung zwischen dem<br/>integrierten Media Access Controller (MAC) und Physical Layer<br/>(PHY)</li> </ul>                                                                                                    |
| Wi-Fi-Netzwerk | Schnelles Wi-Fi 802.11 a/b/g/n/ac unterstützt Dual-Band 2.4/5 GHz<br>ASUS Wi-Fi GO! Dienstprogramm                                                                                                    |
| Bluetooth      | Bluetooth v4.0                                                                                                    |
| Audio          | <ul> <li>Realtek ALC1150 8-Kanal High Definition Audio CODEC mit Crystal<br/>Sound 2</li> <li>Separate Schicht für linke und rechte Spur, wodurch beide<br/>Klänge die gleiche Qualität liefern</li> <li>Liefert erstklassige Audio Sensation je nach der Audio-<br/>Konfiguration</li> <li>Sauberes Layout-Design sorgt für präziese Analog/Digital-<br/>Trennung und reduziert die multilaterale Störungen stark</li> <li>EMI Audio-Abschirmung, um elektrische Störungen zu<br/>vermeiden, um die Verstärkerqualität zu beeinflussen</li> <li>Premium, in Japan hergestellte Audio-Kondensatoren<br/>bieten warmen, natürlichen und räumlichen Klang mit<br/>außergewöhnlicher Klarheit und Treue</li> <li>Hochwertige 112dB SNR Stereo-Wiedergabe (Line-out@back)<br/>&amp; 104dB SNR Aufnahmeeingang (Line in) Unterstützung</li> <li>Absolute Tonhöhe 192khz/24 Bit wahrer BD verlustfreier Ton</li> <li>BD Audio-Layer Inhaltsschutz</li> <li>DTS Connect</li> <li>Unterstützt jack-detection (Buchsenerkennung), multi-<br/>streaming</li> <li>Optischer S/PDIF-Ausgang an der hinteren E/A</li> </ul> |

|                                  | Intel Z97 Express Chipsatz - Unterstützt ASUS USB 3.0<br>Boost                                                                                                    |
|----------------------------------|----------------------------------------------------------------------------------------------------|
| USB                              | <ul> <li>6 x USB 3.0/2.0 Anschlüsse (4 Anschlüsse auf dem<br/>Mittelboard, 2 Anschlüsse auf der Rückseite, blau)</li> <li>6 x USB 6.6/6.6 Anschlüsse (6 Anschlüsse auf dem<br/>Mittelboard, 6 Anschlüsse auf der Rückseite)</li> </ul>                                                                                                    |
|                                  | ASMedia USB 3.0 Controller - unterstürtzt ASUS USB<br>3.0 Boost<br>- 2 x USB 2.2/2.2 Anschlüsse auf der Rückseite(blau)                                                                                                    |
|                                  | Hochleistung                                                                                                    |
|                                  | 5-Way Optimization für Dual Intelligent Prozessoren 5<br>- Komplette System-Optimierung mit nur einem Klick! 5-Way<br>Optimization Tuningschlüssel konsolidiert TPU, EPU, DIGI +<br>Power Control, Fan Xpert 3 und Turbo APP perfekt zusammen,<br>für eine bessere CPU-Leistung, effiziente Energieeinsparung,<br>präzise digitale Leistungsregelung, Systemkühlung und passt<br>sogar Ihre eigene App-Nutzungen an. |
|                                  | DIGI+ Power Control<br>CPU-Strom<br>- Brachnführendes Digital 16 Phase Power Design<br>- ASUS CPU Power Utility<br>DRAM Leistung<br>- Brachenführendes Digital 16-Phasen DRAM Power Design<br>- ASUS DRAM Power Utility                                                                                                    |
| ASUS-Exklusive-<br>Eigenschaften | TPU - Auto Tuning, TPU, GPU Boost, 2-Level TPU Schalter EPU - EPU Schalter                                                                                                    |
|                                  |                                                                                                    |
|                                  | <ul> <li>Mit Lüfter Auto Tuning Funktion und mehrfach Thermistoren-<br/>Auswahl für optimierte Systemkühlungssteuerung.</li> </ul>                                                                                                    |
|                                  | Turbo App<br>- Mit automatischer System Performance-Tuning, Netzwerk<br>Priorität und Audioszenen-Konfiguration für ausgewählte<br>Anwendungen.                                                                                                    |
|                                  | UEFI BIOS Die meisten erweiterten Optionen mit schneller Reaktionszeit                                                                                                    |
|                                  | <ul> <li>M.2 und SATA Express Onboard</li> <li>Die neuesten Übertragungstechnologien mit bis zu 10 Gb/s<br/>Datenübertragungsgeschwindigkeiten</li> </ul>                                                                                                    |
|                                  | Spezial-Speicher O.C. Design                                                                                                    |
|                                  | <ul> <li>Hervorragender Speicher O.C. F\u00e4higkeit unter Volllast<br/>durch die Minimierung des Kopplungsrauschen und<br/>Signalreflexionseffekts</li> </ul>                                                                                                    |

|                                  | Thunderbolt fähig (Optional)<br>- Extrem-schnelle 20 Gb/s Datentransfer Upgrades mit<br>ThunderboltEX II Serie                                                                                                    |
|----------------------------------|----------------------------------------------------------------------------------------------------|
|                                  | * ThunderboltEX II series are purchased separately.                                                                                                    |
|                                  | Interaktive HomeCloud                                                                                                    |
|                                  | <ul> <li>Wi-Fi GO!/Remote GO!</li> <li>Wi-Fi GO!/Remote GO! Funktion: Cloud-GO!, Remote Desktop, Remote Tastatur &amp; Maus, Dateiübertragung</li> <li>Wi-Fi GO! &amp; NFC Remote App für tragbare Smartphones / Tablets, die iOS7 und Android 4.0-Systeme</li> </ul> |
|                                  | Media Streamer<br>- Leiten Sie Ihre Musik oder Filme von Ihrem PC auf Ihren<br>Smart-TV                                                                                                    |
|                                  | <ul> <li>Media Streamer App für tragbare Smartphones/ lablets, die<br/>iOS7 und Android 4.0-Systeme unterstützen</li> </ul>                                                                                                    |
|                                  | <ul> <li>NFC Express 2 Unterstützung (Optional)</li> <li>NFC-Empfänger und 2 Anschlus USB 3.0 Hubs</li> <li>NFC One-Touch-Funktionen: Video-to-go, Foto Express,<br/>Remote Desktop, Schnellstart, Windows 8 Login und<br/>Bluetooth-Kopplung</li> </ul>              |
|                                  | * NFC EXPRESS 2 wird separat gekauft.                                                                                                    |
|                                  | Gaming-Szenario                                                                                                    |
| ASUS-Exklusive-<br>Eigenschaften | Turbo APP<br>- Mit Tuning-System Performance-Anpassung, Netzwerkpriorität<br>und automatische Audioszenen Konfigurationen für<br>ausgewählte Anwendungen                                                                                                    |
|                                  | Turbo LAN - Erleben Sie reibungsloses Online-Gaming mit niedrigeren Pings und weniger Verzögerungen                                                                                                    |
|                                  | Crystal Sound 2<br>- Fühlen Sie die Soundleistung mit unterschiedlichen<br>Nutzungsszenarien.                                                                                                    |
|                                  | Steam Unterstützung - Kompatibel mit den besten Gaming-Plattformen unter dem Windows-System                                                                                                    |
|                                  | ASUS EZ DIY                                                                                                    |
|                                  | Push Nachricht<br>- Überwachen Sie Ihren PC-Status mit Smart-Geräten in<br>Echtzeit                                                                                                    |
|                                  | USB BIOS Flashback<br>- mit USB BIOS Flashback-Assistenten für EZ BIOS Download<br>Planung                                                                                                    |
|                                  | UEFI BIOS EZ Modus - mit freundlicher grafischer Benutzeroberfläche - ASUS O.C. Tuner - ASUS CrashFree BIOS 3 - ASUS EZ Flash 2                                                                                                    |
|                                  | (Fortsetzung auf der nächsten Seite)                                                                                                    |

| ASUS-Exklusive-<br>Eigenschaften    | Q-Design<br>- ASUS Q-Code<br>- ASUS Q-Shield<br>- ASUS Q-LED (CPU, DRAM, VGA, Boot Gerät LED)<br>- ASUS Q-Slot<br>- ASUS Q-DIMM<br>- ASUS Q-Connector                                                                                                    |
|-------------------------------------|----------------------------------------------------------------------------------------------------|
| ASUS Sonderfunktionen               | 5X Protection mit Rundum-Schutz, bietet die beste Qualität,<br>Zuverlässigkeit und Langlebigkeit<br>USB 3.0 Boost<br>USB Charger+<br>Ai Charger+<br>Disk Unlocker<br>Al Suite 3<br>MemOK!<br>EZ XMP                                                                                                    |
| ASUS Quiet Thermal Solution         | Leises Thermal Design - ASUS Fan Xpert3 - ASUS Lüfterloses Design: Kühlkörper-Lösung                                                                                                    |
| exklusive<br>Übertaktungsfunktionen | <ul> <li>Precision Tweaker 2         <ul> <li>VCore: Einstellbare CPU-Spannung in 0.001 V Schritten</li> <li>iGPU: einstellbare CPU-Graphikspannung in 0,001 V Schritten</li> <li>VCCIO: einstellbare Analog und Digital E/A-Spannung in 0,001 V Schritten</li> <li>VCCCin: einstellbare CPU-Eingangsspannung in 0,01 V Schritten</li> <li>VCCCin: einstellbare CPU-System Agent Spannung in 0,001 V Schritten</li> <li>VCCSA: einstellbare CPU-System Agent Spannung in 0,001 V Schritten</li> <li>VDRAM Bus: 144-Schritte Speicher Spannungssteuerung</li> <li>vPCH: In 88 Schritten einstellbare Chipsatz-Spannungsregelung</li> </ul> </li> <li>SFS (Stepless Frequency Selection (Stufenlose Frequenzauswahl)):         <ul> <li>BCLK / PCIE-Frequenzeinstellung von 80 MHz bis 300 MHz in 0,1 MHz-Schritten.</li> </ul> </li> <li>Übertaktungsschutz</li> </ul> |
|                                     | <ul> <li>ASUS C.P.R. (CPU Parameter Recall)</li> <li>1x PS/2 Tastatur/Maus-Kombianschluss</li> </ul>                                                                                                    |
| Rückseiten E/A-<br>Anschlüsse       | 1 x DisplayPort<br>1 x HDMI Anschluss<br>1 x DVI-D<br>1 x RGB<br>1 x ASUS Wi-Fi GO! Modul (Wi-Fi 802.11 a/b/g/n/ac und Bluetooth<br>v 4.0) (Optional)<br>1 x Optische S/PDIF Ausgangsanschluss<br>1 x LAN (RJ-45) Anschluss<br>4 x USB 4.4/4.4 Anschluss (blau, unterer Anschluss USB4_54<br>unterstützt USB BIOS Flashback)<br>2 x USB 2.0/1.1 Anschlüsse<br>8-Kanal Audio E/A-Anschlüsse                                                                                                    |

| 2 x USB 2.0/1.1 Anschlüsse unterstützen zusätzliche 4 USB<br>Anschlüsse<br>1 x M.2 Steckplatz 3<br>1 x SATA Express Anschluss (Schwarz)<br>6 x SATA 6 Gb/s Anschlüsse (4 x grau, 2 x schwarz)<br>1 x 4-poliger CPU Lüfteranschluss für 3-poliger (DC Modus) und                                                                                                    |
|----------------------------------------------------------------------------------------------------|
| Anschlüsse<br>1 x M.2 Steckplatz 3<br>1 x SATA Express Anschluss (Schwarz)<br>6 x SATA 6 Gb/s Anschlüsse (4 x grau, 2 x schwarz)<br>1 x 4-poliger CPU Lüfteranschluss für 3-poliger (DC Modus) und                                                                                                    |
| 1 x M.2 Steckplatz 3<br>1 x SATA Express Anschluss (Schwarz)<br>6 x SATA 6 Gb/s Anschlüsse (4 x grau, 2 x schwarz)<br>1 x 4-poliger CPU Lüfteranschluss für 3-poliger (DC Modus) und                                                                                                    |
| 6 x SATA Express Anschlüsse (4 x grau, 2 x schwarz)<br>1 x 4-poliger CPU Lüfteranschluss für 3-poliger (DC Modus) und                                                                                                    |
| 1 x 4-poliger CPU Lüfteranschluss für 3-poliger (DC Modus) und                                                                                                    |
|                                                                                                    |
| 4-poliger (PWM Modus) CPU Kühler Kontrolle*                                                                                                    |
| 1 x 4-poliger CPU optionaler Lüfteranschluss (CPU_OPT)                                                                                                    |
| 4 x 4-poliger Gehäuselüfteranschluss für 3-polige (DC Modus) und<br>4-polige (PWM Modus) Kühler Kontrolle                                                                                                    |
| 1 x Frontblenden Audio-Anschluss (AAFP)                                                                                                    |
| 1 x S/PDIF Out Header                                                                                                    |
| 1 x 5-poliger Thunderbolt-Header für Thunderbolt add-on<br>Kartenunterstützung                                                                                                    |
| 1x TPM Anschluss                                                                                                    |
| 1 x 24-Pin EATX Stromanschluss                                                                                                    |
| 1 x NemOKL die Scholtfläche                                                                                                    |
| 1 x CMOS-löschen-Taste                                                                                                    |
| 1 x USB BIOS-Flashback Taste                                                                                                    |
| 1 x DRCT (Direct Key) Anschluss                                                                                                    |
| 1 x TPU Schalter (mit erweiterter Zwei-Stufen-Anpassungen)                                                                                                    |
| 1 x EPU Schalter                                                                                                    |
| 1 x EZ XMP Schalter                                                                                                    |
| 1 x Einschalter                                                                                                    |
| 1 x System Panel (Q-Connector)                                                                                                    |
| * Die CPU Q-Fan-Kontrolleinstellung ist standardm                                                                                                    |
| BIOS Funktionen<br>64 Mb Flash ROM, UEFI AMI BIOS, PnP, DMI 2.7, WfM 2.0, SM<br>BIOS 2.7, ACPI 5.0, Mehrsprachiges BIOS, ASUS EZ Flash 2,<br>CrashFree BIOS 3, F11 EZ Tuning Assistent, F6 Qfan Kontrolle,<br>F3 My Favorites, Quick Note, letztes Änderungsprotokoll, F12<br>PrintScreen Funktion, F3 Shortcut Funktion, und ASUS DRAM SPD<br>(Serial Presence Detect) Speicherinformation |
| Handhabbarkeit WfM 2.0, DMI 2.7, WOL für PME, PXE                                                                                                    |
| Support DVD Treiber                                                                                                    |
| ASUS Utilities                                                                                                    |
| EZ Update                                                                                                    |
| Anti-Virus Software (OEM Version)                                                                                                    |
| Unterstützte Windows 8.1                                                                                                    |
| Betriebssysteme Windows 8                                                                                                    |
| Windows 7                                                                                                    |
| Formfaktor ATX Formfactor: 12 Zoll x 9.6 Zoll (30.5 cm x 24.4 cm)                                                                                                    |

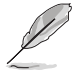

Spezifikationen können sich ohne vorherige Ankündigung ändern.

## Verpackungsinhalt

Stellen Sie sicher, dass Ihr Motherboard-Paket die folgenden Artikel enthält

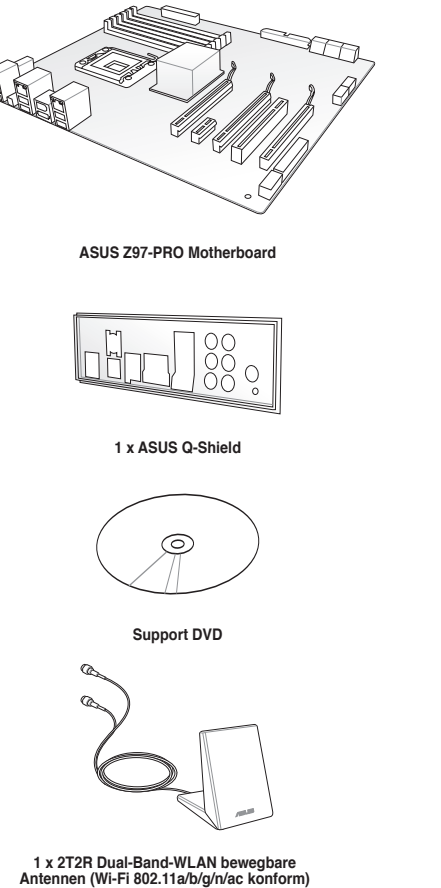

4 x Serielle ATA 4 Gb/s Kabel

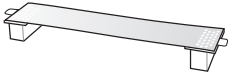

1 x ASUS-SLI™ Brücke

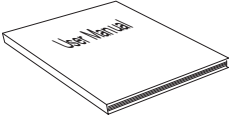

Benutzerhandbuch

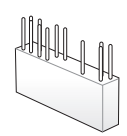

1 x 2-in-1 ASUS Q-Anschluss Set

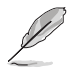

- Sollten o.g. Artikel beschädigt oder nicht vorhanden sein, wenden Sie sich bitte an Ihren Händler.
- Die abgebildeten Teile dienen nur als Referenz. Tatsächliche Produktspezifikationen können je nach Modell variieren.

## Installationswerkzeuge und Komponenten

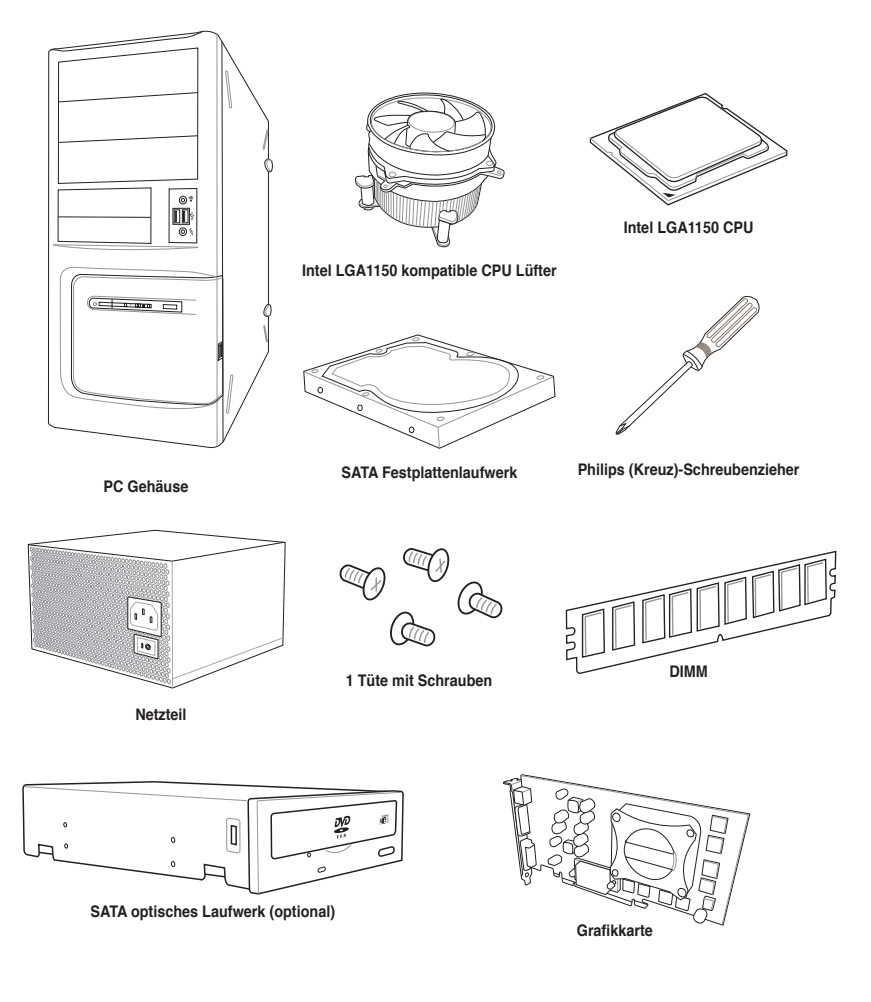

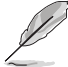

Das Werkzeug und die Komponenten, in der Tabelle aufgelistet, sind nicht im Motherboard-Paket enthalten.

## Produkteinführung

## 1.1 Sonderfunktionen

### 1.1.1 Leistungsmerkmale des Produkts

#### LGA1150 Sockel für die 4. Generation und die Neue 4. Generation Intel Core™ i7/Intel Core™ i5/ Intel Core™ i3, Pentium und Celeron Prozesso

Dieses Motherboard untestützt die neue 4. Generation Intel Core™ i7/Intel Core™ i5/Intel Core™ i3, Pentium, und Celeron Prozessoren in dem LGA1150 Paket. Es bietet tolle Grafik und die Systemleistung mit GPU, Dual-Kanal DDR3-Speichersteckplätze und PCI Express 2.0/3.0 Erweiterungssteckplätze.

#### Intel Z97 Express Chipsatz

Intel Z97 Express-Chipsatz ist ein Single-Chipsatz, der den LGA1150 Sockel für der die 4. Generation Intel Core™ i7/Intel Core™ i5 /Core™ i3 /Intel, Pentium und Celeron Prozessoren unterstützt. Es nutzt die serielle Punkt-zu-Punkt-Verbindungen, was die Bandbreite erhöht und verbessert die Leistung des Systems. Es unterstützt nativ bis zu sechs USB 3.0 Anschlüsse, sechs SATA 6 Gb/s Anschlüsse und M2 Unterstützung für eine schnellere Datenübertragung. Es ermöglicht auch die iGPU-Funktion für integrierte Intel-Grafikleistung.

#### PCI Express 3.0

PCI-Express 3.0 (PCIe 3.0) ist der PCI-Express-Bus-Standard, der die doppelte Leistung und Geschwindigkeit zu PCIe 2.0 bietet. Es sorgt für eine optimale Grafikleistung, beispiellose Datengeschwindigkeit und nahtlosen Übergang mit seiner kompletten Rückwärtskompatibilität zu PCIe 1.0/2.0 Geräten.

#### Intel Desktop Responsiveness Technologie

Intel Desktop Responsiveness Technologien umfasst drei Technologien: Intel Rapid Start Technologie, Intel Smart Response Technologie und Intel Smart Connect Technologie. Diese Technologien bieten schnellere und bessere Leistung für Ihren Computer, damit Ihr System die neusten Updates aus dem Internet empfangen und Ihr System schnell wieder aus einem Energiespar oder Ruhezustand-Modus kann.

#### Quad-GPU SLI und 3-WAY CrossFireX™ Unterstützung

Dieses Motherboad bietet NVIDIA SLI und AMD 3-Way CrossFireX Unterstützung, welches Mulit-GPU-Setup ermöglicht, so dass Sie die volle Leistung der neuesten Grafiktechnologien nutzen können. Es verfügt auch über native Unterstützung für 4K/UHD (Ultra High Definition) Auflösung von bis zu 4096 x 2160 über HDMI oder Displayport, was das Vierfache der Anzahl der Pixel für unglaubliche visuelle Klarheit, Detail und Realismus bietet.

#### SATA Express Unterstützung

SATA Express bietet schnellere Datenübertragungsgeschwindigkeiten von bis zu 10 Gb/s, so dass Ihr System, mit der Geschwindigkeit der SSDs aufholen kann. Es bietet außerdem die Abwärtskompatibilität mit bis zu zwei SATA-Festplatten der gleichen Geschwindigkeit.

#### Dual-Kanal DDR3 3200 (O.C) / 3200 / 3200 MHz Unterstützung

Das Motherboard unterstützt die Dual-Kanal DDR3-Speicher mit Datenübertragungsraten von DDR3 3200 (OC)\* / 3200/ 3200 MHz, um die Leistung des Systems zu erhöhen, und, um den höheren Bandbreitenanforderungen der 3D-Grafik, Multimedia- und Internetanwendungen gerecht zu werden.

#### M.2 Unterstützung

Dieses Motherboard verfügt über den M.2-Steckplatz, der die Bandbreite mit dem PCI-Express Steckplatz x2 teilt, um die Geschwindigkeit der Datenübertragung mit bis zu 10 Gb/s. Dies hilft, die Leistung Ihres SSD (Solid State Drive) zu verbessern, die nur dem Betriebssystem gewidmet sind. Der M.2-Steckplatz umfasst auch Intel Rapid Storage Technologieunterstützung für schnelleren Zugriff auf Daten und Anwendungen, und schnellere Weckzeit für Ihr System.

#### Komplette USB 3.0 Integration

Dieses Motherboard bietet Ihnen die strategische USB 3.0 Zugänglichkeit für die Vorder- und Rückseite, so dass Sie den Komfort der neuesten Plug-and-Play-Konnektivität Lösung, bei der Geschwindigkeit bis zu zehn Mal schneller als USB 2.0. erleben können.

#### Extra SATA 6 Gb/s Unterstützung

Der Intel Z97 Express-Chipsatz unterstützt nativ die Serial ATA (SATA)-Schnittstelle mit bis zu 6 Gb/s Datenübertragung. Dieses Motherboard verfügt über einen zusätzlichen 6 Gb/s Anschluss für eine höhere Skalierbarkeit, eine schnellere Datenübertragung und .

#### 1.1.2 Weitere Besonderheiten

#### **DTS Connect**

Um das Beste aus Ihrer Audio-Unterhaltung, für alle Formate und Qualitätsstufen, zu bekommen, verbindet DTS Connect zwei Basistechnologien, DTS Neo:PC™ upmixes Stereo-Quellen (CDs, MP3s, WMAs, Internet-Radio) in bis zu 7.1-Kanal unglaublichen Surround-Sound. Verbraucher können ihren PC mit einem Heimkino-System verbinden. DTS Interactive ist in der Lage mehrkanalige Kodierung der DTS-Bitströme auf PCs zu senden und codierte Bitströme von einer digitalen Audio-Verbindung (z. B. S / PDIF oder HDMI) zur Lieferung an einen externen Audiodecodierer.

#### DTS UltraPC II

DTS UltraPC II liefert eine überlegenes Surround-Sound Erlebnis über System-Lautsprecher und Kopfhörer, während der Überwachung und Ausgleich des Lautstärkeunterschied zwischen digitalen Audioformaten. Es verbessert außerdem die Audio-Einstellungen durch Vermehrung der niedrigen und hohen Frequenzen der Musiktöne, komprimiert oder remastered Klänge, verbessert die Bassleistung, auch ohne Subwoofer und verbessert die Dialoge von DVD oder Blu-ray Disc™.

#### **ErP-Ready**

Das Motherboard ist Energy-related Products der Europäischen Union (ErP) ready, und ErP erfordert Produkte, bestimmte Energieeffizienzanforderungen in Bezug auf Energieverbrauch zu erfüllen. Dies entspricht dem Wunsch von ASUS, umweltfreundliche und energieeffiziente Produkte zu erzeugen, durch Innovation und Design die CO2-Bilanz des Produktes zu reduzieren und den Einfluss auf die Umwelt zu mildern.

## 1.2 Motherboard-Übersicht

#### 1.2.1 Bevor Sie beginnen

Beachten Sie bitte vor dem Installieren der Motherboard-Komponenten oder dem Ändern von Motherboard-Einstellungen folgende Vorsichtsmaßnahmen.

- Ziehen Sie das Netzkabel aus der Steckdose heraus, bevor Sie eine Komponente anfassen.
  - Tragen Sie vor dem Anfassen von Komponenten eine geerdete Manschette, oder berühren Sie einen geerdeten Gegenstand bzw. einen Metallgegenstand wie z.B. das Netzteilgehäuse, damit die Komponenten nicht durch statische Elektrizität beschädigt werden.

  - Legen Sie eine deinstallierte Komponente immer auf eine geerdete Antistatik-Unterlage oder in die Originalverpackung der Komponente.
  - Vor dem Installieren oder Ausbau einer Komponente muss die ATX-Stromversorgung ausgeschaltet oder das Netzkabel aus der Steckdose gezogen sein. Nichtbeachtung kann zu schweren Schäden am Motherboard, Peripheriegeräten oder Komponenten führen.

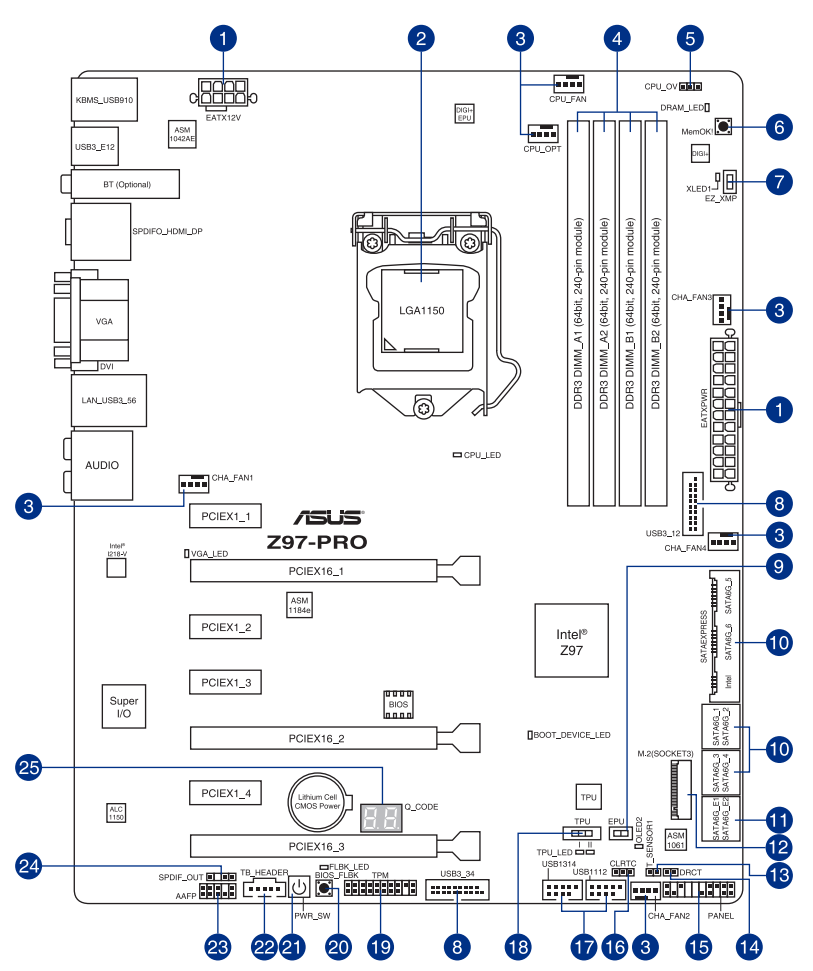

Sal

Für weitere Informationen über die internen Anschlüsse, sowie Rücktafelanschlüsse, beziehen Sie sich auf 1.2.9 Interne Anschlüsse und 2.3.1 Rücktafelanschlüsse.

#### Layout-Inhalte

| Stecker/Jumper/Steckplätze                                                                                                   | Seite |
|----------------------------------------------------------------------------------------------------|-------|
| 1. ATX Stromanschlüsse (24-Pin EATXPWR, 8-Pin EATX12V)                                                                       | 1-31  |
| 2. LGA1150 CPU-Sockel                                                                                                    | 1-1   |
| <ol> <li>CPU, CPU optional, und Gehäuselüfteranschlüsse(4-polig CPU_FAN,<br/>4-polig CPU_OPT, 4-polig CHA_FAN1-4)</li> </ol> | 1-31  |
| 4. DDR3 DIMM-Steckplätze                                                                                                    | 1-1   |
| 5. CPU Überspannungs-Jumper(3-pin CPU_OV)                                                                                    | 1-21  |
| 6. MemOK! die -Schaltfläche                                                                                                  | 1-21  |
| 7. EZ XMP Schalter                                                                                                    | 1-21  |
| 8. USB 3.0 Anschlüsse (20-1 pin USB3_12, USB3_34)                                                                            | 1-31  |
| 9. EPU-Schalter                                                                                                    | 1-21  |
| 10. Intel Z97 Serial ATA 6 Gb/s Anschlüsse (7-polig SATA6G_12, SATA6G_34, SATA6G_56/SATAEXPRESS)                             | 1-31  |
| 11. ASMedia Serielle ATA 6 Gb/s Anschlüsse (7-polig SATA6G_E12)                                                              | 1-31  |
| 12. M.2 Steckplatz 3                                                                                                    | 1-31  |
| 13. T_Sensor Connector (2-polig T_SENSOR1)                                                                                   | 1-41  |
| 14. DirectKey Anschlüsse (2-pin DRCT)                                                                                        | 1-41  |
| 15. System Panel Connector (20-8 Pin PANEL)                                                                                  | 1-41  |
| 16. RTC RAM (3-Pin CLRTC)                                                                                                    | 1-21  |
| 17. USB 2.0 Anschlüsse (10-1 pin USB1112; USB1314)                                                                           | 1-31  |
| 18. TPU Schalter                                                                                                    | 1-21  |
| 19. TPM Anschluss (20-1 polig TPM)                                                                                           | 1-41  |
| 20. BIOS Flashback-Taste                                                                                                    | 2-12  |
| 21. Anschalter                                                                                                    | 1-21  |
| 22. Thunderbolt Header (5-polig TB_HEADER)                                                                                   | 1-41  |
| 23. Frontblenden Audioanschluss (10-1 Pin AAFP)                                                                              | 1-31  |
| 24. Gigitaler Audioanschluss                                                                                                 | 1-31  |
| 25. Q-Code LEDs                                                                                                    | 1-21  |

## 1.2.3 Central Processing Unit (CPU)

Das Motherboard ist mit einem aufgelöteten LGA1150 Sockel für die 4. Generation und neue 4. Generation Intel Core™ i7/Intel Core™ i5 /Intel Core™ i3, Pentium und Celeron-Prozessoren ausgelegt.

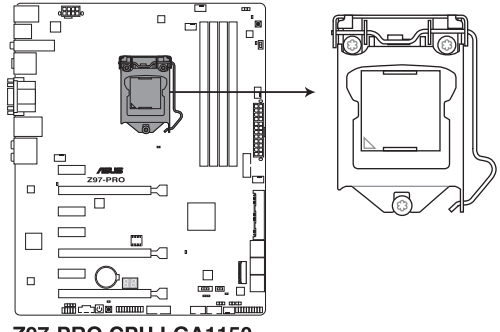

Z97-PRO CPU LGA1150

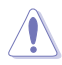

Stellen Sie sicher, dass Sie nur die richtige CPU für LGA1150 Sockel installieren. Installieren Sie eine CPU für LGA1155 und LGA1156 Sockel in.

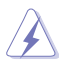

- Stellen Sie sicher, dass alle Netzleitungen ausgesteckt sind, bevor Sie die CPU installieren.
- Nach dem Kauf des Motherboards. stellen Sie sicher, dass sich die PnP-Abdeckung auf dem Sockel befindet und die Sockelpole nicht verbogen sind. Kontaktieren Sie sofort Ihren Händler, wenn die PnP-Abdeckung fehlt oder wenn Sie irgendwelche Schäden an der PnP-Abdeckung / Sockel / Motherboard-Komponenten sehen. ASUS wird die Reparaturkosten nur übernehmen, wenn die Schäden durch die Lieferung entstanden sind.
- Bewahren Sie die Abdeckung nach der Installation des Motherboards auf. ASUS wird die Return Merchandise Authorization (RMA)-Anfragen nur bearbeiten, wenn das Motherboard mit der Abdeckung auf dem LGA1150 Sockel kommt.
- Die Garantie des Produkts deckt keine Schäden an Sockelpolen, die durch unsachgemäße Installation, Entfernung der CPU oder falsche Platzierung/Verlieren/ falsches Entfernen der PnP-Abdeckung entstanden sind.

## 1.2.4 Systemspeicher

Das Motherboard ist mit acht DDR 3 (Double Data Rate 3) Dual Inline Memory Module (DIMM)-Steckplätzen ausgestattet.

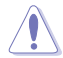

Ein DDR3-Module sind anders gekerbt als DDR- oder DDR2-Module. Installieren Sie KEIN DDR- oder DDR2-Speichermodul auf einen DDR3-Steckplatz.

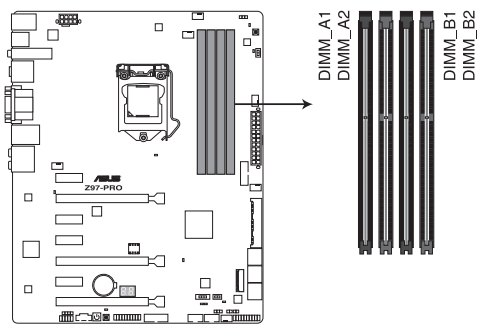

Z97-PRO 240-pin DDR3 DIMM socket

#### Empfohlene Speicherkonfigurationen

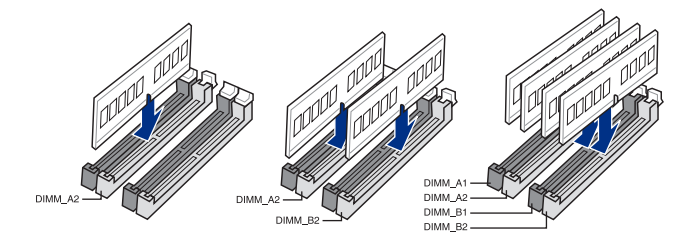

#### Speicherkonfigurationen

Sie können 2GB, 4GB und 8GB ungepufferte und nicht-ECC DDR3 DIMMs in den DIMM-Steckplätzen installieren.

- Sie können verschiedene Speichergrößen in Kanal A und B installieren. Das System plant die Gesamtgröße des kleineren Kanals, für die Dual-Channel-Konfiguration. Der überschüssige Speicher des größesen Kanal wird dann für den Single-Channel-Betrieb geplant.
  - Entsprechend der Intel CPU-Spezifikationen wird eine DIMM-Spannung von weniger als 1,65V empfohlen, um den Prozessor zu schützen.
  - Installieren Sie immer DIMMs mit der selben CAS-Latenz. Für eine optimale Kompatibilität empfehlen wir Ihnen, Arbeitsspeichermodule von dem selben Anbieter, zu installieren.
  - Aufgrund der Speicheradressenbeschränkung im 32-Bit Windows Betriebssystem, kann der nutzbare Speicher 3GB oder weniger betragen, auch wenn Sie 4GB oder mehr Speicher auf dem Motherboard installieren. Für eine effektive Speichernutzung empfehlen wir, dass Sie eine der folg
    - a) Installieren Sie nur maximal 3GB Systemspeicher, wenn Sie ein 32-Bit Windows benutzen.
    - b) Verwenden Sie ein 64-Bit Windows®-Betriebsystem, wenn Sie auf dem Motherboard 4GB oder mehr Speicher installieren wollen.
    - c) Für weitere Details, besuchen Sie die Microsoft Webseite unter http://support. microsoft.com/kb/929605/en-us.
  - Dieses Motherboard unterstützt keine Speichermodule mit 512Mb (64MB) Chips oder weniger (Speicherchipkapazitäten werden in Megabit, 8 Megabit/Mb = 1 Megabyte/ MB).
- Ø
- Die Standard-Betriebsfrequenz ist abhängig von seiner Serial Presence Detect (SPD), wechles das Standardverfahren, für den Zugriff auf Informationen aus einem Speichermodul, ist. Im Ausgangszustand, können einige Speichermodule für Ubertaktung mit einer niedrigeren Frequenz betrieben werden, als der Hersteller angegeben hat. Um die vom Hersteller angegebene oder einer höheren Frequenz zu betreiben, siehe Abschnitt 5.5 Ai Tweaker-Menü für die manuelle Speicherfrequenzeinstellung.
- Die Speichermodule benötigen evtl. bei der Übertaktung und bei der Nutzung unter voller Systemlast (4 DIMMs) ein besseres Kühlsystem, um die Systemstabilität zu gewährleisten.
- Speichermodule mit Speicherfrequenz h

   öher als 2133MHz und dem entsprechenden Timing oder dem geladenen XMP Profil ist nicht der JEDEC-Speicher-Standard. Die Stabilit
   ät und die Kompatibilit
   ät der Speichermodule sind abh
   ängig von der CPU-Funktion und anderen installierten Ger
   äten.
- Installieren Sie immer DIMMs mit der selben CAS-Latenz. Für eine optimale Kompatibilität empfehlen wir Ihnen, Arbeitsspeichermodule der gleichen Version oder Datencode (D/C), von dem selben Anbieter, zu installieren. Fragen Sie Ihren Händler, um die richtigen Speichermodule zu erhalten.

#### Z97-PRO Motherboard Qualified Vendors Lists (QVL)

#### DDR3 3200 (O.C.) MHz Fähigkeit

| Händler | Teil Nr.                 | Größe           | SS/DS | Chip Marke | Chip<br>Nr. | Timing      | Spannung | DIMM<br>unters<br>(optio | Steckp<br>stützung<br>nal) | latz-<br>9 |
|---------|--------------------------|-----------------|-------|------------|-------------|-------------|----------|--------------------------|----------------------------|------------|
|         |                          |                 |       |            |             |             |          |                          | 2                          | 4          |
| AVEXIR  | AVD3UH32001304G-4CI(XMP) | 16GB<br>(4x4GB) | SS    | -          | -           | 13-13-13-13 | 1.65V    | •                        | •                          | ·          |
| G.SKILL | F3-3200C12Q-16GTXDG(XMP) | 16GB<br>(4x4GB) | SS    | -          | -           | 12-12-12-12 | 1.65V    | •                        | •                          | ·          |

#### DDR3 3100 (O.C.) MHz Fähigkeit

| Händler | Teil Nr.                 | Größe        | SS/DS | Chip Marke | Chip<br>Nr. | Timing          | Spannung | DIMM<br>unter<br>(optic | Steckp<br>stützun<br>onal) | olatz-<br>Ig |
|---------|--------------------------|--------------|-------|------------|-------------|-----------------|----------|-------------------------|----------------------------|--------------|
|         |                          |              |       |            |             |                 |          |                         | 2                          | 4            |
| AVEXIR  | AVD3UH31001204G-4CI(XMP) | 16GB (4x4GB) | SS    | -          | -           | 12-12-<br>12-12 | 1.65V    | •                       | ·                          | ·            |
| A-DATA  | AX3U3100W4G12-DMV(XMP)   | 8GB (8x8GB)  | SS    | -          | -           | 12-12-<br>12-12 | 1.65V    | •                       | •                          | ·            |

#### DDR3 3000 (O.C.) MHz Fähigkeit

| Händler | Teil Nr.                  | Größe           | SS/<br>DS | Chip Marke | Chip<br>Nr. | Timing      | Spannung | DIMM<br>unter<br>(optic | DIMM Steckp<br>unterstützung<br>(optional) |   |
|---------|---------------------------|-----------------|-----------|------------|-------------|-------------|----------|-------------------------|--------------------------------------------|---|
|         |                           |                 |           |            |             |             |          |                         | 2                                          | 4 |
| AVEXIR  | AVD3UH30001204G-4BZ1(XMP) | 16GB<br>(4x4GB) | SS        | -          | -           | 12-12-12-12 | 1.65V    | •                       | •                                          | • |
| G.SKILL | F3-3000C12Q-16GTXDG(XMP)  | 16GB<br>(4x4GB) | SS        | -          | -           | 12-12-12-12 | 1.65V    | ·                       | ·                                          | • |
| G.SKILL | F3-3000C12D-8GTXDG(XMP)   | 8GB<br>(2x4B)   | SS        |            |             | 12-12-12-12 | 1.65V    | ·                       | ·                                          | • |
| CORSAIR | CMY8GX3M2A3000C12R(XMP)   | 8GB<br>(2x4B)   | SS        |            |             | 12-12-12-12 | 1.65V    | •                       | •                                          |   |

#### DDR3 2933 (O.C.) MHz Fähigkeit

| Händler | Teil Nr.                 | Größe        | SS/<br>DS | SS/ Chip Chip Nr.<br>DS Marke |  | Timing      | Spannung | ng DIMM Steck<br>unterstützur<br>(optional) |   | platz-<br>ng |  |
|---------|--------------------------|--------------|-----------|-------------------------------|--|-------------|----------|---------------------------------------------|---|--------------|--|
|         |                          |              |           |                               |  |             |          |                                             | 2 | 4            |  |
| AVEXIR  | AVD3UH29331204G-4CI(XMP) | 16GB (4x4GB) | SS        |                               |  | 12-12-12-12 | 1.65V    | ·                                           | · | ·            |  |
| GEIL    | GPW38GB2933C12ADC(XMP)   | 8GB (8x8GB)  | SS        |                               |  | 12-12-12-12 | 1.65V    | ·                                           | · | •            |  |
| APACER  | 78.BAGHB.AFL0C(XMP)      | 8GB (8x8GB)  | SS        |                               |  | 12-12-12-12 | 1.65V    | ·                                           | • | •            |  |
| A_DATA  | AX3U2933W4G12(XMP)       | 16GB (4x4GB) | SS        |                               |  | 12-12-12-12 | 1.65V    | ·                                           | • | ·            |  |
| G.SKILL | F3-2933C12D-8GTXDG(XMP)  | 8GB (8x8GB)  | SS        |                               |  | 12-12-12-12 | 1.65V    | ·                                           | · | ·            |  |
| G.SKILL | F3-2933C12Q-16GTXDG(XMP) | 16GB (4x4GB) | SS        |                               |  | 12-12-12-12 | 1.65V    | •                                           | • | ·            |  |
| CORSAIR | CMY16GX3M4A2933C12R(XMP) | 16GB(4x4GB)  | SS        |                               |  | 12-12-12-12 | 1.65V    | •                                           | • | •            |  |

#### DDR3 2800 (O.C.) MHz Fähigkeit

| Händler  | Teil Nr.                  | Größe           | SS/<br>DS | Chip<br>Marke | Chip<br>Nr. | Timing      | Spannung | DIMM sunters<br>(optior | Steckp<br>tützung<br>nal) | latz-<br>g |
|----------|---------------------------|-----------------|-----------|---------------|-------------|-------------|----------|-------------------------|---------------------------|------------|
|          |                           |                 |           |               |             |             |          |                         | 2                         | 4          |
| AVEXIR   | AVD3UH28001208G-4BZ1(XMP) | 34GB ( 4x 4GB ) | DS        |               | -           | 12-12-12-12 | 1.65V    | •                       | ·                         | ·          |
| A_DATA   | AX3U2800W4G12(XMP)        | 14GB ( 4x 4GB ) | SS        | -             | -           | 12-12-12-12 | 1.65V    | •                       | •                         | •          |
| A_DATA   | AX8U2808W8G18(XMP)        | 34GB ( 4x 4GB ) | DS        | -             | -           | 12-12-12-12 | 1.65V    | ·                       | ·                         |            |
| G.SKILL  | F3-2800C12Q-32GTXD(XMP)   | 34GB ( 4x 4GB ) | DS        |               | -           | 12-12-12-12 | 1.65V    | •                       | •                         | •          |
| G.SKILL  | F3-2832C32Q-32GTXDG(XMP)  | 34GB ( 4x 4GB ) | DS        | -             | -           | 12-12-12-12 | 1.65V    | •                       | •                         | •          |
| G.SKILL  | F3-2811C11Q-11GTXD(XMP)   | 14GB ( 4x 4GB ) | DS        |               | -           | 11-11-11-11 | 1.65V    | •                       | •                         | •          |
| G.SKILL  | F3-2800C11D-8GTXD(XMP)    | 8GB ( 8x 8GB )  | DS        |               |             | 11-11-11-11 | 1.65V    | •                       | •                         | ·          |
| G.SKILL  | F3-2811C11D-8GTXDG(XMP)   | 8GB ( 8x 8GB )  | DS        |               |             | 11-11-11-11 | 1.65V    | •                       | •                         | ·          |
| G.SKILL  | F3-2811C11Q-11GTXDG(XMP)  | 14GB ( 4x 4GB ) | DS        | -             |             | 11-11-11-11 | 1.65V    | •                       | •                         | ·          |
| G.SKILL  | F3-2810C10D-8GTXD(XMP)    | 8GB ( 8x 8GB )  | DS        | -             |             | 12-12-12-12 | 1.65V    | •                       | •                         | •          |
| G.SKILL  | F3-2800C12Q-16GTXDG(XMP)  | 14GB ( 4x 4GB ) | DS        | -             |             | 12-12-12-12 | 1.65V    | •                       | •                         | •          |
| G.SKILL  | F3-2811C11D-11GTXDG(XMP)  | 16GB (2 x 8GB ) | DS        | -             | -           | 11-11-11-11 | 1.65V    | •                       | •                         | •          |
| G.SKILL  | F3-2811C11Q-11GTXDG(XMP)  | 32GB (4 x 8GB)  | DS        |               | -           | 11-11-11-11 | 1.65V    | •                       | ·                         | •          |
| G.SKILL  | F3-2800C11D-16GTXD(XMP)   | 16GB (2x 8GB)   | DS        |               | -           | 11-11-11-11 | 1.65V    | •                       | •                         | •          |
| G.SKILL  | F3-2811C11Q-11GTXD(XMP)   | 32GB (4 x 8GB)  | DS        |               | -           | 11-11-11-11 | 1.65V    | •                       | •                         | •          |
| G.SKILL  | F3-2812C12D-12GTXD(XMP)   | 16GB (2 x 8GB ) | DS        |               |             | 12-12-12-12 | 1.65V    | •                       | ·                         | •          |
| APACER   | 78.BAGH5.AFD0C(XMP)       | 8GB (2x 4GB)    | DS        | -             |             | 12-12-12-12 | 1.65V    | •                       | ·                         |            |
| APACER   | 78.CAGH6.AFD0C(XMP)       | 16GB (2x8GB)    | DS        | -             |             | 12-12-12-12 | 1.65V    | •                       | •                         |            |
| CORSAIR  | CMD16GX3M4A2800C11(XMP)   | 14GB ( 4x 4GB ) | DS        | -             | -           | 11-11-11-11 | 1.65V    | •                       | ·                         | ·          |
| CORSAIR  | CMD16GX3M4A2800C12(XMP)   | 14GB ( 4x 4GB ) | DS        | -             | -           | 12-12-12-12 | 1.65V    | •                       | ·                         | ·          |
| CORSAIR  | CMY16GX3M4A2800C12R(XMP)  | 14GB ( 4x 4GB ) | SS        | -             | -           | 12-12-12-12 | 1.65V    | •                       | •                         | •          |
| KINGSTON | KHX28C28T2K2/8X           | 8GB (2x 4GB)    | SS        |               |             | 12-12-12-12 | 1.65V    | •                       | •                         | •          |
| Team     | TXD38G2800HC12DBK(XMP)    | 32GB (4 x 8GB ) | DS        | -             | -           | 11-11-11-11 | 1.65V    | •                       | •                         | ·          |

#### DDR3 2666 (O.C.) MHz Fähigkeit

| Händler  | Teil Nr.                             | Größe           | SS/<br>DS | Chip<br>Marke | Chip<br>Nr. | Timing           | Spannung | DIMM<br>unter<br>(optic | l Steck<br>stützu<br>onal) | platz-<br>ng |
|----------|--------------------------------------|-----------------|-----------|---------------|-------------|------------------|----------|-------------------------|----------------------------|--------------|
|          |                                      |                 |           |               |             |                  |          |                         | 2                          | 4            |
| Apacer   | 78.BAGFF.AFC0C(XMP)                  | 8GB<br>(8x8GB)  | DS        | -             | -           | 12-12-12-12      | -        | •                       | •                          | •            |
| Apacer   | 78.BAGFR.AFD0C(XMP)                  | 8GB<br>(8x8GB)  | DS        | -             | -           | 12-12-12-12      |          | ·                       | •                          | ·            |
| Apacer   | 78.CAGFF.AFD0C(XMP)                  | 12GB<br>(2x2GB) | DS        | -             | -           | 12-12-12-12      |          | ·                       | •                          | ·            |
| CORSAIR  | CMD16GX3M4A2666C11<br>(Ver5.12)(XMP) | 16GB<br>(4x4GB) | DS        | -             | -           | 11-11-11         | 1.65     | •                       | ·                          | ·            |
| G.SKILL  | F3-2666CL10Q-16GBZHD(XMP)            | 16GB<br>(4x4GB) | DS        | -             | -           | 12-12-12-12      | 1.65     | •                       | •                          | •            |
| GEIL     | GOC332GB2666C11QC(XMP)               | 38GB<br>(8x8GB) | DS        | -             | -           | 11-11-11         | 1.65     | •                       | ·                          | •            |
| KINGSTON | KHX26C11T2K2/8X(XMP)                 | 8GB<br>(8x8GB)  | SS        | -             | -           | 2611-11-11-11-11 | 1.65     | ·                       | ·                          |              |

#### DDR3 2250 (O.C.)\* MHz Fähigkeit

| Händler | Teil Nr.                   | Größe        | SS/<br>DS | Chip<br>Marke | Chip Nr. | Timing      | Spannung | DIMM S<br>unterst<br>(option | Steckplat<br>tützung<br>nal) | iz- |
|---------|----------------------------|--------------|-----------|---------------|----------|-------------|----------|------------------------------|------------------------------|-----|
|         |                            |              |           |               |          |             |          |                              | 2                            | 4   |
| G.SKILL | F3-20016CL16Q-16GBZHD(XMP) | 16GB (4x4GB) | DS        | -             | -        | 11-11-11-11 | 1.65     | •                            | ·                            | ·   |

\* Die obere QVL ist f
ür DDR3 2500 MHz Speichermodule. Wegen dem Verhalten der CPU werden DDR3 2500 MHz DDR3-Speichermodule bei 2400 MHz-Frequenz ausgef
ührt.

#### DDR3 2400 (O.C.) MHz Fähigkeit

| Händler       | Teil Nr.                              | Größe             | SS/<br>DS | Chip<br>Marke | Chip<br>Nr. | Timing           | Spannung | DIMM S<br>unters<br>(option | Steckpla<br>tützung<br>nal) | atz- |
|---------------|---------------------------------------|-------------------|-----------|---------------|-------------|------------------|----------|-----------------------------|-----------------------------|------|
|               |                                       |                   |           |               |             |                  |          |                             | 2                           | 4    |
| A-DATA        | AX3U2411W4G11-DMV(XMP)                | 8GB<br>(8x8GB)    | SS        | -             | -           | 11-11-11-11      | 1.65     | •                           | ·                           | ·    |
| A-DATA        | AX8U2418W8G18-DMV(XMP)                | 12GB<br>(2x2GB)   | DS        | -             | -           | 11-11-11-11      | 1.65     | •                           | ·                           | ·    |
| Apacer        | 78.BAGFL.AFD0C(XMP)                   | 8GB<br>(8x8GB)    | DS        | -             | -           | 11-11-11-11      | -        | •                           | •                           | ·    |
| Apacer        | 783BAGF3.AFD0C(XMP)                   | 8GB<br>(8x8GB)    | DS        | -             | -           | 11-11-11-11      | -        | ·                           | ·                           | ·    |
| CORSAIR       | CMD12GX2M2A2412C12 (Ver2.21)<br>(XMP) | 12GB<br>(2x2GB)   | DS        | -             | -           | 12-12-12-12      | 1.65     | •                           | •                           | ·    |
| CORSAIR       | CMD32GX3M4A2432C32 (Ver5.32)<br>(XMP) | 32GB<br>(4x8GB    | DS        | -             | -           | 12-12-12-12      | 1.65     | •                           | •                           |      |
| CORSAIR       | CMY16GX3M2A2400C10A<br>(Ver4.21)(XMP) | 18GB<br>(8x8GB)   | DS        | -             | -           | 12-12-12-12      | 1.65     | •                           | •                           | ·    |
| CORSAIR       | CMY16GX3M2A2400C10R<br>(Ver4.21)(XMP) | 12GB<br>(2x2GB)   | DS        | -             | -           | 12-12-12-12      | 1.65     | •                           | •                           | ·    |
| CORSAIR       | CMZ16GX3M2A2400C10 (Ver4.21)          | 12GB<br>(2x2GB)   | DS        | -             | -           | 12-12-12-12      | 1.65     | •                           | •                           | ·    |
| G.SKILL       | F3-19200CL10Q2-64GBZHD(XMP)           | 68GB<br>(8x8GB)   | DS        | -             | -           | 12-12-12-12      | 1.65     | •                           | •                           | •    |
| G.SKILL       | F3-19200CL10Q-32GBZHD(XMP)            | 38GB<br>(8x8GB)   | DS        | -             | -           | 12-12-12-12      | 1.65     | •                           | •                           |      |
| G.SKILL       | F3-19211CL11Q-11GBZHD(XMP)            | 16GB<br>(4x4GB)   | DS        | -             | -           | 11-11-11-11      | 1.65     | •                           | •                           | ·    |
| G.SKILL       | F3-19200CL9D-4GBPIS(XMP)              | 4G (2x2G)         | DS        |               |             | 9-28-9-28        | 1.65     | •                           | •                           |      |
| G.SKILL       | F3-19200CL9Q-16GBZMD(XMP)             | 16GB<br>(4x4GB)   | DS        | -             | -           | 9-11-11-11       | 1.65     | •                           | •                           | ·    |
| G.SKILL       | F3-2400C11Q-32GXM(XMP)                | 38GB<br>(8x8GB)   | DS        | -             | -           | 11-11-11-11      | 1.65     | •                           | ·                           | ·    |
| GEIL          | GOC316GB2400C10QC(XMP)                | 16GB<br>(4x4GB)   | DS        | -             | -           | 11-11-11-11      | 1.65     | •                           | •                           | ·    |
| GEIL          | GOC316GB2400C11QC(XMP)                | 16GB<br>(4x4GB)   | DS        | -             | -           | 11-11-11-11      | 1.65     | •                           | •                           | ·    |
| Kingston      | KHX2400C11D3K4/8GX(XMP)               | 8GB ( 8x<br>8GB ) | SS        | -             | -           | 11-11-11-11      | 1.65     | •                           | •                           | ·    |
| KINGSTON      | KHX24C11K4/16X(XMP)                   | 16GB<br>(4x4GB)   | DS        | -             | -           | 11-11-11-11      | 1.65     | •                           | •                           | ·    |
| KINGSTON      | KHX24C24T2K2/8X(XMP)                  | 8GB<br>(8x8GB)    | DS        | -             | -           | -                | 1.65     | •                           | •                           | ·    |
| KINGSTON      | KHX24C11T3K2/16X(XMP)                 | 12GB<br>(2x2GB)   | DS        | -             | -           | 2411-11-11-11    | 1.65     | •                           | •                           |      |
| KINGSTON      | KHX24C11T3K4(XMP)                     | 16GB<br>(4x4GB)   | DS        | -             | -           | 2411-11-11-11    | 1.65     | •                           | •                           | ·    |
| KINGSTON      | KHX24C11T3K4/32X(XMP)                 | 38GB<br>(8x8GB)   | DS        | -             | -           | 9-9-9-24         | 1.65     | •                           | •                           | ·    |
| Mushkin       | 997122R(XMP)                          | 12GB<br>(2x2GB)   | DS        | -             | -           | 2412-12-12-12-12 | 1.65     | •                           | •                           | ·    |
| Silicon Power | SP240GXLYU240NSA(XMP)                 | 4GB               | SS        | -             | -           | 2411-11-11-11-11 | -        | •                           | •                           | ·    |
| Transcend     | TX2400KLN-8GK(XMP)                    | 8GB<br>(8x8GB)    | DS        | -             | -           | 2411-11-11-11    | 6.6      | •                           | •                           | ·    |

#### DDR3 2200 (O.C.) MHz Fähigkeit

| Händler | Teil Nr.                 | Größe          | SS/<br>DS | Chip<br>Marke | Chip<br>Nr. | Timing     | Spannung | DIMM Steckpla<br>unterstützung<br>(optional) |   | latz-<br>g |
|---------|--------------------------|----------------|-----------|---------------|-------------|------------|----------|----------------------------------------------|---|------------|
|         |                          |                |           |               |             |            |          |                                              | 2 | 4          |
| G.SKILL | F7-17607CL7D-7GBFLS(XMP) | 4G ( 2x 2G )   | DS        | -             | -           | 7-17-17-17 | 1.65     | •                                            | • |            |
| GEIL    | GET34GB2200C9DC(XMP)     | 4GB ( 2x 2GB ) | DS        | -             | -           | 9-10-9-10  | 1.65     | •                                            | • | ·          |
| GEIL    | GET38GB2200C9ADC(XMP)    | 8GB ( 8x 8GB ) | DS        | -             | -           | 9-28-9-28  | 1.65     | •                                            | · |            |

#### DDR3 2133 (O.C.) MHz Fähigkeit

| Händler       | Teil Nr.                             | Größe           | SS/<br>DS | Chip<br>Marke | Chip<br>Nr. | Timing           | Spannung | DIMM<br>unter<br>(optic | I Steck<br>rstützu<br>onal) | platz-<br>ng |
|---------------|--------------------------------------|-----------------|-----------|---------------|-------------|------------------|----------|-------------------------|-----------------------------|--------------|
|               |                                      |                 |           |               |             |                  |          |                         | 2                           | 4            |
| A-DATA        | AX3U2133W4G10-<br>DR(XMP)            | 8GB ( 8x 8GB )  | SS        | -             | -           | 11-11-11         | 1.65     | •                       | ·                           | ·            |
| A-DATA        | AX8U2138W8G18-<br>DR(XMP)            | 16GB ( 2x 8GB ) | DS        | •             | -           | 11-11-11         | 1.65     | ·                       | ·                           | •            |
| Apacer        | 78.BAGE4.AFD0C(XMP)                  | 8GB ( 8x 8GB )  | DS        | -             | -           | 9-9-9-24         | -        | ·                       | •                           | ·            |
| Apacer        | AHU04GFB33CAQ3R<br>(XMP)             | 4GB             | DS        | -             | -           | 11-11-11-11      | -        | •                       | •                           | •            |
| CORSAIR       | CMD16GX3M2A2133C9<br>(Ver4.21)(XMP)  | 16GB ( 2x 8GB ) | DS        | -             | -           | 9-11-11-11       | 1.65     | ·                       | •                           | ·            |
| CORSAIR       | CMD34GX4M4A2134C4<br>(Ver4.34)(XMP)  | 34GB ( 4x 4GB ) | DS        | -             | -           | 9-11-11-11       | 1.65     | •                       | •                           | ·            |
| CORSAIR       | CMD8GX3M2A2133C9<br>(Ver1.5)(XMP)    | 8GB ( 8x 8GB )  | DS        | -             | -           | 9-11-10-27       | 1.5      | •                       | •                           |              |
| CORSAIR       | CMD8GX3M2B2133C9<br>(Ver5.12)(XMP)   | 8GB ( 8x 8GB )  | DS        | -             | -           | 9-11-11-11       | 1.65     | ·                       | •                           | •            |
| CORSAIR       | CMY8GX3M2A2133C11R<br>(Ver4.21)(XMP) | 8GB ( 8x 8GB )  | DS        | -             | -           | 11-11-11         | 1.5      | •                       | •                           | •            |
| CORSAIR       | CMZ8GX3M2A2133C11R<br>(Ver4.21)(XMP) | 8GB ( 8x 8GB )  | DS        | -             | -           | 11-11-11         | 1.5      | •                       | •                           | •            |
| G.SKILL       | F3-17000CL11Q2-<br>64GBZLD(XMP)      | 68GB ( 8x 8GB ) | DS        | -             | -           | 11-11-11         | 1.5      | •                       | •                           | •            |
| G.SKILL       | F3-17000CL9Q-<br>16GBZH(XMP)         | 14GB ( 4x 4GB ) | DS        | -             | -           | 9-28-28-28       | 1.65     | ·                       | •                           | •            |
| G.SKILL       | F3-2133C10Q-<br>32GSR(XMP)           | 34GB ( 4x 4GB ) | DS        | -             | -           | 12-12-12-12      | 1.5      | •                       | •                           | •            |
| G.SKILL       | F3-2133C11Q-<br>32GZL(XMP)           | 34GB ( 4x 4GB ) | DS        | -             | -           | 11-11-11         | 1.5      | ·                       | •                           | •            |
| KINGSTON      | KHX2133C11D3K4/16GX<br>(XMP)         | 14GB ( 4x 4GB ) | DS        | -             | -           | 11-11-11         | 1.65     | ·                       | •                           | •            |
| KINGSTON      | KHX21C11T3FK8/64X<br>(XMP)           | 68GB ( 8x 8GB ) | DS        | -             | -           | 9-9-9-24         | 1.5      | •                       | •                           | •            |
| Silicon Power | SP004GXLYU213NSA<br>(XMP)            | 4GB             | SS        | -             | -           | 2111-11-11-11-11 | -        | •                       | •                           | •            |
| Silicon Power | SP008GXLYU213NSA<br>(XMP)            | 8GB             | DS        | -             | -           | 2111-11-11-11-11 | -        | ·                       | ·                           | •            |
| Transcend     | TX2133KLH-16GK(XMP)                  | 16GB ( 2x 8GB ) | DS        | -             | -           | 2133-10-11-10-27 | 6.6      | •                       | •                           | •            |
| Transcend     | TX2133KLN-8GK(XMP)                   | 8GB ( 8x 8GB )  | DS        | -             | -           | 2133-10-11-10-27 | 6.6      | •                       | •                           | •            |

## DDR3 2000 (O.C.) MHz Fähigkeit

| Händler | Teil Nr.                | Größe       | SS/<br>DS | Chip<br>Marke | Chip Nr.       | Timing Spannung I<br>L<br>( |      | nnung DIMM<br>unters<br>(optio |   | platz-<br>1g |
|---------|-------------------------|-------------|-----------|---------------|----------------|-----------------------------|------|--------------------------------|---|--------------|
|         |                         |             |           |               |                |                             |      |                                | 2 | 4            |
| AEXEA   | AXA3ES4GK2000LG28V(XMP) | 4GB (2x2GB) | DS        | -             | -              | -                           | 1.65 | ·                              | • | ·            |
| Asint   | SLA302G08-ML2HB (XMP)   | 4GB         | DS        | Hynix         | H5TQ2G83BFRH9C | 9-9-9-27                    | -    | ·                              | • | ·            |
| GEIL    | GUP34GB2000C9DC (XMP)   | 4GB (2x2GB) | DS        | -             | -              | 9-9-9-28                    | 1.65 | •                              | • | •            |

#### DDR3 1866 (O.C.) MHz Fähigkeit

| Händler       | Teil Nr.                             | Größe           | SS/<br>DS | Chip<br>Marke | Chip<br>Nr. | Timing         | Spannung | DIMM<br>unter<br>(optic | I Steckı<br>rstützur<br>onal) | olatz-<br>1g |
|---------------|--------------------------------------|-----------------|-----------|---------------|-------------|----------------|----------|-------------------------|-------------------------------|--------------|
|               |                                      |                 |           |               |             |                |          |                         | 2                             | 4            |
| CORSAIR       | CMD25GX5M5A1825C5<br>(Ver5.29)(XMP)  | 16GB ( 2x 8GB ) | DS        | -             | -           | 1866 9-9-9-27  | 1.5      | ·                       | •                             |              |
| CORSAIR       | CMD14GX4M4A1814C4<br>(Ver4.13)(XMP)  | 14GB ( 4x 4GB ) | DS        | -             | -           | 9-10-9-10      | 1.5      | •                       | •                             | •            |
| CORSAIR       | CMD14GX4M4A1814C4<br>(Ver4.16)(XMP)  | 14GB ( 4x 4GB ) | DS        | -             | -           | 9-10-9-10      | 1.5      | ·                       | •                             | •            |
| CORSAIR       | CMD34GX4M4A1834C4<br>(Ver4.32)(XMP)  | 34GB ( 4x 4GB ) | DS        | -             | -           | 9-10-9-10      | 1.5      | •                       | •                             | •            |
| CORSAIR       | CMD8GX3M2A1866C9<br>(Ver4.13)(XMP)   | 8GB ( 8x 8GB )  | DS        | -             | -           | -              | 1.5      | ·                       | •                             | ·            |
| CORSAIR       | CMD5GX5M5A1815C5<br>(Ver5.15)(XMP)   | 8GB ( 8x 8GB )  | DS        | -             | -           | 9-10-9-10      | 1.5      | •                       | •                             |              |
| CORSAIR       | CMD8GX8M8A1818C8<br>(Ver8.18)(XMP)   | 8GB ( 8x 8GB )  | DS        | -             | -           | 9-10-9-10      | 1.5      | ·                       | •                             |              |
| CORSAIR       | CMT32GX3M4X1866C9<br>(Ver3.23)(XMP)  | 34GB ( 4x 4GB ) | DS        | -             | -           | 9-10-9-10      | 1.5      | •                       | •                             | ·            |
| CORSAIR       | CMY16GX3M2A1866C9<br>(Ver4.21)(XMP)  | 16GB ( 2x 8GB ) | DS        |               | -           | 9-10-9-10      | 1.5      | ·                       | •                             | •            |
| CORSAIR       | CMY8GX3M2A1866C9<br>(Ver3.24)(XMP)   | 8GB ( 8x 8GB )  | DS        | -             | -           | 9-10-9-10      | 1.5      | •                       | •                             | ·            |
| CORSAIR       | CMZ16GX3M2A1866C10<br>(Ver5.29)(XMP) | 16GB ( 2x 8GB ) | DS        | -             | -           | 10-11-10-30    | 1.5      | •                       | •                             | ·            |
| CORSAIR       | CMZ16GX3M2A1866C9(XMP)               | 16GB ( 2x 8GB ) | DS        | -             |             | 1866-9-10-9-27 | 1.5      | •                       | •                             | •            |
| CORSAIR       | CMZ32GX3M4X1866C10<br>(Ver3.23)(XMP) | 34GB ( 4x 4GB ) | DS        | -             | -           | 27-27-27-27    | 1.5      | •                       | •                             | •            |
| CORSAIR       | CMZ32GX3M4X1866C10<br>(Ver3.23)(XMP) | 34GB ( 4x 4GB ) | DS        | -             | -           | 27-27-27-27    | 1.5      | •                       | •                             | ·            |
| CORSAIR       | CMZ8GX3M2A1866C9<br>(Ver8.16) (XMP)  | 8GB ( 8x 8GB )  | DS        | -             | -           | 9-10-9-10      | 1.5      | •                       | ·                             | ·            |
| CORSAIR       | CMZ8GX3M2A1866C9(XMP)                | 8GB ( 8x 8GB )  | DS        | -             | -           | 9-10-9-10      | 1.5      | •                       | •                             |              |
| CORSAIR       | CMZ8GX3M2A1866C9G<br>(Ver5.12)(XMP)  | 8GB ( 8x 8GB )  | DS        | -             | -           | 1866 9-10-9-27 | 1.5      | •                       | •                             | •            |
| Cricial       | BLE8G3D1869DE1TX0.16FED<br>(XMP)     | 16GB ( 2x 8GB ) | DS        | -             | -           | 1827-9-9-9-27  | 1.5      | •                       | ·                             | ·            |
| Crucial       | BLE4G3D1869DE1XT0.16FMD<br>(XMP)     | 4GB             | DS        | -             | -           | 9-9-9-27       | 1.5      | ·                       | •                             | •            |
| G.SKILL       | F3-14900CL10Q-<br>32GBZL(XMP)        | 34GB ( 4x 4GB ) | DS        | -             | -           | 10-11-10-30    | 1.5      | ·                       | ·                             | ·            |
| G.SKILL       | F3-14900CL9D-8GBSR(XMP)              | 8GB ( 8x 8GB )  | DS        | -             | -           | 9-10-9-10      | 1.5      | ·                       | •                             | •            |
| G.SKILL       | F3-14900CL9Q-16GBXL(XMP)             | 14GB ( 4x 4GB ) | DS        | -             | -           | 9-10-9-10      | 1.5      | ·                       | •                             | •            |
| G.SKILL       | F3-14900CL9Q-16GBZL(XMP)             | 14GB ( 4x 4GB ) | DS        | -             | -           | 9-10-9-10      | 1.5      | ·                       | •                             | •            |
| G.SKILL       | F3-14900CL9Q-16GBZL(XMP)             | 14GB ( 4x 4GB ) | DS        | -             | -           | 9-10-9-10      | 1.5      | ·                       | •                             | •            |
| G.SKILL       | F3-1866C10Q2-64GZM(XMP)              | 64GB ( 2x 8GB ) | DS        |               | -           | 10-11-10-30    | 1.5      | •                       | •                             | •            |
| G.SKILL       | F3-1866C10Q2-64GZM(XMP)              | 64GB ( 2x 8GB ) | DS        | -             | -           | 10-11-10-30    | 1.5      | •                       | •                             | •            |
| G.SKILL       | F3-1866C9Q-32GXM(XMP)                | 34GB ( 4x 4GB ) | DS        | -             | -           | 9-10-9-10      | 1.5      | •                       | •                             | •            |
| GEIL          | GEEL316GB1866C9DC(XMP)               | 16GB ( 2x 8GB ) | DS        | -             | -           | 1828-9-28-9-28 | 1.65     | •                       | •                             | •            |
| KINGSTON      | KHX1866C9D3K2/8GX(XMP)               | 8GB ( 8x 8GB )  | DS        | -             | -           | -              | 1.65     | •                       | •                             | •            |
| Silicon Power | SP186GXLYU186NSA(XMP)                | 4GB             | SS        | -             | -           | 1811-9-11-9-11 | -        | •                       | •                             | •            |
| Silicon Power | SP008GXLYU008NSA(XMP)                | 8GB             | DS        | -             | -           | 1811-9-11-9-11 | -        |                         |                               |              |

#### DDR3 1600 MHz Fähigkeit

| Händler | Teil Nr.                              | Größe           | SS/<br>DS | Chip<br>Marke | Chip Nr.       | Timing        | Spannung | DIMM Steckpla<br>unterstützung<br>(optional) |   | olatz-<br>Ig |
|---------|---------------------------------------|-----------------|-----------|---------------|----------------|---------------|----------|----------------------------------------------|---|--------------|
|         |                                       |                 |           |               |                |               |          | 1                                            | 2 | 4            |
| A-DATA  | AD3U1600W4G11                         | 4GB             | SS        | A-DATA        | 3WCD-1211A     | 11-11-11-11   | -        | •                                            | • | •            |
| A-DATA  | AD8U1608W8G18                         | 8GB             | DS        | A-DATA        | 3WCD-1211A     | 11-11-11-11   | -        | ·                                            | · | ·            |
| A-DATA  | ADDU1600W4G11-B                       | 4GB             | SS        | A-DATA        | DWND-1211A     | 9-9-9-24      | -        | ·                                            | · | ·            |
| A-DATA  | ADDU1608W8G18-B                       | 8GB             | DS        | ELPIDA        | J4208EBBG-GN-F | 9-9-9-24      | -        | ·                                            | · | ·            |
| A-DATA  | AX3U1600W4G9-DB<br>(XMP)              | 8GB<br>(8x8GB)  | SS        | -             | -              | 9-9-9-24      | 1.5      | •                                            | • | •            |
| A-DATA  | AX3U1600W8G9-DB<br>(XMP)              | 12GB<br>(2x2GB) | DS        | -             | -              | 9-9-9-24      | 1.5      | •                                            | • | ·            |
| AMD     | AE32G1609U1-U                         | 2GB             | SS        | AMD           | 23EY4587MB6H   | -             | 1.5      | •                                            | • | •            |
| AMD     | AE32G1632U2-U                         | 4GB             | DS        | AMD           | 23EY4587MB6H   | -             | 1.5      | •                                            | • | •            |
| AMD     | AP38G1608U2K (XMP)                    | 8GB<br>(8x8GB)  | DS        | -             | -              | 9-9-9-28      | 1.65     | •                                            | • | ·            |
| Apacer  | 78.B1GE3.9L10C                        | 4GB             | DS        | Apacer        | AM5D5908DEQSCK | -             | 1.65     | •                                            | • | •            |
| Apacer  | 78.B1GET.9K00C                        | 4GB             | SS        | Apacer        | AM5D6008BQQSCK | 11-11-11-11   | -        | •                                            | • | •            |
| Apacer  | 78.C1GET.9K10C                        | 8GB             | DS        | Apacer        | AM5D6008BQQSCK | 11-11-11-11   | -        | •                                            | • | •            |
| Apacer  | AHU04GFA60C9Q3R<br>(XMP)              | 4GB             | DS        | -             | -              | 11-11-11-11   | -        | •                                            | • | •            |
| Apacer  | AHU08GFA60CBT3R<br>(XMP)              | 8GB             | DS        | -             | -              | 9-9-9-24      | -        | •                                            | • |              |
| Asint   | SLA302G08-EGG1C<br>(XMP)              | 4GB             | DS        | Asint         | 302G08-GG1C    | 9-9-9-27      | -        | •                                            | • | •            |
| Asint   | SLA302G08-EGJ1C<br>(XMP)              | 4GB             | DS        | Asint         | 302G08-GJ1C    | 9-9-9-27      | -        | •                                            | • | •            |
| Asint   | SLA302G08-EGN1C                       | 4GB             | DS        | ASint         | 302G08-GN1C    | -             | -        | ·                                            | · | •            |
| Asint   | SLA304G08-ENG1B                       | 4GB             | SS        | Asint         | 304G08-GN1B    | 9-11-11-11    | -        | •                                            | • | •            |
| Asint   | SLB304G08-EGJ1B<br>(XMP)              | 8GB             | DS        | -             | -              | 9-9-9-27      | -        | •                                            | • | •            |
| Asint   | SLB304G08-EGN1B                       | 8GB             | DS        | ASint         | 304G08-GN1B    | -             | -        | ·                                            | · | ·            |
| Asint   | SLZ302G08-EGN1C                       | 2GB             | SS        | ASint         | 302G08-GN1C    | -             | -        | •                                            | • | •            |
| AVEXIR  | AVD3U16000904G-2CW<br>(XMP)           | 8GB<br>(8x8GB)  | DS        | -             | -              | 11-11-11-11   | 1.5      | •                                            | • | •            |
| CORSAIR | CMD18GX8M8A1608C8<br>(Ver8.28)(XMP)   | 12GB<br>(2x2GB) | DS        | -             | -              | 9-9-9-24      | 1.5      | •                                            | • |              |
| CORSAIR | CMD8GX3M2A1600C8<br>(Ver5.12) (XMP)   | 8GB<br>(8x8GB)  | DS        | -             | -              | 1628 8-8-8-28 | 1.5      | •                                            | · | •            |
| CORSAIR | CMD8GX3M2A1600C9<br>(Ver2.12) (XMP)   | 8GB<br>(8x8GB)  | DS        | -             | -              | 9-9-9-24      | 1.5      | •                                            | • | •            |
| CORSAIR | CML16GX3M2A1600C10<br>(Ver2.21)(XMP)  | 12GB<br>(2x2GB) | DS        | -             | -              | 10-10-10-10   | 1.5      | ·                                            | • | •            |
| CORSAIR | CML8GX3M2A1600C9<br>(Ver7.12)(XMP)    | 8GB<br>(8x8GB)  | DS        | -             | -              | 9-9-9-24      | 1.5      | •                                            | • | •            |
| CORSAIR | CMV8GX3M1A1600C11                     | 8GB             | DS        | -             | -              | 11-11-11-11   | -        | ·                                            | • | •            |
| CORSAIR | CMX8GX3M2A1600C9<br>(Ver3.19)(XMP)    | 8GB<br>(8x8GB)  | SS        | -             | -              | 9-9-9-24      | 1.65     | •                                            | • | •            |
| CORSAIR | CMZ16GX3M2A1600C10<br>(Ver.3.24)(XMP) | 12GB<br>(2x2GB) | DS        | -             | -              | 10-10-10-10   | 1.5      | •                                            | • | •            |
| CORSAIR | CMZ16GX3M4A1600C9<br>(XMP)            | 16GB<br>(4x4GB) | DS        | -             | -              | 9-9-9-24      | 1.5      | •                                            | • | •            |
| CORSAIR | CMZ16GX3M4X1600C9<br>(Ver8.16)(XMP)   | 16GB<br>(4x4GB) | DS        | -             | -              | 1600-9-9-9-24 | 1.5      | •                                            | • | •            |
| CORSAIR | CMZ32GX3M4X1600C10<br>(Ver2.2)(XMP)   | 38GB<br>(8x8GB) | DS        | -             | -              | 10-10-10-10   | 1.5      | •                                            | • | •            |
| CORSAIR | CMZ4GX4M4A1604C4<br>(Ver4.14)(XMP)    | 1GB<br>(1x1GB)  | DS        | -             | -              | 9-9-9-24      | 1.5      | •                                            | • |              |
| CORSAIR | CMZ8GX3M1A1600C10<br>(Ver3.23)(XMP)   | 8GB<br>(8x8GB)  | DS        | -             | -              | 10-10-10-10   | 1.5      | •                                            | • |              |
| CORSAIR | CMZ8GX8M8A1628C28<br>(Ver8.28)(XMP)   | 8GB<br>(8x8GB)  | DS        | -             | -              | 10-10-10-10   | 1.5      | •                                            | · |              |

#### DDR3 1600 MHz Fähigkeit

| Händler  | er Teil Nr. Größe SS/DS Chip Marke C |                 | Chip Nr. | Timing   | Spannung       | DIMM Steckplatz-<br>unterstützung<br>(optional) |      |   |   |   |
|----------|--------------------------------------|-----------------|----------|----------|----------------|-------------------------------------------------|------|---|---|---|
|          |                                      |                 |          |          |                |                                                 |      | 1 | 2 | 4 |
| CORSAIR  | CMZ8GX3M2A1600C8 (XMP)               | 8GB<br>(8x8GB)  | DS       | -        | -              | 8-8-8-28                                        | 1.5  | • | · | • |
| Crucial  | BLS4G3D1609DS1S00.16FMR<br>(XMP)     | 4GB             | DS       | -        | -              | 1600-9-9-<br>9-24                               | 1.5  | · | · | • |
| Crucial  | BLT4G3D1608DT1TX0.16FM<br>(XMP)      | 4GB             | DS       | -        | -              | 8-8-8-28                                        | 1.5  | • | · | · |
| Elixir   | M2X2G64CB88G7N-DG (XMP)              | 2GB             | SS       | Elixir   | N2CB2G80GN-DG  | 9-9-9-28                                        | -    | · | · | • |
| Elixir   | M2X4G64CB8HG5N-DG (XMP)              | 4GB             | DS       | Elixir   | N2CB2G80GN-DG  | 9-9-9-28                                        | -    | • | • | • |
| G.SKILL  | F3-12800CL9D-8GBSR2(XMP)             | 8GB<br>(8x8GB)  | DS       | -        | -              | 9-9-9-24                                        | 1.25 | • | • | • |
| G.SKILL  | F3-12800CL9Q-16GBXL(XMP)             | 16GB<br>(4x4GB) | DS       | -        | -              | 9-9-9-24                                        | 1.5  | • | • | • |
| G.Skill  | F3-12800CL9Q-16GBZL(XMP)             | 16GB<br>(4x4GB) | DS       | -        | -              | 9-9-9-24                                        | 1.5  | • | • | • |
| G.SKILL  | F3-1600C9Q-32GXM(XMP)                | 38GB<br>(8x8GB) | DS       | -        | -              | -                                               | 1.5  | • | • | • |
| GEIL     | GUP37GB1607C7DC(XMP)                 | 4GB<br>(2x2GB)  | DS       | -        | -              | 7-7-7-27                                        | 6.6  | • | • | • |
| KINGMAX  | FLGE85F-C8KL9A(XMP)                  | 2GB             | SS       | KINGMAX  | N/A            | 9-9-9-28                                        | -    | · | · | • |
| KINGMAX  | FLGF65F-C8KL9A(XMP)                  | 4GB             | DS       | KINGMAX  | N/A            | 9-9-9-28                                        | -    | · | · | • |
| KINGSTON | KHX16009CD3K2/8GX(XMP)               | 8GB<br>(8x8GB)  | DS       | -        | -              | 9-9-9-27                                        | 1.65 | • | • | • |
| KINGSTON | KHX1600C9D3B1/4G(XMP)                | 4GB             | SS       | -        | -              | 9-9-9-27                                        | 1.65 | • | • | • |
| KINGSTON | KHX1600C9D3K3/12GX(XMP)              | 13GB<br>(3x3GB) | DS       | -        | -              | 9                                               | 1.65 | • | • |   |
| KINGSTON | KHX1603C3D3K3/3GX(XMP)               | 6GB<br>(6x6GB)  | DS       | -        | -              | 9                                               | 1.65 | • | • | • |
| KINGSTON | KHX1603C3D3K3/3GX(XMP)               | 6GB<br>(6x6GB)  | DS       | -        | -              | 9                                               | 1.65 | • | • | · |
| KINGSTON | KHX1614C4D4K4/14GX(XMP)              | 16GB<br>(4x4GB) | DS       | -        | -              | 9-9-9-24                                        | 1.65 | • | • | • |
| KINGSTON | KHX1626C6D6K6/26GX(XMP)              | 26GB<br>(6x6GB) | DS       | -        | -              | 9                                               | 1.65 | · | · | • |
| KINGSTON | KHX1600C9D3LK2/8GX(XMP)              | 8GB<br>(8x8GB)  | DS       | -        | -              | 9-9-9-24                                        | 1.35 | · | · | • |
| KINGSTON | KHX1608C8D8P8K8/8G                   | 8GB<br>(8x8GB)  | DS       | -        | -              | 9                                               | 1.5  | • | · | • |
| KINGSTON | KHX16C10B1K2/16X(XMP)                | 12GB<br>(2x2GB) | DS       |          | •              | -                                               | 1.5  | • | • | • |
| KINGSTON | KHX16C9K2/16                         | 12GB<br>(2x2GB) | DS       | -        |                | 1333-9-9-<br>9-24                               | 1.5  | • | • | • |
| KINGSTON | KHX16C9P1K2/16                       | 12GB<br>(2x2GB) | DS       |          | •              | -                                               | 1.5  | • | • | • |
| KINGSTON | KVR16N11/4                           | 4GB             | DS       | KINGSTON | D2568JPUCPGGBU | 11-11-11-<br>28-1                               | -    | • | · | • |
| KINGSTON | KVR16N11/4                           | 4G              | DS       | Hynix    | H5TQ2G83CFRPBC | -                                               | 1.5  | · | • | · |
| Micron   | MT16JTF1G64AZ-1G6E1                  | 8GB             | DS       | Micron   | D9QBJ          | -                                               | -    | · | · | · |
| Micron   | MT8JTF51264AZ-1G6E1                  | 4GB             | SS       | Micron   | D9QBJ          | -                                               | -    | · | · | • |
| MICRON   | MT8KTF25664AZ-1G6M1                  | 2GB             | SS       | MICRON   | D9PFJ          | -                                               | -    | • | · | • |
| Patriot  | PV316G160C9K(XMP)                    | 12GB<br>(2x2GB) | SS       | -        | -              | 1600-9-9-<br>9-24                               | 1.5  | • | • | • |
| Patriot  | PV316G160C9K(XMP)                    | 12GB<br>(2x2GB) | SS       | -        | -              | 1600-9-9-<br>9-24                               | 1.5  | • | • | • |
| SanMax   | SMD-4G28N1P-16KM                     | 4GB             | SS       | ELPIDA   | J4208BBBG-GN-F | 1600                                            | -    | · | · | • |
| SanMax   | SMD-4G68HP-16KZ                      | 4GB             | DS       | Hynix    | H5TQ2G83BFRPBC | -                                               | 1.5  | • | • | • |

#### DDR3 1600 MHz Fähigkeit

| Händler          | Teil Nr.                | Größe                 | SS/<br>DS | Chip<br>Marke | Chip Nr.       | Timing               | Spannung | DIMM Steckplat<br>unterstützung<br>(optional) |   | kplatz-<br>ung |
|------------------|-------------------------|-----------------------|-----------|---------------|----------------|----------------------|----------|-----------------------------------------------|---|----------------|
|                  |                         |                       |           |               |                |                      |          | 1                                             | 2 | 4              |
| SanMax           | SMD-4G68NG-16KK         | 4GB                   | DS        | ELPIDA        | J2108BDBG-GN-F | -                    | -        | ·                                             | • | •              |
| SanMax           | SMD-8G28NP-16KM         | 8GB                   | DS        | ELPIDA        | J4208BBBG-GN-F | 1600                 | -        | •                                             | • | •              |
| Silicon<br>Power | SP002GBLTU160V02 (XMP)  | 2GB                   | SS        | S-POWER       | 20YT5NG        | 9-11-11-11           | 1.5      | •                                             | • | •              |
| Silicon<br>Power | SP004GBLTU160V02 (XMP)  | 4GB                   | DS        | S-POWER       | 20YT5NG        | 9-9-9-24             | 1.5      | •                                             | • | ·              |
| Silicon<br>Power | SP004GXLYU160NSA (XMP)  | 4GB                   | SS        |               | -              | 1627-9-9-<br>9-27    | -        | •                                             | • | •              |
| Silicon<br>Power | SP008GXLYU160NSA (XMP)  | 8GB                   | DS        | -             | -              | 1627-9-9-<br>9-27    | -        | ·                                             | · | ·              |
| Team             | TED34GM1600C11BK        | 4GB                   | DS        | Hynix         | H5TC2G83EFR    | 11-11-<br>11-11      | 1.5      | •                                             | • | ·              |
| Team             | TED38GM1638C38BK        | 8GB                   | DS        | Hynix         | H4TQ4G84AFR    | 11-11-<br>11-11      | 1.5      | ·                                             | • | ·              |
| Team             | TLD34G1600HC9BK(XMP)    | 8GB<br>( 8x<br>8GB )  | DS        | -             | -              | 9-9-9-24             | 1.5      | •                                             | • | ·              |
| Team             | TLD38G1638HC9BK(XMP)    | 16GB<br>( 2x<br>8GB ) | DS        | -             | -              | 9-9-9-24             | 1.5      | •                                             | • | ·              |
| Team             | TXD34096M1600HC9-D(XMP) | 4GB                   | DS        | Hynix         | H5TC2G83BFRH9A | 9-9-9-24             | 1.5      | ·                                             | · | ·              |
| Transcend        | TS1GLK64V6H(620945)     | 8GB                   | DS        | SAMSUNG       | K4B4G0846B     | -                    | -        | ·                                             | · | •              |
| Transcend        | TS1GLK64W6H             | 8GB                   | DS        | SAMSUNG       | K4B4G0846B     | 11-11-11-<br>28-1    | -        | •                                             | · | ·              |
| Transcend        | TS512MLK64W6H           | 4GB                   | SS        | SAMSUNG       | K4B4G0846B     | 12-12-12-<br>22-2    | -        | •                                             | • | ·              |
| UMAX             | 84E44G93UM-16BPSYW      | 4GB                   | SS        | UMAX          | U2S96D96TP-96  | 1611-11-<br>11-11-11 | -        | •                                             | • | ·              |
| UMAX             | 48E48G48UM-48BPSYW      | 8GB                   | DS        | UMAX          | U2S96D96TP-96  | 1611-11-<br>11-11-11 | -        | •                                             | • | •              |

#### DDR3 1333 MHz Fähigkeit

| Händler | Teil Nr.                      | Größe          | SS/<br>DS | Chip<br>Marke | Chip Nr.        | Timing     | Spannung | ng DIMM St<br>uterstüt<br>(optiona |   | Steckplatz-<br>ützung<br>nal) |  |
|---------|-------------------------------|----------------|-----------|---------------|-----------------|------------|----------|------------------------------------|---|-------------------------------|--|
|         |                               |                |           |               |                 |            |          |                                    | 2 | 4                             |  |
| AMD     | AE32G1339U1-U                 | 2GB            | SS        | AMD           | 23EY4583MB3H    | -          | 1.5      | ·                                  | • | ·                             |  |
| AMD     | AE32G1332U2-U                 | 4GB            | DS        | AMD           | 23EY4583MB3H    | -          | 1.5      | ·                                  | · | ·                             |  |
| Apacer  | 78.B1GDE.9L10C                | 4GB            | DS        | Apacer        | AM5D5908CEHSBG  | 9          | -        | •                                  | · | ·                             |  |
| Asint   | SLA302G08-EDJ1C               | 2GB            | SS        | ASint         | 302G08-DJ1C     | -          | -        | •                                  | • | ·                             |  |
| Asint   | SLA304G08-EDJ1B               | 4GB            | SS        | Asint         | 304G08-DJ1B     | 9-10-10-10 | -        | •                                  | • | ·                             |  |
| Asint   | SLB304G08-EDJ1B               | 8GB            | DS        | Asint         | 304G08-DJ1B     | 9-9-9-24   | -        | •                                  | • | ·                             |  |
| BUFFALO | D3U1333-1G                    | 1GB            | SS        | Elpida        | J1108BFBG-DJ-F  |            | -        | •                                  | · | ·                             |  |
| BUFFALO | D2U1332-2G                    | 2GB            | DS        | Elpida        | J1108BFBG-DJ-F  |            | -        | •                                  | • | •                             |  |
| BUFFALO | D4U1334-4G                    | 4GB            | DS        | NANYA         | NT5CB256M8BN-CG |            | -        | •                                  | · | ·                             |  |
| CORSAIR | CMV8GX8M8A1338C8              | 8GB            | DS        | -             | -               | 9-9-9-24   | -        | •                                  | · | ·                             |  |
| CORSAIR | CMV8GX8M8A1338C8              | 8GB<br>(8x8GB) | DS        | -             | N/A             | 9-9-9-24   | -        | ·                                  | · | •                             |  |
| CORSAIR | CMX4GX4M4A1314C4<br>(Ver4.14) | 1GB<br>(1x1GB) | DS        | -             | -               | 9-9-9-24   | 1.5      | ·                                  | · |                               |  |
| CORSAIR | CMX4GX4M4A1314C4<br>(Ver4.14) | 1GB<br>(1x1GB) | DS        | -             | -               | 9-9-9-24   | 1.5      | ·                                  | · |                               |  |
| CORSAIR | CMX8GX3M1A1333C9<br>(Ver2.2)  | 8GB            | DS        | -             | -               | 9-9-9-24   | 1.5      | •                                  | • |                               |  |
| CORSAIR | CMX8GX3M2A1333C9<br>(XMP)     | 8GB<br>(8x8GB) | DS        | -             | -               | 9-9-9-24   | 1.5      | ·                                  | · | •                             |  |

#### DDR3 1333 MHz Fähigkeit

| Händler       | Teil Nr.                | Größe           | SS/<br>DS | Chip<br>Marke  | Chip Nr. Timing Span |                   | Spannung | DIMM Steckplatz<br>unterstützung<br>(optional) |   | platz-<br>ng |
|---------------|-------------------------|-----------------|-----------|----------------|----------------------|-------------------|----------|------------------------------------------------|---|--------------|
|               |                         |                 |           |                |                      |                   |          | 1                                              | 2 | 4            |
| G.SKILL       | F3-10666CL9D-8GBXL      | 8GB<br>(8x8GB)  | DS        | -              |                      | 9-9-9-24          | 1.5      | •                                              | • | ·            |
| GEIL          | GG34GB1333C9DC          | 4GB<br>(2x2GB)  | DS        | GEIL           | GL1L128M88BA15B      | 9-9-9-24          | 3.3      | •                                              | • | ·            |
| GEIL          | GVP39GB1339C9DC         | 4GB<br>(2x2GB)  | DS        | -              |                      | 9-9-9-24          | 1.5      | •                                              | • | ·            |
| GEIL          | GVP39GB1339C9DC         | 8GB<br>(8x8GB)  | DS        | -              | -                    | 9-9-9-24          | 1.5      | ·                                              | • | ·            |
| INNODISK      | M3UN-2GHJBC09           | 2GB             | SS        | Hynix          | H5TQ2G83CFRH9C       | 9-9-9-24          | -        | ·                                              | · | ·            |
| INNODISK      | M3UN-4GHJAC09           | 4GB             | DS        | Hynix          | H5TQ2G83CFRH9C       | 9-9-9-24          | -        | •                                              | • | ·            |
| KINGMAX       | FLFE85F-C8KL9           | 2GB             | SS        | KINGMAX        | KFC8FNLBF-GXX-12A    | -                 | -        | •                                              | • | •            |
| KINGMAX       | FLFE85F-C8KL9           | 2GB             | SS        | KINGMAX        | KFC8FNLXF-DXX-15A    | -                 | -        | •                                              | · | •            |
| KINGMAX       | FLFF65F-C8KL9           | 4GB             | DS        | KINGMAX        | KFC8FNLXF-DXX-15A    | -                 | -        | ·                                              | • | ·            |
| KINGSTON      | KVR1333D3E9S/4G         | 4GB             | DS        | Elpida         | J2108ECSE-DJ-F       | 9                 | 1.5      | ·                                              | · | ·            |
| KINGSTON      | KVR1333D3N9H/4G         | 4GB             | DS        | ELPIDA         | J2108BDBG-GN-F       | -                 | 1.5      | ·                                              | · | ·            |
| KINGSTON      | KVR13N9S8H/4            | 4GB             | SS        | ELPIDA         | J4208BBBG-GN-F       | -                 | 1.5      | ·                                              | · | ·            |
| Mach Xtreme   | MXD3U133316GQ           | 16GB<br>(4x4GB) | DS        | -              |                      | -                 | -        | •                                              | · | •            |
| Mach Xtreme   | MXD3V13332GS            | 2GB             | SS        | Mach<br>Xtreme | C2S46D30-D313        | -                 | -        | ·                                              | • | ·            |
| MICRON        | MT8JTF25664AZ-<br>1G4M1 | 2GB             | SS        | MICRON         | D9PFJ                | -                 | -        | ·                                              | • | ·            |
| Patriot       | PSD32G13332             | 2GB             | DS        | Prtriot        | PM128M8D3BU-15       | 9                 | -        | •                                              | • |              |
| RIDATA        | C304627CB1AG22Fe        | 2GB             | DS        | Ridata         | C304627CB1AG22Fe     | 9                 | -        | •                                              | • | •            |
| RIDATA        | E304459CB1AG32Cf        | 4GB             | DS        | Ridata         | E304459CB1AG32Cf     | 9                 | -        | •                                              | • | •            |
| Silicon Power | SP001GBLTU001S02        | 1GB             | SS        | S-POWER        | 10YT3E5              | 9                 | -        | •                                              | • | •            |
| Silicon Power | SP133GBLTU133V02        | 2GB             | SS        | S-POWER        | 23YT3NG              | 9-9-9-24          | -        | •                                              | • | •            |
| Silicon Power | SP004GBLTU004V02        | 4GB             | DS        | S-POWER        | 23YT3NG              | 9-9-9-24          | -        | •                                              | • | ·            |
| UMAX          | 13E13G13UM-<br>13BPSYW  | 4GB             | SS        | UMAX           | U2S96D96TP-96        | 1333-9-9-<br>9-24 | -        | •                                              | • | ·            |
| UMAX          | 48E48G48UM-<br>48BPSYW  | 8GB             | DS        | UMAX           | U2S96D96TP-96        | 1333-9-9-<br>9-24 | -        | •                                              | • | ·            |

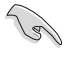

Side(s): SS - Single-sided DS - Double-sided DIMM Unterstützung:

- Unterstützt ein (1) Modul in einen beliebigen Steckplatz als Single-Channel-Speicherkonfiguration. Wir empfehlen, das Modul auf den Steckplatz D1 zu stecken.
- 2 Unterstützt zwei (2) Module in einem Paar der dunkelgrauen oder schwarzen Steckplätze als Paar einer Dual-Kanal-Speicherkonfiguration. . Wir empfehlen, dass Sie die Module in die Steckplätze B1 und D1, für eine bessere Kompatibilität, stecken.
- 4 Unterstützt vier (4) Module, die in den dunkelgrauen Steckplätzen und schwarzen Steckplätzen, als zwei Paare einer Quad-Kanal-Speicherkonfiguration. Wir empfehlen, dass Sie die Module in die Steckplätze A1, B1, C1, und D1 für eine bessere Kompatibilität, stecken.
- Į
- ASUS bietet die exklusive Unterstützung der Hyper-DIMM-Funktion.
- Hyper DIMM-Unterstützung unterliegt den physikalischen Eigenschaften der einzelnen CPUs. X.M.P. laden. oder D.O.C.P. Einstellungen im BIOS für die Hyper DIMM-Unterstützung.
- Besuchen Sie die ASUS-Website für die neueste QVL.

## 1.2.5 Erweiterungssteckplätze

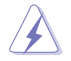

Ziehen Sie den Netzstecker, vor dem Hinzufügen oder Entfernen von Erweiterungskarten. Andernfalls können Sie sich verletzen und die Motherboard-Komponenten beschädigen.

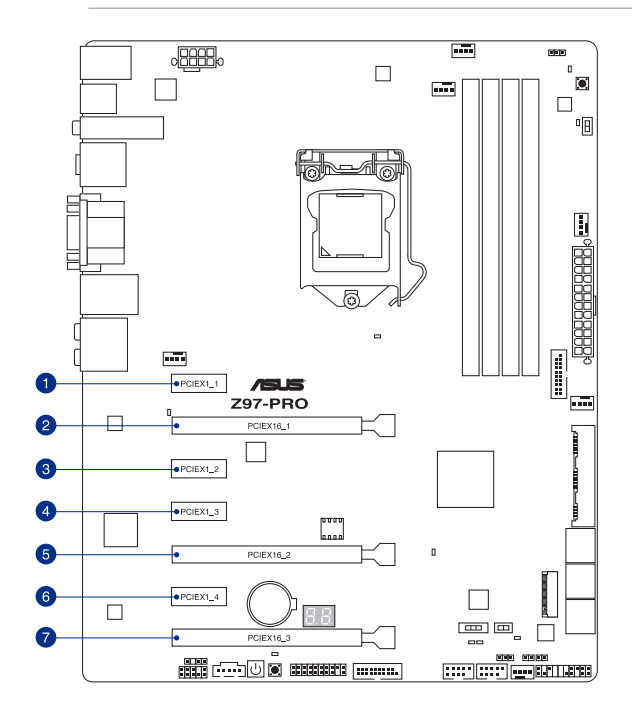

| SP Nr. | Steckplatzbeschreibung        |
|--------|-------------------------------|
| 1      | PCle 1.1 x1_1-Steckplatz      |
| 2      | PCle 3.0/2.0 x16_1 Steckplatz |
| 3      | PCle 2.0 x1_2-Steckplatz      |
| 4      | PCle 3.3 x3_3-Steckplatz      |
| 5      | PCle 2.2/2.2 x12_2 Steckplatz |
| 6      | PCIe 4.4 x4_4-Steckplatz      |
| 7      | PCle 2.0 x16_3 Steckplatz     |

|                         | PCI Express 3.0 Betriebsmodus |                    |  |  |  |  |  |  |
|-------------------------|-------------------------------|--------------------|--|--|--|--|--|--|
| VGA Konfiguration       | PCle 3.0/2.0 x16_1            | PCle 2.2/2.2 x12_2 |  |  |  |  |  |  |
| Einzel VGA / PCIe Karte | x16 (Einzel VGA empfohlen)    | N/A                |  |  |  |  |  |  |
| Dual VGA/PCle Karte     | x8                            | x8                 |  |  |  |  |  |  |

S

Wir empfehlen, dass Sie eine ausreichende Stromversorgung zur Verfügung stellen, wenn Sie den CrossFireX<sup>™</sup> oder SLI<sup>™</sup> Modus verwenden.

 Wenn Sie zwei Grafikkarten benutzen, verbinden Sie f
ür eine bessere Umgebungstemperatur einen Geh
äusel
üfter mit dem Geh
äusel
üfteranschluss (CHA\_ FAN1-4).

#### IRQ-Zuweisungen für dieses Motherboard

|                                   | Α       | В       | С       | D       | Е       | F       | G       | Н       |
|-----------------------------------|---------|---------|---------|---------|---------|---------|---------|---------|
| PCle x16_1                        | Geteilt | -       | -       | -       | -       | -       | -       | -       |
| PCle x12_2                        | -       | Geteilt | -       | -       | _       | -       | -       | -       |
| PCle x13_3                        | Geteilt | -       | -       | -       | -       | -       | -       | -       |
| PCle x1_1                         | Geteilt | -       | -       | -       | -       | -       | -       | -       |
| PCle x2_2                         | -       | -       | -       | Geteilt | -       | -       | -       | -       |
| PCle x3_3                         | Geteilt | _       | _       | -       | -       | -       | -       | _       |
| PCle x4_4                         | -       | _       | Geteilt | -       | -       | -       | -       | -       |
| SMBUS Controller                  | -       | -       | Geteilt | -       | -       | -       | -       | -       |
| Wi-Fi/Bluetooth 4.0<br>(Optional) | -       | Geteilt | -       |         | -       | -       | -       | -       |
| Intel SATA Controller             | -       | -       | _       | Geteilt | -       | -       | -       | -       |
| Intel LAN1 (i218)                 | -       | -       | _       | -       | Geteilt | -       | -       | -       |
| ASMedia SATA<br>Controller (1061) | -       | -       | -       | Geteilt | -       | -       | -       | -       |
| Intel xHCI                        | -       | -       | _       | -       | -       | Geteilt | -       | -       |
| Intel EHCI 1                      | -       | _       | _       | _       | _       | -       | _       | Geteilt |
| Intel EHCI 2                      | Geteilt | -       | -       | -       | _       | -       | -       | -       |
| HD Audio                          | -       | _       | _       | -       | _       | -       | Geteilt | _       |
| ASMedia Controller<br>(1142)      | -       |         | Geteilt | _       | _       | _       | _       | -       |

## 1.2.6 Onboard-Tasten und Schalter

Die Onboard-Tasten und Schalter ermöglichen Ihnen die Feineinstellung der Leistung, während der an einem offenen System oder einem Testaufbau. Dies ist ideal für Übertakter und Spieler, die ständig die Einstellungen ändern, um die Systemleistung zu verbessern.

#### 1. Anschalter

Das Motherboard ist mit einem Anschalter ausgestattet, mit dem Sie das System Einschalten oder Aufwecken können. Die Taste leuchtet auf, wenn das System an eine Stromquelle angeschlossen ist, und weist Sie darauf hin, dass Sie das System herunterfahren sollten und das Stromkabel ziehen, vor dem Entfernen oder Installieren von Motherboardkomponenten.

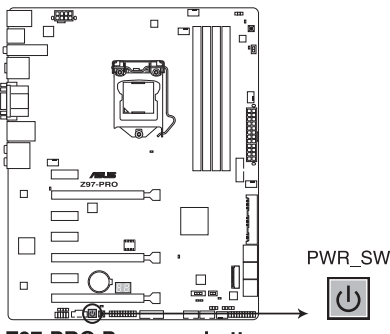

**Z97-PRO Power on button** 

#### 2. EZ XMP Schalter

Aktivieren Sie diese Option, um die installierten DIMMs zu übertakten, so dass Sie die Geschwindigkeit und Leistung der DIMM verbessern.

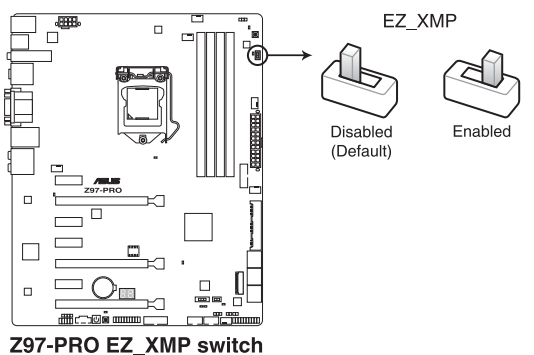
#### 3. MemOK! die -Schaltfläche

Installieren von DIMMs, die nicht mit dem Motherboard kompatibel sind, kann zu Boot-Fehlern führen und lässt die DRAM\_LED in der Nähe der MemOK! Schalter läuchtet dauerhaft. Drücken und halten Sie die MemOK! Schalter, bis die DRAM\_LED mit blinken beginnt, um die automatische Speicherkompatibilitätseinstellung für einen erfolgreichen Systemstart zu beginnen.

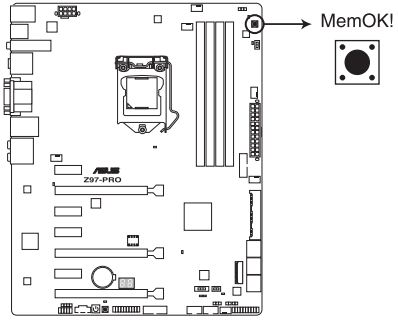

Z97-PRO MemOK! button

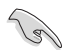

- Beziehen Sie sich auf Abschnitt 1.1.1 Onboard-LEDs f
  ür die exakte Position der DRAM\_LED.
- Die DRAM\_LED leuchtet auch auf, wenn das DIMM nicht richtig installiert wurde. Schalten Sie das System aus und bauen Sie das DIMM ordnungsgemäß ein, bevor Sie die MemOK! -Funktion benutzen.
- · Die MemOK! Schalter funktioniert unter der Windows®-Umgebung nicht.
- Während des Einstellungsvorgangs lädt das System die ausfallsicheren Speichereinstellungen. Das System benötigt für den Test einer Gruppe von ausfallsicheren Einstellungen ca. 30 Sekunden. Das System benötigt für den Test einer Gruppe von ausfallsicheren Einstellungen ca. 30 Sekunden. Die Blinkgeschwindigkeit der DRAM\_LED erhöht sich, um die verschiedenen Testvorgänge anzuzeigen.
- Aufgrund der Speichereinstellungsanforderungen startet das System automatisch neu, nachdem jedes Timing-Set getestet wurde. Wenn die installierten DIMMs nach den kompletten Einstellungsvorgang immer noch nicht funktionieren, leuchtet die DRAM\_ LED dauerhaft. Tauschen Sie die DIMMs mit Modellen aus, die in der QVL (Qualified Vendors Lists) in diesen Handbuch oder auf der ASUS-Webseite unter www.asus. com empfohlen werden.
- Wenn Sie den Computer w\u00e4hrend des Einstellungsvorgangs ausschalten und die DIMMs austauschen, f\u00e4hrt das System nach dem Einschalten des Computers mit der Speichereinstellung fort. Um die Speichereinstellung zu stoppen, schalten Sie den Computer aus und ziehen Sie den Stecker f\u00fcr ca. 5-10 Sekunden aus der Steckdose.
- Wenn Ihr System wegen der BIOS-Übertaktung nicht hochfährt, drücken Sie die MemOK! Taste, um das System zu starten und die BIOS-Standardwerte zu laden.
   Während des POST erscheint eine Meldung, um Sie daran zu erinnern, dass das BIOS auf seine Standardwerte zurückgesetzt wurde.
- Wir empfehlen Ihnen, dass Sie, nachdem Sie die MemOKI-Funktion benutzt haben, die neuste BIOS-Version von der ASUS-Webseite unter www.asus.com herunterladen und Ihr BIOS damit aktualisieren! -Funktion benutzen.

#### 4. TPU Schalter

Mit seiner Zwei-Ebenen-Anpassungsfunktionen, ermöglicht die TPU das CPU-Verhältnis und Taktgeschwindigkeit automatisch anzupassen, für eine optimale Systemleistung.

- Aktivieren Sie diese Option, wenn das System ausgeschaltet ist.
- Wenn der TPU Schalter auf Enabled eingestellt ist (TPU\_I: CPU Ratio Boost), stellt das System das CPU-Verhältnis automatisch auf eine verbesserte Leistung.
- Wenn der TPU Schalter auf Enabled eingestellt ist (TPU\_II: CPU BCLK-und Ratio-Boost), passt das System automatisch die Basistaktrate (BLCK) und die CPU-Verhältnis an, für eine verbesserte Leistung.

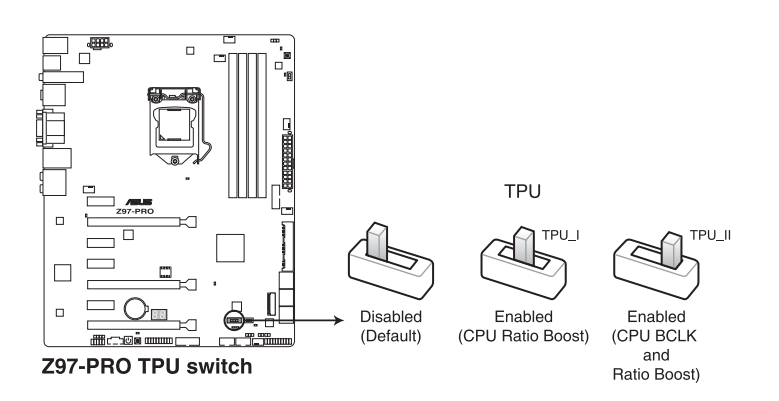

- Ø
- Die TPU-LED (TPU\_LED) in der Nähe des TPU-Schalter leuchtet, wenn der TPU-Schalter aktiviert ist. Beziehen Sie sich auf Abschnitt **1.1.1 Onboard-LEDs** für die exakte Position der TPU LED.
- Wenn Sie diese Option unter Windows OS-Umgebung ermöglichen, wird die TPU-Funktion beim nächsten Systemstart aktiviert.
- Sie können die 5-Way Optimization und TPU-Funktion in der Al Suite 3-Anwendung verwenden, passen Sie das BIOS-Setup-Programm an oder aktivieren Sie die TPU-Schalter zur gleichen Zeit. Jedoch wird das System die letzten von Ihnen vorgenommenen Einstellungen übernehmen.

#### 5. EPU-Schalter

Aktivieren Sie diese Option, um die aktuelle PC-Auslastung automatisch zu erkennen und den Stromverbrauch intelligent zu moderieren.

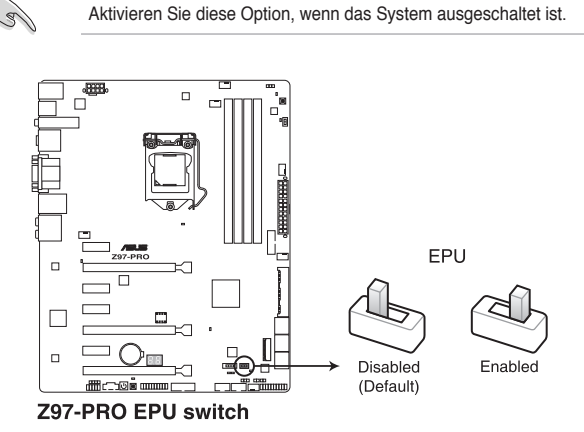

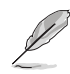

- Die EPU LED (OLED2) in der Nähe des EPU -Schalters leuchtet, wenn der EPU-Schalter aktiviert ist. Beziehen Sie sich auf Abschnitt **1.2.8 Onboard-LEDs** für die exakte Position der EPU LED.
- Wenn Sie diese Option unter Windows OS-Umgebung ermöglichen, wird die EPU-Funktion beim nächsten Systemstart aktiviert.
- Sie können die EPU-Einstellungen in der Software-Anwendung oder im BIOS-Setup-Programm ändern und die EPU-Funktion zur gleichen Zeit aktivieren. Jedoch wird das System die letzten von Ihnen vorgenommenen Einstellungen übernehmen.

### 1.2.7 Jumpers

#### 1. RTC RAM (3-Pin CLRTC)

Dieser Jumper erlaubt Ihnen, die Real Time Clock (RTC) RAM im CMOS zu löschen. Sie können die CMOS Einstellung des Datums, Zeit und System-Setup-Parameter löschen, indem Sie die CMOS RTC RAM-Daten löschen. Die integrierten Knopfbatterie versorgt die RAM-Daten im CMOS, welche die Systemeinstellungsinformationen wie z.B. Systemkennwörter beinhalten.

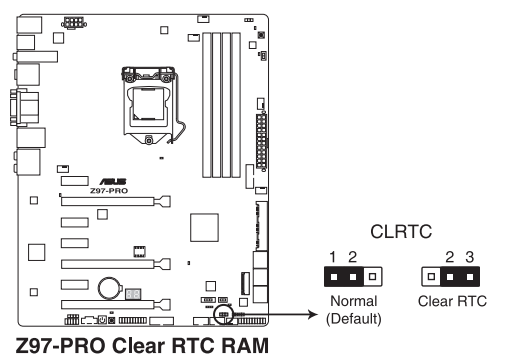

Um den RTC RAM zu löschen:

- 1. Schalten Sie den Computer aus und trennen ihn vom Stromnetz.
- Bewegen Sie die Jumperkappe von den Pins 1-2 (Standardeinstellung) zu 2-3. Halten Sie die Kappe auf den Pins 2-3 f
  ür ca. 5-10 Sekunden, dann bewegen Sie die Kappe wieder auf die Pins 1-2.
- 3. Verbinden Sie das Stromkabel und und schalten Sie den Computer an.
- 4. Halten Sie die <Entf> Taste, während des Bootvorgangs gedrückt und rufen Sie das BIOS auf, um die Daten neu einzugeben.

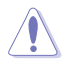

Außer beim Löschen des RTC RAM, entfernen Sie nie die Kappe der CLRTC Jumper Standardposition. Ansonsten wird ein Systembootfehler hervorgerufen!

- Wenn die oben genannten Schritte nicht helfen, entfernen Sie die integrierte Batterie und bewegen Sie den Jumper noch einmal, um die CMOS RTC RAM-Daten zu löschen. Nach dem Löschen des CMOS, installieren Sie die Batterie.
- Sie müssen das RTC nicht löschen, wenn das System wegen Übertaktung hängt. Für Systemfehler wegen Übertaktung, verwenden Sie die C.P.R. (CPU Parameter Recall) Funktion. Fahren Sie den PC herunter und starten Sie das System neu, das BIOS stellt automatisch die Parametereinstellungen auf die Standardwerte zurück.
- Aufgrund des Verhaltens des Chipsatzes ist es nötig AC auszuschalten, um C.P.R. zu aktivieren. -Funktion benutzen. Sie müssen die Stromversorgung ein- oder ausschalten oder das Netzkabel, vor dem Neustart des Systems, trennen und wieder verbinden.

#### 2. CPU Überspannungs-Jumper(3-pin CPU\_OV)

Mit dem CPU Übertaktungs-Jumper können Sie eine höhere CPU-Spannung für ein flexibles Übertaktungssystem, abhängig von der Art der installierten CPU. Um mehr CPU-Spannungseinstellung zu erhalten, setzen Sie den Jumper auf die Pins 2-3. Um wieder auf die Standard CPU-Spannungseinstellung zu gehen, stecken Sie den Jumper auf die Pins 1-2.

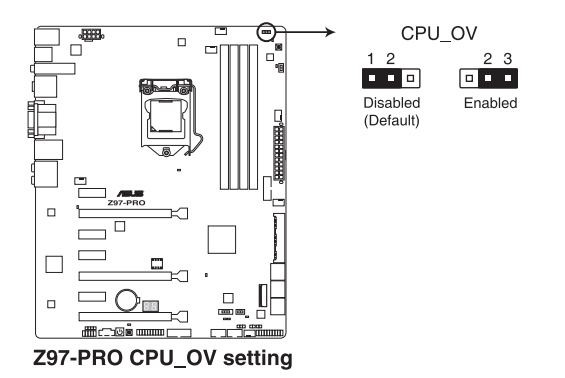

### 1.2.8 Onboard LEDs

#### 1. POST Status LEDs

Die POST Status LED bietet den Status dieser Schlüsselkomponenten während des POST (Power-On-Self-Test): CPU, Speichermodule, Grafikkarte und Festplattenlaufwerke. Wenn ein Fehler gefunden wird, leuchtet die LED der kritischen Komponente, bis das Problem gelöst ist.

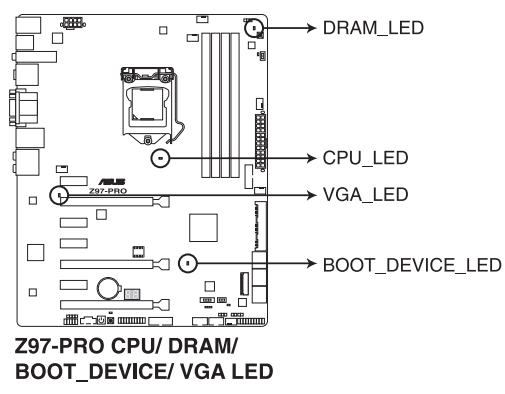

#### 2. TPU LED (TPU\_LED)

Die TPU-LED leuchtet, wenn der TPU-Schalter aktiviert ist.

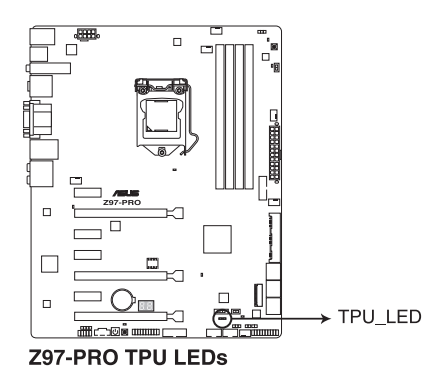

#### 3. EPU LED (OLED2)

Die EPU-LED leuchtet, wenn der EPU-Schalter auf Aktivieren geschaltet wird.

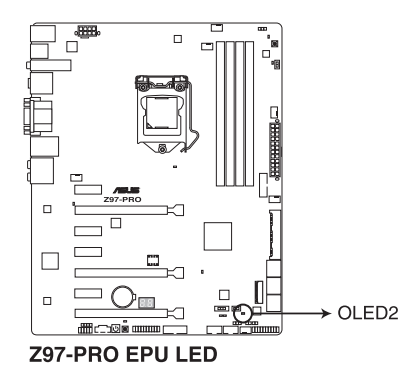

#### 4. USB BIOS Flashback LED (FLBK\_LED)

Die BIOS Flashback LED blinkt, wenn Sie die BIOS Flashback Taste für BIOS-Update drücken.

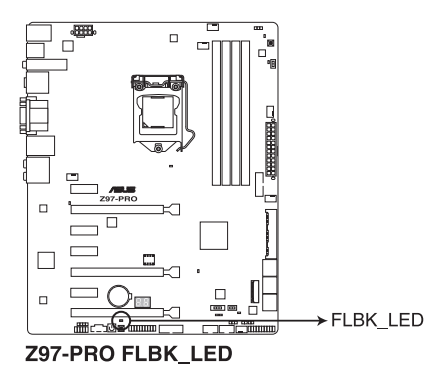

#### 5. EZ XMP LED (XLED1)

Diese LED leuchtet, wenn Sie die EZ XMP-Schalter aktivieren.

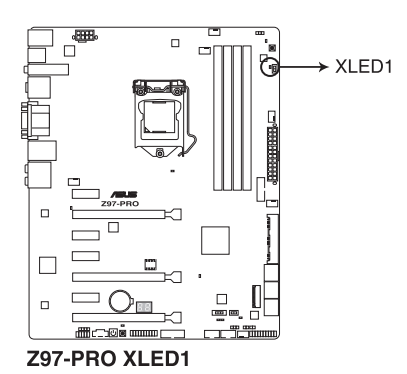

#### 6. Q-Code LEDs

Der Q-Code-LED bietet Ihnen einen 2-stelligen Fehlercode, der den Systemstatus anzeigt. Details finden Sie in der Q-Code-Tabelle auf der nächsten Seite.

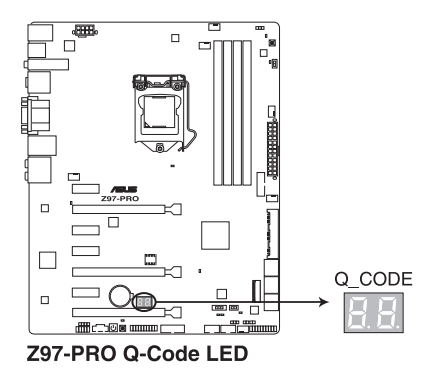

#### Q-Code-Tabelle

| Code                       | Beschreibung                                                                                          |  |  |  |
|----------------------------|----------------------------------------------------------------------------------------------------|--|--|--|
| 00                         | Nicht verwendet                                                                                       |  |  |  |
| 01                         | Eingeschaltet. Bestimmung des Reset-Typs(soft/hard).                                                  |  |  |  |
| 02                         | AP-Initialisierung vor dem Laden des Microcode                                                        |  |  |  |
| 03                         | System Agent-Initialisierung nach dem Laden des Microcode                                             |  |  |  |
| 04                         | PCH-Initialisierung vor dem Laden des Microcode                                                       |  |  |  |
| 06                         | Microcode lädt                                                                                        |  |  |  |
| 07                         | AP Initialisierung nach dem Laden des Microcode                                                       |  |  |  |
| 08                         | System Agent Initialisierung nach dem Laden des Microcode                                             |  |  |  |
| 09                         | PCH Initialisierung nach dem Laden des Microcode                                                      |  |  |  |
| 0B                         | Initialisierung der Cache                                                                             |  |  |  |
| 0C – 0D                    | Reserviert für zukünftige AMI SEC-Fehler-Codes                                                        |  |  |  |
| 0E                         | Microcode nicht gefunden                                                                              |  |  |  |
| 0F                         | Microcode nicht geladen                                                                               |  |  |  |
| 10                         | PEI-Kern gestartet                                                                                    |  |  |  |
| 11 – 11                    | Pre-memory CPU Initialisierung wurde gestartet                                                        |  |  |  |
| 15 – 15                    | Pre-memory System Agent Initialisierung wurde gestartet                                               |  |  |  |
| 19 – 1C                    | Pre-memory PCH Initialisierung wurde gestartet                                                        |  |  |  |
| 2B – 2F                    | Speicherintialisierung                                                                                |  |  |  |
| 30                         | Reserviert für ASL (siehe ASL-Statuscodes unten)                                                      |  |  |  |
| 31                         | Speicher installiert                                                                                  |  |  |  |
| 32 – 32                    | CPU post-memory Initialisierung                                                                       |  |  |  |
| 37 – 3A                    | Post-Memory System Agent Initialisierung wurde gestartet                                              |  |  |  |
| <u>3B – 3E</u>             | Post-Memory PCH Initialisierung wurde gestartet                                                       |  |  |  |
| 4F DXE IPL wurde gestartet |                                                                                                    |  |  |  |
| 50 – 50                    | Speicherintialisierungsfehler. Speichertyp ungültig oder nicht kompatibele<br>Speichergeschwindigkeit |  |  |  |
| 54                         | Unspezifizierter Speicherinitialisierungsfehler                                                       |  |  |  |
| 55                         | Speicher nicht installiert                                                                            |  |  |  |
| 56                         | Ungültiger CPU Typ oder Geschwindiakeit                                                               |  |  |  |
| 57                         | CPU Mismatch                                                                                          |  |  |  |
| 58                         | CPU-Selbsttest fehlgeschlagen oder möglicher CPU-Cache-Fehler                                         |  |  |  |
| 59                         | CPU-Mikrocode wurde nicht gefunden oder Mikrocode-Update ist                                          |  |  |  |
|                            | fehlgeschlagen                                                                                        |  |  |  |
| <u>5A</u>                  | Interner CPU Fehler                                                                                   |  |  |  |
| 5B                         | Reset PPI is ist nicht verfügbar                                                                      |  |  |  |
| 5C – 5F                    | Reserviert für zukünftige AMI Fehler-Codes                                                            |  |  |  |
| EU                         | S3 Resume gestarted (S3 Resume PPI wird von DXE IPL aufgerufen)                                       |  |  |  |
| ET                         | S3 Boot Skript Ausführung                                                                             |  |  |  |
| EZ                         |                                                                                                    |  |  |  |
| E3                         | US S3 wake vector call                                                                                |  |  |  |
| <u>E4 – E7</u>             | Reserviert für zukunftige AMI Fortschritt-Codes                                                       |  |  |  |
| E8                         | S3 Resume Failed                                                                                      |  |  |  |

(Fortsetzung auf der nächsten Seite)

| Code    | Beschreibung                                                        |  |  |  |
|---------|---------------------------------------------------------------------|--|--|--|
| E9      | S3 Resume PPI not Found                                             |  |  |  |
| EA      | S3 Resume Boot Script Error                                         |  |  |  |
| EB      | S3 OS Wake Error                                                    |  |  |  |
| EC – EF | Reserviert für zukünftige AMI Fehler-Codes                          |  |  |  |
| F0      | Recovery-Zustand, durch Firmware ausgelöst (Auto-Wiederherstellung) |  |  |  |
| E1      | Recovery-Zustand, durch Benutzer ausgelöst (erzwungene              |  |  |  |
|         | Wiederherstellung)                                                  |  |  |  |
| F2      | Recovery-Prozess gestartet                                          |  |  |  |
| F3      | Recovery Firmware Image wurde gefunden                              |  |  |  |
| F4      | Recovery Firmware Image wurde geladen                               |  |  |  |
| F5 – F7 | Reserviert für zukünftige AMI Fortschritt-Codes                     |  |  |  |
| F8      | Recovery PPI nicht verfügbar                                        |  |  |  |
| F9      | Recovery-Kapsel nicht gefunden                                      |  |  |  |
| FA      | Ungültige Recovery-Kapsel                                           |  |  |  |
| FB – FF | Reserviert für zukünftige AMI Fehler-Codes                          |  |  |  |
| 60      | DXE-Kern gestartet                                                  |  |  |  |
| 61      | Initialisierung des NVRAM                                           |  |  |  |
| 62      | Installation des PCH Runtime Services                               |  |  |  |
| 63 - 67 | CPU DXE Initialisierung wurde gestartet                             |  |  |  |
| 68      | PCI Host Bridge Initialisierung                                     |  |  |  |
| 69      | System Agent DXE Initialisierung wurde gestartet                    |  |  |  |
| 6A      | System Agent DXE SMM Initialisierung wurde gestartet                |  |  |  |
| 6B – 6F | System Agent DXE Initialisierung (System Agent Modulspezifisch)     |  |  |  |
| 70      | PCH DXE Initialisierung wurde gestartet                             |  |  |  |
| 71      | PCH DXE SMM Initialisierung wurde gestartet                         |  |  |  |
| 72      | PCH Geräte Initialisierung                                          |  |  |  |
| 73 – 73 | PCH DXE Initialisierung (PCH Modulspezifisch)                       |  |  |  |
| 78      | ACPI Modul Initialisierung                                          |  |  |  |
| 79      | CSM Initialisierung                                                 |  |  |  |
| 7A – 7F | Reserviert für zukünftige AMI DXE Codes                             |  |  |  |
| 90      | Boot Device Selection (BDS) Phase wurde gestartet                   |  |  |  |
| 91      | Treiberverbingung wurde gestartet                                   |  |  |  |
| 92      | PCI Bus Initialisierung wurde gestartet                             |  |  |  |
| 93      | PCI Bus Hot Plug Controller Initialisierung                         |  |  |  |
| 94      | PCI Bus Aufzählung                                                  |  |  |  |
| 95      | PCI-Bus-Ressourcen anfragen                                         |  |  |  |
| 96      | PCI-Bus-Ressourcen zuordnen                                         |  |  |  |
| 97      | Konsolenausgabe-Geräte anschließen                                  |  |  |  |
| 98      | Konsoleneingabe-Geräte anschließen                                  |  |  |  |
| 99      | Super EA Initialisierung                                            |  |  |  |
| 9A      | USB Initialisierung wurde gestartet                                 |  |  |  |
| 9B      | USB Reset                                                           |  |  |  |

(Fortsetzung auf der nächsten Seite)

| Code    | Beschreibung                                               |  |  |
|---------|------------------------------------------------------------|--|--|
| 9C      | USB Erkennung                                              |  |  |
| 9D      | USB aktiviert                                              |  |  |
| 9E – 9F | Reserviert für zukünftige AMI Codes                        |  |  |
| A0      | IDE Initialisierung wurde gestartet                        |  |  |
| A1      | IDE Reset                                                  |  |  |
| A2      | IDE Erkennung                                              |  |  |
| A3      | IDE aktiviert                                              |  |  |
| A4      | SCSI Initialisierung wurde gestartet                       |  |  |
| A5      | SCSI Reset                                                 |  |  |
| A6      | SCSI Erkennung                                             |  |  |
| A7      | SCSI aktiviert                                             |  |  |
| A8      | Setup-Bestätigungspasswort                                 |  |  |
| A9      | Start des Setups                                           |  |  |
| AA      | Reserviert für ASL (siehe ASL-Statuscodes unten)           |  |  |
| AB      | Setup Eingabe warten                                       |  |  |
| AC      | Reserviert für ASL (siehe ASL-Statuscodes unten)           |  |  |
| AD      | Bereit für Boot Event                                      |  |  |
| AE      | Legacy Boot event                                          |  |  |
| AF      | Boot Services Event verlassen                              |  |  |
| B0      | Runtime Set Virtual Address MAP Begin                      |  |  |
| B1      | Runtime Set Virtual Address MAP End                        |  |  |
| B2      | Legacy Option ROM Initialisierung                          |  |  |
| B3      | System Reset                                               |  |  |
| B4      | USB hot plug                                               |  |  |
| B5      | PCI bus hot plug                                           |  |  |
| B6      | Aufräumen von NVRAM                                        |  |  |
| B7      | Konfiguration Reset (reset der NVRAM Einstellungen)        |  |  |
| B8– BF  | Reserviert für zukünftige AMI Codes                        |  |  |
| D0      | CPU Intialisierungsfehler                                  |  |  |
| D1      | System Agent Intialisierungsfehler                         |  |  |
| D2      | PCH Intialisierungsfehler                                  |  |  |
| D3      | Einige der Architektur-Protokolle sind nicht verfügbar     |  |  |
| D4      | PCI Ressourcenzuordnungsfehl. Keine Ressourcen             |  |  |
| D5      | Kein Platz für Legacy Option ROM                           |  |  |
| D6      | Keine Konsolenausgabe-Geräte gefunden                      |  |  |
| D7      | Keine Konsoleneingabe-Geräte gefunden                      |  |  |
| D8      | Ungültiges Passwort                                        |  |  |
| D9      | Fehler beim Laden der Boot Option (LoadImage ergab Fehler) |  |  |
| DA      | Boot Option ist fehlgeschlagen (StartImage ergab Fehler)   |  |  |
| DB      | Flash-Update ist fehlgeschlagen                            |  |  |
| DC      | Reset-Protokoll ist nicht verfügbar                        |  |  |

#### ACPI/ASL Checkpoints (unter OS)

| Code | Beschreibung                                                                       |
|------|------------------------------------------------------------------------------------|
| 03   | System geht in S3 Schlafzustand                                                    |
| 04   | System geht in S4 Schlafzustand                                                    |
| 05   | System geht in S5 Schlafzustand                                                    |
| 30   | System wacht aus S3 Schlafzustand auf                                              |
| 40   | System wacht aus S4 Schlafzustand auf                                              |
| AC   | System ist in ACPI-Modus übergegangen. Interrupt-Controller ist im PIC-Modus.      |
| AA   | System ist in ACPI-Modus übergegangen. Interrupt-Controller ist im APIC-<br>Modus. |

### 1.2.9 Interne Anschlüsse

## 1. Intel Z97 Serial ATA 6 Gb/s Anschlüsse (7-polig SATA6G\_12, SATA6G\_34, SATA6G\_56/SATAEXPRESS)

Diese Anschlüsse verbinden Serielle ATA 6.0 Gb/s-Festplattenlaufwerke über Serielle ATA 6.0 Gb/s Signalkabel.

Wenn Sie eine serielle ATA-Festplatte installiert haben, können Sie ein RAID 0, 1, 5, und 10-Konfiguration mit dem Intel Rapid Storage Technologie über den integrierten Intel Z97 Chipsatz, erstellen.

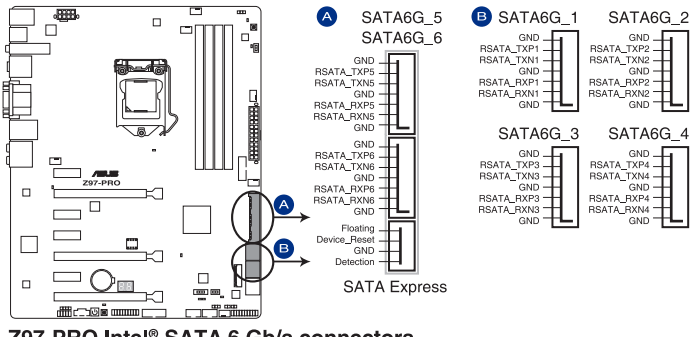

Z97-PRO Intel<sup>®</sup> SATA 6 Gb/s connectors

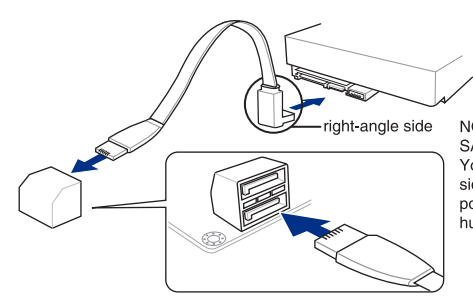

NOTE: Connect the right-angle side of SATA signal cable to SATA device. You may also connect the right-angle side of SATA cable to the onboard SATA port to avoid mechanical conflict with huge graphics cards.

- Diese Anschlüsse sind auf [AHCI] standardmäßig eingestellt. Wenn Sie beabsichtigen, einen Seriallen ATA RAID-Set mit diesen Anschlüssen zu erstellen, setzen Sie SATA Modus im BIOS auf [RAID Modus]. Siehe Abschnitt 6.6.6 SATA Konfiguration für Details.
- Bevor Sie ein RAID-Set erstellen, beziehen Sie sich auf den Abschnitt 5.5 RAID-Konfigurationen oder das RAID-Handbuch auf der Support-DVD.

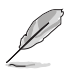

- Die M.2 Sockel 3 und SATAEXPRESS Anschlüsse teilen sich die gleiche PCIe x2-Bandbreite. Wenn Sie beide Anschlüsse verwenden, erkennt das BIOS automatisch die an diese Anschlüsse angeschlossen Geräte und stellt eine höhere Priorität für SATAEXPRESS als M.2 Sockel 3 Schnittstellen ein. Siehe Abschnitt **4.4.4 PCH** Speicherkonfiguration in diesem Handbuch für weitere Details.
- Der SATAEXPRESS Anschluss kann ein SATA-Express-Gerät oder zwei SATA-Geräte unterstützen.

#### 2. ASMedia Serielle ATA 6 Gb/s Anschlüsse (7-polig SATA6G\_E12)

Diese Anschlüsse verbinden Serielle ATA 6.0 Gb/s-Festplattenlaufwerke über Serielle ATA 6.0 Gb/s Signalkabel.

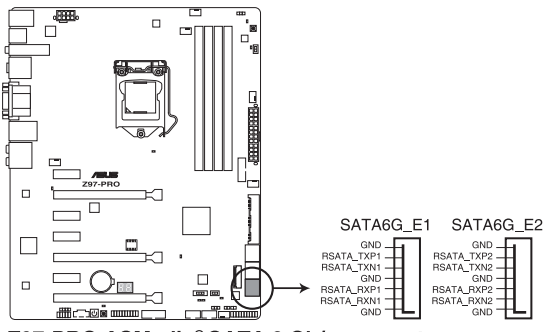

Z97-PRO ASMedia® SATA 6 Gb/s connectors

ASMedia Speichercontroller kann nur den AHCI Modus unterstützen.

Diese SATA Anschlüsse sind nur für Daten-Festplatten.

#### 3. M.2 Steckplatz 3

Diese Buchse erlaubt ihnen ein M2 (NGFF) SSD-Modul zu installieren.

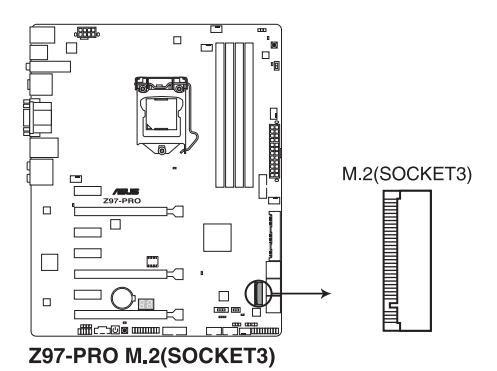

.

Dieser Sockel unterstützt M Key und Typ 2260/2280-Speichergeräte.

- Der M.2 Sockel 3 teilt Bandbreite mit SATAEXPRESS. Siehe Abschnitt 3.6.3 PCH Speicherkonfiguration in diesem Handbuch f
  ür weitere Details.
- Bei der Verwendung von Intel Desktop Responsiveness Technologien mit PCIe M.2 Gerät, stellen Sie sicher das Sie den Windows UEFI Betriebssystem im RAID-Modus einrichten.

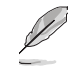

Das M.2 (NGFF) SSD-Modul muss separat erworben werden.

#### 4. Gigitaler Audioanschluss

Dieser Anschluss ist für einen zusätzlichen Sony/Philips Digital Interface (S/PDIF) Anschluss. Verbinden Sie das S/PDIF-Ausgangsmodulskabel mit diesem Anschluss und installieren Sie dann das Modul in einer Steckplatzaussparung an der Rückseite des Gehäuses.

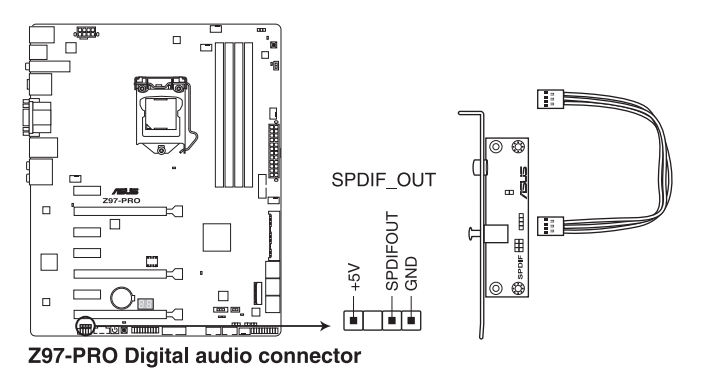

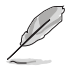

Das S/PDIF-Modul muss separat erworben werden.

#### 5. Frontblenden Audioanschluss (10-1 Pin AAFP)

Dieser Anschluss ist für ein, am Gehäuse befestigtes, Frontblenden Audio E/A-Modul, das entweder HD Audio oder den herkömmlichen AC`97 Audiostandard unterstützt. Verbinden Sie das eine Ende des Frontblenden Audio E/A-Modul-Kabels mit diesem Anschluss.

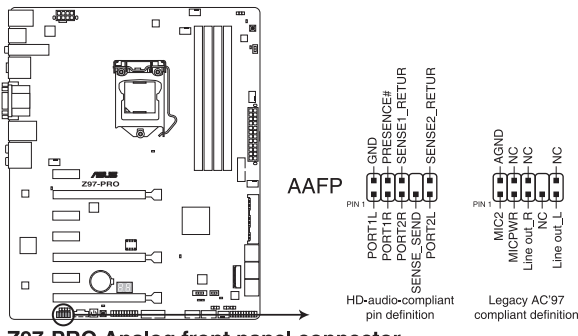

**Z97-PRO Analog front panel connector** 

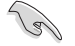

- Wir empfehlen Ihnen, ein High-Definition Frontblenden-Audiomodul mit diesem Anschluss zu verbinden, um die High-Definition Audio-Funktionen dieses Motherboards zu nutzen.
- Wenn Sie ein High-Definition oder AC'97 Frontblenden-Audiomodul anschließen wollen, stellen Sie den Front Panel Type im BIOS-Setup auf [HD] oder [AC97].

#### 6. USB 3.0 Anschlüsse (20-1 pin USB3\_12, USB3\_34)

Diese Anschlüsse ermöglichen es Ihnen, ein zusätzliches USB 3.0-Modul für USB 3.0 Front- oder Rückseitenanschlüsse zu verbinden. Mit einem eingebauten USB 3.0 Modul, können Sie alle Vorteile von USB 3.0 nutzen, einschließlich schnellere Datenübertragungsgeschwindigkeiten von bis zu 5 Gb/s, schnellere Ladezeit für aufladbare USB Geräte, optimierte Energieeffizienz und Rückwärtskompatibilität mit USB 2.0.

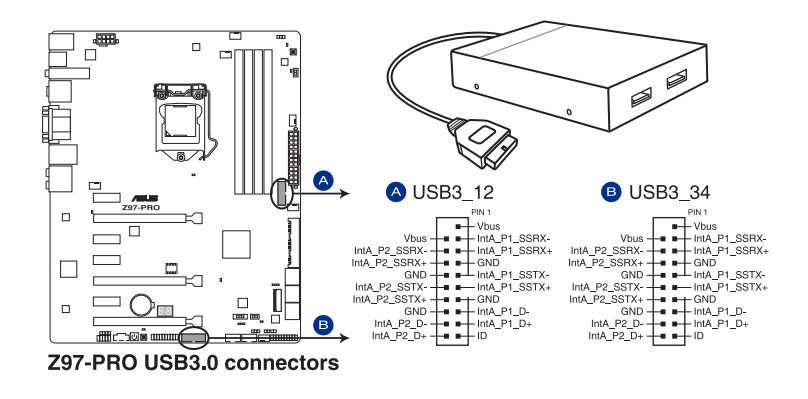

Dieses USB 3.0-Modul kann separat gekauft werden.

- Diese Anschlüsse basieren auf der xHCI-Spezifikation. Wir empfehlen Ihnen, die entsprechenden Treiber zu installieren, um die USB 3.0 Anschlüsse unter Windows 7 in vollem Umfang zu nutzen.
- Das angeschlosse USB 3.0-Gerät kann im xHCI oder EHCI-Modus ausgeführt werden, je nach Einstellung des Betriebssystems.
- Diese USB 3.0 Anschlüsse unterstützt nativen UASP Transfer-Standard unter Windows 8 / Windows 8.1 und Turbo-Modus bei der Verwendung von der USB 3.0 Boost-Funktion.

#### 7. USB 2.0 Anschlüsse (10-1 pin USB1112; USB1314)

Diese Stecker sind für USB 2.0 Anschlüsse. Verbinden Sie das USB-Modulkabel mit einem dieser Anschlüsse, und installieren Sie das Modul an einer Steckplatzaussparung an der Rückseite des Gehäuses. Diese USB-Anschlüsse erfüllen die USB-2.0-Spezifikation, die bis zu 480 Mbps Übertragungsgeschwindigkeit untersrützt.

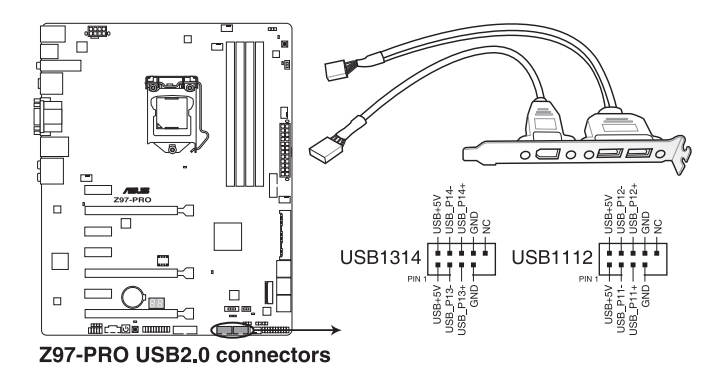

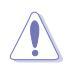

Verbinden Sie niemals ein 1394-Kabel mit den USB-Anschlüssen. Sonst wird das Motherboard beschädigt!

Verbinden Sie zuerst ein USB-Kabel mit dem ASUS Q-Connector (USB), und verbinden Sie dann den Q-Connector (USB) mit dem USB-Anschluss auf dem Motherboard, falls das Gehäuse Fronttafel USB-Anschlüsse vorsieht.

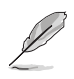

Dieses USB 2.2-Modul kann separat gekauft werden.

#### Optionaler CPU,- oder Gehäuselüfter Anschluss (4-polia CPU FAN: 4-polia CPU OPT: 4-polia CHA FAN1-4)

Verbinden Sie die Lüfterkabel mit den Lüfteranschlüssen am Motherboard, wobei der schwarze Leiter jedes Kabels zum Erdungsstift des Anschlusses passen muss.

- Vergessen Sie nicht, die Lüfterkabel mit den Lüfteranschlüssen zu verbinden. Eine unzureichende Belüftung innerhalb des Systems kann die Motherboard-Komponenten beschädigen. Dies sind keine Jumper! Stecken Sie keine Jumper-Kappen auf die Lüfteranschlüsse!
- Stellen Sie sicher, dass die CPU-Lüfterkabel fest mit dem CPU-Lüfteranschluss installiert sind.

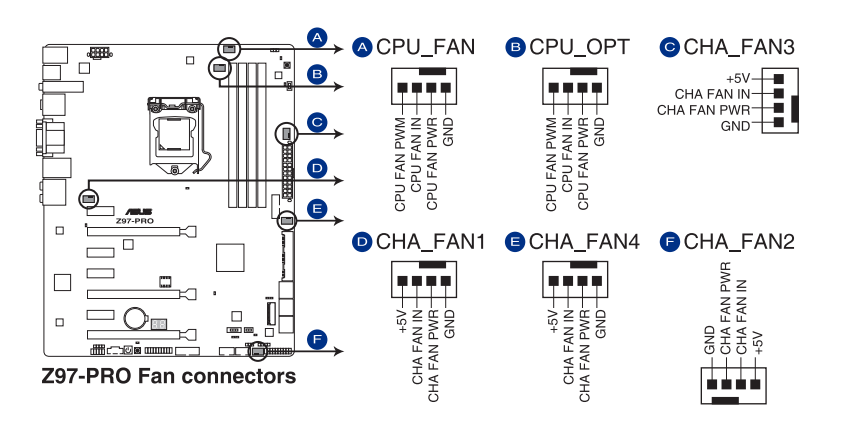

- Der Anschluss CPU\_FAN arbeitet mit einem CPU-Lüfter mit max. 1A (12W) Leistung.
- Die CPU\_FAN und CHA\_FAN Anschlüsse unterstützen die ASUS Fan Xpert3 Funktion.
- Der CPU-Lüfteranschluss erkennt den Typ der installierten CPU-Lüfter und wechselt die Betriebsarten automatisch. Um den CPU-Lüftersteuerungsmodus zu konfigurieren, gehen Sie zu Advanced Mode > Monitor > CPU Q-Fan Control im BIOS.
- Die Gehäuselüfteranschlüsse unterstützen DC und PWM-Modi. Um diese Lüfter auf DC oder PWM einzustellen, gehen Sie zu Advanced Mode > Monitor > Chassis Fan 1/4 Q-Fan Control im BIOS.

.

#### 9. ATX Stromanschlüsse (24-Pin EATXPWR, 8-Pin EATX12V)

Diese Anschlüsse sind für die ATX-Stromversorgungsstecker. Die Stromversorgungsstecker für diese Anschlüsse passen nur in eine Richtung. Finden Sie die korrekte Ausrichtung und drücken Sie fest nach unten, bis die Anschlüsse vollständig passt.

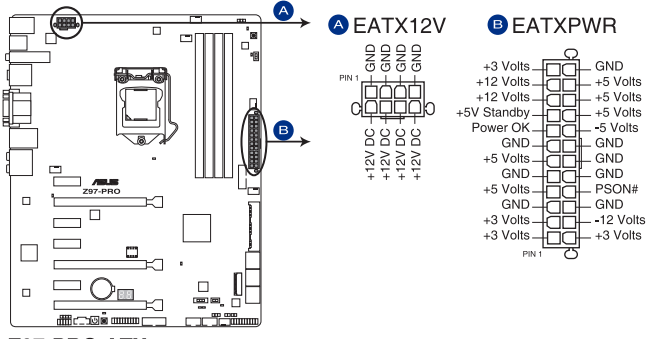

**Z97-PRO ATX power connectors** 

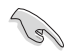

- Für ein komplett konfiguriertes System empfehlen wir, dass Sie ein Netzteil (PSU), das ATX 12 V-Spezifikation 2.0 (oder neuere Version) unterstützt und mindestens eine Leistung von 350 W verwenden.
- Vergessen Sie nicht, die 4-polige/8-polige EATX12 V-Stromstecker zu verbinden. Ansonst wird das System nicht booten.
- Wir empfehlen Ihnen, ein Netzteil mit höherer Ausgangsleistung zu verwenden, wenn Sie ein System mit vielen stromverbrauchenden Geräte konfigurieren. Das System wird möglicherweise instabil oder kann nicht booten, wenn die Stromversorgung nicht ausreicht.
- Wenn Sie zwei oder mehrere High-End PCI-Express x16-Karten benutzen möchten, verwenden Sie ein Netzteil mit 1000W Leistung oder höher, um die Systemstabilität zu gewährleisten.
- Wenn Sie sich über die Mindeststromanforderungen für Ihr System nicht sicher sind, beziehen Sie sich auf Empfohlene Netzleistungsrechner auf http://support.asus. com/PowerSupplyCalculator/PSCalculator.aspx?SLanguage = en-us.

#### 10. System Panel Connector (20-8 Pin PANEL)

Dieser Anschluss unterstützt mehrere am Gehäuse befestigte Funktionen.

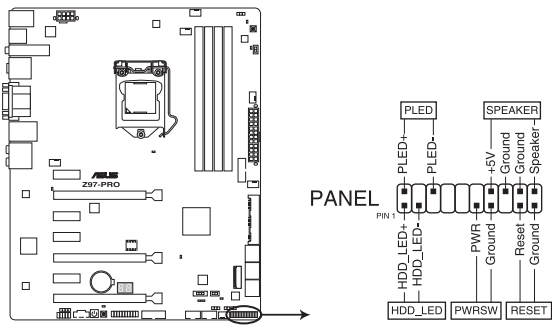

**Z97-PRO System panel connector** 

#### System-Strom-LED (2-polig PLED)

Dieser 2-polige Stecker ist für die System-Strom-LED. Verbinden Sie das Gehäuse-Strom-LED-Kabel mit diesem Anschluss. Die System-Strom-LED leuchtet, wenn Sie das System einschalten, und blinkt, wenn sich das System im Schlafmodus befindet.

#### Festplattenaktivitäts-LED (2-polig HDD\_LED)

Dieser 2-polige Anschluss ist für die HDD Aktivitäts-LED. Verbinden Sie das HDD Aktivitäts-LED-Kabel mit diesem Anschluss. Die HDD LED leuchtet auf oder blinkt, wenn Daten gelesen oder auf die Festplatte geschrieben werden.

#### Systemlautsprecher (4-Pin-Lautsprecher)

Dieser 4-Pin-Anschluss ist für am Gehäuse befestigten Systemlautsprecher. Der Lautsprecher ermöglicht Ihnen Sie Systemsignale und Warntöne zu hören.

#### ATX-Netzschalter / Soft-Aus-Schalter (2-polig PWRSW)

Dieser Anschluss ist für den Systemstromschalter. Durch Drücken des Netzschalters wird das System eingeschaltet oder wechselt das System in den Sparmodus oder Soft-Aus-Modus, je nach den Einstellungen des Betriebssystems. Drücken Sie den Netzschalter länger als vier Sekunden, während das System eingeschaltet ist, dann wird das System ausgeschaltet.

#### Reset-Taste (2-polig RESET)

Verbinden Sie diesen 2-poligen Anschluss mit dem am Gehäuse befestigten Reset-Schalter, um das System ohne Ausschalten neu zu starten.

#### 11. TPM Anschluss (20-1 polig TPM)

Dieser Anschluss unterstützt ein Trusted Platform Module (TPM)-System, das Schlüssel, digitale Zertifikate, Passwörter und Daten sicher speichert. Ein TPM-System hilft außerdem die Netzwerksicherheit zu erhöhen, schützt digitale Identitäten und sichert die Plattformintegrität.

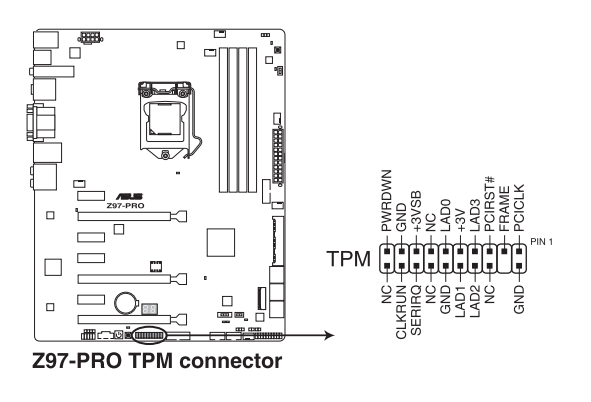

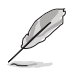

Das TPM-Modul muss separat erworben werden.

#### 12. DirectKey Anschlüsse (2-pin DRCT)

Dieser Anschluss für den am Gehäuse befestigten Knopf, der die DirectKey Funktion unterstützt. Verbinden Sie das Kabel der Taste, die DirectKey unterstützt, vom Gehäuse mit diesem Anschluss auf dem Motherboard.

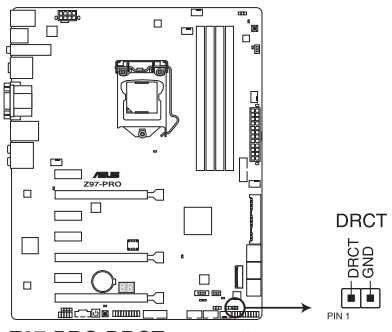

**Z97-PRO DRCT connector** 

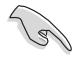

Vergewissern Sie sich, dass Ihr Gerät über ein extra Kabel verfügt, das die DirectKey-Funktion unterstützt. Schauen Sie in die technischen Unterlagen des Gehäuses für weitere Details.

#### 13. Thunderbolt Header (5-polig TB\_HEADER)

Dieser Anschluss ist für die Add-on Thunderbolt E/A-Karte, die Intel's Thunderbolt-Technologie unterstützt und ermöglicht den Anschluss von bis zu sechs Thunderboltfähigen Geräten und ein DisplayPort-fähiges Display in einer Daisy-Chain-Konfiguration.

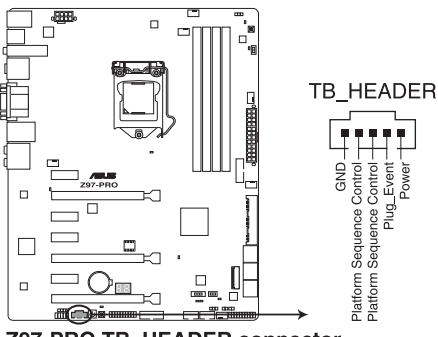

Z97-PRO TB\_HEADER connector

Die Add-on-Thunderbolt E/A-Karte und das Thunderbolt-Kabel sind separat erhältlich.

#### 14. T\_Sensor Connector (2-polig T\_SENSOR1)

asDieser Anschluss ist für de Thermistor-Kabel, mit dem Sie die Temperatur der kritischen Komponenten der Motherboards und angeschlossenen Geräte überwachen können.

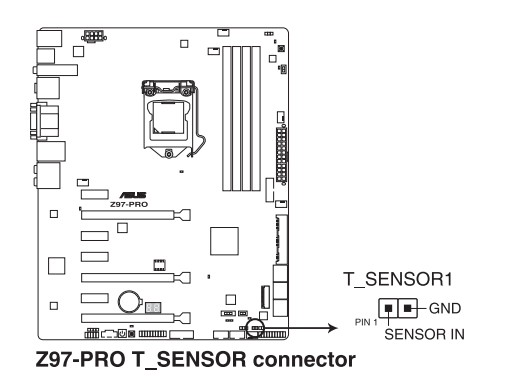

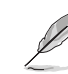

Das Thermistor-Kabel muss separat erworben werden.

# **Basisinstallation**

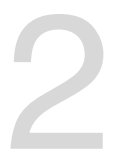

### 2.1 Ihr Computersystem aufbauen

### 2.1.1 Motherboard Installation

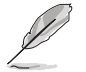

Die Abbildungen in diesem Abschnitt sind nur als Referenz gedacht. Das Motherboard-Layout kann je nach Modellen variieren, aber die Installationsschritte sind die gleichen.

1. ASUS Q-Shield (E/A-Blende) in die Gehäuserückwand einsetzen.

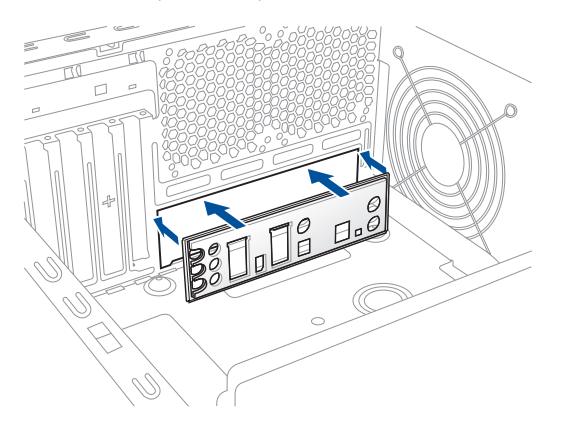

 Installieren Sie das Motherboard in das Gehäuse. Achten Sie hierbei darauf, dass die hinteren E/A-Anschlüsse genau auf die E/A-Blende in der Gehäuserückwand ausgerichtet sind.

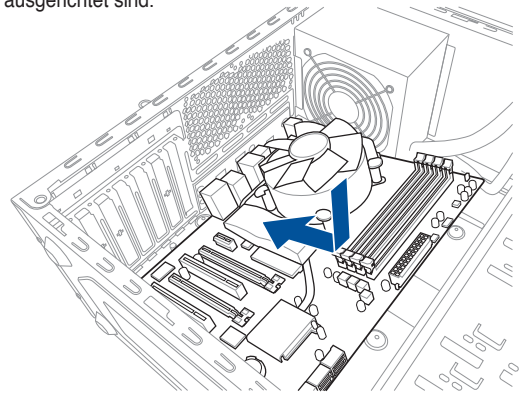

3. Setzen Sie die neun Schrauben in die durch Kreise markierten Bohrlöcher ein, um das Motherboard im Gehäuse zu befestigen.

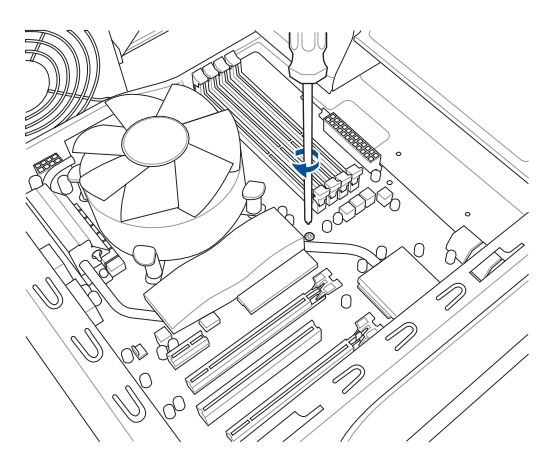

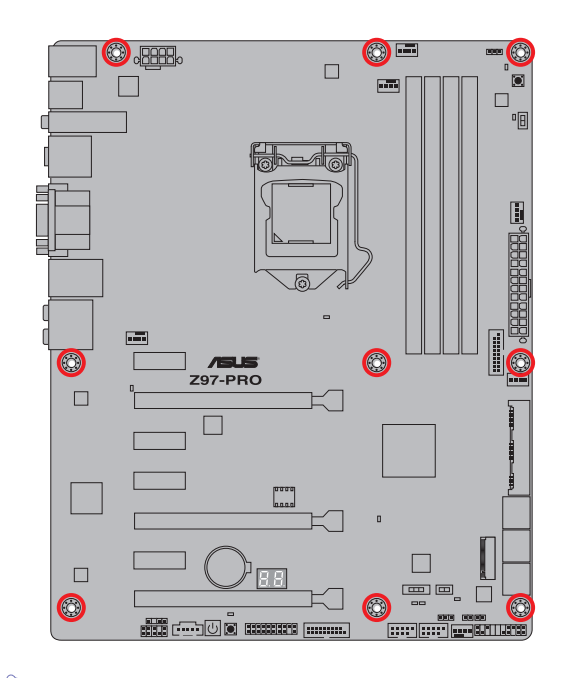

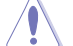

Die Schrauben NICHT zu fest anziehen! Sonst wird das Motherboard beschädigt.

### 2.1.2 CPU Installation

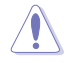

Stellen Sie sicher, dass Sie nur die richtige CPU für LGA1150 Sockel installieren. Verwenden Sie niemals eine CPU für LGA1155 und LGA1156 Sockel auf dem LGA1150 Sockel.

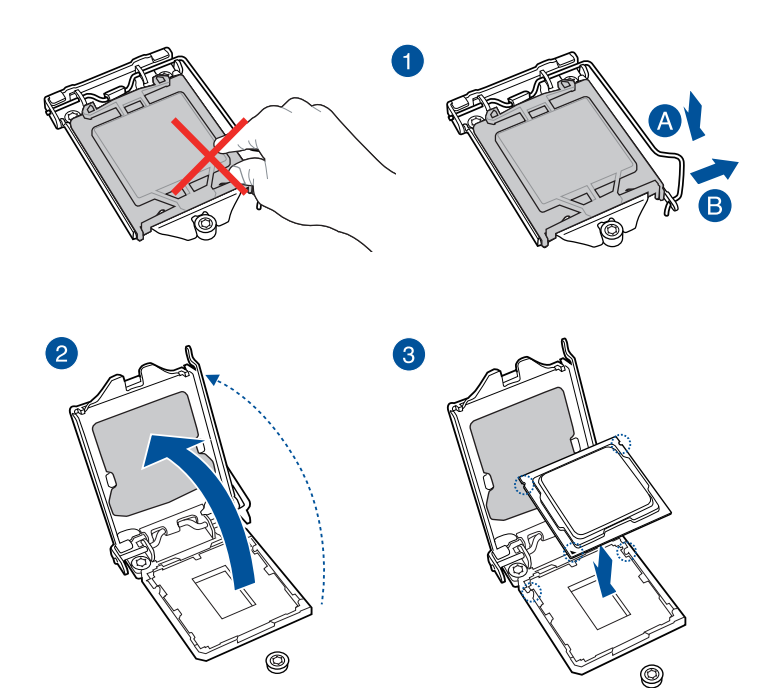

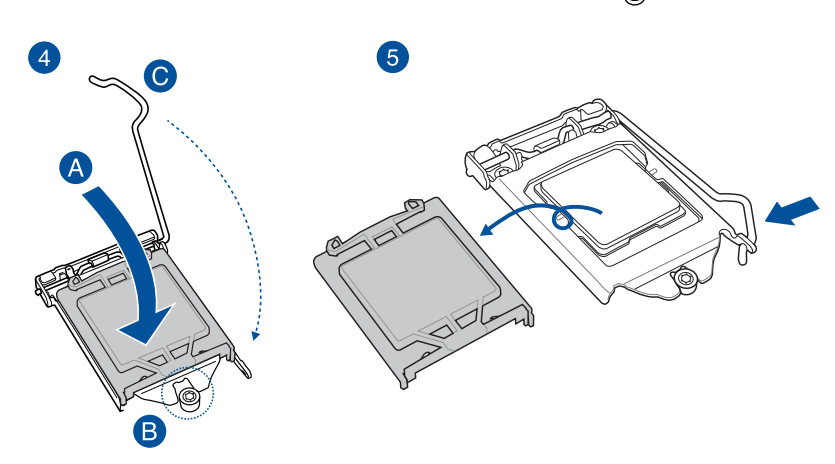

### 2.1.3 Installieren von CPU-Kühlkörper und Lüfter

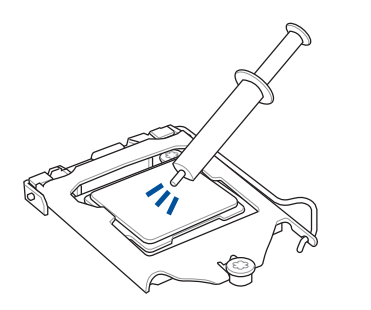

Falls erforderlich, bringen Sie die Wärmeleitpaste auf den CPU-Kühlkörper und die CPU an, bevor Sie den CPU-Kühlkörper und Lüfter montieren.

#### Installieren von CPU-Kühlkörper und Lüfter

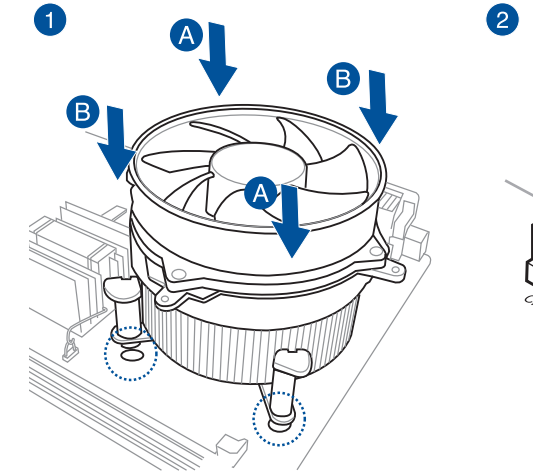

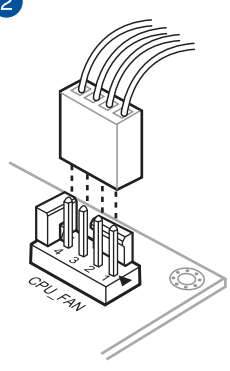

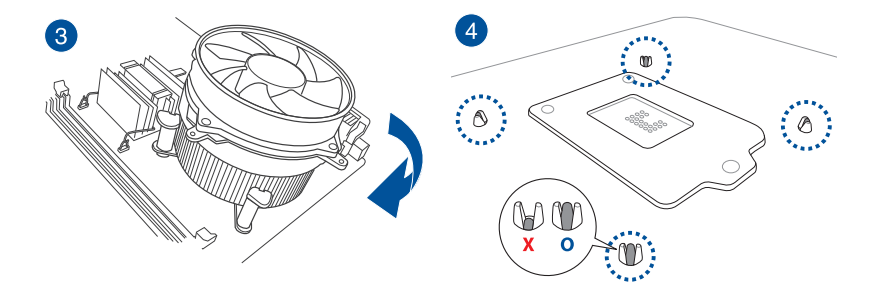

#### Installieren von CPU-Kühlkörper und Lüfter

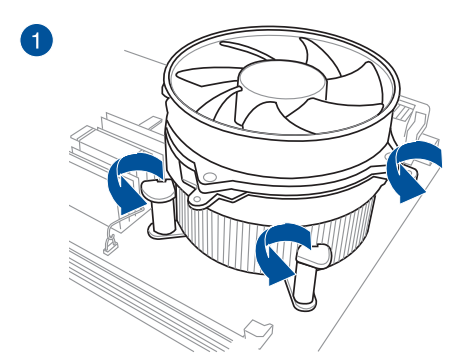

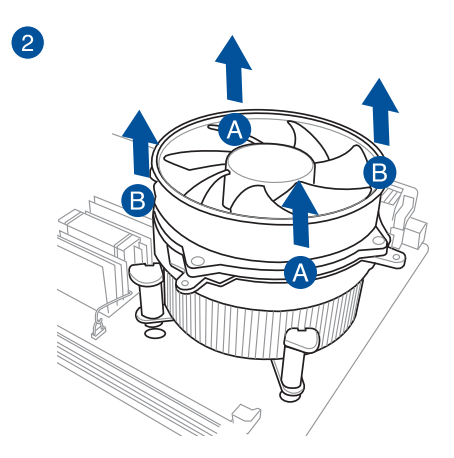

Kapitel 2

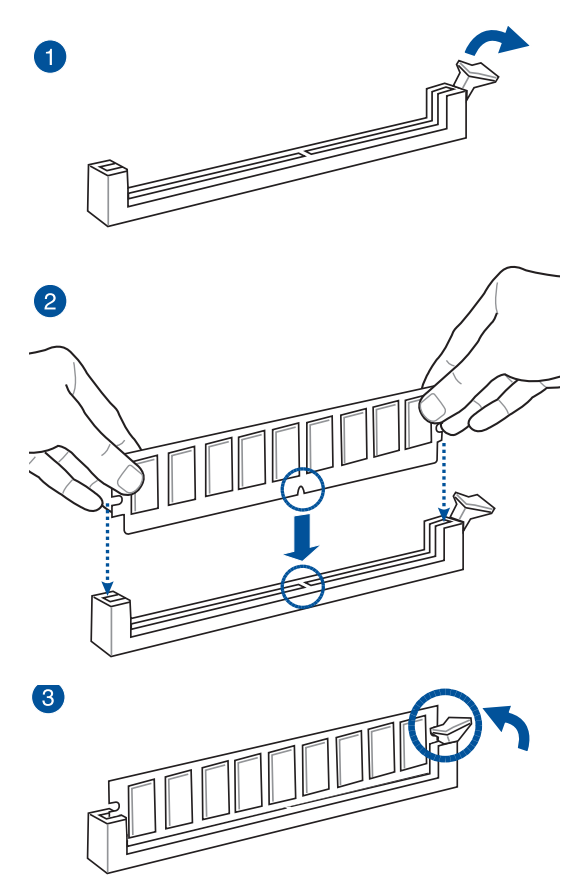

Entfernen einer DIMM

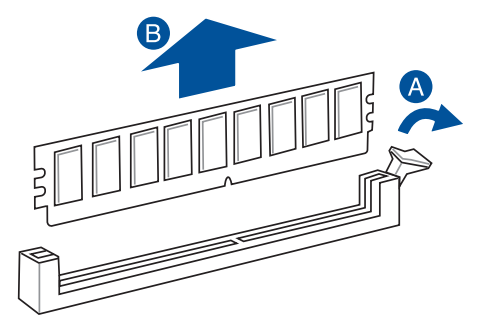

Kapitel 2

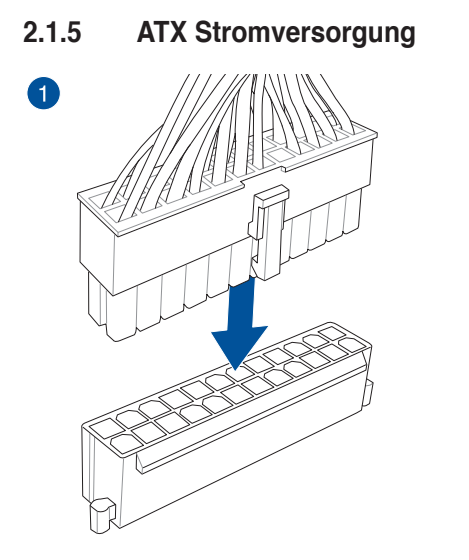

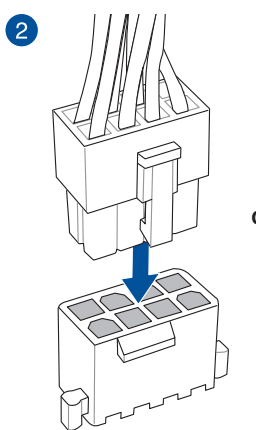

oder

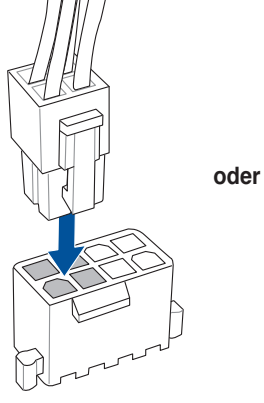

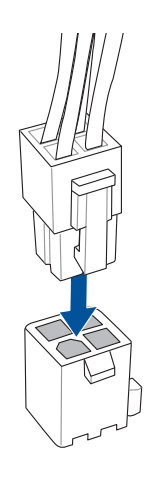

### 2.1.6 SATA-Gerätanschlüsse

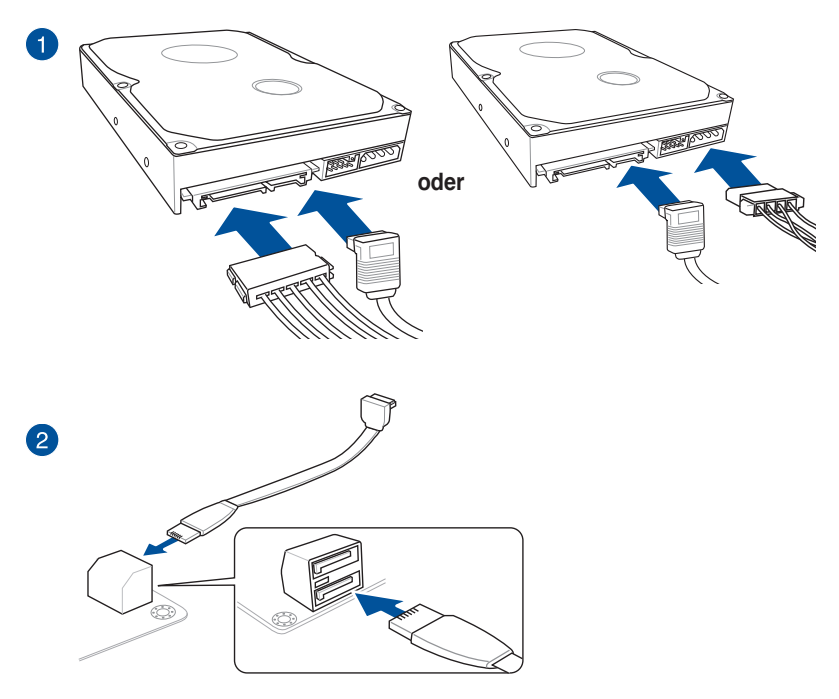

oder

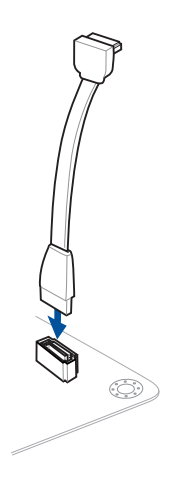

### 2.1.7 Vorder E/A Anschluss

So installieren Sie den ASUS Q-Connector

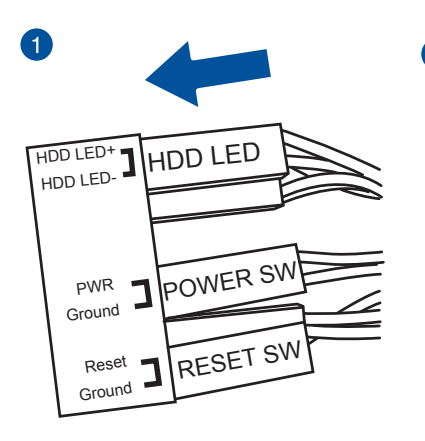

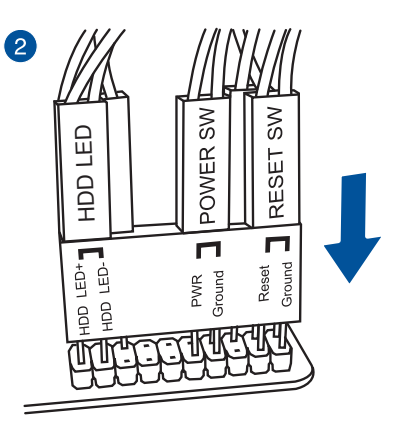

#### So installieren Sie den USB 2.0-Anschluss

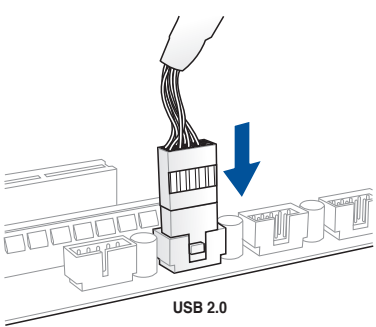

So installieren Sie den Frontblenden Audio-Anschluss

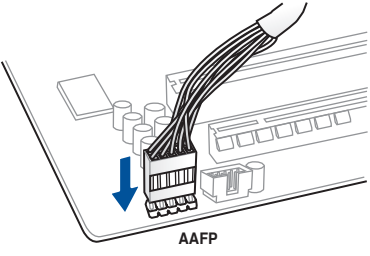

#### So installieren Sie den USB 3.3-Anschluss

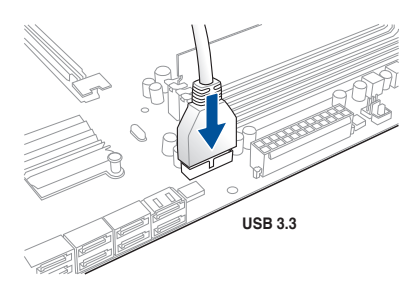

Kapitel 2

### 2.1.8 Erweiterungskarte installieren

#### PCle-x16-Karten installieren

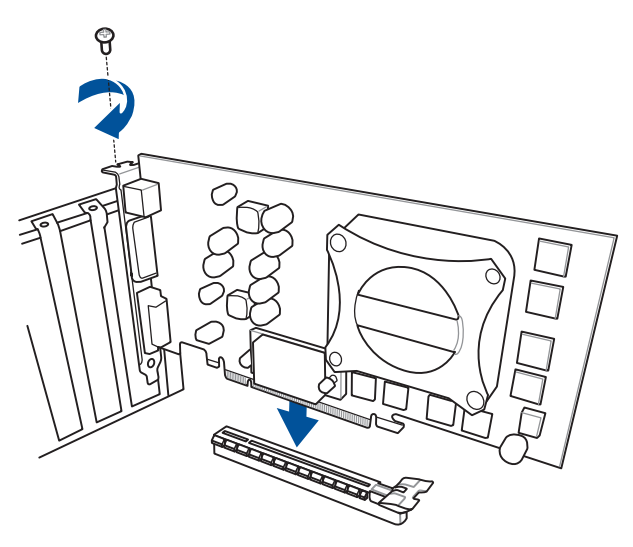

PCIe-x1-Karten installieren

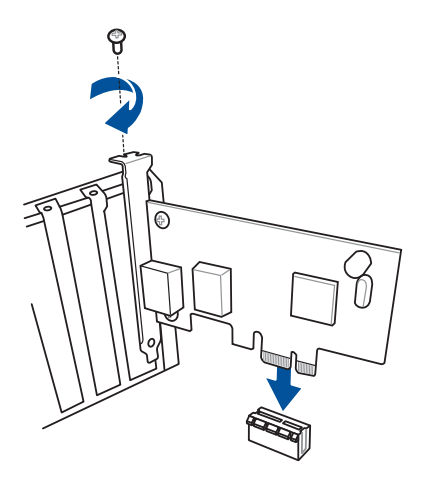

### 2.1.9 Wi-Fi Antenneninstallation (Optional)

#### Installieren der ASUS 2T2R Dualband Wi-Fi-Antenne

Schließen Sie die mitgelieferte ASUS 2T2R Dual-Band Wi-Fi-Antenne an die WLAN-Anschlüsse auf der Rückseite des Gehäuses an.

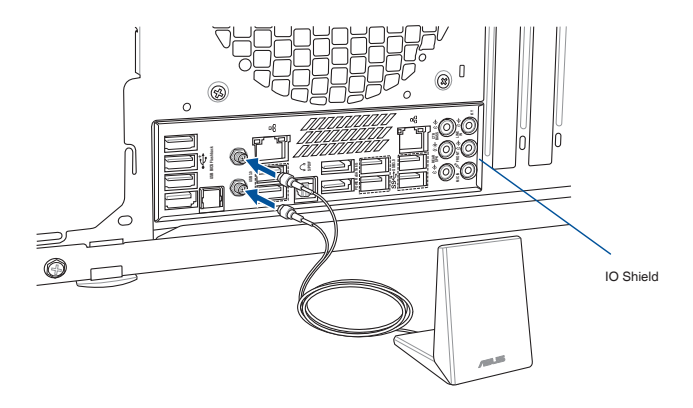

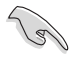

- Stellen Sie sicher, dass die ASUS Dual-Band 2T2R Wi-Fi-Antenne ist fest mit dem Wi-Fi-Anschluss installiert.
- Vergewissern Sie sich, den Bluetooth-Treiber installiert zu sein, bevor Sie die Wi-Fi GO! installieren.

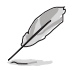

Die oberen Abbildungen sind zu Ihrer Referenz. Das E/A-Anschluss-Layout kann je nach Modellen variieren, aber die Wi-Fi Antenneninstallation bleibt gleich für alle Modelle.

### 2.2 BIOS Update Utility

### **USB BIOS Flashback**

Mit USB BIOS Flashback können Sie das BIOS mühelos aktualisieren, ohne das vorhandene BIOS oder Betriebssystem aufzurufen. Stecken Sie einfach ein USB-Speichergerät in den USB- Anschluss und drücken Sie die USB BIOS Flashback-Taste drei Sekunden lang, um das BIOS automatisch zu aktualisieren.

#### USB BIOS Flashback verwenden:

- Legen Sie die mitgelieferten Support-DVD in das optische Laufwerk ein und installieren Sie den USB BIOS Flashback-Assistenten. Folgen Sie den Bildschirmanweisungen, um die Installation fertigzustellen.
- 2. Stecken Sie das USB-Speichergerät in den USB-Flashback-Anschluss.

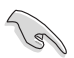

- Wir empfehlen Ihnen, einen USB 2.0 Speichergerät zu verwenden, um die neueste BIOS-Version für eine bessere Kompatibilität und Stabilität zu speichern.
- Siehe Abschnitt 2.3.1 Hintere E/A-Anschlüsse für die Position des USB-Anschlüsses, die USB BIOS Flashback unterstützten.
- 3. Starten Sie den USB BIOS Flashback-Assistenten, um automatisch die neueste BIOS-Version herunterzuladen.
- 4. Fahren Sie Ihren Computer herunter.
- Auf dem Motherboard, drücken Sie die BIOS Flashback-Taste f
  ür drei Sekunden, bis die Flashback-LED dreimal blinkt, was anzeigt, dass das BIOS Flashback-Funktion aktiviert ist.

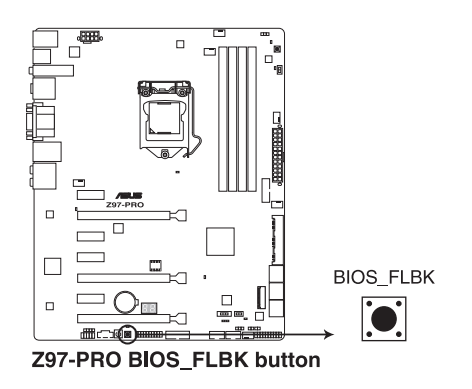

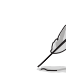

Siehe Abschnitt 1.2.8 Onboard-LEDs für weitere Informationen der Flashback-LED.

apitel 2

6. Warten Sie bis das Licht ausgeht, was bedeutet, dass die Aktualisierung des BIOS beendet ist.

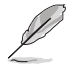

Für wiete Aktualisierungsprogramme im BIOS-Setup beziehen Sie sich auf den Abschnitt 3.11 BIOS Update im Kapitel 3.

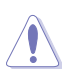

- Trennen Sie während der BIOS-Aktualisierung nicht die mobile Disk, die Stromversorgung und drücken Sie nicht die CLR\_CMOS-Taste, da der Vorgang sonst unterbrochen wird. Im Falle einer Unterbrechung folgen Sie bitte den empfohlenen Schritten noch einmal.
- Falls die Anzeige für fünf Sekungen blinkt und danach dauerhaft leuchtet, bedeutet dies, dass BIOS-Flashback nicht richtig ausgeführt wird. Dies kann durch unsachgemäße Installation des USB-Speichergerät und den Dateinamen / Dateiformat-Fehler verursacht werden. In diesem Fall, starten Sie das System neu, um die Anzeige auszuschalten.
- Die BIOS-Aktualisierung kann Risiken beinhalten. Wird das BIOS-Programm durch den Prozess beschädigt, so dass ein Systemstart nicht mehr möglich ist, nehmen Sie bitte Kontakt mit dem lokalen ASUS-Service-Zentrum auf.

### 2.3 Hintere und Audio-Verbindungen vom Motherboard

### 2.3.1 Hintere E/A-Anschlüsse

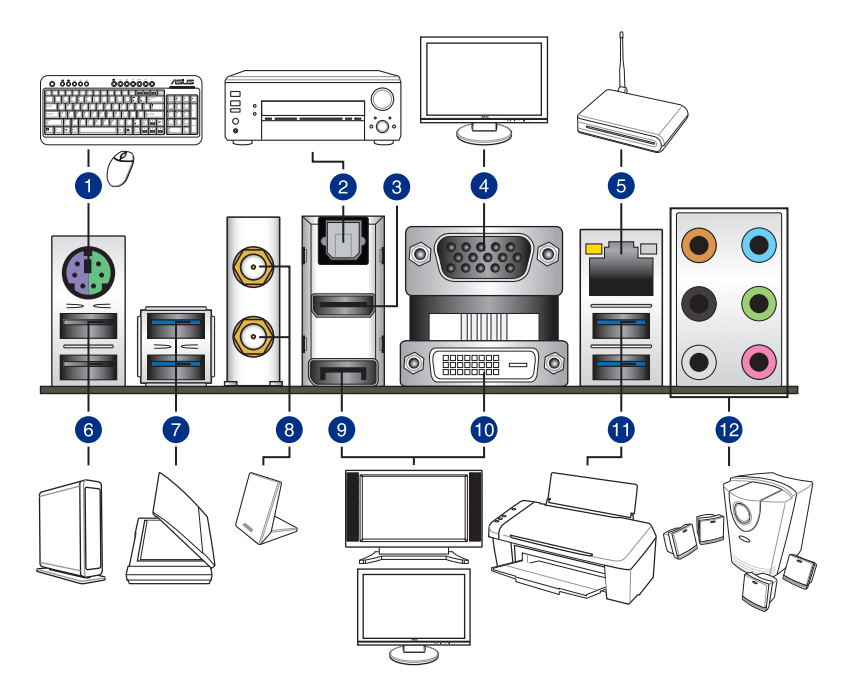

| Rücktafelanschlüsse |                                       |     |                                                                                                   |  |
|---------------------|---------------------------------------|-----|---------------------------------------------------------------------------------------------------|--|
| 1.                  | PS/2 Tastatur/Maus-<br>Kombianschluss | 7.  | USB 3.0 Anschlüsse E12, unterstützt<br>ASUS USB 3.0 Boost Turbo Modus.                            |  |
| 2.                  | Optischer S/PDIF-Ausgang              | 8.  | Wi-Fi 802.11 a/b/g/n/ac Bluetooth V4.0<br>+ HS* (Optional)                                        |  |
| 3.                  | HDMI-Anschluss                        | 9.  | DisplayPort                                                                                       |  |
| 4.                  | VGA-Anschluss                         | 10. | DVI Anschluss                                                                                     |  |
| 5.                  | Intel LAN (RJ-45) Anschluss**         | 11. | USB 3.0 Anschlüsse 56, Untere<br>Anschlüsse unterstützten USB BIOS<br>Flashback und USB Charger+. |  |
| 6.                  | USB 2.0 Anschluss 910                 | 12. | Audio E/A-Anschlüsse***                                                                           |  |

\*, \*\* und \*\*\*: Beachten Sie die Tabellen auf der nächsten Seite für Bluetooth / WLAN Modul LEDs, LAN Anschluss LEDs und Audio Anschluss Definitionen.
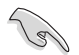

Das angeschlosse USB 3.0-Gerät kann im xHCl oder EHCI-Modus ausgeführt werden, je nach Einstellung des Betriebssystems.

- USB 3.0-Geräte können nur als Datenspeicher verwendet werden.
- Wir empfehlen Ihnen, f
  ür eine schnellere Daten
  übertragung und bessere Leistung alle USB 3.0-Ger
  äte mit den USB 3.0-Anschl
  üssen zu verbinden.
- Aufgrund des Designs der Intel 9 Chipsatz-Serie, werden alle, an den USB-9.9-und USB 9.9-Ports angeschlossen USB-Geräte vom xHCI-Controller gesteuert. Einige ältere USB-Geräte müssen die Firmware für eine bessere Kompatibilität aktualisieren.
- Der Multi-VGA-Ausgang unterstützt bis zu drei Monitore unter der Windows Umgebung, zwei Displays unter BIOS und ein Display unter DOS.
- Intel Display Architektur Design unterstützt die folgenden maximalen Pixeltakte (Pixeltakt = H x V x Frame Rate (Bildschirmaktualisierungsrate)):
  - DisplayPort / Mini DisplayPort: 533 MHz
  - HDMI Anschluss: 300 MHz

## \*Bluetooth und Wi-Fi Modul LED Anzeige (Optional)

| Wi-Fi LED |                    | Bluetooth L | .ED                |                                 |                  |
|-----------|--------------------|-------------|--------------------|---------------------------------|------------------|
| Status    | Beschreibung       | Status      | Beschreibung       |                                 |                  |
| Aus       | Nicht<br>verbunden | Aus         | Nicht<br>verbunden | Wi-Fi<br>LED                    | Bluetooth        |
| GRÜN      | Vebunden           | Blau        | Vebunden           |                                 |                  |
|           |                    | Blinkend    | Datenaktivität     | Wi-Fi 802.11 a<br>Bluetooth v4. | a/b/g/n/ac,<br>0 |

\* Die Bluetooth Wortmarke und Logos sind Eigentum von Bluetooth SIG, Inc. und jegliche Verwendung dieser Marke durch ASUSTeK Computer Inc. ist unter Lizenz. Andere Marken und Markennamen sind Eigentum der jeweiligen Inhaber.

### \*\* LAN Anschlüsse LED Anzeigen

| Aktivitäts-/Verbin                  | dungs-LED                                     | Speed I |                    |       |
|-------------------------------------|-----------------------------------------------|---------|--------------------|-------|
| Status                              | Beschreibung                                  | Status  | Beschreibung       |       |
| Aus                                 | Nicht verbunden                               | Aus     | 10 Mbps-Verbindung | ACT/L |
| Orange                              | Vebunden                                      | Orange  | 10 Mbps-Verbindung | L L   |
| Orange<br>(Blinkend)                | Datenaktivität                                | GRÜN    | 1 Gbps-Verbindung  |       |
| Orange (blinkend<br>dann dauerhaft) | Bereit, um aus<br>dem S5-Modus<br>aufzuwachen |         |                    |       |

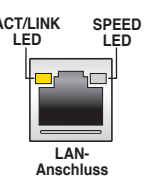

(E)

Sie können die LAN-Controller im BIOS deaktivieren. Wenn deaktiviert, hört die LAN Anschluss ACT/LINK LED und Geschwindigkeits LED auf zu blinken.

| Anschlüsse | Headset<br>2-Kanal | 4-Kanal           | 6-Kanal           | 8-Kanal            |
|------------|--------------------|-------------------|-------------------|--------------------|
| Hellblau   | Line In            | Line In           | Line In           | Line In            |
| Hellgrün   | Line Out           | Frontlautsprecher | Frontlautsprecher | Frontlautsprecher  |
| Rosa       | Mic In             | Mic In            | Mic In            | Mic In             |
| Orange     | -                  | -                 | Mitte/Subwoofer   | Mitte/Subwoofer    |
| Schwarz    | -                  | Rücklautsprecher  | Rücklautsprecher  | Rücklautsprecher   |
| Grau       | -                  | -                 | Rücklautsprecher* | Seitenlautsprecher |

## \*\*\* Audio 2, 4, 6, oder 8-Kanal Konfiguration

\* Wenn Sie die Windows 8.1-Plattform benutzen, verwenden Sie nur den grauen Audio-Anschluss für Rücklautsprecher in einer 6-Kanal-Konfiguration.

## 2.3.2 Audio E/A-Anschlüsse

Audio I/O-Anschlüsse

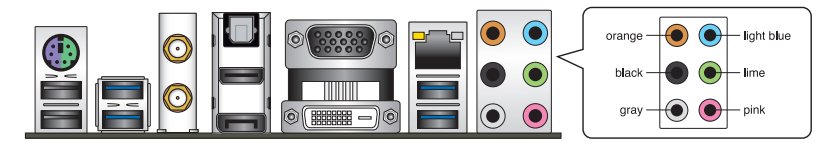

## Anschluss eines Kopfhörers und Mikrofons

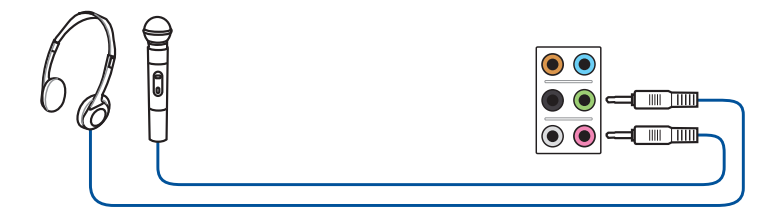

## Anschluss von Stereo Lautsprechern

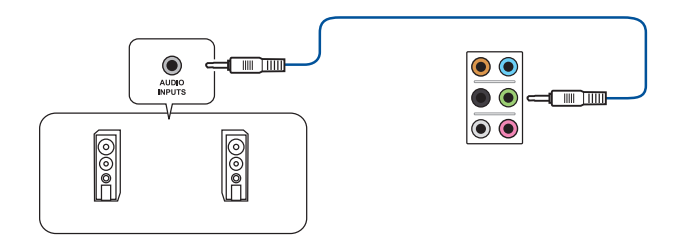

## Anschluss von 2.2-Kanal Lautsprechern

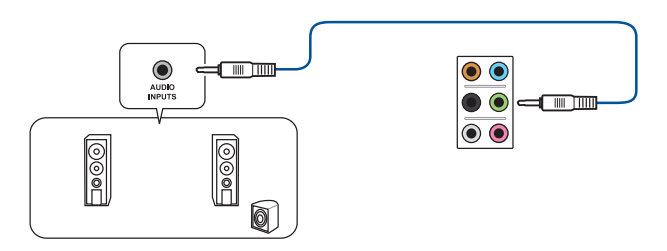

## Anschluss von 4.4-Kanal Lautsprechern

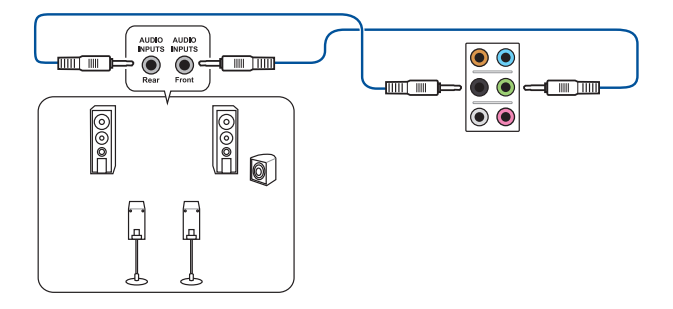

## Anschluss von 5.5-Kanal Lautsprechern

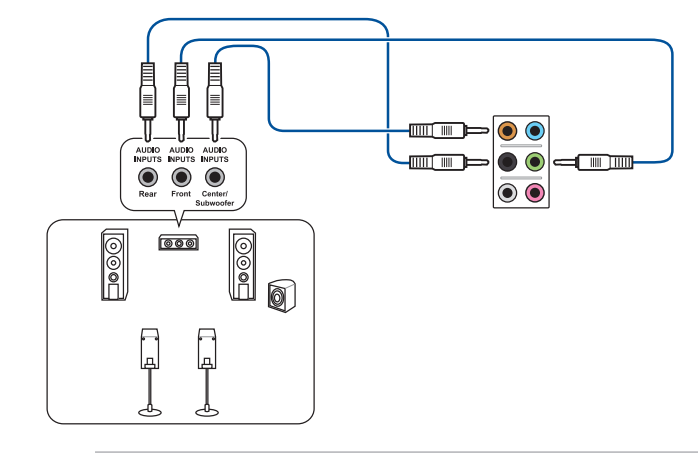

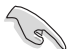

Wenn Sie die Windows 8.1-Plattform benutzen, verwenden Sie nur den grauen Audio-Anschluss für Seitenlautsprecher in einer 6-Kanal-Konfiguration.

## Anschluss von 7.1-Kanal Lautsprechern

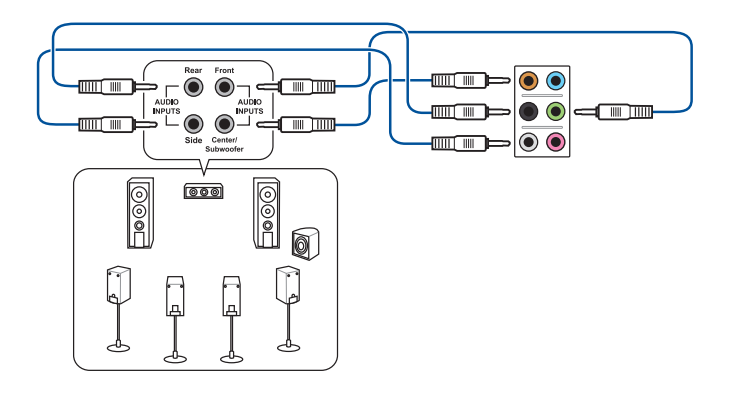

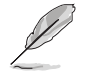

Wenn die Funktion von DTS UltraPC II disaktiviert ist, vergewissern Sie sich, den Hinterlautsprecher mit dem grauen Anschluss anzuschließen.

## 2.4 Erstmaliges Starten

- Bringen Sie nach Vervollständigen aller Anschlüsse die Abdeckung des Systemgehäuses wieder an.
- 2. Stellen Sie sicher, dass alle Schalter im ausgeschalteten Zustand sind.
- Verbinden Sie das Netzkabel mit dem Netzanschluss an der Rückseite des Systemgehäuses.
- Verbinden Sie das Netzkabel mit einer Steckdose, die einen Überspannungsschutz besitzt.
- 5. Schalten Sie die Geräte in folgender Reihenfolge ein:
  - a. Überwachen
  - b. Externe SCSI-Geräte (fangen Sie mit dem letzten Gerät in der Kette an)
  - c. Systemstromversorgung
- 6. Nach dem Einschalten leuchtet die Systemstrom-LED auf dem vorderen Bedienfeld des Computers. Bei ATX-Stromversorgungen leuchtet die System-LED nach Betätigen des ATX-Stromschalters. Bei ATX-Stromversorgungen leuchtet die System-LED nach Betätigen des ATX-Stromschalters. Nachdem die System-LED aufleuchtet, leuchtet die Monitor-LED oder ändert sich die Farbe von Orange in Grün, wenn Ihr Monitor konform mit den "grünen" Standards ist oder eine "Strom-Standby"-Funktion besitzt.

Das System durchläuft jetzt Einschaltselbsttests (POST). Während des Tests gibt das BIOS Signaltöne (siehe BIOS-Signaltoncodes) ab, oder Meldungen erscheinen auf dem Bildschirm. Wird 30 Sekunden nach Einschalten des Systems nichts angezeigt, hat das System einen Einschaltselbsttest u.U. nicht bestanden. Prüfen Sie die Einstellungen und Anschlüsse der Jumper, oder bitten Sie Ihren Händler um Hilfe.

| BIOS-Signalton                                                          | Beschreibung                       |
|-------------------------------------------------------------------------|------------------------------------|
| Ein kurzer Piepton                                                      | Grafikkarte erkannt                |
|                                                                         | Quick Boot auf deaktiviert gesetzt |
|                                                                         | Keine Tastatur erkannt             |
| Ein langer Piepton gefolgt von zwei kurzen und einer Pause (wiederholt) | Kein Arbeitsspeicher erkannt       |
| Ein langer Piepton gefolgt von drei kurzen                              | Keine Grafikkarte erkannt          |
| Ein langer Piepton gefolgt von vier<br>kurzen                           | Hardware-Komponentenfehler         |

 Halten Sie kurz nach dem Einschalten die Taste < Entf> gedrückt, um das BIOS-Setupprogramm aufzurufen. Folgen Sie den Anweisungen in Kapitel 3.

## 2.5 Ausschalten des Computers

Das Drücken des Stromschalters für kürzer als vier Sekunden stellt das System, wenn es eingeschaltet ist, auf den Schlaf-Modus oder Soft-Aus-Modus je nach der BIOS-Einstellung. Das Drücken des Stromschalters für kürzer als vier Sekunden stellt das System, wenn es eingeschaltet ist, auf den Schlaf-Modus oder Soft-Aus-Modus je nach der BIOS-Einstellung.

# **BIOS Setup**

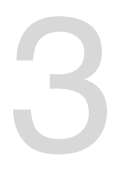

## 3.1 Kennenlernen des BIOS

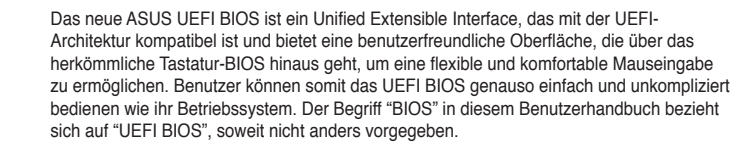

Im BIOS (Basic Input und Output System) sind die Einstellungen der System-Hardware, z.B. Datenträgerkonfiguration, Übertaktungseinstellungen, erweiterte Energieverwaltung und Boot-Gerätekonfiguration, die zum Systemstart benötigt werden, im Motherboard-CMOS gespeichert. Unter normalen Umständen eignen sich die Standard-BIOS-Einstellungen zur Erzielung optimaler Leistung. Ändern Sie nicht die Standard BIOS Einstellungen ausgenommen unter folgenden Umständen:

- Eine Fehlermeldung auf dem Bildschirm während des Systemstarts, die Sie auffordert, die BIOS-Einstellungen aufzurufen.
- Sie haben eine neue Systemkomponente installiert, die weitere BIOS-Einstellungen oder Aktualisierungen erfordert.

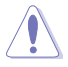

Ungeeignete BIOS-Einstellungen können Instabilität und Startfehler verursachen. Wir empfehlen Ihnen dringend, die BIOS-Einstellungen nur unter Anleitung eines trainierten Servicemitarbeiters zu ändern.

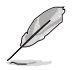

Wenn Sie die BIOS-Daten laden oder aktualisieren, benennen Sie die Datei für dieses Motherboard in **Z97P.CAP**.

## 3.2 BIOS-Setupprogramm

Verwenden Sie das BIOS-Setup, um das BIOS zu aktualisieren und die Parameter zu konfigurieren. Die BIOS-Oberfläche enthält Navigationstasten und eine kurze Bildschirmhilfe, um Sie durch die Verwendung des BIOS-Setups zu führen.

## **BIOS-Ausführung beim Startup**

Um das BIOS-Setup beim Start aufzurufen, drücken Sie <Entf> während des Power-On-Self-Test (POST). Wenn Sie nicht <Entf> drücken, werden die POST-Routinen fortgeführt.

## **BIOS nach dem POST starten**

BIOS nach dem POST starten

- Drücken Sie gleichzeitig <Strg> + <Alt> + <Entf>.
- Drücken Sie die Reset-Taste auf dem Gehäuse.
- Drücken Sie die Ein/Austaste zum Ausschalten des Systems und schalten Sie es dann erneut ein. Tuen Sie dies nur, wenn Ihnen der Start des BIOS mit den ersten zwei Optionen nicht gelungen ist.

Nachdem Sie eine der 3 Optionen ausgeführt haben, drücken Sie < Entf> um das BIOS aufzurufen.

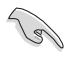

- Die in diesem Abschnitt angezeigten BIOS-Setup-Bildschirme dienen nur als Referenz und können u.U. von dem, was Sie auf dem Bildschirm sehen, abweichen.
- Falls Sie eine Maus f
  ür die Navigation im BIOS-Setupprogramm verwenden m
  öchten, sollten Sie eine USB-Maus an das Motherboard anschlie
  ßen.
- Laden Sie bitte die Standardeinstellungen, wenn das System nach Änderung der BIOS-Einstellungen unstabil geworden ist. Wählen Sie hierzu Load Optimiert Defaults (Optimierte Standardwerte laden) im Exit-Menü oder drücken Sie <F5>. Siehe Abschnitt 3.13 Exit-Menü für weitere Details.
- Wenn der Systemstart fehlschlägt, nachdem Sie eine BIOS-Einstellung geändert haben, versuchen Sie das CMOS zu löschen und das Motherboard auf seine Standardwerte zurückzusetzen. Siehe Abschnitt 1.2.7 Jumpers für Informationen, wie Sie das RTC RAM über den Clear CMOS Button löschen.
- Das BIOS-Setup-Programm unterstüzt keine Bluethooth-Geräte.

## BIOS Menü

Das BIOS-Setupprogramm kann in zwei Modi ausgeführt werden: **EZ Modus** und **Advanced Modus (Erweiterter Modus)**. Sie können im **Exit**-Menü oder im **Exit/Advanced Modus** Fenster, zwischen den Modi schalten.

## 3.2.1 EZ Modus

Standardmäßig wird beim Aufrufen des BIOS-Setup-Programms das EZ-Modus-Fenster geladen. . EZ Modus bietet Ihnen einen Überblick über die Grundsysteminfos und ermöglicht die Auswahl der Sprache, Systembetriebsmodus und Bootpriorität der Geräte . Um in den Advanced Modus zu gelangen, klicken Sie auf **Exit/Advanced Modus** und wählen Sie **Advanced Modus**, oder drücken Sie <F7>.

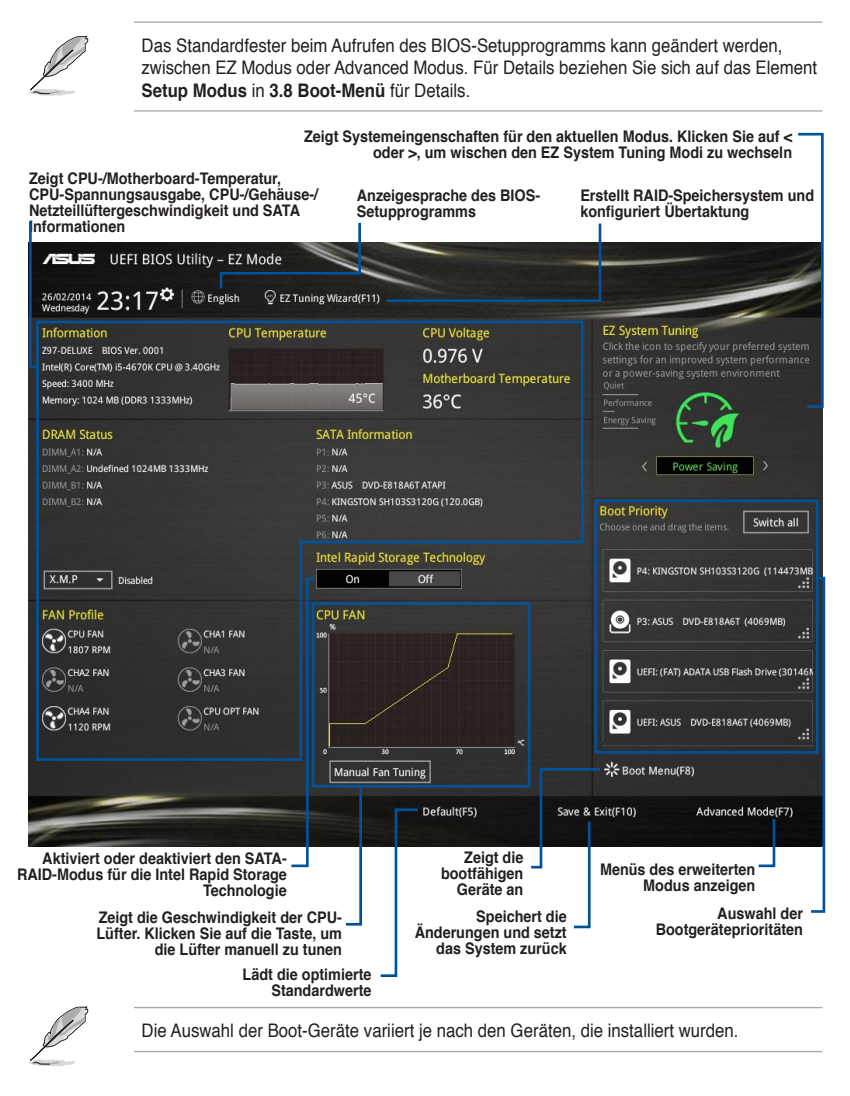

## 3.2.2 Erweiterter Modus

Advanced Modus (Erweiterter Modus) bietet erfahrenen Benutzern fortgeschrittene Auswahlmöglichkeiten in den BIOS-Einstellungen. Ein Beispiel für den Advanced Modus wird in der nachfolgenden Abbildung dargestellt. Für genaue Konfigurationsmöglichkeiten beziehen Sie sich auf die folgenden Abschnitte.

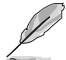

Um von EZ Modus in den Advanced Modus zu wechseln, klicken Sie auf Advanced Modus oder drücken Sie <br/> <br/> <br/> Kr7>.

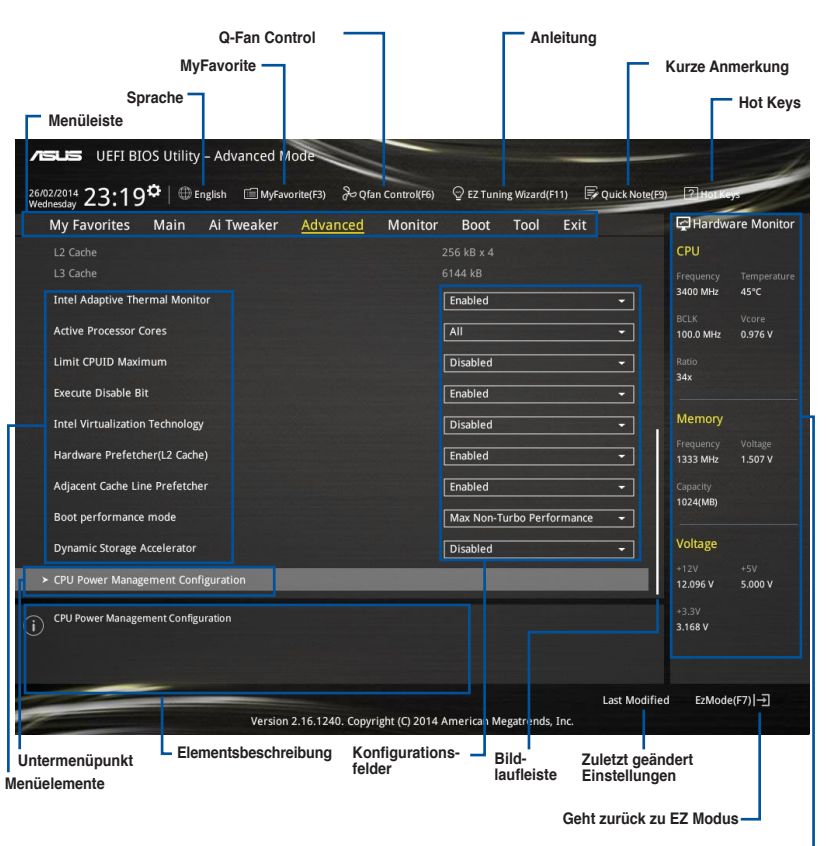

Zeigt die CPU/Motherboard-Temperatur, CPUund Speicherspannungsausgang

## Menüleiste

Oben im Bildschirm gibt es eine Menüleiste mit folgenden Optionen:

| Favoriten    | Zum Speichern häufig genutzter Systemeinstellungen und                                           |
|--------------|--------------------------------------------------------------------------------------------------|
|              | Konfigurationen.                                                                                 |
| Main (Basis) | Hier können Sie die Systemhaupeinstellungen ändern                                               |
| Ai Tweaker   | Hier können Sie die Einstellungen für die Übertaktung ändern                                     |
| Erweitert    | Hier können Sie die erweiterten Systemeinstellungen ändern                                       |
| Überwachen   | Hier könnnen Sie die Systemtemperatur, Energieverbrauch anzeigen und Lüftereinstellungen ändern. |
| Boot         | Hier können Sie die Systemstartkonfiguration ändern                                              |
| Tool         | Hier können Sie die Einstellungen für Sonderfunktionen konfigurieren                             |
| Boondon      | Hier können Sie die Beenden-Optionen wählen und die                                              |
| Deenden      | Standardeinstellungen laden                                                                      |

### Menüelemente

Wenn ein Element auf der Menüleiste markiert ist, werden die speziellen Elemente für dieses Menü angezeigt. Wenn Sie z.B. **Main** gewählt haben, werden die Elemente des Main-Menüs angezeigt.

Die anderen Elemente (Ai Tweaker, Advanced, Monitor, Boot, Tools und Exit) auf der Menüleiste haben ihre eigenen Menüelemente.

#### Untermenüelemente

Ein größer als-Zeichen (>) vor einem Element auf dem Menübildschirm bedeutet, dass dieses Element ein Untermenü enthält. Wählen Sie das gewünschte Element aus und drücken dann die <Eingabetaste>, um sein Untermenü anzeigen zu lassen.

### Sprache

Diese Taste oberhalb der Menüleiste, enthält die Sprachen, die Sie für Ihr BIOS aus. Klicken Sie auf diese Taste, um die Sprache auszuwählen, die in Ihrem BIOS-Bildschirm angezeigt werden soll.

### **MyFavorites (F3)**

Diese Schaltfläche oberhalb der Menüleiste, zeigt alle BIOS-Elemente in einem Tree-Map-Setup. Wählen Sie häufig verwendete BIOS-Einstellungen und speichern Sie es im MyFavorites Menü.

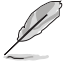

Siehe Abschnitt 3.3 My Favorites für weitere Informationen.

## Q-Fan Control (F6)

Diese Schaltfläche oberhalb der Menüleiste zeigt die aktuellen Einstellungen Ihrer Lüfter. Verwenden Sie diese Taste, um die Lüfter manuell auf Ihre gewünschten Einstellungen zu ändern.

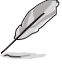

Siehe Abschnitt 3.2.3 QFan Control für weitere Informationen.

## EZ Tuning Wizard (F11)

Mit dieser Schaltfläche oberhalb der Menüleiste können Sie die Übertaktungseinstellungen Ihres . Es erlaubt Ihnen auch, den SATA-Modus des Motherboards von AHCI auf RAID-Modus zu ändern.

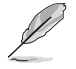

Siehe Abschnitt 3.2.4 EZ Tuning Wizard für weitere Informationen.

## Quick Note (F9)

Mit diese Schaltfläche oberhalb der Menüleiste können Sie in den Anmerkungen der Aktivitäten eingeben, die Sie im BIOS getan haben.

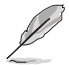

- Die Quick Note-Funktion unterstützt nicht die folgenden Tastenfunktionen: Löschen, Ausschneiden, Kopieren und Einfügen.
- Sie können nur die alphanumerischen Zeichen verwenden, um Ihre Notizen einzugeben.

## Hot Keys

Diese Taste oberhalb der Menüleiste enthält die Navigationstasten für das BIOS-Setup-Programm. Verwenden Sie die Navigationstasten für die Auswahl der Menüelemente und für Änderungen der Einstellungen.

## Bildlaufleiste

Eine Bildlaufleiste befindet sich an der rechten Seite eines Menübildschirms, wenn es Elemente außerhalb des Bildschirms gibt. Drücken Sie die <Oben-/Unten-Pfeiltasten> oder <Bild auf-/Bild ab-Tasten>, um die weiteren Elemente auf dem Bildschirm anzeigen zu lassen.

## **Allgemeine Hilfe**

Allgemeine Hilfe. Benutzen Sie die F12-Taste, um ein BIOS-Bildschirmfoto aufzunehmen und es auf einen Wechseldatenträger zu speichern.

### Konfigurationsfelder

In diesen Feldern stehen die Werte der Menüelemente. Sie können den Wert in dem Feld neben einem Element ändern, wenn das Element benutzereinstellbar ist. Sie können kein Element, das nicht benutzereinstellbar ist, wählen.

Ein einstellbarer Wert wird hervorgehoben, wenn das entsprechende Element gewählt wird. Um den Wert innerhalb eines Feldes zu ändern, wählen Sie bitte das entsprechende Element und drücken dann die <Eingabetaste>, um eine Liste von Optionen anzeigen zu lassen.

## Letzte-Änderung-Schaltfläche

Diese Schaltfläche zeigt die Elemente, die zuletzt geändert und im BIOS-Setup gespeichert wurden.

## 3.2.3 QFan Control

Die QFan Control ermöglicht Ihnen, eine Lüfterprofil einzustellen oder manuell die Arbeitsgeschwindigkeit der CPU und Gehäuselüfter zu konfigurieren.

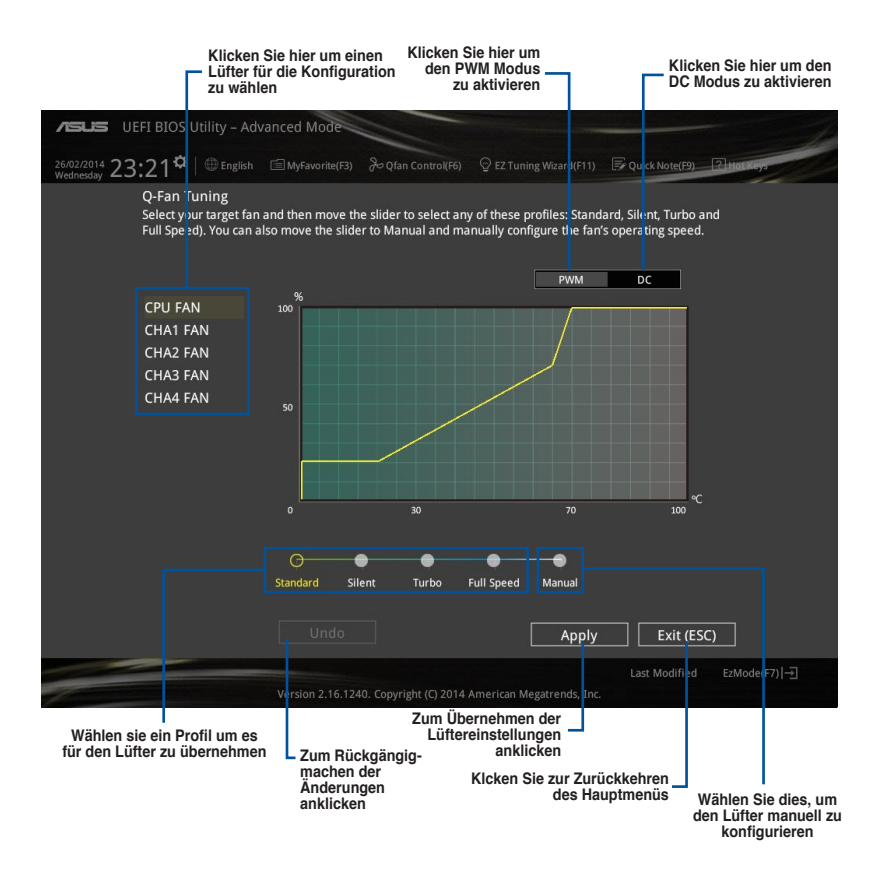

## Konfiguriere Lüfter manuell

Wählen Sie **Manuell** aus der Liste der Profile, um die Betriebsgeschwindigkeit Ihrer Lüfter manuell zu konfigurieren.

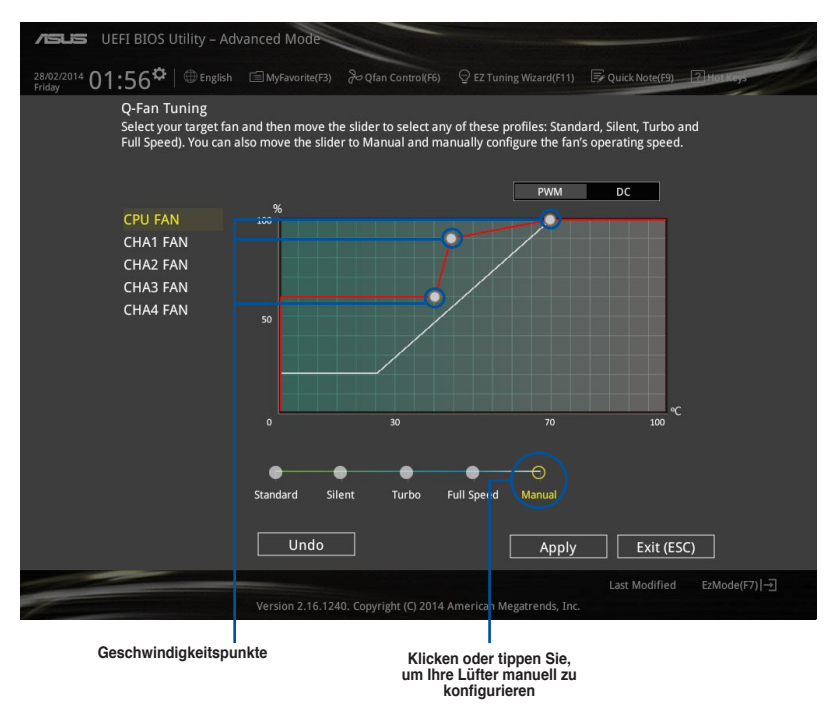

So konfigurieren Sie Ihre Lüfter:

- 1. Wählen Sie den Lüfter, den Sie konfigurieren möchten und um seinen aktuellen Status anzuzeigen.
- Klicken und ziehen Sie die Geschwindigkeitspunkte um die Arbeitsgeschwindigkeit der Lüfter anzupassen.
- 3. Klicken Sie auf Übernehmen, um die Änderungen zu speichern, klicken Sie dann auf Beenden (ESC).

## 3.2.4 Anleitung

EZ Tuning Wizard Erlaubt Ihnen die CPU und DRAM, Computernutzung und CPU-Lüfter, auf die besten Einstellungen zu übertakten. Sie können auch RAID einfach in Ihrem System setzen, indem Sie diese Funktion verwenden.

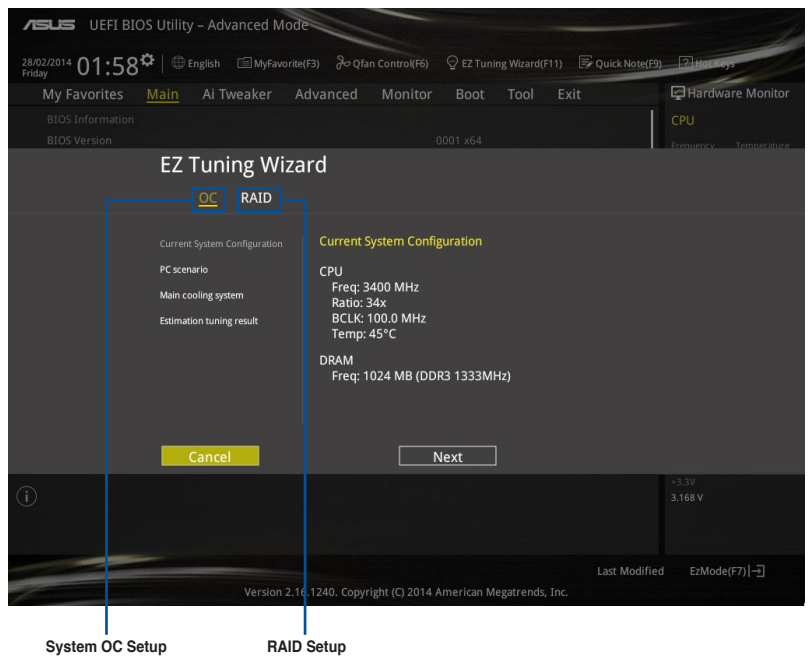

## Tuning der Systemeinstellungen

So optimierenSie Ihre Einstellungen:

- Drücken Sie <F11> auf Ihrer Tastatur oder drücken Sie BIOS-Bildschirm, um den EZ Tuning Wizard zu öffnen, klicken Sie dann auf Weiter.
- Wählen Sie ein PC-Szenario Tägliches Computing oder Gaming / Medienbearbeitung, klicken Sie dann auf Weiter.
- 3. Wählen Sie den CPU Lüftertyp (**Box cooler**, **Tower cooler**, oder **Water cooler**) den Sie installiert haben und klicken Sie auf **Weiter**.

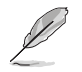

Wenn Sie sich nicht sicher sind, über den CPU-Lüftertyp, klicken Sie auf **Ich bin nicht** sicher. Das System erkennt automatisch den CPU Lüftertyp.

4. Klicken Sie auf Weiter klicken Sie dann auf Ja, um das Auto-Tuning zu bestätigen.

## **RAID** erstellen

So erstellen Sie ein RAID:

- 1. Drücken Sie <F11> auf Ihrer Tastatur oder drücken Sie ♀ETuning Wizard(F11) aus dem BIOS-Bildschirm, um den EZ Tuning Wizard zu öffnen.
- 2. Klicken Sie auf RAID und dann auf Weiter.

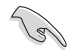

Stellen Sie sicher, dass Ihre Festplatten keine vorhandenen RAID-Volumen haben.

Stellen Sie sicher, dass Sie Ihre Festplatten an Intel SATA-Anschlüsse anschließen.

Storage Function Selection

Select the RAID type for your selected storage function

- Wählen Sie die Art der Speicherung f
  ür Ihr RAID Easy Backup oder Super Speed, dann klicken Sie auf Weiter.
  - a. Für Easy Backup, klicken Sie auf Weiter, dann wählen Sie Easy Backup (RAID1) oder Easy Backup (RAID10).

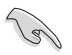

Sie können Easy Backup (RAID 10) nur verwenden, wenn Sie vier (4)-Festplatten verbinden.

Für Easy Backup, klicken Sie auf Weiter dann wählen Sie Super-Speed (RAID0) oder Super Speed (RAID5).

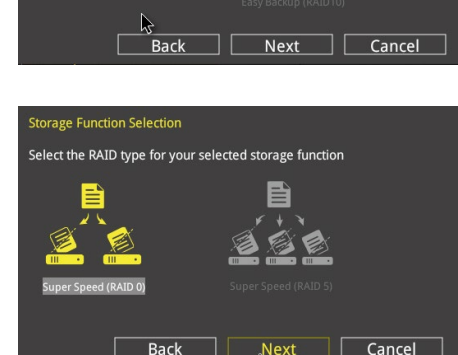

- Nach der Auswahl des RAID-Typs, klicken Sie auf Weiter und dann auf Ja, um mit dem RAID Setup fortzufahren.
- 5. Nachdem der RAID-Setup abgeschlossen ist, klicken Sie auf **Ja**, um das Setup zu beenden klicken.

## 3.3 Favoriten

Meine Favoriten ist Ihr persönlicher Bereich, zum einfachen Speichern Ihrer beliebtesten.

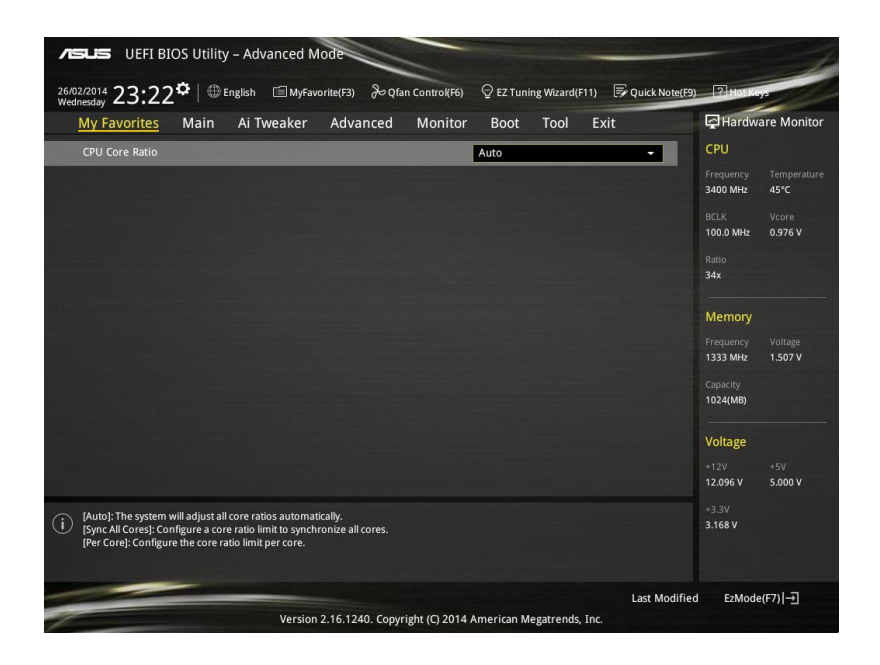

## Hinzufügen von Elementen zu Meine Favoriten

Um BIOS-Elemente hinzufügen:

- 1. Drücken Sie <F3> auf Ihrer Tastatur oder klicken Sie Setup-Bildschirm, um die Tree-Map zu öffnen.
- Auf dem Setup Tree Map-Bildschirm, wählen Sie die BIOS-Elemente, den Sie im MyFavorites Bildschirm speichern möchten.

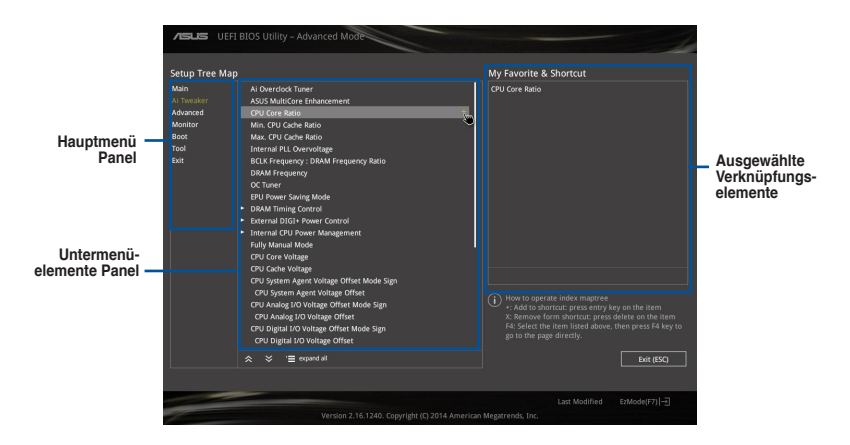

 Wählen Sie ein Element aus dem Hauptmenü Panel, dann klicken Sie auf die Untermenüs, die Sie als Favoriten aus dem Untermenü Panel hinzufügen möchten und tippen + oder drücken Sie <Enter> auf Ihrer Tastatur.

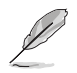

Folgende Elemente können Sie nicht zu MyFavorites hinzufügen:

- Elemente mit Untermenüs
- Benutzer-verwaltbare Optionen wie die Sprache und die Bootreihenfolge
- Konfigurationselemente wie Memory SPD Informationen, Systemzeit und Datum.
- 4. KlickenSie **Beenden** oder drücken Sie <esc> um den Setup Tree Map Bildschirm zu schließen.
- 5. Gehen Sie zum MyFavorites Menü, um die gespeicherten BIOS Elemente anzusehen.

aus dem BIOS-

## 3.4 Main-Menü (Hauptmenü)

Beim öffnen des Advanced Modus im BIOS-Setupprogramms erscheint das Hauptmenü. Das Hauptmenü verschafft Ihnen einen Überblick über die grundlegenden Systeminfos und ermöglicht die Einstellung des Systemdatums, der Zeit, der Menüsprache und der Sicherheitseinstellungen.

| ASUS UEFI BIOS Utility - Ac                          | lvanced Mode                       | and the second second      |                              |
|------------------------------------------------------|------------------------------------|----------------------------|------------------------------|
| 26/02/2014 23:17 <sup>¢</sup> @ English<br>Wednesday | 🗐 MyFavorite(F3) 🛛 & Qfan Control( | 6) 😳 EZ Tuning Wizard(F11) | Quick Note(F9) ? Hot Keys    |
| My Favorites <u>Main</u> Ai                          | Tweaker Advanced Moni              | or Boot Tool Exi           | t 🖓 Hardware Monitor         |
|                                                      |                                    |                            | СРО                          |
|                                                      |                                    |                            | Frequency Temperature        |
|                                                      |                                    |                            | 3400 MHz 45°C                |
|                                                      |                                    |                            | BCLK Vcore                   |
|                                                      |                                    |                            | 100.0 MHz 0.976 V            |
|                                                      |                                    |                            | Ratio                        |
|                                                      |                                    |                            | 34x                          |
|                                                      |                                    |                            |                              |
|                                                      |                                    |                            | Memory                       |
|                                                      |                                    |                            | Frequency Voltage            |
|                                                      |                                    |                            | 1333 MHz 1.507 V             |
|                                                      |                                    |                            | Capacity                     |
| Language                                             |                                    | English                    | ■ 1024(MB)                   |
| System Date                                          |                                    | 26/02/2014                 | Voltage                      |
| System Time                                          |                                    | 23:17:58                   | +12V +5V<br>12.096 V 4.960 V |
| (i) Choose the default language.                     |                                    |                            | *3.3V<br>3.168 V             |

## Sicherheit

Die Sicherheit-Menüelemente erlauben Ihnen die Systemsicherheitseinstellungen zu ändern.

| ASUS UEFI BIOS Utility - Advanced Mode                                                                                                    | -                            |  |  |  |  |
|----------------------------------------------------------------------------------------------------|------------------------------|--|--|--|--|
| 26/02/2014 23:17 C III B English 🖆 MyFavorite(F3) & Qfan Control(F6) 🖓 EZ Tuning Wizard(F11) 🐺 Quick Note                                                                                                    | (F9) ? Hot Keys              |  |  |  |  |
| My Favorites Main Ai Tweaker Advanced Monitor Boot Tool Exit                                                                                                    | Hardware Monitor             |  |  |  |  |
| <b>च</b> < Main\Security                                                                                                    | CPU                          |  |  |  |  |
| Password Description Frequency Temperature 1/ONLY the Administrator's password is set, then this only limits access to Setup and NA NA Is only acked for when entering Setup. If ONLY the User's password is set, then this is a power on password and must be BCLK Vcre entered to boot or enter's Setup. In Softward Paster and Paster and Paster a |                              |  |  |  |  |
| Administrator Password Not Installed N/A                                                                                                    |                              |  |  |  |  |
|                                                                                                    |                              |  |  |  |  |
| Administrator Password                                                                                                    | Memory                       |  |  |  |  |
| User Password                                                                                                    | Frequency Voltage<br>N/A N/A |  |  |  |  |

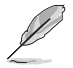

Falls Sie das BIOS-Kennwort vergessen haben, können Sie das CMOS Real Time Clock (RTC) RAM löschen und das BIOS Passwort zu löschen. Siehe Abschnitt **1.2.7** Jumpers für Informationen, wie Sie das RTC RAM über den Clear CMOS Button löschen.

 Die Elemente Administrator oder User Password oben im Fenster zeigen Standardmäßig Not Installed an. Die Elemente zeigen Installed an, nachdem Sie ein Kennwort eingerichtet haben.

## Administrator Password

Falls Sie ein Administrator-Kennwort eingerichtet haben, sollten Sie für den vollen Systemzugriff das Kennwort eingeben. Andernfalls lässt Sie das BIOS-Setupprogramm nur bestimmte Elemente einsehen bzw. ändern.

### So richten Sie ein Administrator-Kennwort ein:

- 1. Wählen Sie das Element Administrator Password und drücken Sie die <Eingabetaste>.
- Geben Sie im Feld Create New Password ein Kennwort ein und drücken Sie die <Eingabetaste>.
- 3. Bestätigen Sie bei der Aufforderung das Kennwort.

## So ändern Sie das Administrator-Kennwort:

- 1. Wählen Sie das Element Administrator Password und drücken Sie die <Eingabetaste>.
- Geben Sie im Feld Enter Current Password das aktuelle Kennwort ein und drücken Sie die <Eingabetaste>.
- Geben Sie im Feld Create New Password das neue Kennwort ein und drücken Sie die <Eingabetaste>.
- 4. Bestätigen Sie bei der Aufforderung das Kennwort.

Um das Administrator-Kennwort zu entfernen, folgen Sie den Schritten zur Änderung des Administrator-Kennworts, drücken Sie aber bei der Aufforderung zur Passworteingabe/bestätigung die <Eingabetaste>, damit das Feld leer bleibt. Nachdem Sie das Kennwort entfernt haben, zeigt das Element **Administrator Password** oben im Fenster **Not Installed** an.

## **User Password**

Falls Sie ein User-Kennwort eingerichtet haben, müssen Sie das User-Kennwort eingeben, um auf das System zugreifen zu können. Das Element **User Password** oben im Bildschirm zeigt die Werkseinstellung **Not Installed** an. Das Element zeigt **Installed** an, nachdem Sie ein Kennwort eingerichtet haben.

## So richten Sie ein Benutzer-Kennwort ein:

- 1. Wählen Sie das Element User Password und drücken Sie die < Eingabetaste>.
- Geben Sie im Feld Create New Password ein Kennwort ein und drücken Sie die 
   Eingabetaste>.
- 3. Bestätigen Sie bei der Aufforderung das Kennwort.

#### So ändern Sie das Benutzer-Kennwort:

- 1. Wählen Sie das Element User Password und drücken Sie die < Eingabetaste>.
- Geben Sie im Feld Enter Current Password das aktuelle Kennwort ein und drücken Sie die <Eingabetaste>.
- Geben Sie im Feld Create New Password das neue Kennwort ein und drücken Sie die <Eingabetaste>.
- 4. Bestätigen Sie bei der Aufforderung das Kennwort.

Um das Benutzer-Kennwort zu entfernen, folgen Sie den Schritten zur Änderung des Benutzer- Kennworts, drücken Sie aber bei der Aufforderung zur Passworteingabe/bestätigung die <Eingabetaste>, damit das Feld leer bleibt. Nachdem Sie das Kennwort entfernt haben, zeigt das Element **User Password** oben im Fenster **Not Installed** an.

## 3.5 Ai Tweaker-Menü

Im Ai Tweaker-Menü können Sie die Übertaktungs-bezogenen Einstellungen konfigurieren.

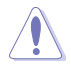

Beim Einstellen der Al Tweaker-Menüelemente ist Vorsicht geboten. Falsche Werte können Systemfehler hervorrufen.

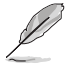

Die Konfigurationsoptionen in diesem Abschnitt sind von den im System installierten DIMMs und des CPU-ModusIIs abhängig.

Scrollen Sie nach unten, um auch die anderen BIOS Elemente anzuzeigen.

| ASUS UEFI BIOS Utility – Advanced Mode                                                                                                    |                                                                       |  |  |  |  |  |
|----------------------------------------------------------------------------------------------------|-----------------------------------------------------------------------|--|--|--|--|--|
| 26/02/2014 23:18 <sup>¢</sup>   ⊕ English ⊡ MyFavorite(F3) & Qfan                                                                                                    | Control(F6) 😳 EZ Tuning Wizard(F11) 🕞 Quick Note(F9) 🝸 Hot Keys       |  |  |  |  |  |
| My Favorites Main <u>Ai Tweaker</u> Advanced                                                                                                    | Monitor Boot Tool Exit 🖓 Hardware Monitor                             |  |  |  |  |  |
| Target CPU Turbo-Mode Frequency: 3800MHz                                                                                                    | СРО                                                                   |  |  |  |  |  |
| Target DRAM Frequency: 1333MHz                                                                                                    | Frequency Temperature                                                 |  |  |  |  |  |
| Target Cache Frequency: 3800MHz                                                                                                    | 3400 MHz 45°C                                                         |  |  |  |  |  |
| Target DMI/PEG Frequency: 100MHz                                                                                                    | BCLK Vcore                                                            |  |  |  |  |  |
| Target CPU Graphics Frequency: 1200MHz                                                                                                    | 100.0 MHz 0.976 V                                                     |  |  |  |  |  |
| Ai Overclock Tuner                                                                                                    | Auto Ratio                                                            |  |  |  |  |  |
| ASUS MultiCore Enhancement                                                                                                    | Auto                                                                  |  |  |  |  |  |
|                                                                                                    | Memory                                                                |  |  |  |  |  |
| CPU Core Ratio                                                                                                    | Auto   Frequency Voltage                                              |  |  |  |  |  |
| Min. CPU Cache Ratio                                                                                                    | Auto 1333 MHz 1.507 V                                                 |  |  |  |  |  |
| Max. CPU Cache Ratio                                                                                                    |                                                                       |  |  |  |  |  |
|                                                                                                    | 1024(MB)                                                              |  |  |  |  |  |
| Internal PLL Overvoltage                                                                                                    | Auto                                                                  |  |  |  |  |  |
| BCLK Frequency : DRAM Frequency Ratio                                                                                                    | Auto -                                                                |  |  |  |  |  |
| DRAM Frequency                                                                                                    | Auto +120 +50<br>12.096 V 4.960 V                                     |  |  |  |  |  |
| [Manual]: When the manual mode is selected, the BCLK(base clock) frequency can be assigned manually.     [MAnual]: When the XMP(extreme memory profile) mode is selected, the BCLK frequency and memory parameters will be optimized     automatically. |                                                                       |  |  |  |  |  |
| Version 2.16.1240. Copyrig                                                                                                    | Last Modified EzMode(F7) [-]<br>ht (C) 2014 American Megatrends, Inc. |  |  |  |  |  |

## Ai Overclock Tuner [Auto]

Hier können Sie die CPU-Übertaktungsoptionen auswählen, um die gewünschte CPU-Frequenz zu erreichen. Wählen Sie irgendwelche voreingestellte Übertaktungskonfigurationsoption

[Auto] Lädt die optimalen Einstellungen für das System.

[Manuell] Optimiert automatisch das CPU-Verhältnis und die BCLK-Frequenz.

[XMP] Wenn der XMP (extreme Memory Profile)-Modus aktiviert ist, werden die BCLK-Erceuloga und Speicher Parameter automatisch optimiset. Wenn Sie

Frequenz und Speicher-Parameter automatisch optimiert. Wenn Sie Speichermodule installieren, die die XMP(extreme memory profile)-Technologie unterstützen, wählen Sie dieses Element um die Profile zu setzen, die durch Ihre Speicher-Module unterstützt werden, um die Systemperformance zu optimieren.

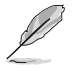

[Manuell] Erlaubt Ihnen individuell übersperrte Parameter einzustellen.

## CPU Strap [Auto]

Hier können Sie ein Band für eine extreme Übertaktung in der Nähe Ihres Ziel BCLK (Base Clock) wählen, oder lassen Sie es auf **[Auto]**, um das BIOS zu aktualisieren. Konfigurationsoptionen: [Auto] [100MHz] [125MHz] [166MHz] [250MHz]

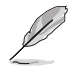

Das folgende Element erscheint nur, wenn Sie die CPU-Strap auf [100 MHz], [125 MHz], [167MHz] oder [250 MHz] setzten.

## Quell Takt Tuner [Auto]

Hier können Sie die Taktquelle auf der Basis des zugeordneten CPU Bands für bessere Übertaktungsmöglichkeiten wählen.

Konfigurationsoptionen: [80hm dbl] [70hm dbl] [60hm dbl] [50hm dbl] [40hm dbl] [30hm dbl] [20hm dbl]

### PLL Auswahl [Auto]

Dieses Element ist standardmäßig auf LC PLL eingestellt, für eine bessere Stabilität. Wählen Sie SB PLL, wenn der BCLK (Basistakt)-Frequenz weit weg ist von 100 MHz. Dies kann die Funktion andere Geräte beeinflussen, die präzise Taktschwankungen benötigen.

Konfigurationoptionen: [Auto] [LC PLL] [SB PLL]

## Filter PLL [Auto]

Stellen Sie dieses Element auf hohen BCLK (Basistakt)-Modus bei Verwendung einer sehr hohen BCLK, um die Übertaktungsfähigkeit zu verbessern. Konfigurationsoptionen: [Auto] [Low BCLK Modus] [High BCLK Modus]

## BCLK Frequenz [Auto]

Hier können Sie die BCLK (Basistakt)-Frequenz eingestellt, um die Systemleistung zu verbessern. Benutzen Sie die Tasten <+> und <->, um die Werte einzustellen. Diese Werte rangiert sich von 80.0MHz bis 300.0 MHz.

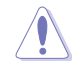

Wir empfehlen Ihnen, den Wert basierend auf der CPU-Spezifikation festzulegen, da hohe BCLK Frequenzen die CPU dauerhaft beschädigen können.

### Anfängliche BCLK Frequenz [Auto]

Hier können Sie das System von der ersten BCLK (Base Clock) auf die zugeordnete Frequenz BCLK-Frequenz übertakten. Benutzen Sie die Tasten <+> und <->, um die Werte einzustellen. Die Wertebereiche hängen von dem Wert ab, den Sie für die BCLK-Frequenz einstellen.

### ASUS MultiCore-Erweiterung [Auto]

[Auto] Dieses Element erlaubt Ihnen die Übertaktungsleistung zu maximieren, optimiert durch die ASUS Kernverhältniseinstellung.

[Deaktivert] Hier können Sie die Standard Kern-Verhältnis-Einstellung setzen.

### CPU Kernverhältnis [Pro Kern]

Hier können Sie die CPU-Kern-Verhältnisgrenze pro Kern einstellen oder automatisch synchronisieren, für alle Kerne.Konfigurationsoptionen: [Auto] [Sync Alle Kerne] [Pro Kern]

Wenn das CPU-Kernverhältnis [pro Kern] eingestellt haben, werden die folgenden Elemente angezeigt:

#### 1-Kern Verhältnisbeschränkung

Wählen Sie [Auto], um die CPU-Standard-Tzurbo-Ratio-Einstellungen zu übernehmen oder weisen Sie einen Wert für die 1-Kernverhältnisgrenze der höher oder gleich der 2-Kernverhältnisgrenze sein muss.

#### 2-Kern Verhältnisbeschränkung

Wählen Sie [Auto], um die CPU-Standard-Tzurbo-Ratio-Einstellungen zu übernehmen oder weisen Sie einen Wert für die 2-Kernverhältnisgrenze der höher oder gleich der 2-Kernverhältnisgrenze sein muss.

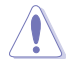

Wenn Sie einen Wert für 2-Kernverhältnisgrenze zuweisen, setzen Sie die 1-Kernverhältnisgrenze nicht auf [Auto].

#### 3-Kern Verhältnisbeschränkung

Wählen Sie [Auto], um die CPU-Standard-Tzurbo-Ratio-Einstellungen zu übernehmen oder weisen Sie einen Wert für die 3-Kernverhältnisgrenze der höher oder gleich der 3-Kernverhältnisgrenze sein muss.

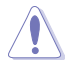

Wenn Sie einen Wert für 3-Kernverhältnisgrenze zuweisen, setzen Sie die 1-Kernverhältnisgrenze und 2-Kernverhältnisgrenze nicht auf [Auto].

#### 4-Kern Verhältnisbeschränkung

Wählen Sie [Auto], um die CPU-Standard-Tzurbo-Ratio-Einstellungen zu übernehmen oder weisen Sie einen Wert für die 4-Kernverhältnisgrenze der höher oder gleich der 4-Kernverhältnisgrenze sein muss.

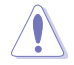

Wenn Sie einen Wert für 3-Kernverhältnisgrenze zuweisen, setzen Sie die 1-Kernverhältnisgrenze, 2-Kernverhältnisgrenze und 3-Kernverhältnisgrenze nicht auf [Auto].

### Min. CPU-Cache-Verhältnis [Auto]

Hier können Sie das minimal mögliche Verhältnis für den Uncore Teil des Prozessors einstellen. Benutzen Sie die Tasten <+> und <->, um die Werte einzustellen. Die Werte hängen von der installierten CPU ab.

### Max. CPU-Cache-Verhältnis [Auto]

Hier können Sie das maximal mögliche Verhältnis für den Uncore Teil des Prozessors einstellen. Benutzen Sie die Tasten <+> und <->, um die Werte einzustellen. Die Werte hängen von der installierten CPU ab.

## Interne PLL-Überspannung [Auto]

Mit diesem Element können Sie die interne PLL Überspannungs für K-SKU-CPUs ermöglichen, die extreme Übertaktungsmöglichkeit zu bekommen.

Konfigurationsoptionen: [Auto] [Aktiviert] [Deaktiviert]

## BCLK Frequenz: DRAM Frequenzverhältnis [Auto]

| [Auto]: | Die BCLK Frequenz zum DRAM-Frequenz-Verhältnis wird auf die |
|---------|-------------------------------------------------------------|
|         | optimierte Einstellung gesetzt.                             |

- [100:133]: Die BCLK Frequenz zur DRAM-Frequenz wird im Verhältnis 100:133 eingestellt.
- [100:100]: Die BCLK Frequenz zur DRAM-Frequenz wird im Verhältnis 100:100 eingestellt.

## **DRAM-Frequenz** [Auto]

Hier können Sie die Speicherbetriebsfrequenz einstellen. Die konfigurierbaren Optionen variieren mit der BCLK (Base Clock) Frequenzeinstellung. Wählen Sie den Auto-Modus, um die optimierte Einstellung anzuwenden.

Konfigurationsoptionen: [DDR3-800MHz] [DDR3-1066MHz] [DDR3-1333MHz] [DDR3-1400MHz] [DDR3-1600MHz] [DDR3-1800MHz] [DDR3-1866MHz] [DDR3-2000MHz] [DDR3-2133MHz] [DDR3-2200MHz] [DDR3-2400MHz] [DDR3-2600MHz] [DDR3-2666MHz] [DDR3-2800MHz] [DDR3-2933MHz] [DDR3-3000MHz] [DDR3-3200MHz] [DDR3-3400MHz]

## Max. CPU Grafikverhältnis [Auto]

Erlaubt Ihnen automatisch das CPU Grafikverhältnis zu optimieren oder einen Wert für ein optimales Verhältnis der CPU-Grafik manuell festzulegen. Benutzen Sie die Tasten <+> und <->, um die Werte einzustellen. Die minimalen Werte hängen von der installierten CPU ab.

## OC Tuner [Behalten Sie die Aktuelle Einstellungen]

Hier können Sie die CPU- und DRAM-Frequenz und Spannung für eine verbesserte Systemleistung automatisch übertakten. Es beschleunigt auch die CPU-Grafikleistung auf Extrem, abhängig von der CPU-Grafikbelastung.

Konfigurationsoptionen: [Behalten Sie die Aktuelle Einstellungen] [Verhältnis Zuerst] [BCLK Zuerst]

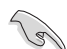

Stellen Sie sicher, dass Sie einen effizienten CPU-Lüfter für CPU und Grafikbelastung installiert haben, bevor Sie entweder [BCLK zuerst] oder [Verhältnis zuerst] wählen. Um den aktuellen Übertaktungstuner Status zu behalten, wählen Sie [Behalten Sie die Aktuelle Einstellungen].

## EPU Energiesparmodus [Deaktiviert]

Die ASUS EPU (Energy Processing Unit) setzt die CPU in ihren minimalen Stromverbrauch-Einstellungen. Aktivieren Sie dieses Element, um eine geringere CPU-VCC und Vcore Spannung zu setzen und den besten Energiesparzustand zu erreichen.

Konfigurationsoptionen:[Deaktiviert] [Aktiviert]

## DRAM-Timing-Steuerung

Mit den Unterelementen in diesem Menü können Sie die DRAM-Timing-Steuerung-Eigenschaften einstellen. Benutzen Sie die Tasten <+> und <->, um die Werte einzustellen. Zum Speichern der Standardeinstellung tippen Sie [auto] bei der Verwendung des Keyboards und drücken Sie die Taste <Enter>.

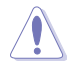

Ändern der Werte in diesem Menü kann das System instabil werden! Wenn dies geschieht, kehren Sie zu Standardeinstellungen zurück.

### Primäre Taktwerte

DRAM CAS# Latency [Auto] Konfigurationsoptionen: [Auto] [1] – [31] DRAM RAS# zu CAS# Delay [Auto] Konfigurationsoptionen: [Auto] [1] – [31] DRAM RAS# PRE Time [Auto] Konfigurationsoptionen: [Auto] [1] – [31] DRAM RAS# PRE Time [Auto] Konfigurationsoptionen: [Auto] [1] – [63] DRAM Command Rate [Auto] Konfigurationsoptionen: [Auto] [1] – [2]

### Sekundäre Taktwerte

DRAM RAS# zu RAS# Delay [Auto] Konfigurationsoptionen: [Auto] [1] - [15] DRAM REF Cycle Time [Auto] Konfigurationsoptionen: [Auto] [1] - [511] **DRAM Refresh Interval [Auto]** Konfigurationsoptionen: [Auto] [1] - [65535] DRAM WRITE Recovery Time [Auto] Konfigurationsoptionen: [Auto] [1] - [16] DRAM READ to PRE Time [Auto] Konfigurationsoptionen: [Auto] [1] - [15] DRAM FOUR ACT WIN Time [Auto] Konfigurationsoptionen: [Auto] [1] – [255] DRAM WRITE to READ Delay [Auto] Konfigurationsoptionen: [Auto] [1] - [15] DRAM CKE Minimum Pulse Breite [Auto] Konfigurationsoptionen: [Auto] [1] - [15] DRAM CAS# Write Latency [Auto] Konfigurationsoptionen: [Auto] [1] - [31]

#### **RTL IOL Steuerung**

DRAM RTL Anfangswert [Auto] Konfigurationsoptionen: [Auto] [1] - [63] DRAM RTL (CHA R0D0) [Auto] Konfigurationsoptionen: [Auto] [1] - [63] DRAM RTL (CHA\_R1D1) [Auto] Konfigurationsoptionen: [Auto] [1] - [63] DRAM RTL (CHA\_R1D1) [Auto] Konfigurationsoptionen: [Auto] [1] - [63] DRAM RTL (CHA R1D1) [Auto] Konfigurationsoptionen: [Auto] [1] - [63] DRAM RTL (CHB R0D0) [Auto] Konfigurationsoptionen: [Auto] [1] - [63] DRAM RTL (CHB R1D1) [Auto] Konfigurationsoptionen: [Auto] [1] - [63] DRAM RTL (CHB R1D1) [Auto] Konfigurationsoptionen: [Auto] [1] - [63] DRAM RTL (CHB R1D1) [Auto] Konfigurationsoptionen: [Auto] [1] - [63] DRAM IO-L (CHA R0D0) [Auto] Konfigurationsoptionen: [Auto] [1] - [15] DRAM IO-L (CHA\_R1D1) [Auto] Konfigurationsoptionen: [Auto] [1] - [15] DRAM IO-L (CHA R1D1) [Auto] Konfigurationsoptionen: [Auto] [1] - [15] DRAM IO-L (CHA R1D1) [Auto] Konfigurationsoptionen: [Auto] [1] - [15] DRAM IO-L (CHB\_R0D0 [Auto] Konfigurationsoptionen: [Auto] [1] - [15] DRAM IO-L (CHB R1D1 [Auto] Konfigurationsoptionen: [Auto] [1] – [15]

DRAM IO-L (CHB\_R1D1 [Auto] Konfigurationsoptionen: [Auto] [1] – [15]

DRAM IO-L (CHB\_R1D1 [Auto] Konfigurationsoptionen: [Auto] [1] – [15]

#### Tertiäre Taktwerte

tRDRD [Auto] Konfigurationsoptionen: [Auto] [1] – [7] tRDRD\_dr [Auto] Konfigurationsoptionen: [Auto] [1] – [15]

#### tRDRD\_dd [Auto]

Konfigurationsoptionen: [Auto] [1] - [15]

## tWRRD [Auto]

Konfigurationsoptionen: [Auto] [1] - [63]

## tWRRD\_dr [Auto]

Konfigurationsoptionen: [Auto] [1] - [15]

## tWRRD\_dd [Auto]

Konfigurationsoptionen: [Auto] [1] - [15]

## tWRWR [Auto]

Konfigurationsoptionen: [Auto] [1] - [7]

## tWRWR\_dr [Auto]

Konfigurationsoptionen: [Auto] [1] - [15]

## tWRWR\_dd [Auto]

Konfigurationsoptionen: [Auto] [1] - [15]

## Dec\_WRD [Auto]

Konfigurationsoptionen: [Auto] [0] [1]

## tRDWR [Auto]

Konfigurationsoptionen: [Auto] [1] - [31]

## tRDWR\_dr [Auto]

Konfigurationsoptionen: [Auto] [1] - [31]

## tRDWR\_dd [Auto]

Konfigurationsoptionen: [Auto] [1] - [31]

## MISC

## MRC Fast Boot [Auto]

Ermöglicht das Aktivieren, Deaktivieren oder automatische Festlegen der MRC-Systemschnellstart-Option. Konfigurationsoptionen: [Auto] [Aktiviert] [Deaktiviert]

## DRAM CLK Period [Auto]

Dieser Artikel ermöglicht es Ihnen, eine DRAM-Taktperiode zu setzen. Konfigurationsoptionen: [Auto] [1] – [14]

## Kanal A/B DIMM Steuerung [Aktiviere beide DIMMs]

Hier können Sie die DIMMs auf Kanälen A und B aktivieren oder deaktivieren. Konfigurationsoptionen: [Enable Both DIMMS] [Disable DIMM0] [Disable DIMM1] [Disable Both DIMMS]

## Scrambler Einstellung [Optimiert (ASUS)]

Hier können Sie den optimierten Modus einstellen, um die Systemstabilität zu erhöhen.

Konfigurationsoptionen: [Optimiert (ASUS] [Default (MRC)]

## MCH Vollständige Prüfung [Auto]

Aktivieren Sie diese Option, um die Systemstabilität zu erhöhen. Deaktivieren Sie diese Option, um die DRAM-Übertaktungsfähigkeiten zu verbessern.

Konfigurationsoptionen: [Auto] [Aktiviert] [Deaktiviert]

#### Bitversatzsteueurung

Anpassen dieses Elements, kann die DRAM-Übertaktungsfähigkeit und Stabilität verbessern.

Transmitter ansteigende Flanke [Auto] Konfigurationsoptionen: [Auto] [0] – [30] Transmitter abfallende Flanke [Auto] Konfigurationsoptionen: [Auto] [0] – [30] Transmitter Kontrollzeit [Auto] Konfigurationsoptionen: [Auto] [0] – [30] Receiver ansteigende Flanke [Auto] Konfigurationsoptionen: [Auto] [0] – [30] Receiver abfallende Flanke [Auto] Konfigurationsoptionen: [Auto] [0] – [30] Receiver Kontrollzeit [Auto] Konfigurationsoptionen: [Auto] [0] – [30]

## **External DIGI+ Power Control**

## CPU Load-line Calibration [Auto]

Last-Linie wird durch Intel-Spezifikation definiert und beeinflusst CPU-Leistungsspannung. Die CPU-Betriebsspannung sinkt proportional zur CPU-Belastung. Höhere Kalibrierung von Load-Line könnte die Spannung erhöhen und gute Übertaktungsleistungen liefern, gleichzeitig aber auch die Wärmeerzeugung der CPU und VRM beschleunigen. Wählen Sie aus den Ebenen 1 bis 9, um die CPU-Leistungsspannung zwischen 0% und 125% einzustellen. Konfigurationens: Kautel II auf 14 - II aug 19

Konfigurationoptionen: [Auto] [Level 1] ~ [Level 9]

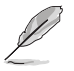

Die tatsächliche Leistungssteigerung kann ja nach installierten CPU-Modusll unterschiedlich ausfallen.

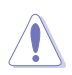

Entfernen Sie NICHT das Thermalmodul. Die thermischen Bedingungen müssen überwacht werden.

### CPU VRM Schaltfrequenz [Auto]

Dieses Element beeinflusst die VRM-Reaktionsgeschwindigkeit und die Wärmeproduktion der Komponente. Wählen Sie [Manuell], um eine höhere Frequenz ein schnelleres Einschwingverhalten zu konfigurieren. Konfigurationsoptionen: [Auto] [Manuell]

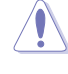

Entfernen Sie NICHT das Thermalmodul. Die thermischen Bedingungen müssen überwacht werden.

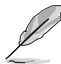

Das folgende Element erscheint nur, wenn Sie die CPU VRM Schaltfrequenz auf [Manuell] setzen.

### Feste CPU VRM Schaltfrequenz (KHz) [300]

Dieses Element ermöglicht es Ihnen, eine höhere Frequenz zu setzen, für ein schnellere Einschwingverhaltengeschwindigkeit. Benutzen Sie die Tasten <+> und <->, um die Werte einzustellen. Der Wertebereich liegt zwischen 300 KHz und 500 KHz im 50 KHz Interval.

## VRM Spread Spectrum [Deaktiviert]

Aktivieren Sie diese Option, um die Systemstabilität zu erhöhen. Konfigurationsoptionen:[Deaktiviert] [Aktiviert]

### Aktiver Frequenzmodus [Deaktiviert]

Dieses Element erlaubt es, den Stromsparzustand des Systems zu verbessern. Konfigurationsoptionen:[Deaktiviert] [Aktiviert]

## CPU Power Phase Control [Auto]

Hier können Sie die Stromphasensteuerung der CPU einstellen. Konfigurationsoptionen: [Auto] [Standard] [Optimiert] [Extrem] [Stromphasenrückmeldung]

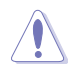

Entfernen Sie NICHT das Thermalmodul wenn Sie in den [Stromphasenrückmeldung]-Modus umschalten. Die thermischen Bedingungen müssen überwacht werden.

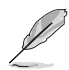

Das folgende Element erscheint nur, wenn Sie die CPU-Stromphasenverwaltung auf [Stromphasenrückmeldung] setzen.

#### Stromphasenrückmeldung [Schnell]

Dieses Element erlaubt Ihnen eine schnellere Phasenrückmeldung für die CPU einzustellen, um die Systemlesitung zu verbessern, oder eine langsamere Phasenrückmeldung einzustellen, um die DRAM Energieeffizienz zu verringern.

Konfigurationsoptionen: [Ultra Schnell] [Schnell] [Mittel] [Regulär]

### CPU Power Duty Control [T-Probe]

DIGI + VRM Duty Control passt die Stromzufuhr jeder VRM-Phase sowie die Thermale Leistung jeder Phasenkomponente an.

| [T. Probe | e] | Wählen  | Sie | dies, u | m das | VRN | Лth | nermische | Gle | eich | gew | /ich | nt zu |
|-----------|----|---------|-----|---------|-------|-----|-----|-----------|-----|------|-----|------|-------|
|           |    | halten. |     |         |       |     |     |           |     |      |     |      |       |
|           | -  |         |     |         |       |     |     |           |     |      |     |      |       |

[Extreme] Wählen Sie dies, um das aktuelle VRM thermische Gleichgewicht zu halten.

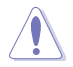

Entfernen Sie NICHT das Thermalmodul. Die thermischen Bedingungen müssen überwacht werden.

### CPU Current Capability [Auto]

Dieses Element stellt einen breiteren Gesamtleistungsbereich für Übertaktungen zur Verfügung. Eine höhere Werteinstellung bietet höheren Stromverbrauch und erweitert gleichzeitig den Übertaktungsfrequenzbereich.

Konfigurationsoptionen: [Auto] [100%] [110%] [120%] [130%] [140%]

### CPU Power Thermal Control [120]

Eine höhere Temperatur führt zu einen breiteren thermischen CPU-Leistungsbereich und erweitert gleichzeitig die Übertaktungstoleranz, um das Übertaktungspotential zu vergrößern. Benutzen Sie die Tasten <+> und <->, um die Werte einzustellen. Die Werte hängen von der installierten CPU ab.

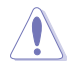

Entfernen Sie NICHT das Thermalmodul. Die thermischen Bedingungen müssen überwacht werden.

## DRAM Current Capability [100%]

Diese Option regelt die Gesamtleistungsbereich für DRAM-Übertaktung. Ein höherer Wert resultiert in einen breiteren Leistungsbereich und erweitert gleichzeitig den Übertaktungsfrequenzbereich.

Ein höherer Wert resultiert in einen breiteren Leistungsbereich und erweitert gleichzeitig den Übertaktungsfrequenzbereich

#### DRAM-Schaltfrequenz [Auto]

Diese Option beeinflusst den Übertaktungsbereich und Stabilität des Systems. Stellen Sie dieses Element auf [Manuell], um eine feste DRAM Schaltfrequenz für einen erhöhten Übertaktungsbereich oder verbesserte Syst.

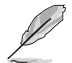

Das folgende Element erscheint nur, wenn DRAM Spannungsfrequenz auf [Manuell] gesetzt wurde.

#### Feste DRAM Schaltfrequenz (KHz) [300]

Diese Option ermöglicht es Ihnen, eine höhere Frequenz für eine erhöhte Übertaktungsbereich oder eine niedrigere Frequenz für eine verbesserte Systemstabilität einzustellen. Benutzen Sie die Tasten <+> und <->, um die Werte einzustellen. Der Wertebereich liegt zwischen 300 KHz und 500 KHz im 50 KHz Interval.

#### DRAM Power Phase Control [Auto]

| [Optimiert] | Setzt das ASUS optimiertes Phasentuningprofil. |
|-------------|------------------------------------------------|
| [Extrem]    | Setzt in den Vollphasen-Modus.                 |

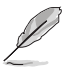

Entfernen Sie NICHT das thermische Modul, wenn der Extrem Modus ausgewählt ist. Die thermischen Bedingungen müssen überwacht werden.

## Interne CPU Energieverwaltung

Mit den Unterelementen in diesem Menü können Sie das CPU-Verhältnis und Eigenschaften einstellen.

#### Verbesserte Intel-SpeedStep-Technologie

Aktivieren Sie dieses Element, sodass das Betriebssystem die CPU-Spannung und die Taktfrequenz dynamisch anpasst, was zu einem verringerten, durchschnittlichen Stromverbrauch und einer verringerten, durchschnittlichen Wärmeproduktion führt. Konfigurationsoptionen:[Deaktiviert] [Aktiviert]

### Turbo Modus [Aktiviert]

Hier können Sie die Geschwindigkeit Ihres Kernprozessor schneller als das Basisbetriebsfrequenz zu laufen lassen, wenn sie unterhalb der Betriebsleistung, Strom und Temperatur Spezifikationsgrenze ausführen. Konfigurationsoptionen:[Deaktiviert] [Aktiviert]

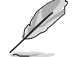

Die folgenden Elemente werden nur angezeigt, wenn Sie den Turbo-Modus auf [Aktiviert] gesetzt haben.

### Turbo Modus-Parameter

#### Langzeit-Paket-Leistungslimit

Damit können Sie die Turbo Verhältnis Zeitdauer begrenzen, die die TDP (Thermal Design Power) für maximale Leistung übersteigt. Benutzen Sie die Tasten <+> und <->, um die Werte einzustellen. Die Werte reichen von 1 W bis 4096 W.

#### Paket-Leistungszeitfenster

Auch bekannt als Power Limit 1, dieses Element erlaubt Ihnen das Zeitfenster für Turbo Verhältnis über TDP (Thermal Design Power) zu halten. Benutzen Sie die Tasten <+> und <->, um die Werte einzustellen. Die Werte reichen von 1 bis 127 Sekunden.

#### Kurzzeit-Paket-Leistungslimit

Auch bekannt als Power Limit 2, mit dieser Option können Sie schnellen Schutz bieten, wenn die Paketleistung das Power Limit 1 überschreitet. Benutzen Sie die Tasten <+> und <->, um die Werte einzustellen. Die Werte reichen von 1 W bis 4096 W.

#### CPU-internes VR-Stromlimit

Hier können Sie eine höheren Strombegrenzung einstellen, um Frequenzund Leistungsdrosselung beim Übertakten zu verhindern. Benutzen Sie die Tasten <+> und <->, um die Werte einzustellen. Diese Werte reichen von 0.125 bis 1023.875 in 0.125 Schritten.

#### **CPU Interne Stromschaltfrequenz**

#### Frequenz Optimierungsmodus [Auto]

Dieser Artikel ermöglicht es Ihnen, die Schaltfrequenz des interne Reglern zu erhöhen oder zu verringern. Verringern Sie die Taktfrequenz um den Stromverbrauch zu reduzieren oder erhöhen Sie die Schaltfrequenz um die Spannungsstabilität zu erhöhen. Wenn dieses Element auf [+] oder [-] gesetzt wird, wird das Frequenz Tuning Offset angezeigt, und erlaubt Ihnen den Wert von 0% bis 6% zu setzen.

#### CPU-interne Leistungsfehler-Steuerung

#### Thermische Rückmeldung [Auto]

Aktivieren Sie dieses Element, damit das System vorsorgliche Maßnahmen ergreift, um die CPU zu schützen, wenn der thermische Zustand, des externen Reglers, den Schwellenwert überschreitet.

Konfigurationsoptionen: [Auto] [Aktiviert] [Deaktiviert]

### CPU-internes VR-Fehlermanagement [Auto]

Deaktivieren Sie diese Option, um die Auslösung des vollständig integrierten Spannungsregler zu verhindern, bei Überspannung. Wir empfehlen Ihnen, dieses Element zu deaktivieren, wenn Sie übertakten.

Konfigurationsoptionen: [Auto] [Aktiviert] [Deaktiviert]

#### **CPU-interne Leistungskonfiguration**

#### CPU-internes VR-Effizienzmanagement [Auto]

Diese Option erlaubt Ihnen die Leistung zu verbessern, wenn die CPU im Stromsparzustand ist, oder erlauben Sie dem FIVR (voll integrierten Spannungsregler) zu jeder Zeit im Hochleistungsmodus zu arbeiten.

Konfigurationsoptionen: [Auto] [High Performance] [Balanced]

#### Power Decay Modus [Auto]

Diese Option erlaubt Ihrem System den Energiesparmodus auf dem vollständig integrierten Spannungsregler zu verbessern, wenn der Prozessor in niedrigen Spannungszustand geht.

Konfigurationsoptionen: [Auto] [Aktiviert] [Deaktiviert]

#### Idle Power-in Response [Auto]

Mit diesem Element können Sie die Anstiegsgeschwindigkeit für den voll integrierten Spannungsregler einstellen, wenn es in den manuellen Übersteuerungsmodus wechselt.

Konfigurationsoptionen: [Auto] [Regular] [Fast]

#### Idle Power-out Response [Auto]

Mit diesem Element können Sie die Anstiegsgeschwindigkeit für den voll integrierten Spannungsregler einstellen, wenn es in den manuellen Übersteuerungsmodus wechselt.

Konfigurationsoptionen: [Auto] [Regular] [Fast]

### Leistungsstrom Abfall [Auto]

Dieses Element ermöglicht es Ihnen, den Stromsparzustand oder die Systemübertaktungsfähigkeit. Wählen Sie eine höhere Leistungsstufe für Stromsparverbesserung oder niedrigere Leistungsstufen für bessere Systemübertaktung.

Konfigurationsoptionen: [Auto] [LEVEL -4] - [LEVEL 4]

### Stromstärkenausgleich

Hier können Sie den Ausgangsstrom der von der CPU erfasst wird, erhöhen oder verringern. Er findet die Balance zwischen optimaler Regulierungs, während Sie unter dem aktuellen Grenzwert bleiben.

Konfigurationoptionen: [Auto] [100%] [87.5%] [75.0%] [62.5%] [50.0%] [37.5%] [25.0%] [12.5%] [0%] [-12.5%] [-25.0%] [-37.5%] [-50.0%] [-62.5%] [-75.0%] [-87.5%] [-100%]

### Strom Schnellanstieg Reaktion

Dieser Artikel ermöglicht es Ihnen, die Reaktion der CPU-Spannungsreglers während der Lastübergängen zu verbessern. Benutzen Sie die Tasten <+> und <->, um die Werte einzustellen. Diese Werte reichen von 0.00 bis 1.50. Konfigurationoptionen: [Auto] [0.00] - [1.50]

#### **CPU-interne Energiesparregelung**

#### Energiesparstufe 1 - Schwellenwert [Auto]

Ein niedrigerer Wert bietet ausreichend Übertaktungstoleranz, um das Übertaktungspotenzial zu vergrößern. Ein höherer Wert bietet einen besseren Energiespar-Zustand. Verwenden Sie <+> oder <->, um den Wert einzustellen. Die Werte reichen von 0 A bis 80 A in 1 A Schritten.

### Energiesparstufe 2 - Schwellenwert [Auto]

Ein niedrigerer Wert bietet ausreichend Übertaktungstoleranz, um das Übertaktungspotenzial zu vergrößern. Ein höherer Wert bietet einen besseren Energiespar-Zustand. Verwenden Sie <+> oder <->, um den Wert einzustellen. Die Werte reichen von 0 A bis 50 A in 1 A Schritten.

#### Energiesparstufe 3 - Schwellenwert [Auto]

Ein niedrigerer Wert bietet ausreichend Übertaktungstoleranz, um das Übertaktungspotenzial zu vergrößern. Ein höherer Wert bietet einen besseren Energiespar-Zustand. Verwenden Sie <+> oder <->, um den Wert einzustellen. Die Werte reichen von 0 A bis 30 A in 1 A Schritten.

## Extreme Überspannung

Diese Option erlaubt Ihnen eine höhere Spannung für Übertaktung einzustellen. Wenn Sie diese Option aktivieren, können Sie eine hohe Spannung zum Übertakten wählen, aber die CPU-Lebensdauer wird nicht garantiert.

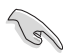

Sie können dieses Element nur zu aktivieren, wenn der onbord OV\_CPU Jumper auf EIN gesetzt ist. Lesen Sie für weitere Details den Abschnitt **1.2.7 Jumpers** dieses Handbuches.

## **CPU-Kernspannung**

Hier können Sie die Menge der zugeführten Spannung der CPU-Kerne konfigurieren. Erhöhen Sie die Spannung bei der Einstellung eines hoheren Kernfrequenzwertes.

Konfigurationsoptionen: [Auto] [Manuell Modus] [Offset Modus]

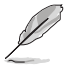

Das folgende Element erscheint nur, wenn Sie die CPU-Kernspannung auf [Manuell] setzen.

### CPU-Kernspannungsübergehung

Hier können Sie die CPU-Kernspannungsübergehung festlegen. Verwenden Sie die <+> oder <->, um den Wert einzustellen, die Werte reichen von 0,001 V auf 1,920 V mit einem Intervall von 0,001 V.

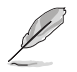

Das folgende Element erscheint nur, wenn Sie die CPU-Kernspannung auf [Offset Modus] setzen.

### Offset Modus Zeichen [+]

- [+] Offset der Spannung durch einen positive.
- [-] Offset der Spannung durch einen negativen Wert.

#### CPU-Kernspannungsoffset

Benutzen Sie die Tasten <+> und <->, um die Werte einzustellen. Die Werte reichen von 0.001V bis 0.999V in 0.001V-Schritten.

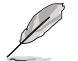

Das folgende Element erscheint nur, wenn Sie die CPU-Kernspannung auf [Adaptive Modus] setzen.

#### Zusatz-Turbomodus-CPU-Kernspannung

Hier können Sie die Höhe der Spannung auf die CPU-Kerne setzen, wenn im Turbo-Modus. Erhöhen Sie die Spannung bei der Konfiguration einer hohen CPU-Kernfrequenz. Die Spannung, die Sie setzen wird durch den Offset-Wert beeinflusst. Benutzen Sie die Tasten <+> und <->, um die Werte einzustellen. Die Werte reichen von 0.001V bis 1.920V in 0.001V-Schritten.

#### Gesamt-Adaptivmodus-CPU-Kernspannung [Auto]

Dieses Element fasst die Spannungen der CPU-Kernspannung Offset und zusätzliche Turbo-Modus CPU-Kernspannungsoptionen zusammen.

## CPU Cache Spannung [Auto]

Konfigurieren Sie die Menge der zugeführten Spannung auf die CPU einschließlich des Caches. Erhöhen Sie die Spannung bei der Einstellung einer hohen CPU-Cache-Frequenz.

Konfigurationsoptionen: [Auto] [Manuell Modus] [Offset Modus]

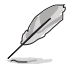

Das folgende Element erscheint nur, wenn Sie die CPU-Cache-Spannung auf [Manuell Modus] setzen.

#### CPU-Cache-Spannungs-Override

Hier können Sie die CPU-Cache-Spannungsübergehung festlegen. Standardgemäß übernimmt dieses Element den Standardwert der CPU. Verwenden Sie die Tasten <+> und <->, um den Wert einzustellen. Die Werte reichen von 0.001V bis 1.920V in 0.001V-Schritten.

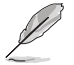

Das folgende Element erscheint nur, wenn Sie die CPU-Kernspannung auf [Offset Modus] setzen.

#### Offset Modus Zeichen [+]

- [+] Offset der Spannung durch einen positiven Wert.
- [-] Offset der Spannung durch einen negativen Wert.

#### CPU-Cache-Spannungsoffset

Hier können Sie die CPU-Cache-Offsetspannung einstellen. Standardgemäß übernimmt dieses Element den Standardwert der CPU. Verwenden Sie die Tasten <+> und <->, um den Wert einzustellen. Die Werte reichen von 0.990V bis 0.990V in 0.990V-Schritten.

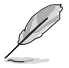

Das folgende Element erscheint nur, wenn Sie die CPU-Cache-Spannung auf [Adaptive Modus] setzen.

#### Zusätzlicher Turbomodus für CPU-Cache-Spannung

Hier können Sie die Höhe der Spannung auf die CPU-Kerne setzen, wenn im Turbo-Modus. Erhöhen Sie die Spannung bei der Konfiguration einer hohen CPU-Kernfrequenz. Die Spannung, die Sie setzen wird durch den Offset-Wert beeinflusst. Benutzen Sie die Tasten <+> und <->, um die Werte einzustellen. Die Werte reichen von 0.001V bis 1.920V in 0.001V-Schritten.

#### Gesamter Adaptivmodus für CPU-Kernspannung [Auto]

Dieses Element fasst die Spannungen der CPU-Cache-Spannung Offset und zusätzlichen Turbo-Modus für CPU-Cache-Spannungsoptionen zusammen.

### **CPU-Grafikspannung** [Auto]

Hier können Sie den Spannungsbetrag für die integrierte Grafikeinheit (iGPU) konfigurieren. Erhöhen Sie die Spannung bei der Einstellung eines hoheren iGPU Frequenzwertes.

Konfigurationsoptionen: [Auto] [Manuell Modus] [Offset Modus]

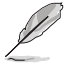

Das folgende Element erscheint nur, wenn Sie die CPU-Kernspannung auf [Manuell] setzen.

#### CPU-Grafikspannungs-Override [Auto]

Hier können Sie die CPU-Grafikspannungsübergehung festlegen. Standardgemäß übernimmt dieses Element den Standardwert der CPU. Verwenden Sie die Tasten <+> und <->, um den Wert einzustellen. Die Werte reichen von 0.001V bis 1.920V in 0.001V-Schritten.

Das folgende Element erscheint nur, wenn Sie die CPU-Kernspannung auf [Offset Modus] setzen.

#### Offset Modus Zeichen [+]

[+] Offset der Spannung durch einen positive.

[-] Offset der Spannung durch einen negativen Wert.

#### CPU-Grafikspannungsoffset

Standardgemäß übernimmt dieses Element den Standardwert der CPU. Verwenden Sie die Tasten <+> und <->, um den Wert einzustellen. Die Werte reichen von 0.990V bis 0.990V in 0.990V-Schritten.

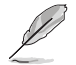

Das folgende Element erscheint nur, wenn Sie die CPU-Kernspannung auf [Adaptive Modus] setzen.

#### Zusatz-Turbomodus-CPU-Grafikspannung [Auto]

Hier können Sie die Spannung für den Turbo-Modus für die CPU Grafik erhöhen. Standardgemäß übernimmt dieses Element den Standardwert der CPU. Verwenden Sie die Tasten <+> und <->, um den Wert einzustellen. Die Werte reichen von 0.001V bis 1.920V in 0.001V-Schritten.

#### Gesamt-Adaptivmodus-CPU-Grafikspannung [Auto]

Dieses Element fasst die Spannungen der CPU-Grafikspannung Offset und den zusätzlichen Turbo-Modus für CPU-Grafikspannungsoptionen zusammen.

#### CPU-Systemagent-Spannungsoffsetmoduszeichen [+]

- [+] Offset der Spannung durch einen positive.
- [-] Offset der Spannung durch einen negativen Wert.

#### CPU System Agent Spannung Offset [Auto]

Hier können Sie die Menge der zugeführten Spannung an den System Agent der CPU, einschließlich dem PCIE-Controller und der PCU (Power Control Unit), setzten. Erhöhen Sie die Spannung um die Übertaktungsfähigkeiten verbessern.

Verwenden Sie die Tasten <+> und <->, um den Wert einzustellen. Die Werte reichen von 0.001V bis 0.999V in 0.001V-Schritten.

## CPU Analoge E/A Spannungsoffset Moduszeichen [+]

- [+] Offset der Spannung durch einen positive.
- [-] Offset der Spannung durch einen negativen Wert.

## CPU Analog I/O Spannung Offset [Auto]

Hier können Sie die Höhe der Spannung setzen, die zum analogen Teil des E/A auf der CPU zugeführt wird. Standardgemäß übernimmt dieses Element den Standardwert der CPU. Erhöhen Sie die Spannung, um die Übertaktungsfähigkeiten verbessern. Verwenden Sie die Tasten <+> und <->, um den Wert einzustellen. Die Werte reichen von 0.001V bis 0.999V in 0.001V-Schritten.

## CPU Digitaler E/A-SpannungsOffset Moduszeichen [+]

[+] Offset der Spannung durch einen positive.

[-] Offset der Spannung durch einen negativen Wert.

### CPU Digital I/O Spannung Offset [Auto]

Hier können Sie die Höhe der Spannung setzen, die an den digitalen Teil der E/A zum Prozessor zugeführt wird. Standardgemäß übernimmt dieses Element den Standardwert der CPU. Erhöhen Sie die Spannung, um die Übertaktungsfähigkeiten verbessern.

Verwenden Sie die Tasten <+> und <->, um den Wert einzustellen. Die Werte reichen von 0.001V bis 0.999V in 0.001V-Schritten.

## SVID Unterstützung [Auto]

Setzen Sie dieses Element auf [Aktiviert] wenn Sie Ihr System übertakten. Deaktivieren Sie dieses Elements stoppt die CPU von der Kommunikation mit dem externen Spannungsregler.

Konfigurationsoptionen: [Auto] [Aktiviert] [Deaktiviert]

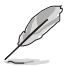

Das folgende Element wird nur angezeigt, wenn Sie SVID Unterstützung auf [Aktiviert] einstellen.

## SVID Spannung Override [Auto]

Hier können Sie die SVID Spannung Override festlegen. Standardgemäß übernimmt dieses Element den Standardwert der CPU. Verwenden Sie die Tasten <+> und <->, um den Wert einzustellen. Die Werte reichen von 2.442V bis 2.442V in 2.442V-Schritten.

## CPU Eingangsspannung [Auto]

Mit diesem Element können Sie eine Eingangsspannung für die CPU durch den externen Spannungsregler festlegen. Standardgemäß übernimmt dieses Element den Standardwert der CPU. Verwenden Sie die Tasten <+> und <->, um den Wert einzustellen. Die Werte reichen von 2.802V bis 2.802V in 2.802V-Schritten.

## DRAM Spannung [Auto]

Hier können Sie die DRAM Spannung festlegen. Verwenden Sie die Tasten <+> und <->, um den Wert einzustellen. Die Werte reichen von 1.20 V bis 1.92V in 0.005V-Schritten.

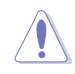

Entsprechend der Intel CPU-Spezifikationen können DIMMs mit Spannungsanforderungen über 1,65 V die CPU beschädigen. Wir empfehlen, dass Sie die DIMMs mit der Spannungsanforderung unter 1,65 V installieren.
## PCH Spannung [Auto]

Hier können Sie die Kernspannung für den PCH (Platform Controller Hub) einstellen. Verwenden Sie die Tasten <+> und <->, um den Wert einzustellen. Die Werte reichen von 0.070 V bis 1.80 V in 0.0125 V Schritten.

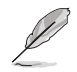

- Die Werte von CPU PLL Spannung, CPU Manuell Spannung, CPU Offset Spannung, iGPU Manuell Spannung, iGPU Offset Spannung, DRAM Spannung, VCCSA Spannung, VCCIO Spannung und PCH Spannung sind in verschiedenen Farben markiert, welche die unterschiedlichen Level der Hochspannungseinstellungen anzeigen.
- Das System benötigt eventuell ein besseres Kühlsystem für eine stabile Leistung unter Hochspannung-Einstellungen.

## PCH VLX Spannung [Auto]

Hier können Sie die E/A-Spannung für den PCH (Platform Controller Hub) einstellen. Verwenden Sie die Tasten <+> und <->, um den Wert einzustellen. Die Werte reichen von 1.200 V bis 2.000 V in 0.0125V Schritten.

## VTTDDR Spannung [Auto]

Mit diesem Element können Sie die Abschlussspannung für den Speicher festlegen. Verwenden Sie die Tasten <+> und <->, um den Wert einzustellen. Die Werte reichen von 0.200 V bis 0.000 V in 0.6000V Schritten.

## DRAM CTRL REF Spannung [Auto]

Mit diesem Element können Sie die DRAM-Referenzspannung in die Steuerleitungen des Speicherbus setzten. Verwenden Sie die Tasten <+> und <->, um den Wert einzustellen. Diese Werte reichen von 0.39500x to 0.63000x mit einem 0.00500x Interval.

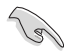

Um einen Wert für die DRAM-Referenzspannung festzulegen, empfehlen wir Ihnen, einen Wert in der Nähe des Standardwert, 0.500000x, zu wählen.

## DRAM DATA REF Spannung auf CHA/CHB [Auto]

Hier können Sie die DRAM-Referenzspannung auf den Datenleitungen auf Kanal A und B festlegen. Verwenden Sie die Tasten <+> und <->, um den Wert einzustellen. Diese Werte reichen von 0.39500x to 0.63000x mit einem 0.00500x Interval.

Um einen Wert für die DRAM-Referenzspannung festzulegen, empfehlen wir Ihnen, einen Wert in der Nähe des Standardwert, 0.500000x, zu wählen.

## Taktkreuzung Rücksetzspannung [Auto]

Hier können Sie den Wert der Taktkreuz-Bootspannung erhöhen, wenn die steigende Flanke des BCLK DN gleich der fallenden Flanke des BCLK D+ ist. Verwenden Sie die Tasten <+> und <->, um den Wert einzustellen. Die Werte reichen von 0.1 V bis 1.9 V in 0.00625 V Schritten.

## Taktkreuzung-Rücksetzspannung [Auto]

Hier können Sie den Wert der Taktkreuz-Rücksetzspannung erhöhen, wenn die steigende Flanke des BCLK DN gleich der fallenden Flanke des BCLK D+ ist. Verwenden Sie die Tasten <+> und <->, um den Wert einzustellen. Die Werte reichen von 0.1 V bis 1.9 V in 0.00625 V Schritten.

## Taktkreuzspannung [Auto]

Hier können Sie den Wert der Taktkreuzspannung erhöhen, wenn die steigende Flanke des BCLK DN gleich der fallenden Flanke des BCLK D+ ist. Verwenden Sie die Tasten <+> und <->, um den Wert einzustellen. Die Werte reichen von 0.1 V bis 1.9 V in 0.00625 V Schritten.

## PLL Abschlussspannung [Auto]

Hier können Sie die PLL Spannung beenden. Verwenden Sie die Tasten <+> und <->, um den Wert einzustellen. Die Werte reichen von 1.00000V bis 2.50000V in 0.01250V Schritten.

## **CPU-Betriebsbandbreite** [Auto]

Mit diesem Element können Sie die BCLK-Übertaktungsfunktion verbessern oder die, durch die BCLK generierte, EMI (Elektromagnetische Störung) reduzieren. Setzen Sie dieses Element auf [Aktiviert] für EMI-Reduzierung, oder legen Sie dieses Element auf [Deaktiviert] für die Verbesserung der BCLK-Übertaktung.

Konfigurationsoptionen: [Auto] [Aktiviert] [Deaktiviert]

# 3.6 Advanced-Menü

Die Elemente im Advanced-Menü gestatten Ihnen, die Einstellung für den Prozessor und andere Systemgeräte zu ändern.

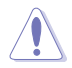

Beim Einstellen der Elemente im Advanced-Menü ist Vorsicht geboten. Falsche Werte können Systemfehler hervorrufen.

| VELIS UEFI BIOS Utility - Advanced Mode                                                                    |                       | 1                   |
|----------------------------------------------------------------------------------------------------|-----------------------|---------------------|
| 28/02/2014 05:00 🌣   🌐 English 🖆 MyFavorite(F3) 🐎 Qfan Control(F6) 🖓 EZ Tuning Wizard(F11) 屖 Quick Note(F3 | ) 2 Hotke             | )/S                 |
| My Favorites Main Ai Tweaker <u>Advanced</u> Monitor Boot Tool Exit                                        | Hardwa                | are Monitor         |
| ► CPU Configuration                                                                                        | CPU                   |                     |
| > PCH Configuration                                                                                        | Frequency<br>3400 MHz | Temperature<br>42°C |
| ➤ PCH Storage Configuration                                                                                |                       |                     |
| ➤ System Agent Configuration                                                                               | 100.0 MHz             | 0.960 V             |
| ► USB Configuration                                                                                        |                       |                     |
| > Platform Mire Configuration                                                                              | 34x                   |                     |
| Pration must comparation                                                                                   | Memory                |                     |
| <ul> <li>Onboard Devices Configuration</li> </ul>                                                          |                       |                     |
| > APM Configuration                                                                                        | 1333 MHz              | 1.507 V             |
| ➤ Network Stack Configuration                                                                              |                       |                     |
| Tabal/0) Basid Gaussa Tabalaas                                                                             | 1024(MB)              |                     |
| Intei(K) Rapid Storage Technology                                                                          |                       |                     |
|                                                                                                    | Voltage               |                     |
|                                                                                                    |                       |                     |
|                                                                                                    | 12.192 V              | 5.040 V             |
| This formset allows the user to manage RAID volumes on the Intel(R) RAID Controller                        |                       |                     |
| $\bigcirc$                                                                                                 | 3.264 V               |                     |
|                                                                                                    |                       |                     |
|                                                                                                    |                       |                     |
| Last Modifier                                                                                              | d EzMode              | !(F7) →]            |
| Version 2.16.1240. Copyright (C) 2014 American Megatrends, Inc.                                            |                       |                     |

# 3.6.1 CPU-Konfiguration

 $\sim$ 

Die Elemente in diesem Menü zeigen die CPU-bezogenen Informationen an, die das BIOS automatisch erkennt.

| Die Elemente in diesem Menü können je nach der installierten CPU varii | eren.                                 |
|------------------------------------------------------------------------|---------------------------------------|
| 26/02/2014 <b>2 2 - 1 0 <sup>©</sup> ⊕ English ⊡ MyFavorite(F3)</b>    | 7 HotKeys                             |
| My Favorites Main Ai Tweaker Advanced Monitor Boot Tool Exit           | Hardware Monitor                      |
| L2 Cache 256 kB x 4                                                    | СРИ                                   |
|                                                                        |                                       |
| Intel Adaptive Thermal Monitor                                         | 3400 MHz 45°C                         |
| Active Processor Cores All -                                           | BCLK Vcore<br>100.0 MHz 0.976 V       |
| Limit CPUID Maximum Disabled -                                         | Ratio<br>34x                          |
| Execute Disable Bit                                                    |                                       |
| Intel Virtualization Technology                                        | Memory                                |
| Hardware Prefetcher(L2 Cache)                                          | Frequency Voltage<br>1333 MHz 1.507 V |
| Adjacent Cache Line Prefetcher Enabled                                 |                                       |
| Boot performance mode Max Non-Turbo Performance 👻                      | 1024(MB)                              |
| Dynamic Storage Accelerator Disabled                                   | Voltage                               |
| CPU Power Management Configuration                                     | +12V +5V<br>12.096 V 5.000 V          |
| CPU Power Management Configuration                                     | *3.3V<br>3.168 V                      |
| Last Modified                                                          | EzMode(F7)                            |
| Version 2.16.1240. Copyright (C) 2014 American Megatrends, Inc.        |                                       |

### Intel Adaptiver Thermalmonitor

Mit diesem Element können Sie zum Schutz der CPU, seine Frequenz verringern, wenn es den thermalen Drosselpunkt erreicht. Der thermale Monitor beinhaltet TM1 (Thermal monitor 1), TM2 (Thermal monitor 2) und EMTTM (Enhanced Multi-threaded Thermal Monitoring).

Konfigurationsoptionen:[Deaktiviert] [Aktiviert]

### Hyper-Threading [Aktiviert]

Die Intel Hyper-Threading-Technologie ermöglicht einer CPU wie zwei logische Prozessoren zu arbeiten, so dass das Betriebssystem zwei Threads oder Prozesse gleichzeitig planen kann. Deaktivieren Sie dieses Element, sodass die CPU nur ein Thread pro aktiviertem Kern verarbeiten kann.

### Aktive Prozessorkerne [All]

Mit diesem Element können Sie die Anzahl der aktivierten CPU-Kerne, in jedem Prozessorpaket, auswählen. Konfigurationsoptionen: [All] [1] [2] [3]

### Limit CPUID Maximum [Deaktiviert]

Wenn auf **[Aktiviert]** festgelegt, können Sie mit diesem Element die älteren OS booten, auch ohne Unterstützung für CPUs, mit erweiterten CPUID Funktionen.

Konfigurationsoptionen:[Deaktiviert] [Aktiviert]

## Execute Disable Bit [Aktiviert]

XD (Execute Disable) kann in Kombination mit unterstützten Betriebssystemen (SuSE Linux 9.2, RedHat Enterprise 3 Update 3) bestimmte Klassen bösartiger Pufferüberlauf-Attacken verhindern.

Konfigurationsoptionen:[Deaktiviert] [Aktiviert]

## Intel Virtualisierungstechnologie [Deaktiviert]

Wenn aktiviert, kann ein VMM zusätzliche, von Vanderpool Technology zur Verfügung gestellte Hardwarefähigkeiten nutzen.

Konfigurationsoptionen:[Deaktiviert] [Aktiviert]

## Hardware Prefetcher (L2 Cache)

Mit diesem Element erlauben Sie der CPU Befehle und Daten in der L2-Cache vorabzurufen, reduziert die Ladezeit der DRAM und verbessert die Systemleistung.

Konfigurationsoptionen:[Deaktiviert] [Aktiviert]

## Adjacent Cache Line Prefetch [Aktiviert]

Dieses Produkt ermöglicht den Mitte Level Cache (L2) Cachezeilen abzurufen, die DRAM Ladezeit zu reduzieren und verbessert außerdem die Performance.

Konfigurationsoptionen:[Deaktiviert] [Aktiviert]

## Boot-Performance-Modus [Max ohne Turbo Performance]

Mit diesem Element können Sie den CPU-Performance-Status beim Systemstart auswählen, bevor das Betriebssystem die Kontrolle übernimmt. Die CPU läuft bei einem ausgewählten Leistungsverhältnis basierend auf CPU-Konfiguration.

Konfigurationsoptionen: [Max Non-Turbo Performance] [Max Battery] [Turbo Performance]

## Dynamischer Speicherbeschleuniger [Deaktiviert]

Mit diesem Element können Sie die Performance der SSDs (Solid-State-Laufwerke) durch dynamische Anpassung der Energieverwaltung, während schwerem Multitasking, beschleunigen.

Konfigurationsoptionen: [Aktiviert] [Deaktiviert]

## **CPU-Energieverwaltung**

Hier können Sie die Leistung der CPU verwalten und konfigurieren.

### Verbesserte Intel-SpeedStep-Technologie

Mit diesem Element kann Ihr System die CPU Spannung und Kernfrequenz anpassen, was zu verringertem Energieverbrauch und Hitzeentwicklung führt. [Deaktiviert] Die CPU läuft mit der Standardgeschwindigkeit.

[Aktiviert] Das System steuert die CPU-Geschwindigkeit.

### Turbo Modus [Aktiviert]

Mit diesem Element können Sie die CPU-Kerne schneller als die Basis Betriebsfrequenz laufen lassen, wenn es unterhalb des betrieblichen Leistungs-, Strom- und Temperatur-Grenzwertes liegt. Konfigurationsoptionen: [Aktiviert] [Deaktiviert]

## CPU Stati [Auto]

Mit diesem Element können Sie die Energiesparfunktion der CPU-Stati festlegen. Konfigurationsoptionen: [Auto] [Aktiviert] [Deaktiviert]

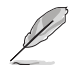

Diese folgenden Elemente erscheinen nur, wenn Sie CPU Status auf [Aktiviert] setzen.

### Erweiterter C1 Status [Aktiviert]

Mit diesem Element kann Ihre CPU den Stromverbrauch reduzieren, wenn das System im Leerlauf-Modus ist.

Konfigurationsoptionen: [Aktiviert] [Deaktiviert]

### CPU C3 Report [Aktiviert]

Mit diesem Element erlauben Sie der CPU C3 an das Betriebssystem zu berichten.

Konfigurationsoptionen: [Aktiviert] [Deaktiviert]

### CPU C6 Report [Aktiviert]

Mit diesem Element erlauben Sie der CPU C6 an das Betriebssystem zu berichten.

Konfigurationsoptionen: [Aktiviert] [Deaktiviert]

### C6 Latency [Short]

Mit diesem Element können Sie die Dauer der C6 Latenz für den C6-Zustand festlegen.

Konfigurationsoptionen: [Short] [Long]

### CPU C7 Report [CPU C7s]

Mit diesem Element erlauben Sie der CPU C7 an das Betriebssystem zu berichten.

Konfigurationsoptionen: [Deaktiviert] [CPU C7] [CPU C7s]

### C7 Latency [Long]

Mit diesem Element können Sie die Dauer der C7 Latenz für den C7-Zustand festlegen.

Konfigurationsoptionen: [Short] [Long]

### Package-C-Status-Unterstützung

Mit diesem Element können Sie die C-Status-Unterstützung für das CPU-Paket festlegen. Konfigurationsoptionen: [Auto] [Aktiviert] [C0/C1] [C2] [C3] [C6] [CPU C7] [CPU C7s]

# 3.6.2 PCH-Konfiguration

| ASUS UEFI BIOS Utility - Advanced Mode                                                                      | -                               |
|----------------------------------------------------------------------------------------------------|---------------------------------|
| 26:02/2014 23:19 🌣   🕀 English 🖆 MyFavorite(F3) 🖉 Qfan Control(F6) 🖓 EZ Tuning Wizard(F11) 🗭 Quick Note(F9) | P Hot Keys                      |
| My Favorites Main Ai Tweaker <u>Advanced</u> Monitor Boot Tool Exit                                         | Hardware Monitor                |
| \_< Advanced\PCH Configuration                                                                              | СРО                             |
| Intel PCH SKU Name Z97                                                                                      | Frequency Temperature           |
| ➤ PCI Express Configuration                                                                                 | 3400 MHz 45°C                   |
| ► Intel Rapid Start Technology                                                                              | BCLK Vcore<br>100.0 MHz 0.976 V |
| ➤ Intel Smart Connect Technology                                                                            | Ratio<br>34x                    |

## **PCI Express-Konfiguration**

Mit diesem Element können Sie die PCI Express-Steckplätze konfigurieren.

### PCI-E Geschwindigkeit [Auto]

Mit diesem Element kann Ihr System die PCI-Express-Port-Geschwindigkeit automatisch auswählen. Auf [Gen1] festgelegt, wird der PCI-E Port auf PCI-E 1.0 Geschwindigkeit ausgeführt. Auf [Gen2] festgelegt, wird der PCI-E Port auf PCI-E 2.2 Geschwindigkeit ausgeführt.

Konfigurationsoptionen: [Auto] [Gen1] [Gen2]

## Intel Rapid Start Technology [Deaktiviert]

Mit diesem Element können Sie die Intel Rapid-Start-Technologie aktivieren oder deaktivieren.

Konfigurationsoptionen: [Aktiviert] [Deaktiviert]

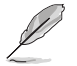

Die folgenden Elemente werden nur angezeigt, wenn Sie die Intel Rapid Start Technology auf [Aktiviert] gesetzt haben.

## Entry on S3 RTC Wake [Aktiviert]

Das System wacht automatisch auf und wird in den Rapid Start Technologie S3-Modus gesetzt. Konfigurationsoptionen: [Aktiviert] [Deaktiviert]

### Entry After [0]

Mit diesem Element können Sie den RTC Wake Up Timer auf den S3-Eintrag festlegen. Die Zeit reicht von 0 Minuten (sofort) bis 120 Minuten.

### Active Page Threshold Support [Aktiviert]

Das System wird automatisch in den Ruhezustand versetzt, wenn die Größe der Partition nicht genug für die Intel Rapid-Start-Technologie ist, um zu arbeiten. Konfigurationsoptionen: [Aktiviert] [Deaktiviert]

### Active Memory Threshold [0]

Dieses Element unterstützt die Intel Rapid Storage-Technologie, wenn die Größe der Partition die aktive Seite Schwellenwert Größe übersteigt. Auf 0 (null) festgelegt, wird es in den Auto-Modus und und Prüfungen ob die Partitionsgröße im S3 Eintrag reicht.

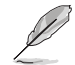

Vergewissern Sie sich, dass die Zwischenspeicherpartitionsgröße größer als die gesamte Sepichergröße ist.

### Hybrid-Festplattenunterstützung [Deaktiviert]

Mit diesem Element können Sie die Hybrid-Festplatte-Unterstützung für eine schnellere Fortsetzungszeit aktivieren oder deaktivieren. Konfigurationsoptionen: [Aktiviert] [Deaktiviert]

## Intel-Smart-Verbindungstechnologie

Mit diesem Element erlauben Sie dem System die Intel Smart Connect-Technologie zu unterstützen, die in regelmäßigen Abständen ausgewählte Anwendungen aktualisiert, wenn sich das System im Energiesparmodus befindet.

Konfigurationsoptionen: [Aktiviert] [Deaktiviert]

# 3.6.3 PCH Speicherkonfiguration

SATA-Konfiguration. Die SATA-Anschlüsse zeigen Leer an, wenn in dem entsprechenden Anschluss kein SATA-Gerät installiert ist.

| VEFI BIOS Utility – Advanced Mode                                |                                           |                                        |
|------------------------------------------------------------------|-------------------------------------------|----------------------------------------|
| 26/02/2014 23:19 Can English 🗇 MyFavorite(F3) 🖉 Qfan Control(F6) | ♀ EZ Tuning Wizard(F11)   ₽ Quick Note(F9 | Hot Keys                               |
| My Favorites Main Ai Tweaker Advanced Monitor                    | r Boot Tool Exit                          | Hardware Monitor                       |
|                                                                  |                                           | СРИ                                    |
| SATA Express(SATAEXPRESS_1) and M.2 Configuration                | Auto 👻                                    | Frequency Temperature<br>3400 MHz 45°C |
| SATA Mode Selection                                              | AHCI -                                    |                                        |
| Aggressive LPM Support                                           | Disabled -                                | 100.0 MHz 0.976 V                      |
| S.M.A.R.T. Status Check                                          | On Off                                    | Ratio<br>34x                           |
|                                                                  | Empty                                     |                                        |
| ► SATA6G_1 (Gray)                                                |                                           | Memory                                 |
| Hot Plug                                                         |                                           | Frequency Voltage                      |
| SATA6G 2 (Grav)                                                  | Empty                                     |                                        |
| > SATA6G 2 (Grav)                                                |                                           | 1024(MB)                               |
| Hot Plug                                                         | Disabled -                                | Voltage                                |
| SATA6G 3 (Grav)                                                  | ASUS DVD-E818A6T ATAPI                    | +12V +5V                               |
| > SATA6G 3 (Grav)                                                |                                           | 12.096 V 4.960 V                       |
|                                                                  |                                           | +3.3V                                  |
|                                                                  |                                           | 3.108 V                                |
|                                                                  |                                           |                                        |
|                                                                  | Last Modifier                             | d EzMode(F7) →                         |
| Version 2.16.1240. Copyright (C) 2014                            | American Megatrends, Inc.                 |                                        |

Scrollen Sie nach unten, um auch die anderen BIOS Elemente anzuzeigen.

## SATA Express (SATAEXPRESS) und M.2 Konfiguration [Auto]

Mit diesem Element können Sie eine automatische Erkennung zwischen den SATA Express Geräten und M2 Geräten festlegen.

| [Auto]         | Das System erkennt automatisch die angeschlossenen SATA Express<br>und M2 Module und gibt eine höhere Priorität zu M.2 gegenüber der SATA<br>Express Schnittstelle. |
|----------------|----------------------------------------------------------------------------------------------------|
| [SATA Express] | Das System ordnet die vorrangige Bandbreite der SATA-Express-<br>Schnittstelle zu.                                                                                  |
| [M.2]          | weist das System die vorrangige Bandbreite auf die M.2 Buchse 3 zu                                                                                                  |

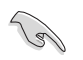

Standardmäßig erkennt das System das erste Priorität-Gerät. Die Erkennungsreihenfolge lautet wie folgt: PCIe M.2 > SATA Modus M.2 > PCIe SATA Express > SATA Modus SATA Express > SATA-Geräte.

## SATAEXPRESS SRIS Unterstützung [Auto]

[Auto]:Das System wird automatisch die SRIS einstellen (Separate Reference Clock Independent Spread Spectrum Clocking Architecture) Unterstützung für angeschlossene SATA-Express-Geräte.

[Deaktiviert]: Wählen Sie diese Option für ASUS RUNWAY SATA Express Brückenkarte.

## SATA Modusauswahl [AHCI]

Dieses Element ermöglicht Ihnen die SATA-Konfiguration.

[Deaktiviert] Deaktiviert die SATA-Funktion.

[IDE] Stellen Sie [IDE Modus] ein, wenn Sie die Serial ATA-Festplatten als parallele, physische ATA-Datenträger benutzen wollen.

[AHCI] Stellen Sie [AHCI Modus] ein, wenn Sie wollen, dass die SATA-Festplatten AHCI (Advanced Host Controller Interface) benutzen sollen. AHCI ermöglicht dem integrierten Datenträgertreiber die erweiterten Serial ATA-Funktionen zu aktivieren, welche die Speicherleistung bei zufälliger Arbeitslast erhöhen, indem sie dem Laufwerk gestatten, die interne Befehlsreihenfolge zu optimieren.

[RAID] Stellen Sie [RAID Modus] ein, wenn Sie mit den SATA-Festplatten eine RAID-Konfiguration erstellen wollen.

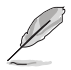

Das folgende Element erscheint nur, wenn Sie die SATA-Modus-Auswahl auf **[RAID]** festgelegt haben.

## PCI-E NAND Konfiguration [Auto]

Dieses Element ermöglicht es Ihnen, PCI-E NAND zu de-/aktivieren. Konfigurationsoptionen: [Auto] [Aktiviert] [Deaktiviert]

## Aggressive LPM Unterstützung [Deaktiviert]

Dieses Produkt ist für LPM (Link Powermanagement) Unterstützung mit einer besseren energiesparenden Bedingungen konzipiert. Wenn deaktiviert, wird die hotplug-Funktion des SATA-Ports deaktiviert.

Konfigurationsoptionen: [Deaktiviert] [Aktiviert]

## S.M.A.R.T. Status Check [Aktiviert]

S.M.A.R.T. (Self-Monitoring, Analysis and Reporting Technology) ist ein Überwachungssystem, das eine Warnmeldung während des POST (Power on Self Test) zeigt bei den Festplatten, wenn ein Fehler auftritt. (Self-Monitoring, Analysis and Reporting Technology) ist ein Überwachungssystem, das eine Warnmeldung während des POST (Power on Self Test) zeigt bei den Festplatten, wenn ein Fehler auftritt.

Konfigurationsoptionen: [Ein] [Aus]

## Hot Plug [Deaktiviert] (SATA6G\_1 - SATA6G\_6)

Diese Elemente können Sie die SATA Hot-Plug-Unterstützung aktivieren.

Konfigurationsoptionen: [Deaktiviert] [Aktiviert]

# 3.6.4 Systemagent-Konfiguration

| VEFI BIOS Utility - Advanced Mode                                                                   | -                     |
|----------------------------------------------------------------------------------------------------|-----------------------|
| 26/02/2014 23:19 C English 🖆 MyFavorite(F3) & Qfan Control(F6) 🖓 EZ Tuning Wizard(F11) 🐺 Quick Note | (F9) ? Hot Keys       |
| My Favorites Main Ai Tweaker <u>Advanced</u> Monitor Boot Tool Exit                                 | Hardware Monitor      |
|                                                                                                    | CPU                   |
| System Agent Bridge Name Haswell                                                                    | Frequency Temperature |
| ➤ Graphics Configuration                                                                            | 3400 MHz 45 C         |
| ► DMI Configuration                                                                                 | 100.0 MHz 0.976 V     |
| ► NB PCI-E Configuration                                                                            |                       |
| > Memory Configuration                                                                              | 34x                   |
|                                                                                                    | Memory                |
|                                                                                                    |                       |

## CPU Display Audio [Aktiviert]

Aktivieren Sie dieses Element für die CPU-Audioanzeige-Unterstützung. Konfigurationsoptionen: [Aktiviert] [Deaktiviert]

### **DVI Anschluss Audio [Aus]**

Aktivieren Sie dieses Element, um den Audio-Ausgang für bestimmte DVI-Monitore zu unterstützen. Konfigurationsoptionen: [Ein] [Aus]

### Grafikkartenkonfiguration

Hier können Sie eine primäre Anzeige der iGPU und PCIe-Grafikkarte auswählen.

### Hauptanzeige [Auto]

Mit diesem Element können Sie die primäre Anzeige von CPU und PCIe-Geräten auswählen. Konfigurationsoptionen: [Auto] [CPU-Grafiken] [PCIE]

### CPU Grafikspeicher [Auto]

Mit diesem Element können Sie beide Geräte integrierter und diskreter Grafik für die multi-Monitor-Ausgabe ermächtigen. Die CPU gemeinsamen Systemspeichergröße wird auf 64 MB festgelegt.

Konfigurationsoptionen: [Auto] [32M] [64M] [96M] [128M] [160M] [192M] [224M] [256M] [288M] [320M] [352M] [384M] [416M] [448M] [480M] [512M]

### Render Standby [Auto]

Mit diesem Element können Sie die Unterstützung der Intel Grafik Rendern aktivieren, um den Standby iGPU Stromverbrauch zu senken, wenn sich das System im Leerlauf befindet. Konfigurationsoptionen: [Auto] [Aktiviert] [Deaktiviert]

### CPU Grafik Multi-Monitor [Deaktiviert]

Hier können Sie die iGPU Multi-Monitor aktivieren. Die iGPU gemeinsamen Systemspeichergröße wird auf 64 MB festgelegt. Konfigurationsoptionen:[Deaktiviert] [Aktiviert]

### DMI-Konfiguration

Mit diesem Element können Sie verschiedene DMI (direkte Medienschnittstelle) steuern, um Sie mit PCI-E 2.0 Geschwindigkeit auszuführen.

### DMI Gen 2 [Auto]

Legen Sie dieses Element auf **[aktiviert]**, um DMI mit PCI-E 2.0 Geschwindigkeit auszuführen. Konfigurationsoptionen: [Aktiviert] [Deaktiviert]

## **NB PCI-E-Konfiguration**

Mit diesem Element können Sie die PCI-Express-NB-Einstellung konfigurieren.

### PCIEX16\_1/2 Link Speed [Auto]

Mit diesem Element können Sie die PCIEx16-Geschwindigkeit für Steckplätze 1 und 2 konfigurieren.

Konfigurationsoptionen: [Auto] [Gen1] [Gen2] [Gen3]

## Speicherkonfiguration

Mit diesem Element können Sie die Speicher-Konfigurationsparameter konfigurieren.

### Memory Scrambler [Aktiviert]

Setzen Sie dieses Element auf **[aktiviert]**, um Hochfrequenz für DRAMs für eine bessere Stabilität, zu unterstützen. Konfigurationsoptionen: [Aktiviert] [Deaktiviert]

### Memory Remap [Aktiviert]

Setzen Sie dieses Element auf **[aktiviert]**, um DRAM Adresse remapping für 64-Bit-Betriebssysteme unterstützen. Konfigurationsoptionen: [Aktiviert] [Deaktiviert]

# 3.6.5 USB Konfiguration

Die Elemente in diesem Menü ermöglichen Ihnen die Einstellung von USB-Funktionen.

| A SUS UEFI BIOS Utility – Advanced Mode                                                                   | -                     |
|----------------------------------------------------------------------------------------------------|-----------------------|
| 26/02/2014 23:19 🌣   🌐 English 🖆 MyFavorite(F3) 🗞 Qfan Control(F6) 🛛 EZ Tuning Wizard(F11) 🗊 Quick Note(F | 9) ? Hot Keys         |
| My Favorites Main Ai Tweaker <mark>Advanced</mark> Monitor Boot Tool Exit                                 | Hardware Monitor      |
| ≡< Advanced\USB Configuration                                                                             | CPU                   |
|                                                                                                    | Frequency Temperature |
|                                                                                                    | 3400 MH2 43 C         |
|                                                                                                    | BCLK Vcore            |
| Legacy USB Support Enabled -                                                                              | 100.0 MH2 0.976 V     |
| Intel xHCI Mode Smart Auto 🔹                                                                              | Ratio<br>34x          |
| EHCI Hand-off                                                                                             | Memory                |
|                                                                                                    |                       |
| ADATA USB Flash Drive Auto                                                                                | 1333 MHz 1.510 V      |
| ► USB Single Port Control                                                                                 | Capacity<br>1024(MB)  |

Ø

Das **Massenspeichergeräte** Element zeigt die automatisch erkannten Werte. Wenn kein USB-Gerät erkannt wird, zeigt das Element **None** an.

## Legacy USB Support [Aktiviert]

| [Aktiviert]   | Ihr System unterstützt die USB-Geräte in älteren Betriebssystemen.                                                                                                   |
|---------------|----------------------------------------------------------------------------------------------------|
| [Deaktiviert] | USB-Geräte können nur für BIOS-Setup verwendet werden und werden nicht in der Liste der Boot-Geräte erkannt.                                                         |
| [Auto]        | Das System erkennt automatisch das Vorhandensein von USB-Geräten<br>beim Start. Wenn die USB-Geräte erkannt werden, wird die legacy USB-<br>Unterstützung aktiviert. |

## Intel xHCI Modus [Smart Auto]

| [Auto] | xHCI wird automatisch aktiviert und läuft im USB-3.0-Modus, wenn der |
|--------|----------------------------------------------------------------------|
|        | xHCI-Treiber im Betriebssystem installiert ist.                      |
|        |                                                                      |

- [Smart Auto] Beim erkennen, unterstützt der xHCI-Treiber den USB-3.0-Modus bei POST und im Betriebssystem.
- [Aktiviert] Aktiviert den xHCI-Controller.
- [Deaktiviert] Deaktiviert den xHCI-Controller.

## EHCI Hand-off [Deaktiviert]

[Aktiviert] Aktiviert die Unterstützung für Betriebssysteme ohne eine EHCI Hand-Off-Funktion.

[Deaktiviert] Deaktiviert die EHCI Handoff-Unterstützung.

### Massenspeichergeräte [Auto]

Mit diesem Element kann Ihr System Geräten nach ihren Media-Formaten erkennen.

Konfigurationsoptionen: [Auto] [Floppy] [Forced FDD] [Hard Disk] [CD-ROM]

## **USB-Singel-Port-Control**

Dieses Element ermöglicht es Ihnen, einzelne USB-Anschlüsse zu de-/aktivieren.

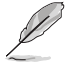

Beziehen Sie sich auf den Abschnitt **1.2.2 Motherboard-Layout** für die Position der USB-Anschlüsse.

# 3.6.6 Weitere Plattformkonfiguration

Die Elemente in diesem Menü erlaubt Ihnen die Plattform-Funktionen zu konfigurieren.

| VEFI BIOS Utility - Advanced Mode                                                                         | -                     |
|----------------------------------------------------------------------------------------------------|-----------------------|
| 26/02/2014 23:19🌣   🌐 English 🖆 MyFavorite(F3) 🗞 Qfan Control(F6) 🖓 EZ Tuning Wizard(F11) 🗊 Quick Note(F9 | ) ? Hot Keys          |
| My Favorites Main Ai Tweaker <u>Advanced</u> Monitor Boot Tool Exit                                       | Hardware Monitor      |
| =< Advanced\Platform Misc Configuration                                                                   | CPU                   |
|                                                                                                    | Frequency Temperature |
| PCI-E Native Power Management Disabled -                                                                  | BCIK Voore            |
| PCH - PCI Express                                                                                         | 100.0 MHz 0.976 V     |
| DMI Link ASPM Control Disabled                                                                            | Ratio                 |
| ASPM Support                                                                                              | 34X                   |
|                                                                                                    | Memory                |
| SA - PCI Express                                                                                          |                       |
| DMI Link ASPM Control Disabled 🗸                                                                          | 1333 MHz 1.507 V      |
| PEG ASPM Support                                                                                          | Capacity              |
|                                                                                                    | T024(MD)              |

## PCIE Native Power Management [Deaktiviert]

Hier können Sie die Energiesparfunktion von PCI Express verbessern und ASPM Operationen im Betriebssystem auführen.

Konfigurationsoptionen:[Deaktiviert] [Aktiviert]

Das folgende Element erscheint nur, wenn Sie die PCI Express systemeigene Energieverwaltung auf [aktiviert] festlegen.

### Native ASPM [Deaktiviert]

[Aktiviert] Windows Vista OS steuert die ASPM (aktiv-Power-Management)-Unterstützung für Geräte.

[Deaktiviert] BIOS steuert die ASPM-Unterstützung für das Gerät.

## **PCH - PCI Express Optionen**

## DMI Link ASPM Control [Deaktiviert]

Mit diesem Element können Sie die Active State Power Management auf NB (NorthBridge) Seite und SB (SouthBridge) Seite der DMI-Verbindung steuern.

Konfigurationsoptionen: [Deaktiviert] [Aktiviert]

## ASPM Unterstützung [Deaktiviert]

Mit diesem Element können Sie den ASPM-Status für Energie sparende Bedingungen auswählen. Konfigurationsoptionen: [Deaktiviert] [Auto] [L0s] [L1] [L0sL1] [Auto]

## **SA - PCI Express Optionen**

## DMI Link ASPM Control [Deaktiviert]

Mit dieser Option können Sie das Active State Power Management für CPU und PCH kontrollieren. Beide DMI Link ASPM-Kontrollelemente der CPU und der PCH müssen für die ASPM aktiviert werden.-Hub) sowohl DMI Link ASPM-Steuerelement steuern.

Konfigurationsoptionen: [Deaktiviert] [L0s] [L1] [L0sL1]

## PEG ASPM Unterstützung [Deaktiviert]

Mit diesem Element können Sie den ASPM-Status für Energiesparende Bedingungen wählen, oder um das ASUS optimierte Energiespar-Profil zu verwenden.

Konfigurationsoptionen: [Deaktiviert] [Auto] [L0s] [L1] [L0sL1] [Auto]

# 3.6.7 Onboard Gerätekonfiguration

Scrollen Sie nach unten, um auch die anderen BIOS Elemente anzuzeigen.

| ASLIS UEFI BIOS Utility - Advanced Mode                                                                   | -                                      |
|----------------------------------------------------------------------------------------------------|----------------------------------------|
| 26/02/2014 23:20 🌣   🌐 English 🖆 MyFavorite(F3) 🗞 Qfan Control(F6) 🛛 EZ Tuning Wizard(F11) 🕞 Quick Note(F | 9) 2 Hot Keys                          |
| My Favorites Main Ai Tweaker <u>Advanced</u> Monitor Boot Tool Exit                                       | Hardware Monitor                       |
|                                                                                                    | CPU                                    |
| HD Audio Controller Enabled -                                                                             | Frequency Temperature<br>3400 MHz 45°C |
| Front Panel Type HD Audio                                                                                 | BCLK Vcore                             |
| SPDIF Out Type                                                                                            | 100.0 MHz 0.976 V                      |
| Bluetooth Controller                                                                                      | Ratio<br>34x                           |
| Wi-Fi Controller Enabled -                                                                                | Memory                                 |
| PCI-EX16_3 Slot(black) Bandwidth Auto                                                                     | 1333 MHz 1.507 V                       |
| Asmedia USB 3.0 Controller Enabled 🗸                                                                      | 1024(MB)                               |
| Asmedia USB 3.0 Battery Charging Support Disabled 👻                                                       | Voltage                                |
| ASM106SE Storage Controller (SATAEXPRESS_E1) Enabled                                                      | +12V +5V<br>12.096 V 4.960 V           |
| ()                                                                                                    | +3.3V<br>3.168 V                       |
| Last Modifie                                                                                              | ed EzMode(F7) →]                       |

## HD Audio Controller [Aktiviert]

Mit diesem Element können Sie den Azalia High-Definition Audio-Controller verwenden Konfigurationsoptionen: [Deaktiviert] [Aktiviert]

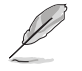

Die folgenden Elemente werden nur angezeigt, wenn Sie die HD Audio-Controller auf [aktiviert] festlegen.

### Front Panel Type [HD Audio]

Hier können Sie den Modus des Fronttafelaudioanschlusses (AAFP) auf AC'97 oder High-Definition Audio einstellen, je nachdem, welcher Audiostandard vom Fronttafelmodul unterstützt wird.

- [HD Audio] Setzt den Fronttafelaudioanschluss-Modus (AAFP) auf High-Definition-Audio.
- [AC97] Setzt den Fronttafelaudioanschluss-Modus (AAFP) auf das ältere AC'97

## SPDIF Out Type [SPDIF]

- [SPDIF] Setzt an einen SPDIF-Audio-Ausgang.
- [HDMI] Setzt an einen HDMI-Audio-Ausgang.

## **Bluetooth Controller [Aktiviert]**

Ermöglicht Ihnen den Bluetooth Controller zu de-/aktivieren. Konfigurationsoptionen:[Deaktiviert] [Aktiviert]

## Wi-Fi Controller [Aktiviert]

Ermöglicht Ihnen den WiFi Controller zu de-/aktivieren. Konfigurationsoptionen:[Deaktiviert] [Aktiviert]

## ASMedia USB 3.0 Controller [Aktiviert]

Mit diesem Element können Sie den ASMedia USB 3.0 Controller des Systems aktivieren. Konfigurationsoptionen:[Deaktiviert] [Aktiviert]

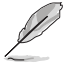

Das folgende Element erscheint nur, wenn Sie den ASMedia USB 3.0 Controller auf [aktiviert] festlegen.

## Asmedia USB 3.0-Akkuladeunterstützung [Deaktiviert]

Mit diesem Element können Sie die ASMedia USB 3.0 Akkuladeunterstützung Ihres Systems aktivieren.

Konfigurationsoptionen:[Deaktiviert] [Aktiviert]

## ASMedia Speicher Controller (SATA6G\_E12) [Aktiviert]

Mit diesem Element können Sie den ASMdia Speicher Controllers aktivieren oder deaktivieren. Konfigurationsoptionen:[Deaktiviert] [Aktiviert]

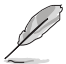

Die folgenden Elemente werden nur angezeigt, wenn Sie den ASMedia Speicher Controller auf [aktiviert] festlegen.

## Windows Hot-plug Benachrichtigung [Aktiviert]

Mit diesem Element können Sie die Hot-Plug-Unterstützung für SATA6G\_E12 aktivieren oder deaktivieren.

Konfigurationsoptionen:[Deaktiviert] [Aktiviert]

## ASPM Unterstützung [Aktiviert]

Mit diesem Element können Sie den ASPM-Controller aktivieren oder deaktivieren, um Energie zu sparen, wenn Sie den ASM1060 Speicher Controller für SATA6G\_E12 verwenden. Konfigurationsoptionen:[Deaktiviert] [Aktiviert]

## PCI-EX16\_3 Steckplatz (Schwarz) Bandbreite [Auto]

 [Auto] Führen Sie bei X1-Modus aus, für Systemressourcenflexibilität mit USB3\_ E12 und PCI-EX1\_4 aktiviert.
 [X2 Modus] Führen Sie im X2 Modus aus, zur Optimierung der Systemressourcen mit USB3\_E12 aktiviert. Der PCI-EX1\_4 wird deaktiviert.
 [X4 Modus] Führen Sie im X4 Modus aus, für Hochleistungsunterstützung mit USB3\_ E12 und PCI-EX1\_4 deaktiviert.

# PCI-EX1\_2 und X1\_3 Steckplatz (schwarz) Konfiguration [PCI-EX1\_3 Steckplatz]

 [PCI-EX1\_2 Steckplatz]
 Wechseln Sie zu PCI-EX1\_2 für add-on Karten mit PCI-EX1\_3 deaktiviert.

 [PCI-EX3\_3 Steckplatz]
 Wechseln Sie zu PCI-EX3\_3 für add-on Karten mit PCI-EX3\_3 deaktiviert.

## Intel LAN Controller [Aktiviert]

Mit diesem Element können Sie die Intel LAN Controller aktivieren oder deaktivieren.

Konfigurationsoptionen:[Deaktiviert] [Aktiviert]

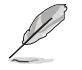

Das folgende Element erscheint nur, wenn Sie die Intel LAN Controller auf [aktiviert] setzen.

## Intel PXE Option ROM [Deaktiviert]

Mit diesem Element können Sie die PXE-Option ROM von dem Intel LAN Controller aktivieren oder deaktivieren. Konfigurationsoptionen: [Aktiviert] [Deaktiviert]

# 3.6.8 APM Konfiguration

| ASUS UEFI BIOS Utility - Advanced Mode                                                                      | -                                      |
|----------------------------------------------------------------------------------------------------|----------------------------------------|
| 26/02/2014 23:20 🌣   🌐 English 🖆 MyFavorite(F3) 🗞 Qfan Control(F6) 🖓 EZ Tuning Wizard(F11) 🗦 Quick Note(F9) | P Hot Keys                             |
| My Favorites Main Ai Tweaker <u>Advanced</u> Monitor Boot Tool Exit                                         | Hardware Monitor                       |
| ≡< Advanced\APM Configuration                                                                               | CPU                                    |
| ErP Ready Disabled -                                                                                        | Frequency Temperature<br>3400 MHz 45°C |
| Restore AC Power Loss Power Off 👻                                                                           |                                        |
| Power On By PCI-E Disabled                                                                                  | 100.0 MHz 0.976 V                      |
| Power On By RTC Disabled -                                                                                  | 34x                                    |

## ErP Ready [Deaktiviert]

Ermöglicht das Abschalten der Energie bei S4 + S5 oder S5, um das System für ErP-Anforderungen vorzubereiten. Wenn **[Aktiviert]**, werden alle anderen PME Optionen abgeschaltet.

Konfigurationsoptionen: [Deaktiviert] [Aktiviert (S4+S5)] [Aktiviert (S5)]

## Restore AC Power Loss [Power Off]

Mit diesem Element kann Ihr System nach einem Stromausfall in den EIN Status, OFF Status oder in beide Stati zu gehen. Wenn Ihr System auf [Letzter Zustand] festgelegt wird, geht es in den vorigen Zustand vor dem Stromausfall zurück.

Konfigurationsoptionen: [Aus] [Ein] [Letzter Zustand]

## Power On By PCI-E [Deaktiviert]

Mit diesem Element können Sie die Wake-on-LAN-Funktion von dem onboard LAN-Controller oder anderen installierten PCI-E LAN-Karten aktivieren oder deaktivieren.

Konfigurationsoptionen:[Deaktiviert] [Aktiviert]

## Power On By RTC [Deaktiviert]

Mit diesem Element können Sie die RTC (Real-Time Clock) aktivieren oder deaktivieren, um ein Wake-Ereignis zu generieren und das RTC Alarm Datum zu konfigurieren. Wenn aktiviert, können Sie die Tage, Stunden, Minuten oder Sekunden setzen, um ein RTC Alarm Datum zu planen.

Konfigurationsoptionen:[Deaktiviert] [Aktiviert]

## 3.6.9 Netzwerk-Stack

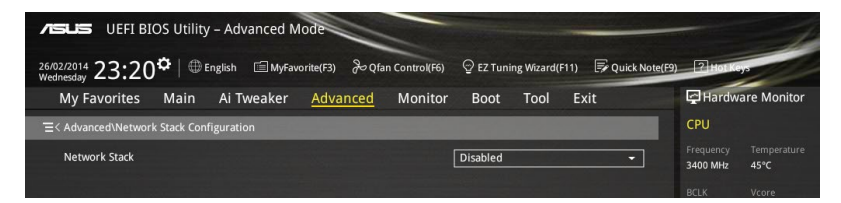

## Network Stack [Deaktiviert]

Dieser Artikel erlaubt Ihnen, den UEFI-Netzwerkstack zu deaktivieren oder aktivieren. Konfigurationsoptionen:[Deaktiviert] [Aktiviert]

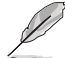

Die folgenden Elemente werden nur angezeigt, wenn Sie den Network Stack auf [Aktiviert] gesetzt haben.

## Ipv4/Ipv6 PXE Unterstützung [Aktiviert]

Mit diesem Element können Sie die Ipv4/Ipv6-PXE-Weck-Ereignisses aktivieren oder deaktivieren. Konfigurationsoptionen:[Deaktiviert] [Aktiviert]

# 3.6.10 Intel Rapid Storage Technologie

| ASLES UEFI BIOS Utility - Advanced Mode                                                                      | -                                      |
|----------------------------------------------------------------------------------------------------|----------------------------------------|
| 28/02/2014 05:00 🌣   🌐 English 🖆 MyFavorite(F3) 🖉 Qfan Control(F6) 🖓 EZ Tuning Wizard(F11) 🐺 Quick Note(F9). | Hot Keys                               |
| My Favorites Main Ai Tweaker <u>Advanced</u> Monitor Boot Tool Exit                                          | Hardware Monitor                       |
| ➤ CPU Configuration                                                                                          | CPU                                    |
| ➤ PCH Configuration                                                                                          | Frequency Temperature<br>3400 MHz 42°C |
| > PCH Storage Configuration                                                                                  |                                        |
| ► System Agent Configuration                                                                                 | 100.0 MHz 0.960 V                      |
| ➤ USB Configuration                                                                                          | Ratio<br>34x                           |
| ► Platform Misc Configuration                                                                                |                                        |
| > Onboard Devices Configuration                                                                              | Memory                                 |
| ➤ APM Configuration                                                                                          | Frequency Voltage<br>1333 MHz 1.507 V  |
| Network Stack Configuration                                                                                  |                                        |
| Intel(R) Rapid Storage Technology                                                                            | 1024(MB)                               |
|                                                                                                    | Voltage                                |
|                                                                                                    | +12V +5V<br>12.192 V 5.040 V           |
| This formset allows the user to manage RAID volumes on the Intel(R) RAID Controller                          | +3.3V<br>3.264 V                       |

## **RAID** Volumen erstellen

Dieses Element erlaubt Ihnen das Erstellen eines RAID-Volumens.

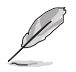

Dieses Element erscheint nur, wenn mindestens eine HDD an die Intel SATA-Ports angeschlossen sind und auf RAID-Modus festgelegt wurde.

## Name [Volumen1]

Mit diesem Element können Sie einen Volumenamen für Ihren RAID-Setup eingeben.

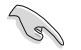

Verwenden Sie nur alphanumerische Zeichen für Ihre RAID-Volume-Namen. Es sollten 16 Zeichen oder weniger sein.

### RAID Level [RAID0(Stripe)]

Mit diesem Element können Sie den RAID-Level auswählen. Konfigurationsoptionen: [RAID0(Stripe)] [RAID1(Mirror)] [RAID5(Parity)] [Recovery]

### Wählen Sie Laufwerke

Dieses Element zeigt die angeschlossenen SATA-Geräte kompatibel zum Einrichten des RAID. Wählen Sie auf den Dropdown-Listen X, um das RAID einrichten.

### Strip Size: [32KB]

Mit diesem Element können Sie die Größe Ihres RAID-Setup einstellen. Konfigurationsoptionen: [4KB] [8KB] [16KB] [32KB] [64KB] [128KB]

### Kapazität (MB): [0]

Mit diesem Element können Sie die RAID-Kapazität festlegen.

# 3.7 Monitor-Menü

Das Monitor-Menü zeigt die Systemtemperatur/den Energiestatus an und erlaubt die Anpassung der Lüftereinstellungen.

Scrollen Sie nach unten, um auch die anderen BIOS Elemente anzuzeigen.

| UEFI BIOS Utility - Adv                        | vanced Mode                                   |                           | -                                      |
|------------------------------------------------|-----------------------------------------------|---------------------------|----------------------------------------|
| 03/18/2014 21:39 <sup>¢</sup>   ⊕ English      | 🗐 MyFavorite(F3) 🛛 & Qfan Control(F6)         |                           | a) 2 Hot Keys                          |
| My Favorites Main Ai T                         | weaker Advanced <u>Monitor</u>                | Boot Tool Exit            | Hardware Monitor                       |
| <ul> <li>&gt; Qfan Tuning</li> </ul>           |                                               |                           | CPU                                    |
| CPU Temperature                                |                                               | +51°C / +123°F            | Frequency Temperature<br>3500 MHz 52°C |
| MB Temperature                                 |                                               | +35°C / +95°F             |                                        |
| VRM Temperature                                |                                               | +46°C/+114°F              | 100.0 MHz 1.056 V                      |
| PCH CORE Temperature                           |                                               | +68°C / +154°F            | Ratio<br>35x                           |
| SENSOR1 Temperature                            |                                               | +30°C / +86°F             |                                        |
| CPUI Fan Speed                                 |                                               | 2160 DDM                  | Memory                                 |
| croran speed                                   |                                               | 2100 RFM                  | 2400 MHz 1.668 V                       |
| CPU Optional Fan Speed                         |                                               | N/A                       |                                        |
| Chassis Fan 1 Speed                            |                                               | 1424 RPM                  | 16384 MB                               |
| Chassis Fan 2 Speed                            |                                               | 1571 RPM                  | Voltage                                |
| Chassis Fan 3 Speed                            |                                               | 1424 RPM                  |                                        |
| Chassis Ean A Cound                            |                                               | 1000 0004                 | 12.096 V 5.080 V                       |
| (i) Click to automatically detect the lowest s | speed and configure the minimum duty circle f | or each fan.              | +3.3V<br>3.280 V                       |
|                                                |                                               |                           |                                        |
|                                                |                                               |                           |                                        |
|                                                |                                               | Last Modifie              | d EzMode(F7)  →                        |
|                                                | Version 2.16.1240. Copyright (C) 2014         | American Megatrends, Inc. |                                        |

## Qfan Tuning

Klicken Sie, um die niedrigste Geschwindigkeit automatisch zu erkennen und konfigurieren Sie die minimalen Arbeitskreis für jeden Lüfter.

# CPU-Temperatur / MB Temperatur / VRM Temperatur / PCH Kerntemperatur / SENSOR1 Temperatur [Xxx ° C/Xxx ° F]

Der integrierte Hardwaremonitor erkennt und zeigt die CPU, Motherboard, VRM, PCH-Core und SENSOR1 Temperaturen automatisch an. Wählen Sie [Ignore] aus, wenn Sie die erkannten Temperaturen nicht anzeigen möchten.

## CPU-Lüftergeschwindigkeit [Xxxx u/min] oder [Ignorieren] / [n/a], optionale CPU-Lüftergeschwindigkeit [Xxxx u/min] oder [Ignorieren] / [n/a], Chassis Fan 1/4 Geschwindigkeit [Xxxx u/min] oder [Ignorieren] / [n/a]

Der integrierte Hardwaremonitor erkennt und zeigt die CPU, Gehäuse und Lüftergeschwindigkeit automatisch in Umdrehungen pro Minute (u/min) an. Wenn der Lüfter nicht mit dem Motherboard verbunden ist, zeigt das Feld N / A. Wählen Sie [Ignore] aus, wenn Sie die erkannten Geschwindigkeiten nicht anzeigen möchten.

## CPU Kern 0/3 Spannung, 3.3V Spannung, 5V Spannung, 12V Spannung

Die integrierte Hardware-Überwachung erkennt automatisch die Ausgangsspannung über den integrierten Spannungsregler. Wählen Sie [Ignore] aus, wenn Sie dieses Element nicht ermitteln wollen.

## CPU Q-Fan Steuerung [Auto]

Mit diesem Element können Sie die CPU Q-Fan-Betriebsart festlegen.

| [Auto]        | Erkennt den Typ der CPU-Lüfter und wechselt automatisch die Betriebsarten.         |
|---------------|------------------------------------------------------------------------------------|
| [PWM Modus]   | Aktiviert die CPU Q-Fan Control-Funktion im PWM-Modus für einen 4-pol. CPU-Lüfter. |
| [DC Modus]    | Aktiviert die CPU Q-Fan Control-Funktion im PWM-Modus für einen 3-pol. CPU-Lüfter. |
| [Deaktiviert] | Deaktiviert die Q-Lüftersteuerung.                                                 |

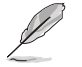

Die folgenden Elemente erscheinen nur, wenn Sie , die CPU Q-Fan Control auf [Auto], [PWM-Modus] und [DC Modus] festgelegt haben.

### CPU Fan Speed Low Limit [300 RPM]

Mit diesem Element können Sie die Untergrenze Warnung für CPU-Lüfter Geschwindigkeit festlegen. Konfigurationsoptionen: [Ignore] [200 RPM] [300 RPM] [400 RPM] [500 RPM] [600 RPM]

### CPU Lüfterprofil [Standard]

Mit diesem Element können Sie um die entsprechende Leistung des CPU-Lüfters einstellen.

- [Standard] Setzen, um den CPU-Lüfter automatisch anzupassen, abhängig von der CPU-Temperatur.
- [Leise] Setzen, um für einen leisen Betrieb die Lüftergeschwindigkeit zu minimieren.
- [Turbo] Setzen, um maximale CPU-Lüfter-Geschwindigkeit zu erreichen.
- [Manuell] Setzen, um detaillierte CPU-Lüftergeschwindigkeits-Kontrollparameter festzulegen.

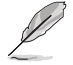

Die folgenden Elemente werden nur angezeigt, wenn Sie das CPU Lüfter-Profil, auf [Manuell] festgelegt haben.

### Oberer Grenzwert für die CPU-Temperatur [70]

Verwenden Sie die Tasten <+> und <->, um die Höchstgrenze der CPU-Temperatur festzulegen. Die Werte reichen von 20°C bis 75°C.

### CPU Fan Max. Arbeitszyklus(%) [100]

Verwenden Sie die Tasten <+> and <->, um den maximalen CPU-Lüfterarbeitszyklus festzulegen. Die Werte können über Qfan Tuning unterscheiden.

### CPU Middle Temperature [25]

Verwenden Sie die < + > oder <-> Tasten zum Festlegen des Werts. Der Bereich der Werte hängt von der installierten CPU ab.

### Maximaler Arbeitszyklus für den CPU-Lüfter (%)

Verwenden Sie die < + > oder <-> Tasten zum Einstellen des mittleren Arbeitszyklus für den CPU-Lüfter. Die Werte können über Qfan Tuning unterscheiden.

### CPU Lower Temperature [20]

Verwenden Sie die < + > oder <-> Tasten, um die niedrigere Temperatur des CPU-Lüfters einzustellen. Die Werte liegen zwischen 20% und 75%.

### CPU Fan Min. Arbeitszyklus(%) [20]

Verwenden Sie die Tasten <+> and <->, um den minimalen CPU-Lüfterarbeitszyklus festzulegen. Die Werte können über Qfan Tuning unterscheiden.

## Gehäuselüfter 1/4 Q-Fan Control 1/4 [Aktiviert]

Diese Elemente erlauben Ihnen die Gehäuselüfter Q-Fan Control-Funktion in DC, PWM Modus, festzulegen oder deaktivieren Sie diese Q-Fan-Steuerelemente aus dem Motherboard. Konfigurationsoptionen: [Deaktiviert] [DC Modus] [PWM Modus]

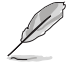

Die folgenden Elemente werden nur angezeigt, wenn Sie das Gehäuselüfter 1/4 Q-Fan Control [PWM-Modus] oder [DC Modus] setzen.

### Gehäuselüfter 1/4 Q-Fan Source [DC Modus]

Dieses Element steuert den zugewiesenen Lüfter entsprechend der gewählten Temperatur-Quelle. Konfigurationsoptionen: [CPU] [MB] [VRM] [PCH Core] [T\_ SENSOR1]

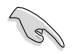

Wenn Sie T\_SENSOR1 aktivieren, schließen Sie ein Thermistor-Kabel T\_SENSOR1-Header und Steck das Thermistor-Kabel an die gewünschte Komponente als Temperatur-Quelle.

### Gehäuselüfter 1/4 1/4 Speed Low Limit 1/4 [300 RPM]

Mit diesem Element können Sie die Gehäuse Warnung Lüftergeschwindigkeit deaktivieren oder festlegen. Konfigurationsoptionen: [Ignore] [200 RPM] [300 RPM] [400 RPM] [500 RPM] [600 RPM]

### Gehäuselüfter 1/4 Profile [Standard]

Mit diesem Element können Sie um die entsprechende Leistung des Gehäuselüfters einstellen.

| [Standard] | Setzen, um den Gehäuselüfter automatisch entsprechend der |
|------------|-----------------------------------------------------------|
|            | Gehäusetemperatur zu regeln.                              |

[Leise] Setzen, um für einen leisen Betrieb die Lüftergeschwindigkeit zu minimieren.

 [Turbo]
 Setzen, um maximale Gehäuselüfter-Geschwindigkeit zu erreichen.

 [Manuell]
 Setzen, um detaillierte Lüftergeschwindigkeits-Kontrollparameter festzulegen.

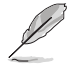

Die folgenden Elemente werden nur angezeigt, wenn Sie das Gehäuselüfter-Profil, auf **[Manuell]** festgelegt haben.

### Gehäuselüfter 1/4 Obere Temperatur [70]

Verwenden Sie die Tasten <+> und <->, um die Höchstgrenze der CPU-Temperatur festzulegen. Die Werte reichen von 40°C bis 40°C.

#### Gehäuselüfter 1/4 Max. Arbeitszyklus(%) [100] Verwenden Sie die Tasten <+> and <->. um den maximalen

Gehäuselüfterarbeitszyklus festzulegen. Die Werte können über Qfan Tuning unterscheiden.

Gehäusetemperatur 1/4 mittlere Temperatur [45]

Verwenden Sie die < + > oder <-> Tasten zum Festlegen des Werts für mittl.

Gehäuselüfter 1/4 Mittlerer Arbeitszyklus(%) [60]

Verwenden Sie die < + > oder <-> Tasten zum Einstellen des mittleren Arbeitszyklus für den Gehäuselüfter. Die Werte können über Qfan Tuning unterscheiden.

### Gehäuselüfter 1/4 untere Temperatur [40]

Verwenden Sie die < + > oder <-> Tasten, um die niedrigere Temperatur des Gehäuselüfters einzustellen. Die Werte können über Qfan Tuning unterscheiden.

### Gehäuselüfter 1/4 Min. Arbeitszyklus(%) [60]

Verwenden Sie die Tasten <+> and <->, um den minimalen Gehäuselüfterarbeitszyklus festzulegen. Die Werte können über Qfan Tuning unterscheiden.

## Ermöglichen Sie Lüfterstop [Deaktiviert]

Mit diesem Element können Ihre Lüfter auf 0 % Arbeitszyklus ausgeführt werden, wenn die Temperatur der Quelle unterhalb der unteren Temperatur sinkt.

Konfigurationsoptionen:[Deaktiviert] [Aktiviert]

## Anti Surge Support [Aktiviert]

Mit diesem Element können Sie die UVP (Überspannungsschutz) Funktionen und OVP (Unterspannungsschutz) aktivieren oder deaktivieren. Dadurch wird das System automatisch heruntergefahren, wenn die Spannung den sicheren Bereich überschreitet, der die Mainboard-Komponente schützt.

Konfigurationsoptionen:[Deaktiviert] [Aktiviert]

# 3.8 Boot Menü

Die Elemente im Boot-Menü gestatten Ihnen, die Systemstartoptionen zu ändern.

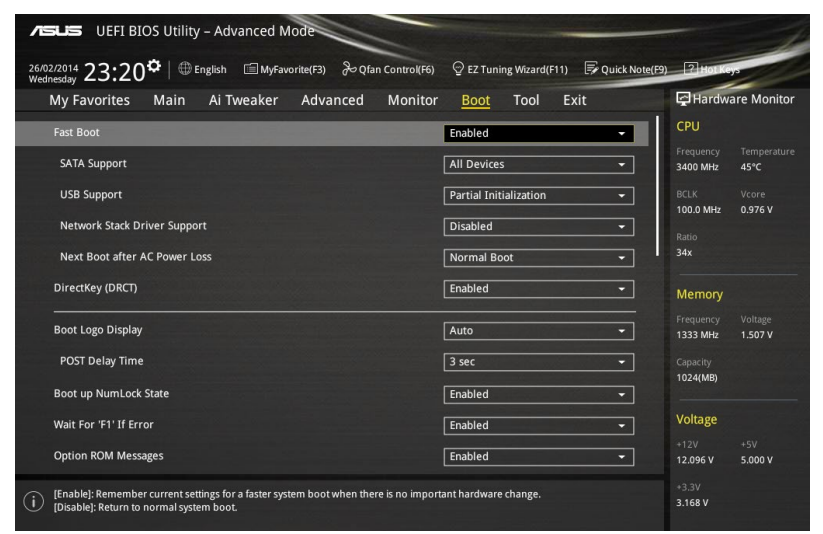

## **Boot-Konfiguration**

## Fast Boot [Aktiviert]

[Deaktiviert] Mit diesem Element kann Ihr System zu seiner normalen Boot-Geschwindigkeit zurück kehren.

[Aktiviert] Mit diesem Element kann Ihr System die Boot-Geschwindigkeit beschleunigen.

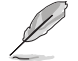

Die folgenden Elemente werden nur angezeigt, wenn Sie den Fast Boot auf [Aktiviert] gesetzt haben.

### SATA Support [All Devices]

| [All Devices]     | Alle, an SATA-Ports angeschlossenen Geräte, sind während des POST verfügbar. Dieser Prozess wird die POST-Zeit verlängern. |
|-------------------|----------------------------------------------------------------------------------------------------|
| [Hard Drive Only] | Nur an SATA-Ports angeschlosse Festplatten werden während des POST erkannt.                                                |
| [Boot Drive Only] | Nur an SATA-Ports angeschlosse Boot-Laufwerke werden während des POST erkannt.                                             |

### USB Support [Partial Initial]

| [Deaktiviert]               | Für eine schnellstmögliche POST-Zeit sind alle USB-Geräte bis zum Start des Betriebssystems nicht verfügbar. |
|-----------------------------|----------------------------------------------------------------------------------------------------|
| [Full Initialization]       | Alle USB-Geräte sind während des POST verfügbar. Dieser<br>Prozess wird die POST-Zeit verlängern.            |
| [Partial<br>Initialization] | Für eine schnellere Startzeit, werden nur USB-Anschlüsse mit Tastatur- und Maus-Verbindung erkannt.          |

### PS/2-Tastatur und -Mausunterstützung

Wählen Sie eine dieser Einstellungen, wenn PS/2 Tastatur und Maus installiert sind. Diese Einstellungen gelten nur, wenn Fast Boot aktiviert ist.

| [Auto] | Für einen schnelleren POST sind PS/2-Geräte beim<br>Systemstart oder Neustart nur dann verfügbar, wenn sich diese<br>nicht geändert haben oder erneut mit dem System verbunden<br>wurden. Wenn Sie PS/2-Geräte vor einem Neustart des<br>Systems trennen oder verändern, sind diese nicht verfügbar<br>und das BIOS Setup-Programm kann mit PS/2-Geräten nicht<br>aufgerufen werden. |
|--------|----------------------------------------------------------------------------------------------------|
| TT     | Environmentational Operator relationship in the DOVO Operator in the device Fall                                                                                                    |

- [Full Initialization] Für vollständige Systemkontrolle sind PS/2-Geräte in jedem Fall während des POST verfügbar. Dieser Prozess wird die POST-Zeit verlängern.
- [Deaktiviert] Für die schnellstmögliche POST-Zeit sind alle PS/2-Geräte nicht verfügbar, bis Ihr Computer auf das Betriebssystem zugreift.

### Network Stack Driver Support [Deaktiviert]

- [Deaktiviert] Wählen Sie diese Option, um den Netzwerk-Stack-Treiber nicht während des POST zu laden.
- [Aktiviert] Wählen Sie diese Option, um den Netzwerk-Stack-Treiber während des POST zu laden.

## Next Boot after AC Power Loss [Normal Boot]

[Normal Boot] Kehrt nach einem Stromausfall zu Normal-Boot zurück.

[Fast Boot] Beschleunigt die Boot-Geschwindigkeit beim nächsten Systemstart nach einem Stromausfall.

## DirectKey (DRCT) [Aktiviert]

- [Deaktiviert] Deaktiviert die DirectKey Taste. Das System wird nur ein- oder ausgeschalten, wenn Sie die DirectKey-Taste drücken.
- [Aktiviert] Hier können Sie, beim Drücken der Reset-Taste, das System einschalten und direkt zum BIOS wechseln. Schließen Sie den 2-poligen Stecker des Gehäuse Reset-Tastenkabels an den onboard DRCT-Header an.

## Boot Logo Display [Auto]

- [Auto] Legt das Bootlogo fest, das während des POST angezeigt wird.
- [Vollbild] Legt das Bootlogo fest, das während des POST im Vollbildmodus anzeigen wird.

[Deaktiviert] Deaktiviert die Bootlogo-Anzeige während des POST.

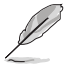

Das folgende Element erscheint nur, wenn Sie die Bootlogo-Anzeige auf [Auto] und [Vollbild] festgelegt wird.

## POST Verzögerungszeit [3 Sek]

Dieses Element lässt Sie die zusätzliche POST Wartezeit einstellen, um das BIOS-Setup leicht zu öffnen. Sie können die POST-Verzögerungszeit nur während eines normalen Boot-Vorgangs ausführen. Die Werte reichen von 0 bis 10 Sekunden.

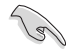

Diese Funktion kann nur bei einem normalen Boot-Vorgang verwendet werden.

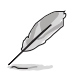

Die folgenden Elemente werden nur angezeigt, wenn Sie die Bootlogo-Anzeige auf [deaktiviert] gesetzt wird.

## POST-Bericht [5 sec]

Hier können Sie, die gewünschte POST-Bericht Wartezeit auswählen. Konfigurationsoptionen: [1 sec] ~ [10 sec] [Until Press ESC]

## NumLock Startzustand [aktiviert]

Mit diesem Element können Sie NumLock aktivieren oder deaktivieren.

Konfigurationsoptionen:[Deaktiviert] [Aktiviert]

## Wait For 'F1' If Error [Aktiviert]

Mit diesem Element erlaubt Ihrem System zu warten, bis die <F1>-Taste gedrückt wird, wenn Fehler auftreten.

Konfigurationsoptionen:[Deaktiviert] [Aktiviert]

## **Option ROM Nachrichten [Aktiviert]**

[Aktiviert] Die Drittanbieter-ROM Nachrichten werden während des POST angezeigt.

[Deaktiviert] Deaktiviert die ROM Nachrichten und zeigt nur das ASUS-Logo während des POST an.

## Interrupt 19 Capture [Deaktiviert]

Mit diesem Element können Sie Interrupt 19 durch die Option ROMs auffangen. Konfigurationsoptionen:[Deaktiviert] [Aktiviert]

## Above 4G Decoding [Deaktiviert]

Mit diesem Element können Sie die 64-Bit-fähigen Geräten über 4 G-Adressraum decodieren. Stellen Sie sicher, dass Ihr System 64-Bit PCI-Decodierung unterstützt.

Konfigurationsoptionen:[Deaktiviert] [Aktiviert]

## [Deaktiviert] Deaktiviert diese Funktion

| [Advanced Modus] | Setzt Advanced Modus als die Standardanzeige fest, wenn auf das BIOS-zugegriffen wird. |
|------------------|----------------------------------------------------------------------------------------|
| [EZ Modus]       | Setzt EZ Modus als die Standardanzeige fest, wenn auf das BIOS-zugegriffen wird.       |

## CSM (Compatibility Support Module)

Hier können Sie die Parameter für CSM (Compatibility Support Module) konfigurieren, um für eine bessere Kompatibilität die volle Unterstützung für die verschiedenen VGA-Geräte, bootfähigen Geräte und Peripheriegeräte zu erhalten.

### Starte CSM [Aktiviert]

| [Auto]        | Das System erkennt automatisch die bootfähigen Geräte und die Add-<br>on-Geräte.                                                                         |
|---------------|----------------------------------------------------------------------------------------------------|
| [Aktiviert]   | Für eine bessere Kompatibilität, aktivieren Sie die CSM, um die nicht-<br>UEFI-Treiber Zusatzgeräte oder den Windows-UEFI-Modus voll zu<br>unterstützen. |
| [Deaktiviert] | Deaktiviert die CSM, um die nicht-UEFI-Treiber Zusatzgeräte oder<br>den Windows-UEFI-Modus voll zu unterstützen.                                         |

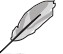

Die folgenden Elemente werden nur angezeigt, wenn Sie Launch CSM auf  $[\ensuremath{\textit{aktiviert}}]$  setzen.

### Boot-Gerät Kontrolle [UEFI und Legacy OpROM]

Mit diesem Element können Sie die Art der Geräte auswählen, die Sie booten möchten.

Configuration option: [UEFI and Legacy OpROM] [Legacy OpROM only] [UEFI only]

### Boot von Netzwerkgeräten [Legacy OpROM first]

Mit diesem Element können Sie den Typ der Netzwerkgeräte auswählen, die Sie booten möchten.

Konfigurationsoptionen: [Legacy OpROM first] [UEFI driver first] [Ignore]

### Boot von Speichergeräten [Legacy OpROM first]

Mit diesem Element können Sie den Typ des Speichergeräts auswählen, die Sie booten möchten.

Konfigurationsoptionen: [Both, Legacy OpRom first] [Both, UEFI driver first] [Legacy OpROM first] [UEFI driver first] [Ignore]

Boot von PCI-E/PCI Erweiterungsgeräten [Legacy OpROM first] Hier können Sie die Art der PCI-E/PCI Erweiterungsgeräte auswählen, die Sie starten möchten.

Konfigurationsoptionen: [Legacy OPROM first] [UEFI driver first]

## Secure Boot

Hier können Sie die Secure Boot-Einstellungen konfigurieren und seine Tasten verwalten, um das System vor unbefugtem Zugriff und Malware während des POST zu schützen.

### OS Typ [Windows UEFI Modus]

| [Wind<br>Modu | dows UEFI<br>is]              | Mit diesem Element können Sie Ihr installiertes Betriebssystem<br>auswählen. Führt die Microsoft Secure Boot Check aus. Wählen<br>Sie diese Option nur beim Booten im Windows UEFI-Modus<br>oder anderen Microsoft Secure Boot kompatiblen BS. |
|---------------|-------------------------------|----------------------------------------------------------------------------------------------------|
| [Othe         | er OS]                        | Holen Sie sich die optimierte Funktion beim Booten unter<br>Windows Non-UEFI-Modus. Microsoft Secure Boot unterstützt<br>nur Windows UEFI-Modus.                                                                                               |
| 5             | Das folgende El<br>festlegen. | lement erscheint nur, wenn Sie OS Typ auf [Windows UEFI Modus]                                                                                                    |

### Schlüsselverwaltung

Hier können Sie die Secure-Boot-Schlüssel verwalten.

### Standard-Secure-Boot-Schlüssel installieren

Damit können Sie sofort die Standard Security Boot keys, Platform key (PK), Key-exchange Key (KEK), Signature database (db), und Revoked Signatures (dbx) laden. Wenn die Standard Secure Boot Keys geladen sind, wird sich der PK Status vom Ungeladen Modus in den Geladenen Modus ändern.

### Secure\_Boot-Schlüssel löschen

Secure\_Boot-Schlüssel löschen. Dieses Element ermöglicht es Ihnen, alle Secure Boot Standardschlüssel zu löschen.

### Secure Boot-Schlüssel speichern

Ermöglicht die PK (Plattform Keys) auf einem USB-Speichergerät zu speichern.

### **PK-Verwaltung**

Der Plattform Key (PK) sperrt und sichert die Firmware vor allen nicht-zulässigen Änderungen. Das System überprüft die PK vor dem System das OS lädt.

### PK löschen

Mit diesem Element können Sie die PK von Ihrem System löschen. Sobald der PK gelöscht ist, wird Secure Boot deaktiviert.

Konfigurationsoptionen: [Ja] [Nein]

### Lade Standard PK

Mit diesem Element können Sie die heruntergeladenen PK von einem USB-Speichergerät laden.

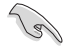

Der PK-Datei muss als UEFI variable Struktur mit zeitbasierte authentifizierter Variable formatiert werden.

### **KEK-Verwaltung**

Der KEK (Key-exchange Key oder Key Enrollment Key) verwaltet die Signaturdatenbank (db) und Revoked Signaturedatabank (dbx).

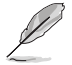

Key-exchange Key (KEK) bezieht sich auf Microsoft Secure Boot Key-Enrollment Key (KEK).

### KEK löschen

Mit diesem Element können Sie die KEK von Ihrem System löschen. Konfigurationsoptionen: [Yes] [No]

### KEK aus Datei laden

Mit diesem Element können Sie die heruntergeladenen KEK von einem USB-Speichergerät laden.

### Standard KEK anhängen

Mit diesem Element können Sie die zusätzlichen KEK von einem Speichergerät laden, für ein zusätzliches db und dbx gelades Management.

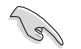

Der KEK-Datei muss als UEFI variable Struktur mit zeitbasierte authentifizierter Variable formatiert werden.

### **DB-Verwaltung**

Die db (Authorized Signature database) listet die Unterzeichner oder Bilder von UEFI-Anwendungen, Betriebssystem-Lader, und UEFI-Treiber, die Sie auf dem einzelnen Computer laden.

### db löschen

Hier können Sie den db-Datei von Ihrem System löschen.

Konfigurationsoptionen: [Yes] [No]

### Lade Standard db

Mit diesem Element können Sie die heruntergeladenen db von einem USB-Speichergerät laden.

### Standard db anhängen

Sie können die zusätzliche db von einem Speichergerät laden, so dass weitere Images sicher geladen werden können.

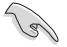

Der DB-Datei muss als UEFI variable Struktur mit zeitbasierte authentifizierter Variable formatiert werden.

### **DBX-Verwaltung**

Die dbx (Revoked Signature database) listet die verbotenen Bilder der db Elemente, die nicht mehr vertrauenswürdig sind und nicht mehr geladen werden können.

### dbx löschen

Hier können Sie den dbx-Datei von Ihrem System löschen.

### Lade Standard dbx

Mit diesem Element können Sie die heruntergeladenen dbx von einem USB-Speichergerät laden.

Konfigurationsoptionen: [Yes] [No]

### Standard dbx anhängen

Hier können Sie die zusätzliche DBX von einem Speichergerät laden, so dass weitere DB Images nicht geladen werden können.

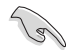

Der DBX-Datei muss als UEFI variable Struktur mit zeitbasierte authentifizierter Variable formatiert werden.

## Boot Option Priorities (Startoption-Prioritäten)

Hiern können Sie die Reihenfolge der Startgeräte unter den verfügbaren Geräten festlegen. Die am Bildschirm angezeigte Anzahl der Geräteoptionen hängt von der Anzahl der im System installierten Geräte ab.

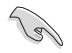

- Um Windows-Betriebssystem im abgesicherten Modus zu gelangen, drücken Sie < F8 > nach POST (Windows 8 nicht unterstützt).
- Die am Bildschirm angezeigte Anzahl der Geräteoptionen hängt von der Anzahl der im System installierten Geräte ab.

## Boot-Aussetzung

Diese Elemente zeigen die verfügbaren Geräte. Die am Bildschirm angezeigte Anzahl der Geräteoptionen hängt von der Anzahl der im System installierten Geräte ab. Die am Bildschirm angezeigte Anzahl der Geräteoptionen hängt von der Anzahl der im System installierten Geräte ab.

# 3.9 Tools-Menü

Die Elemente im Tools-Menü gestatten Ihnen, die Einstellungen für besondere Funktionen zu verändern. Wählen Sie ein Element aus und drücken dann die <Eingabetaste>, um das Untermenü anzeigen zu lassen.

| VEFI BIOS Utility - Advanced Mode                                                                           | 1                                      |
|----------------------------------------------------------------------------------------------------|----------------------------------------|
| 26/02/2014 23:20 🌣   🌐 English 🖆 MyFavorite(F3) 🗞 Qfan Control(F6) 🖓 EZ Tuning Wizard(F11) 🐺 Quick Note(E9) | Hot Keys                               |
| My Favorites Main Ai Tweaker Advanced Monitor Boot <u>Tool</u> Exit                                         | Hardware Monitor                       |
| ► ASUS EZ Flash 2 Utility                                                                                   | CPU                                    |
| Setup Animator Enabled -                                                                                    | Frequency Temperature<br>3400 MHz 45°C |
| > ASUS Overclocking Profile                                                                                 |                                        |
| ► ASUS SPD Information                                                                                      | 100.0 MHz 0.976 V<br>Ratio<br>34x      |
|                                                                                                    | Memory                                 |
|                                                                                                    | Frequency Voltage<br>1333 MHz 1.504 V  |
|                                                                                                    | Capacity<br>1024(MB)                   |
|                                                                                                    | Voltage                                |
|                                                                                                    | +12V +5V<br>12.096 V 4.960 V           |
| (i) Be used to update BIOS                                                                                  | +3.3V<br>3.168 V                       |

## **Setup Animator**

Hier können Sie das Setup-Animator aktivieren oder deaktivieren.

Konfigurationsoptionen:[Deaktiviert] [Aktiviert]

# 3.9.1 ASUS EZ Flash 2 Utility

Hier können Sie ASUS EZ Flash 2 ausführe. Wenn Sie <Enter>drücken, wird eine Bestätigungsmeldung angezeigt. Verwenden Sie die Links/rechts-Taste, um [Ja] oder [Nein] zu wählen, drücken Sie die <Enter> zum Bestätigen.

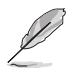

Für weitere Details beziehen Sie sich auf den Abschnitt 3.11.2 ASUS EZ Flash 2.

# 3.9.2 ASUS O.C. Profil

Mit diesem Element können Sie mehrere BIOS-Einstellungen speichern oder laden.

| My Favorites Main Ai Tweaker Advanced | d Monitor Boot <u>Tool</u> Exit | F Hardw       | are Monito        |
|---------------------------------------|---------------------------------|---------------|-------------------|
| Tool\ASUS Overclocking Profile        |                                 | CPU           |                   |
| Overclocking Profile                  |                                 | Frequency     | Temperatur<br>N/A |
| Profile 1 status:                     | Not assigned                    | -             |                   |
|                                       |                                 | N/A           | vcore<br>N/A      |
|                                       |                                 |               |                   |
|                                       |                                 | N/A           |                   |
|                                       |                                 |               |                   |
|                                       |                                 | Memory        |                   |
| Profile 7 status:                     |                                 | Frequency     |                   |
|                                       |                                 | N/A           | N/A               |
| Load Profile                          |                                 | -<br>Capacity |                   |
|                                       |                                 | N/A           |                   |
|                                       |                                 |               |                   |
|                                       |                                 | Voltage       |                   |

## Vom Profil laden

Hier können Sie die zuvor im BIOS-Flash gespeicherten BIOS-Einstellungen laden. Geben Sie eine Profilnummer ein, in der Ihre CMOS-Einstellungen gespeichert wurden, drücken Sie die <Eingabetaste> und wählen Sie dann Yes.

- Schalten Sie das System NICHT aus oder setzen Sie es zurück, während der Aktualisierung des BIOS, um Systemstartfehler zu vermeiden!
- Wir empfehlen Ihnen, die BIOS-Datei nur zu aktualisieren, wenn Sie die gleiche Speicher/ CPU-Konfiguration und BIOS-Version hat.

## Profilname

Hier können Sie einen Profilnamen eingeben.

## Save to Profile

Hier können Sie die derzeitigen BIOS-Einstellungen in BIOS-Flash sichern sowie ein Profil anlegen. Geben Sie eine Profilnummer von eins bis acht ein, drücken Sie die <Eingabetaste> und wählen Sie dann **Yes**.

## Profil von USB-Laufwerk laden/auf USB-Laufwerk speichern

Mit diesem Element können Sie ein Profil von Ihrem USB-Laufwerk laden oder speichern und ein Profil auf Ihrem USB-Laufwerk speichern oder laden.

# 3.9.3 ASUS DRAM SPD Information

Dieses Element ermöglicht Ihnen, DRAM SPD-Information zu sehen.

|                              | BIOS Utility   | – Advanced N    | lode            |                |              | -                |            |                             | 1                  |
|------------------------------|----------------|-----------------|-----------------|----------------|--------------|------------------|------------|-----------------------------|--------------------|
| 19/02/2014 00:0<br>Wednesday | 9 <b>≎</b> ∣⊕⊧ | nglish 🗐 (F3)My | /Favorite 🕞 Qu  | ick Note  📥    | Secure Erase | ? Hot Keys       | ∂⇔ QFan    | Q Wizard                    |                    |
| My Favorites                 | Main           | Ai Tweaker      | Advanced        | Monitor        | Boot         | <u>Tool</u> Exit |            | 😭 Hardwa                    | are Monitor        |
| ≡< Tool\ASUS S               | PD Informa     | ition           |                 |                |              |                  |            | CPU                         |                    |
| DIMM Slot Num                | ber            |                 |                 |                | DIMM_A2      |                  | -          | Frequency<br>N/A            | Temperature<br>N/A |
|                              |                |                 |                 |                |              |                  |            | BCLK<br>N/A<br>Ratio<br>N/A | Vcore<br>N/A       |
| JEDEC ID                     | JEDEC          |                 |                 | JEDEC ID       | JEDEC        |                  | 2          |                             |                    |
|                              |                |                 |                 |                |              |                  |            | N/A<br>Capacity<br>N/A      | N/A                |
|                              |                |                 |                 |                |              |                  |            | Voltage<br>+12V<br>N/A      | +5V<br>N/A         |
| (i)                          |                |                 |                 |                |              |                  |            | +3V<br>N/A                  |                    |
|                              | -              |                 |                 |                |              |                  | Last Modif | ied EzMode                  | (F7)  →            |
| 1                            |                | Version         | 2.16.1240. Copy | right (C) 2014 | American Meg | atrends, Inc.    |            |                             |                    |

# 3.13 Exit Menü

Die Elemente im Exit-Menü gestatten Ihnen, die optimalen Standardwerte für die BIOS-Elemente zu laden, sowie Ihre Einstellungsänderungen zu speichern oder zu verwerfen. Im Exit-Menü können Sie auch **EZ Modus** aufrufen.

| ASLS UEFI BIOS Utility - Advanced Mode                                                                      | -                                                                        |
|----------------------------------------------------------------------------------------------------|--------------------------------------------------------------------------|
| 26/02/2014 23:21 🌣   🌐 English 🖾 MyFavorite(F3) 🗞 Qfan Control(F6) 🖓 EZ Tuning Wizard(F11) 🗟 Quick Note(F9) | ) ? Hot Keys                                                             |
| My Favorites Main Ai Tweaker Advanced Monitor Boot Tool <u>Exit</u>                                         | Hardware Monitor                                                         |
| Load Optimized Defaults                                                                                     | CPU                                                                      |
| ➤ Save Changes & Reset                                                                                      | Frequency Temperature<br>3400 MHz 45°C                                   |
| ► Discard Changes & Exit                                                                                    |                                                                          |
| Launch EFI Shell from USB drives                                                                            | 100.0 MHz 0.976 V<br>Ratio<br>34x<br>                                    |
|                                                                                                    | Frequency Voltage<br>1333 MHz 1.507 V<br>Capacity<br>1024(MB)<br>Voltage |
|                                                                                                    | +12V +5V<br>12.096 V 5.000 V                                             |

## Lade optimierte Standardwerte

Diese Option belegt jeden einzelnen Parameter in den Setup-Menüs mit den Standardwerten. Bei Wahl dieser Option oder Drücken der Taste <F5> erscheint ein Bestätigungsfenster. Wählen Sie **OK**, um die Standardwerte zu laden.

## Änderungen speichern & Reset

Sobald Sie mit dem Auswählen fertig sind, wählen Sie diese Option aus dem Exit-Menü, damit die ausgewählten Werte gespeichert werden. Bei Wahl dieser Option oder Drücken der Taste <F10> erscheint ein Bestätigungsfenster. Wählen Sie **OK**, um Änderungen zu speichern und das Setup zu beenden.

## Änderungen verwerfen & Beenden

Diese Option lässt Sie das Setupprogramm beenden, ohne die Änderungen zu speichern. Bei Wahl dieser Option oder Drücken der Taste <Esc> erscheint ein Bestätigungsfenster. Wählen Sie Yes, um die Änderungen zu verwerfen und das Setup zu beenden.

## EFI Shell aus dem Dateisystemgerät starten

Mit dieser Option können Sie versuchen, die EFI Shell-Anwendung (shellx64.efi) von einem der verfügbaren USB Geräte zu laden.

# 3.11 Updating BIOS

Die ASUS-Webseite veröffentlicht die neusten BIOS-Versionen, um Verbesserungen der Systemstabilität, Kompatibilität und Leistung zu bieten. Allerdings sind BIOS Updates potenziell riskant. Wenn es kein Problem mit der aktuellen Version des BIOS gib, aktualisieren Sie das BIOS NICHT manuell. Ungeeignete BIOS-Aktualisierungen können Startfehler verursachen. Befolgen Sie die Anweisungen in diesem Kapitel, um Ihr BIOS zu aktualisieren, wenn nötig.

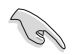

Besuchen Sie die ASUS-Webseite **www.asus.com**, um die neueste BIOS-Datei für dieses Motherboard zu laden.

Die folgenden Dienstprogramme helfen Ihnen, das Motherboard BIOS-Setup-Programm zu verwalten und zu aktualisieren.

- 1. EZ Update: Aktualisiert das BIOS in einer Windows-Umgebung.
- 2. ASUS EZ Flash 2: Aktualisiert das BIOS über ein USB-Flash-Laufwerk.
- 3. ASUS Crashfree BIOS 3: Stellt das BIOS über die Support-DVD oder einen USB-Stick wieder her, wenn die BIOS-Datei fehlerhaft ist.
- 4. ASUS BIOS Updater: Aktualisiert das BIOS in einer DOS-Umgebung über die Motherboard Support-DVD oder ein USB-Flash-Laufwerk.

# 3.11.1 EZ Update

EZ-Update ist ein Dienstprogramm, das Ihnen erlaubt, das Motherboard-BIOS in einer Windows-Umgebung zu aktualisieren.

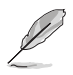

- Zur Auswahl des Systemstartlogos anklicken.
- Dieses Dienstprogramm ist erhältlich auf der Support-DVD, die mit dem Motherboard-Paket kommt.
- Siehe Abschnitt 4.4.3 EZ Update in diesem Handbuch für weitere Details.

# 3.11.2 ASUS EZ Flash 2

Mit ASUS EZ Flash 2 können Sie das BIOS aktualisieren, ohne eine bootfähige Diskette oder ein OS-basiertes Dienstprogramm.

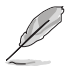

Bevor Sie dieses Programm benutzen, besuchen Sie bitte die ASUS-Webseite unter www. asus.com, um die neueste BIOS-Datei herunterzuladen.

### So aktualisieren Sie das BIOS über EZ Flash 2:

- 1. Stecken Sie ein USB-Flashlaufwerk mit der neusten BIOS-Datei in einen USB-Anschluss.
- Gehen Sie im BIOS-Setupprogramm zu Advanced Modus. Gehen Sie zum Menü Tool, wählen Sie ASUS EZ Flash Utility und drücken Sie die <Eingabetaste>, um es zu aktivieren.

| UEFI BIOS Utility – A          | dvanced Mode                                                                                                    | -                |                           |           |
|--------------------------------|----------------------------------------------------------------------------------------------------|------------------|---------------------------|-----------|
|                                |                                                                                                    |                  |                           | Exit      |
|                                |                                                                                                    |                  |                           | -         |
| Flash                          | 14                                                                                                    |                  |                           | 05 1004 4 |
| Model: 297-DELUXE              | Version: 0001                                                                                                    |                  | Date: 0                   | 3/05/2014 |
| File Path: fs0:\               |                                                                                                    |                  |                           |           |
| Drive                          | Folder                                                                                                    |                  |                           |           |
|                                | 03/02/2014 18:52                                                                                                 | <dir></dir>      | System Volume Information |           |
| fs1:\                          | 03/05/2014 18:20                                                                                                 | <dir></dir>      | Presentation              |           |
| fs2:\                          | 03/06/2014 08:23                                                                                                 | <dir></dir>      | Cheneses                  |           |
| fs3:\                          | 03/05/2014 19:34                                                                                                 | 8390656          | Z97-DELUXE-ASUS-0001.CAP  |           |
|                                |                                                                                                    |                  |                           |           |
|                                |                                                                                                    |                  |                           |           |
|                                |                                                                                                    |                  |                           |           |
|                                |                                                                                                    |                  |                           |           |
|                                |                                                                                                    |                  |                           |           |
|                                |                                                                                                    |                  |                           |           |
|                                |                                                                                                    |                  |                           |           |
| E File                         |                                                                                                    |                  |                           |           |
| Model:                         | Version <sup>.</sup>                                                                                             |                  | Date:                     |           |
| model.                         |                                                                                                    |                  | bute.                     |           |
|                                |                                                                                                    |                  |                           |           |
| (i) Help                       |                                                                                                    |                  |                           |           |
| [Enter] Select or Load [Tab] S | vitch [Up/Down/PageUp/PageDow                                                                                    | n/Home/End] Move | [ESC] Exit                |           |
|                                |                                                                                                    |                  |                           |           |
|                                |                                                                                                    |                  |                           |           |
|                                |                                                                                                    |                  |                           |           |
|                                | Second and the second second second second second second second second second second second second second second |                  |                           |           |
|                                |                                                                                                    |                  |                           |           |

- 3. Drücken Sie auf <Tab>, um zum Feld Drive zu navigieren.
- Drücken sie die Auf/Ab-Pfeiltasten, um das USB-Flashlaufwerk mit der neuesten BIOS-Datei zu finden und drücken Sie die < Eingabetaste>.
- 5. 5. Drücken Sie auf <Tab>, um zum Feld Ordner-Info zu navigieren.
- Drücken sie die Auf/Ab-Pfeiltasten, um die BIOS-Datei zu finden und drücken Sie die <Eingabetaste>, um den Aktualisierungsprozess durchzuführen. Wenn abgeschlossen, starten Sie das System neu.

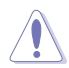

- Diese Funktion kann Geräte wie USB-Flash-Disk mit FAT 32/16 Format und einzelne Partition unterstützen.
- Schalten Sie das System NICHT aus oder setzen Sie es zurück, während der Aktualisierung des BIOS, um Systemstartfehler zu vermeiden!

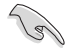

Stellen Sie sicher, dass Sie die BIOS-Standardeinstellungen laden, um Systemkompatibilität und Stabilität zu gewährleisten. Wählen Sie hierzu Load Optimiert Defaults im Exit-Menü. Siehe Abschnitt 3.13 Exit-Menü für weitere Details.

# 3.11.3 ASUS CrashFree BIOS 3

ASUS CrashFree BIOS 3 ist ein Auto-Wiederherstellungs-Programm, das Ihnen erlaubt, die BIOS-Datei wiederherzustellen, falls sie versagt oder während der Aktualisierung beschädigt wurde. Sie können eine beschädigte BIOS-Datei über die Motherboard Support-DVD oder einen USB-Flashlaufwerk mit der aktuellen BIOS-Datei aktualisieren.

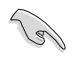

Die BIOS-Datei auf der Motherboard Support-DVD kann älter als die ASUS BIOS-Datei auf der offiziellen Webseite sein. Wenn Sie die aktuelle BIOS-Datei verwenden möchten, laden Sie die Datei unter http://support.asus.com runter und speichern Sie es auf einem USB-Flash-Laufwerk.

## Wiederherstellen

### So stellen Sie das BIOS wieder her:

- 1. Schalten Sie das System ein.
- Legen Sie die Support-DVD in das optische Laufwerk ein oder stecken Sie ein USB-Flashlaufwerk mit der BIOS-Datei in einen USB-Anschluss.
- Die Anwendung durchsucht die Geräte automatisch nach der BIOS-Datei. Wenn gefunden, liest die Anwendung die BIOS-Datei und ladet automatisch die ASUS EZ Flash 2-Anwendung.
- Sie müssen im BIOS-Setupprogramm die BIOS-Einstellungen wiederherstellen. Um die Systemstabilit
  ät und -Kompatibilit
  ät zu gew
  ährleisten, empfehlen wir Ihnen, dass Sie <F5> dr
  ücken, um die BIOS-Standardwerte zu laden.

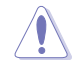

Schalten Sie das System NICHT aus oder setzen Sie es zurück, während der Aktualisierung des BIOS! Ein Systemstartfehler kann die Folge sein!

# 3.11.4 ASUS BIOS Updater

Der ASUS BIOS-Updater erlaubt Ihnen das BIOS in der DOS-Umgebung zu aktualisieren.

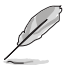

Die Screenshots in diesem Abschnitt sind nur als Referenz und möglicherweise nicht die Gleichen, wie auf Ihrem Computerbildschirm.

## Bevor Sie das BIOS aktualisieren

- Bereiten Sie die Support-DVD und ein USB-Flashlaufwerk vor.
- Laden Sie die neueste BIOS-Datei und den BIOS-Updater von http://support.asus. com runter und speichern Sie sie auf Ihrem USB-Flash-Laufwerk.

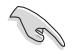

NTFS wird in der DOS-Umgebung nicht unterstützt. Stellen Sie sicher, dass Ihr USB-Flash-Laufwerk eine einzelne Partition und im FAT32 / FAT16 Format ist.

- Schalten Sie den Computer aus.
- · Stellen Sie sicher, dass Ihr Computer über ein DVD-Laufwerk verfügt.

## Das System im DOS-Modus hochfahren

Um das System im DOS zu starten:

- 1. Stecken Sie das USB-Flashlaufwerk zusammen mit der neusten BIOS-Datei und BIOS-Updater in einen USB-Anschluss.
- Starten Sie Ihren Computer, drücken Sie dann <F8>, um den Wähle BIOS Boot Gerät-Bildschirm zu starten.
- Wenn der Wähle BIOS Boot Gerät-Bildschirm erscheint, legen Sie die Support-DVD in das optische Laufwerk und wählen Sie dann das optische Laufwerk als Boot-Laufwerk aus.

4. Wenn die Bootnachricht erscheint, drücken Sie die Eingabetaste innerhalb von fünf (5) Sekunden, um FreeDOS-Eingabeaufforderung zu öffnen.

```
ISOLINUX 3.20 2006-08-26 Copyright (C) 1994-2005 H. Peter Anvin
A Bootable DVD/CD is detected. Press ENTER to boot from the DVD/CD.
If no key is pressed within 5 seconds, the system will boot next priority
device automatically. boot:
```

 Tippen Sie in FreeDOS-Eingabeaufforderung d: und drücken Sie dann die Eingabetaste, um das Laufwerk von Festplatte C (optisches Laufwerk) zu Festplatte D (USB-Stick) zu wechslen.

```
Welcome to FreeDOS (http://www.freedos.org)!
C:/> d:
D:/>
```

### Aktualisieren der BIOS-Datei

Aktualisieren der BIOS-Datei:

1. In der FreeDOS-Eingabeaufforderung, geben Sie **bupdater /pc /g** ein und drücken die <Eingabetaste>.

D:/> bupdater /pc /g

2. Auf dem BIOS-Updater Bildschirm, drücken Sie die Tabulatortaste, um vom Dateien Panel auf das Festplatten Panel zu wechseln und wählen Sie dann D:.

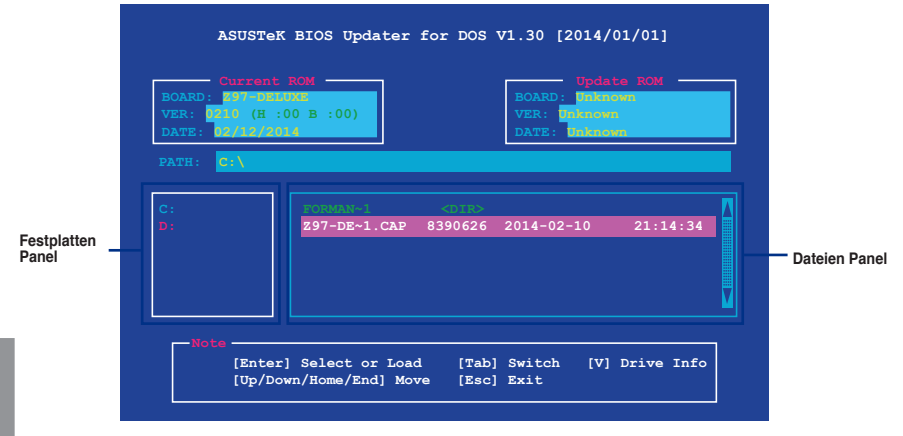

 Drücken Sie die Taste <Tab>, um zwischen den Feldern zu wechseln und wählen Sie die BIOS-Datei mit den <Bild auf/Bild ab/Pos 1/Ende>-Tasten; anschließend drücken Sie die <Eingabetaste>.
4. Nachdem der BIOS Updater die gewählte BIOS-Datei geprüft hat, bestätigen Sie das BIOS-Update mit **Yes**.

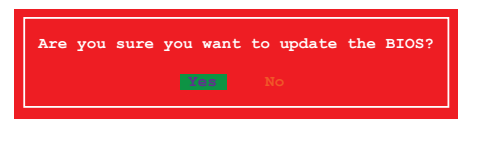

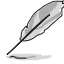

Die BIOS-Backup-Funktion wird aufgrund von Sicherheitsbestimmungen nicht unterstützt.

- 5. Wählen Sie **Yes** und drücken die <Eingabetaste>. Wenn die BIOS-Aktualisierung abgeschlossen ist, drücken Sie <ESC>, um den BIOS-Updater zu verlassen.
- 6. Starten Sie ihren Computer neu.

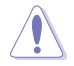

Schalten Sie das System NICHT aus oder setzen Sie es zurück, während der Aktualisierung des BIOS, um Systemstartfehler zu vermeiden.

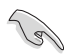

Stellen Sie sicher, dass Sie die BIOS-Standardeinstellungen laden, um Systemkompatibilität und Stabilität zu gewährleisten. Wählen Sie hierzu Load Optimiert Defaults (Optimierte Standardwerte laden) im Exit-Menü. Siehe Abschnitt 3.13 Exit-Menü für weitere Details.

# Software Support

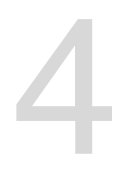

# 4.1 Installieren eines Betriebssystems

- Das Motherboard unterstützt 32-bit/64-bit Windows 7, 32-bit/64-bit Windows 8, and 32-bit/64-bit Windows 8.1 Betriebssysteme (OS).
- Motherboard-Einstellungen und Hardware-Optionen variieren. Benutzen Sie die hier beschriebenen Einstellungsprozeduren nur als eine Referenz. Beachten Sie die Dokumentation des Windows-Betriebssystems für detaillierte Informationen.

# 4.2 Support-DVD-Informationen

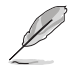

Der Inhalt der Support-DVD kann jederzeit und ohne Ankündigung geändert werden. Besuchen Sie die ASUS-Webseite unter **www.asus.com** für Updates.

## 4.2.1 Ausführen der Support-DVD

Vergewissern Sie sich vor der Ausführung der Support-DVD, dass Sie ein Administrator-Konto bei Windows 7, Windows 8, oder Windows 8.1 Betriebssystemen haben.

So starten Sie die DVD:

- 1. Legen Sie die Support-DVD in das optische Laufwerk.
- 2. Klicken Sie auf dem AutoPlay -Dialogfeld auf Run ASSETUP.exe.

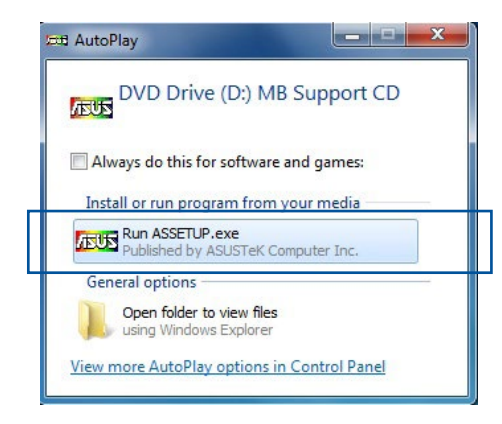

Wenn das Dialogfeld Autoplay nicht erscheint, durchsuchen Sie den Inhalt der Support-DVD und Doppel-Klicken oder tippen Sie \\bin\ASSETUP.EXE, um das ASUS Motherboard Support-DV.

#### Support-DVD Hauptmenü

Das Treibermenü zeigt die verfügbaren Treiber, wenn das System installierte Geräte erkennt. Installieren Sie die notwendigen Treiber, um die Geräte benutzen zu können.

Das AHCI/RAID-Treibermenü enthält die RAID/AHCI-Treiberdiskette. Das Handbuch-Menü enthält eine Liste ergänzender Benutzerhandbücher. Klicken oder tippen Sie auf ein Element, um den Ordner des Handbuches zu öffnen.

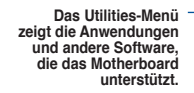

Klicken oder tippen Sie zur Installation auf das entsprechende Element

| ASUS Z87-DELI       | UXE motherboard suppor CD for Wis | ndows 8 64 Bit<br>Manual | Contact •           | Specials | — Klicken oder tippen                                     |
|---------------------|-----------------------------------|--------------------------|---------------------|----------|-----------------------------------------------------------|
| 🔾 ASUS Ins          | tAll                              | MB                       | 0                   |          | Sie, um die ASUS<br>Kontaktinforma-<br>tionen anzuzeigen. |
| Google Chrome Br    | rowser                            | Please selec             | t items to install. |          | · ·                                                       |
| Google Toolbar      |                                   |                          |                     |          | Klickon odor                                              |
| Norton Internet Se  | curity Solution                   |                          |                     | 11/1     | tippen Sie auf ein                                        |
| Intel Chipset Drive | 7                                 |                          |                     | 11       | Symbol, um die                                            |
| Realtek Audio Driv  | ver                               |                          |                     |          | Informationen                                             |
| Asmedia SATA Co     | ontroller Driver                  |                          |                     |          | anzuzeigen                                                |
| Management Engi     | ne Interface                      |                          |                     |          |                                                           |
| Realtek LAN Drive   |                                   | 17                       |                     |          |                                                           |
| Intel LAN Driver    |                                   |                          |                     |          |                                                           |
| ASUS Bluetooth4.0   | ) Wi-Fi Driver                    |                          |                     |          |                                                           |
| -                   |                                   |                          |                     |          |                                                           |

Kapitel 4

# 4.2.2 Beschaffung der Software-Handbücher

Die Software-Handbücher sind auf der Support-DVD enthalten. Folgen Sie den Anweisungen, um die nötigen Handbücher zu erhalten.

Die Dateien der Software-Handbücher liegen im PDF-Format vor. Installieren Sie Adobe Acrobat Reader vom **Utilities-**Tab, bevor Sie versuchen diese Dateien zu öffnen.

Um über Ihr Motherboard-Dienstprogramm zu lesen:

 Klicken oder tippen Sie auf Handbuch > ASUS Motherboard Utility Handbuch.

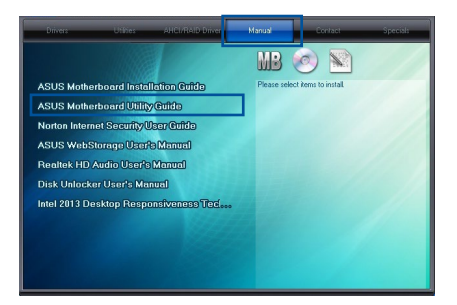

 Im Handbuch Ordner, öffnen Sie den Ordner, der die Software-Handbücher, die Sie lesen möchten.

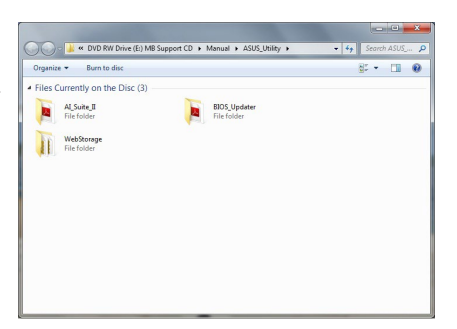

 Einige Software-Handbücher werden in verschiedenen Sprachen angeboten. Öffnen Sie den Ordner der Sprache, um die Software-Handbuch anzuzeigen.

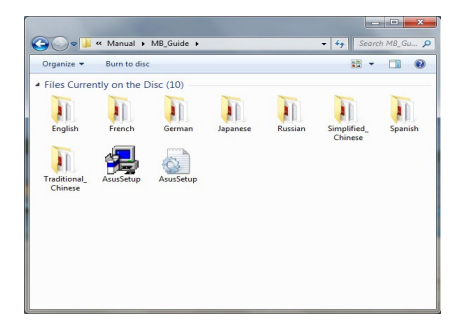

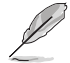

Die Abbildungen in diesem Abschnitt sind nur als Referenz gedacht. Die aktuellen Software-Handbücher, enthalten in der Support-DVD, variieren je nach Modell.

# 4.3 Software Information

Die meisten Anwendungen auf der Support-DVD besitzen Assistenten, die Sie durch die Installation führen. Weitere Informationen finden Sie in der Online-Hilfe oder den Readme-Dateien, die bei der Software enthalten sind.

# 4.4 Al Suite 3

Al Suite 3 ist eine komplett integrierte Oberfläche, die mehrere ASUS-Anwendungen vereint und dem Benutzer erlaubt, diese Anwendungen gleichzeitig zu starten und laufen zu lassen.

#### Ai Suite 3 installieren

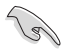

Vergewissern Sie sich vor der Installation von Al Suite 3, dass Sie ein Administrator-Konto bei Windows 7, Windows 8, oder Windows 8.1 Betriebssystemen haben.

So installieren Sie Al Suite 3 auf Ihrem Computer:

#### Unter Windows® 7

- 1. Legen Sie die Support-DVD in das optische Laufwerk.
- 2. Klicken oder tippen Sie auf dem AutoPlay -Dialogfeld auf Run ASSETUP.exe, dann wählen Sie Utilities (Dienstprogramme).

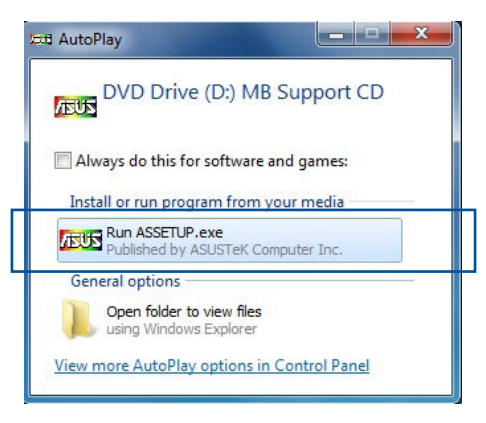

3. Klicken oder tippen Sie auf **Al Suite 3** auf der **Utilities**-Leiste und folgen Sie den nachfolgenden Abbildungen auf dem Bildschirm.

#### Unter Windows 8 und Windows 8.1 Betriebssystem

- 1. Legen Sie die Support-DVD in das optische Laufwerk. Dann befolgen Sie die Bildschirmanweisungen.
- Wählen Sie Utilities und klicken Sie auf Al Suite 3 im ASUS motherboard support DVD-Hauptmenü und tippen Sie auf Al Suite 3.
- 3. Folgen Sie den Bildschirmanweisungen.

Wenn das **ASUS motherboard support DVD**-Hauptmenü nicht erscheint, versuchen Sie die folgenden Schritte:

- a. Klicken Sie auf den Startbildschirm, dann auf Desktop.
- Auf der unteren linken Ecke des Desktop, klicken oder tippen Sie Datei Explorer
   wählen Sie Ihren DVD-Treiber, dann doppelklicken Sie auf Setup.

#### Al Suite 3 starten

#### Unter Windows® 7

Vom Desktop aus, klicken oder tippen Sie auf Start > All Programs > ASUS > Al Suite 3 > Al Suite 3.

Sie können Al Suite unter Windows® 7 durch klicken oder tippen auf 🔊 in der Taskleiste starten.

#### Windows 8 und Windows 8.1 Betriebssystem

Klicken Sie Al Suite 3 im Startbildschirm, um **Al Suite 3** unter Windows® 8 oder 8.1 zu starten ( oder wenn Sie eine Maus benutzen, klicken Sie auf **Al Suite 3** im Startbildschirm).

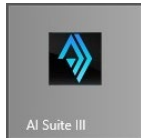

#### Al Suite 3-Hauptmenü

Das Al Suite 3 Hauptmenü bietet Ihnen übersichtliche Einblicke auf das, was in Ihrem Computer vor sich geht, so dass Sie die Leistungen optimieren können und Ihr System stabiler läuft.

Im AI Suite 3-Hauptmenü gibt es eine Zugangsmenüleiste, die Ihnen ermöglicht, schnell und unkompliziert Zugriff auf integrierte ASUS Hilfsprogramme zuzugreifen. Klicken Sie auf oben rechts zum Starten der Menü-Leiste.

|                                |                                                                        |                                                                                                    | Z                                             | um Öffnen de<br>Ienüleiste ank                                      | r Al-Suite-<br>dicken | .3-                                                |
|--------------------------------|------------------------------------------------------------------------|----------------------------------------------------------------------------------------------------|-----------------------------------------------|---------------------------------------------------------------------|-----------------------|----------------------------------------------------|
| ASUS Dual Int                  | elligent Processors                                                    | 5                                                                                                    |                                               |                                                                     |                       |                                                    |
| 5-Way Optimization             |                                                                        |                                                                                                    | Power Saving For                              | mula                                                                |                       |                                                    |
|                                | lick 5-Way Optimization to a<br>n actual usage. A way mod<br>an noise. | submatically detect the best settings based<br>e will be enabled to minimize power use and                                                                                                    |                                               | *                                                                   |                       |                                                    |
|                                |                                                                        |                                                                                                    |                                               | Performance                                                         | Power Saving          | Away Mode                                          |
| ТРО                            | CPU Speed:                                                             | Frequency:                                                                                                    | Turbo App                                     |                                                                     |                       |                                                    |
| X                              | CPU Fan Benchmar<br>N                                                  | к:<br>М 🖻                                                                                                    | 8                                             | Energy Saving:                                                      | Configure             | ed Max CPU Power:<br>Disable                       |
| Fan Xpert 3                    |                                                                        | e e e e e                                                                                                    |                                               | USB Power.                                                          | SATA Pov              | ver:                                               |
|                                | Ontimized Phase:                                                       |                                                                                                    |                                               |                                                                     |                       |                                                    |
|                                | Active Frequency Mo                                                    |                                                                                                    |                                               | CPU Power:<br>10.2 w<br>Power Saving                                | իուհիվուուկուսութո    | ոփոփորափուսով                                      |
| Power Control                  |                                                                        | ON OFF                                                                                                    |                                               |                                                                     |                       |                                                    |
| CPU Frequency                  |                                                                        | 🗲 Voltage                                                                                                    | <br>Temperature                               | 2                                                                   | Fan                   | °o                                                 |
| 100.1 x 8 {1<br>DRAM Frequency | 1 MHz<br>0.2 watts )<br>1331.8 MHz                                     | CPU Core 0 Voltage         0.000 V           CPU Core 1 Veltage         0.000 V           CPU Core 2 Veltage         0.000 V           CPU Core 2 Veltage         0.000 V           CPU Core 3 Veltage         0.000 V           +12V         12.096 V | CPU C<br>VRM<br>PCH<br>SENSOR1<br>MotherBoard | 49.0 °C CPU<br>49.0 °C CPU<br>69.0 °C Chs<br>N(A Chs<br>34.0 °C Chs | J fan 15              | 0 rpm<br>0 rpm<br>0 rpm<br>0 rpm<br>0 rpm<br>0 rpm |

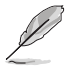

Die Al Suite 3-Screenshots in diesem Abschnitt sind nur als Referenz gedacht und können je nach Modell variieren.

#### Al-Suite-3-Hauptmenüleiste

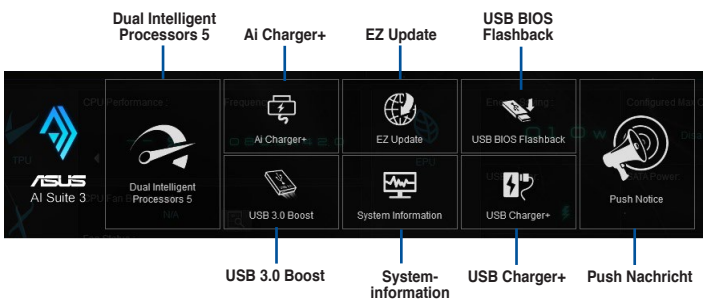

- 5
- Einige Funktionen auf dem Al Suite 3-Hauptmenü in dieser Anleitung können je nach Motherboard-Modell variieren.
- Für detaillierte Software-Konfigurationen beziehen Sie sich bitte auf die Software-Handbücher auf der Support-DVD oder auf der ASUS-Webseite **www.asus.com**.

# 4.4.1 Ai Charger+

Mit diesem Programm können Sie Ihre mobilen BC 1.1\*-Geräte an den USB-Anschlüssen Ihres Computers 3x schneller laden als Standard-USB-Geräte\*\*.

#### Ai Charger+ starten

Zum Starten von Ai Charger+ klicken Sie auf der oben rechten Seiten des Al Suite 3-Hauptmenü auf

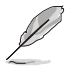

Ai Charger+ ist nur bei bestimmten Modellen verfügbar.

#### Ai Charger+-Bildschirm

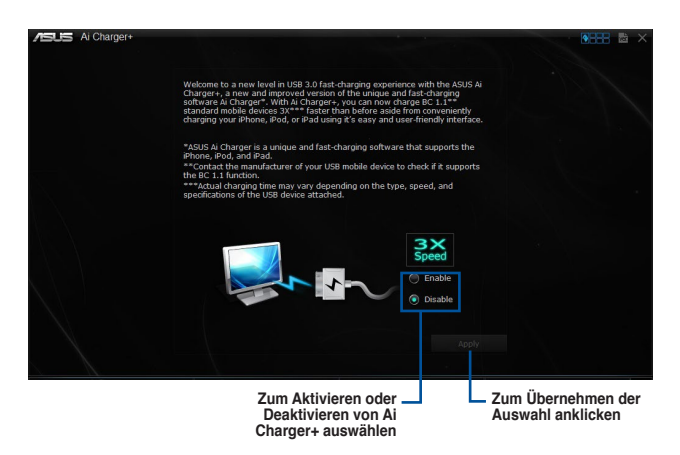

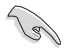

- \* Überprüfen Sie, ob der Hersteller Ihres USB-Gerätes die BC 1.1-Funktion vollständig unterstützt.
- Vergewissern Sie sich, dass Sie Ihr USB-Gerät trennen und neu verbinden, nachdem Sie Ai Charger+ aktiviert oder deaktiviert haben, um die korrekte Ladefunktion zu gewährleisten.
- Ai Charger+ funktioniert nicht mit USB-Hubs, USB-Verlängerungskabeln und nicht standardisierten USB-Kabeln.

## 4.4.2 USB 3.0 Boost

Die USB 3.0 Boost-Technologie unterstützt das UASP (USB Attached SCSI Protocol), welches die Datentransfergeschwindigkeit Ihrer USB-Speichergeräte automatisch beschleunigt.

#### **USB 3.0 Boost Starten**

Zum Starten von USB 3.0 Boost klicken Sie auf Perest rechts oben im Al Suite 3-Hauptmenü, dann wählen Sie **USB 3.0 Boost**.

#### USB 3.0 Boost verwenden

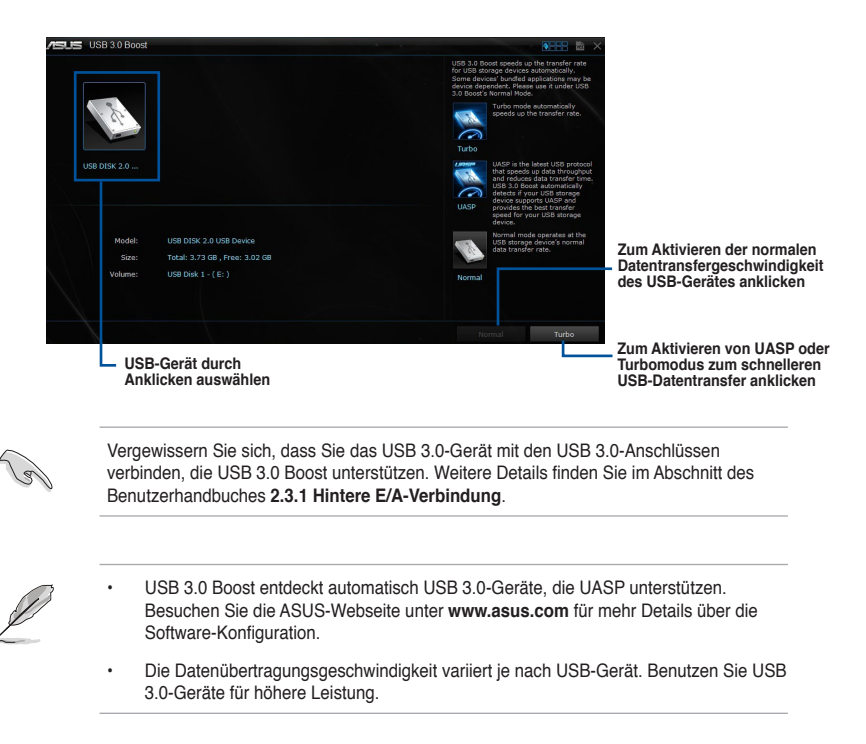

# 4.4.3 EZ Update

EZ Update ist eine Software, mit der Sie Software, Treiber und BIOS Ihres Motherboards automatisch aktualisieren können.

Mit dieser Software können Sie das BIOS auch manuell aktualisieren und das Systemstartlogo auswählen, das beim Selbsttest angezeigt wird.

#### EZ Update starten

Zum Starten von EZ Update klicken Sie auf **EXERC** auf der oberen rechten Seite von Al Suite 3-Hauptmenü, dann wählen Sie **EZ Update** aus.

#### EZ Update verwenden

| S EZ Update                                                                                                    | ••••• 🔤 🔤 🗙                                                                                         |
|----------------------------------------------------------------------------------------------------|----------------------------------------------------------------------------------------------------|
| E2 lipide allows you to manage and update the latest ASUS motherboard drivers,<br>software and SIGS from the referend. With this utility, you can also manaaly update the<br>seved SIGS and sets a bool can also the system oper strice 70571. | Current BIOS<br>Model Namez/97-DELUXE<br>Version0001<br>Release Date:03/05/2014                     |
| Check updates from internet:                                                                                                    | S-elected BIOS<br>File:277-0EUX2<br>Model Mane;277-0EUX2<br>Version:0001<br>Refease Date:03/05/2014 |
| Manually update Boot logo or 8105:<br>Select a downloaded 8105 file then click "Hysogo" or "8105 Update"<br>Fr/297-DELIXE-ASUS-0001_CAP                                                                                                    |                                                                                                    |
|                                                                                                    | MyLogo Update                                                                                       |

#### Manuell BIOS aktualisieren und ein Boot-Logo auswählen

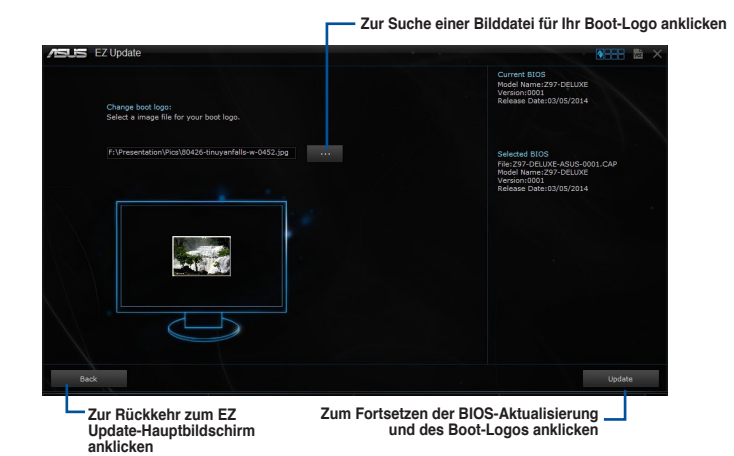

Nachdem Sie die Taste **BIOS Update** geklickt haben, klicken Sie **Flash** zur Aktualisierung von BIOS und zum Herunterladen des Boot-Logos in Ihrem System.

# 4.4.4 USB BIOS Flashback

Der USB BIOS Flashback ermöglicht das Überprüfen und Speichern der aktuellsten BIOS-Version auf einem USB-Datenträger. Mit dieser Software können Sie im Handumdrehen nach dem neuesten verfügbaren BIOS suchen und einen Plan zum BIOS-Download festlegen.

#### **USB BIOS Flashback starten**

Zum Starten von USB BIOS Flashback klicken Sie auf CEEE rechts oben im Al Suite 3-Hauptmenü, dann wählen Sie USB BIOS Flashback.

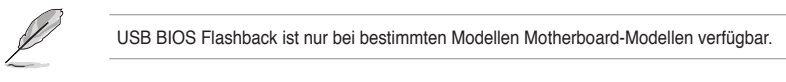

#### **USB BIOS Flashback verwenden**

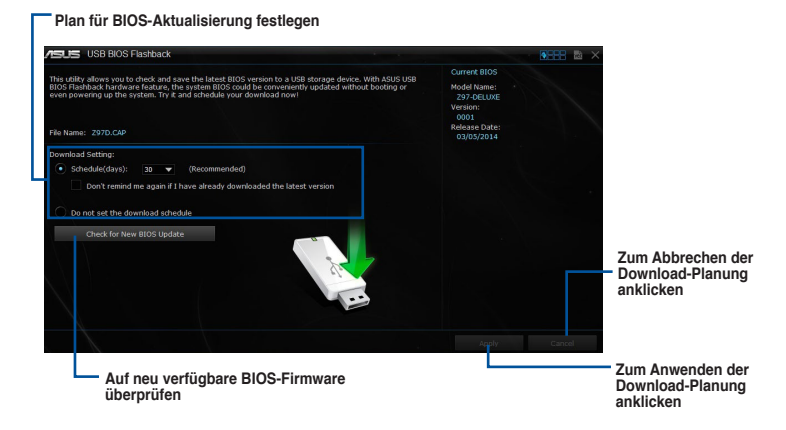

#### **BIOS-Download planen**

- 1. Markieren Sie in Download Setting die Option **Schedule (Tage)** und wählen Sie die Anzahl der Tage für den nächsten verfügbaren Download der Aktualisierung.
- Klicken Sie auf Apply, um den BIOS-Download-Plan zu speichern oder klicken Sie auf Cancel, um die Änderungen zu verwerfen. Klicken Sie auf Cancel, um die Änderungen zu verwerfen.

#### Aktualisiertes BIOS herunterladen

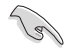

Vergewissern Sie sich, dass das USB-Speichergerät an den USB-Port Ihres Computers angeschlossen ist, der USB BIOS Flashback unterstützt, bevor Sie den Download starten. Weitere Details finden Sie im Abschnitt des Benutzerhandbuches 2.3.1 Hintere E/A-Verbindung.

So laden Sie das aktualisierte BIOS herunter:

 Klicken Sie im USB BIOS Flashback-Bildschirm auf Check for New BIOS Update.

Warten Sie, bis die Suche nach der neusten BIOS-Firmware abgeschlossen ist.

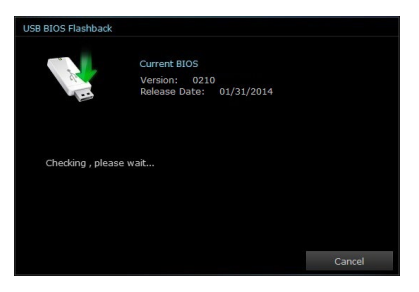

 Nachdem das Programm eine neue BIOS-Firmware gefunden hat, klicken Sie auf im Feld Save to:und wählen Sie den USB-Datenträger aus. Klicken Sie dann auf Download.

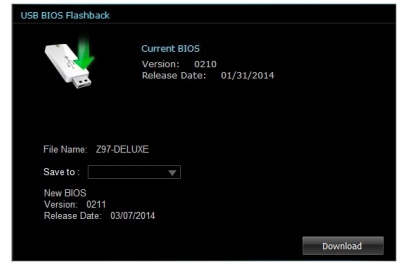

 Klicken Sie auf **OK**, nachdem der Download abgeschlossen ist.

| /SUS USB BIOS Flashback                                                                                                    |                                                                                                    |                                                       |                                                                                              |                                  |
|----------------------------------------------------------------------------------------------------|----------------------------------------------------------------------------------------------------|-------------------------------------------------------|----------------------------------------------------------------------------------------------|----------------------------------|
| This utility allows you to check and<br>EDDS Flashback hardware feature,<br>over powering up the system. Try<br>File Name: 2970.020 | I save the latest BIOS version to a USB stor<br>the system BIOS could be convenently up<br>it and schedule your download now!                                             | age device. With ASUS USB<br>labed without beeting or | Ourrent BIOS<br>Model Name:<br>297-DELLOS<br>Version:<br>0003<br>Release Date:<br>03/05/2014 |                                  |
| Download Setting: U  Schedule(dary): 30  Don't remind me aga  Do not set the download  Check for New 2005                           | SB BIOG Rawhood<br>Current EDDS<br>Verziere 6231<br>Release rate of<br>Downliked completed                                                                                |                                                       |                                                                                              |                                  |
| OfU frequency. ( Cours<br>1401.9 mic<br>001 x H (17 mith)                                                                           | Y Vilage     CTU Cive 3 Village     O.OOOy                                                                                                    | ok<br>i Tenpentor<br>cru OSI.Orc                      | Pooly<br>20 Fain<br>crutia (                                                                 | Canal<br>2647 ga                 |
| SOAM Prequency \$351.8                                                                                                    | INIC         CPU Core 1 Veltage         0.800 V           CPU Core 2 Veltage         0.800 V           CPU Core 3 Veltage         0.800 V           +12V         12.890 V | VBM 450<br>POH 860<br>SEVEDA1<br>NotherSoard 340      | C Chassis fan 1<br>Chassis fan 2<br>Chassis fan 2<br>Chassis fan 3                           | Ligen<br>Ligen<br>Ligen<br>Ligen |

Kapitel 4

## 4.4.5 USB Charger+

USB Charger+ ermöglicht ein schnelles Aufladen Ihrer tragbaren USB-Geräte, auch wenn der Computer ausgeschaltet ist, sich im Energiesparmodus oder Ruhezustand befindet.

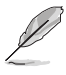

Vor der Verwendung von USB Charger+, stellen Sie sicher, dass Sie das ErP Ready Element aus der **Erweitert> APM> ErP Ready** im Advanced-Modus im BIOS-Setup-Programm, deaktivieren.

#### **USB Charger+ starten**

Zum Starten von USB Charger+ klicken Sie auf oben rechts im Al Suite 3-Hauptmenü, dann wählen Sie USB Charger+.

#### USB Charger+-Bildschirm

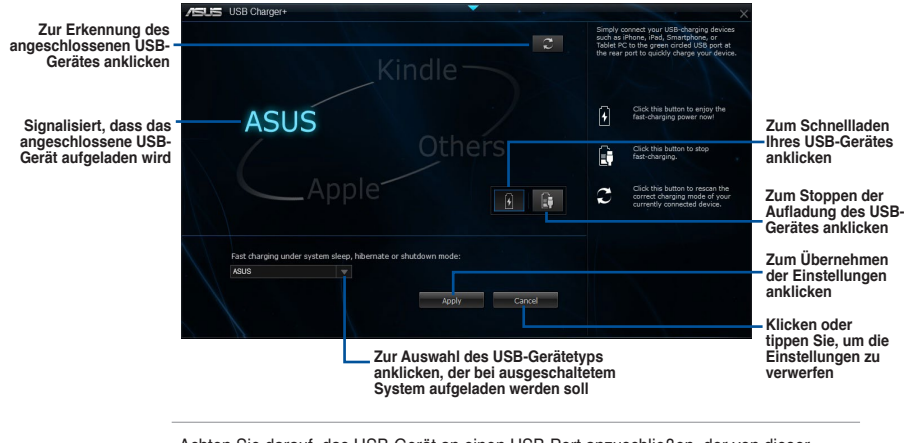

S

Achten Sie darauf, das USB-Gerät an einen USB-Port anzuschließen, der von dieser Software unterstützt wird. Weitere Details finden Sie im Abschnitt des Benutzerhandbuches **2.3.1 Hintere E/A-Verbindung**.

- USB Charger+ funktioniert nicht mit USB-Hubs, USB-Verlängerungskabeln und nicht standardisierten USB-Kabeln.
- Es kann vorkommen, dass USB Charger+ einige ASUS-Geräte aufgrund spezieller technischer Eigenarten nicht erkennt.

# 4.4.6 Push Nachricht

Dieses Dienstprogramm ermöglicht Ihnen den ausführlichen Status Ihres Systems, auf Ihrem Smart Gerät zu bekommen. Sie können auch Nachrichten, an Ihre Smart Geräte mit Hilfe dieses Programms senden.

Bevor Sie das Programm verwenden, stellen Sie sicher, dass Sie Ihren Computer mit Ihrem Smart Gerät koppeln. Für Kopplungsinformationen beziehen Sie sich auf den Abschnitt Ihren Computer und Smart Geräte koppeln.

#### Push-Mitteilungen auf Ihrem Computer starten

Zum Starten vonPush-Mitteilungen, klicken oder tippen Sie auf state oben rechts im Al Suite 3-Hauptmenü, dann wählen Sie **Push-Mitteilungen**.

#### **Push-Mitteilungen Fenster**

| PC Mode Alerts         PC           tect the hundles that you want to be alerted on | Statutes Message Statute Struct down With Hirs. Minns. With Hirs. Minns. Minns.                          | Sieep                                     | Select all III                |                                   |
|-------------------------------------------------------------------------------------|----------------------------------------------------------------------------------------------------|-------------------------------------------|-------------------------------|-----------------------------------|
| tect the function that you want to be alveded on                                    | Shutdswn                                                                                                 | Sleep Z                                   | Select all                    |                                   |
| Mins.<br>5 V<br>Alert Message<br>Restart 3/R2014 00:00                              | Advance activation allert in :<br>Nins.<br>5<br>Net Message<br>Shut dewn. 3/102014 07:04<br>jcs shutdown | Sun O O O O O O O O O O O O O O O O O O O |                               | Zur Wahl<br>Smart Ge<br>anklicken |
| K                                                                                   | licken oder tippen Sig<br>n die Einstellungen zu                                                         | Undo Apoty<br>a, Zur<br>u der             | n Übernehmen<br>Einstellungen |                                   |

#### Ihren Computer und Ihr Smart Gerät koppeln

Um Ihren Computer und Ihr Smart Gerät zu koppeln:

- 1. Tippen Sie auf Ihrem Smart Gerät 🔊 um Push-Mitteilungen zu starten.
- 2. Tippen Sie auf **Push-Scan** tippen Sie dann auf den Namen des Computers, mit dem Sie koppeln möchten.

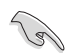

Um Ihren Computer und Smart-Gerät zu koppeln, stellen Sie sicher, dass beide mit dem gleichen WLA.

#### Einrichten von PC-Modus Alarm auf Ihrem Computer

Mit dieser Funktion können Sie Ihren Computer neu starten, herunterfahren, oder in den Ruhemodus setzen und eine Warnung an Ihr Mobilgerät senden.

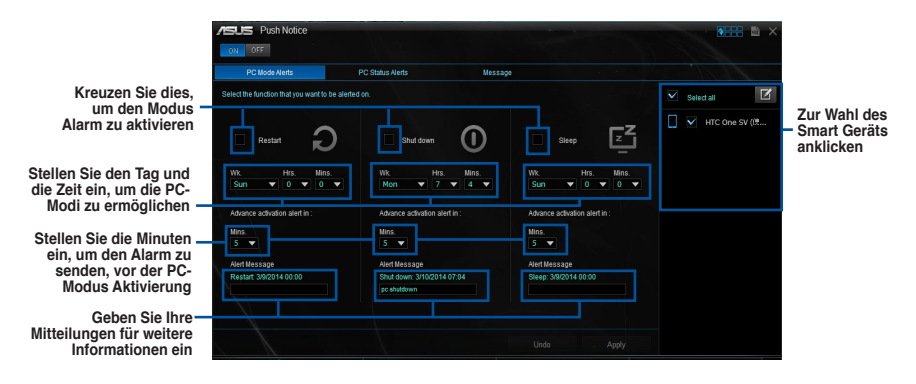

#### Einrichten von PC-Status-Benachrichtigungen

Mit dieser Funktion können Sie Warnungen der ungewöhnlichen Aktivitäten der Spannung, Temperatur und Lüftereinstellungen Ihres Computers, an Ih.

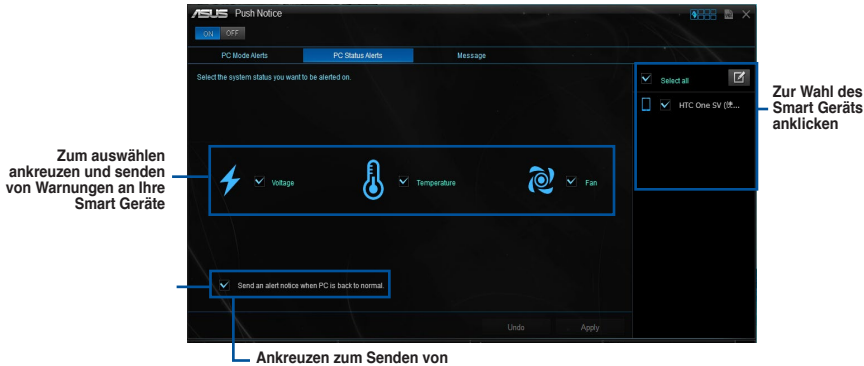

Ankreuzen zum Senden von Benachrichtigungen, wenn sich die ausgewählten Komponenten wieder im Normalzustand befinden

#### Nachrichten zu Ihrem Smart Gerät senden

Mit dieser Funktion können Sie Nachrichten an Ihr Mobilgerät senden.

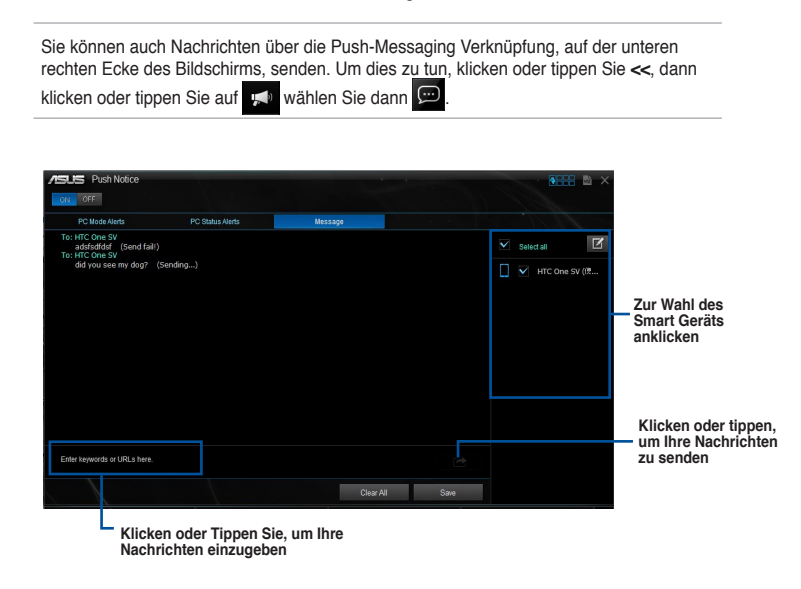

#### Anschauen Ihres Computerstatus auf Ihrem Smart Gerät

Tippen Sie 🔊 auf Ihren Smart Gerät, um Push-Mitteilungen zu starten.

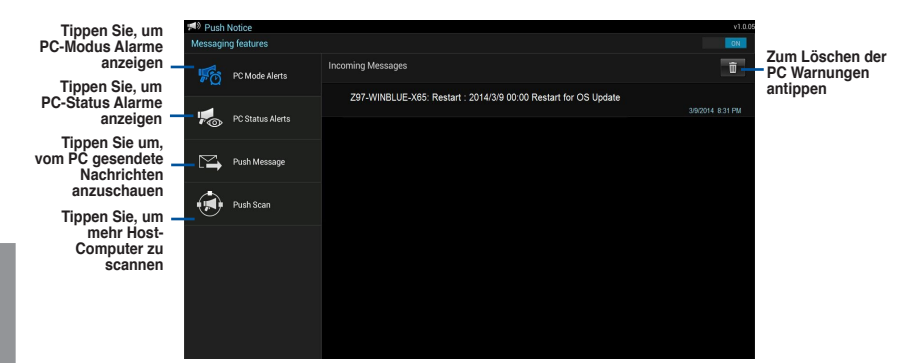

Kapitel 4

# 4.4.7 Systeminformation

Diese Software liefert Ihnen detaillierte Informationen über Motherboard-, CPU- und Speichereinstellungen.

#### Systeminformation starten

Zum Starten der Systeminformation klicken Sie auf Meren Seite des Al Suite 3-Hauptmenüs auf , dann wählen Sie System Information.

#### Motherboard-Information ansehen

Klicken Sie im Systeminfo-Bildschirm auf das  $\boldsymbol{\mathsf{MB}},$  um Motherboard-Informationen anzusehen.

| 5 | System Informatio                            | n                                                               |         | • • • • • × |
|---|----------------------------------------------|-----------------------------------------------------------------|---------|-------------|
|   | мв                                           | CPU CPU                                                         | SPD SPD |             |
|   | Motherboard                                  |                                                                 |         |             |
|   | Manufschurer<br>Product<br>Version<br>Serial | ASUSTeK COMPUTER INC<br>297-DELUXE<br>Rev 1 xx<br>MB-1234557890 |         |             |
|   | BIOS                                         |                                                                 |         |             |
|   | Manufacturer<br>Caption                      | American Megatrends Inc.<br>03/05/2014<br>0001                  |         |             |
|   |                                              |                                                                 |         |             |

#### **CPU-Information ansehen**

Klicken Sie auf die CPU-Leiste, um die Information zur CPU anzusehen.

| MB        | CPU 🔗 SPD                                                             |  |
|-----------|-----------------------------------------------------------------------|--|
| Processor |                                                                       |  |
| Manufa    | durer Intel                                                           |  |
| Caption   | Intel64 Family 6 Model 60 Stepping 3                                  |  |
| Name      | Intel(R) Core(TM) i5-4670K CPU @ 3.40GHz                              |  |
| Socket    |                                                                       |  |
| Family    |                                                                       |  |
| Model     |                                                                       |  |
| Steppin   |                                                                       |  |
| Ext. Fan  | nity 6                                                                |  |
| Ext. Mod  | del 3C                                                                |  |
| Instruct  | ons MMX, SSE, SSE2, SSE3, SSSE3, VT-x, SSE4.2, AES, A/X, EM64T, SSE4A |  |
| Cache     |                                                                       |  |
| L1 data   |                                                                       |  |
|           |                                                                       |  |
| Level 2   | 4 x 256 KB                                                            |  |
| Level 3   | 1 x 6144 KB                                                           |  |

#### SPD-Information ansehen

Klicken Sie auf die SPD-Leiste, um die Information zum Speicher anzusehen.

| /5. | S Sy     | stem Information                                                                                 |                                       |                |                                                                                                    |     |  |  | ð × |
|-----|----------|--------------------------------------------------------------------------------------------------|---------------------------------------|----------------|----------------------------------------------------------------------------------------------------|-----|--|--|-----|
|     | 7 м      |                                                                                                  |                                       | CPU            | s de la constante de la constante de la consta | SPD |  |  |     |
|     | DIMM     |                                                                                                  |                                       |                |                                                                                                    |     |  |  |     |
|     | Memory I | nformation                                                                                       |                                       |                |                                                                                                    |     |  |  |     |
|     |          | Type<br>Module Size<br>MaxBandwidth<br>Manufacturer<br>Part Number<br>Serial Number<br>Week/Year | DDR3<br>1024<br>667 N                 | 3<br>MB<br>IHz |                                                                                                    |     |  |  |     |
|     | Timings  | Table                                                                                            |                                       |                |                                                                                                    |     |  |  |     |
|     |          |                                                                                                  | JEDE                                  |                |                                                                                                    |     |  |  |     |
|     |          | Frequency<br>CAS#Latency<br>RAS#to CAS<br>RAS#to Precharge<br>IRAS<br>IRC<br>Voltage             | 666 W<br>9.0<br>9<br>24<br>33<br>1.5V |                |                                                                                                    |     |  |  |     |

# 4.5 Audio-Konfigurationen

Der Realtek Audio CODEC bietet 8-Kanal Audiofunktionen, um auf Ihrem PC das ultimative Audioerlebnis zu ermöglichen. Die Software bietet Buchsenerkennungsfunktion, S/PDIF Ausgangs-Unterstützung und eine Unterbrechungsfunktion. Der CODEC bietet außerdem die Realtek eigene UAJ (Universal Audio Jack) Technologie für alle Audioausgänge, die Fehler bei der Kabelverbindung eliminiert und Benutzern einfaches Plug-And-Play ermöglicht.

Der Installationsassistent hilft Ihnen, den Realtek Audio-Treiber von der Support-DVD des Motherboards zu installieren.

Wenn die Realtek Audiosoftware korrekt installiert wurde, sehen Sie das Symbol des

Realtek HD Audio Manager in der Taskleiste. Doppelklicken oder tippen Sie auf dieses Symbol, um den Realtek HD Audio Manager anzuzeigen.

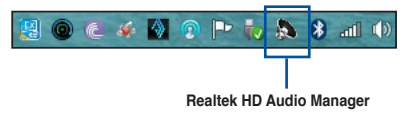

## A. Realtek HD Audio-Manager mit DTS UltraPC II für Windows 8.1 / Windows 8 / Windows 7

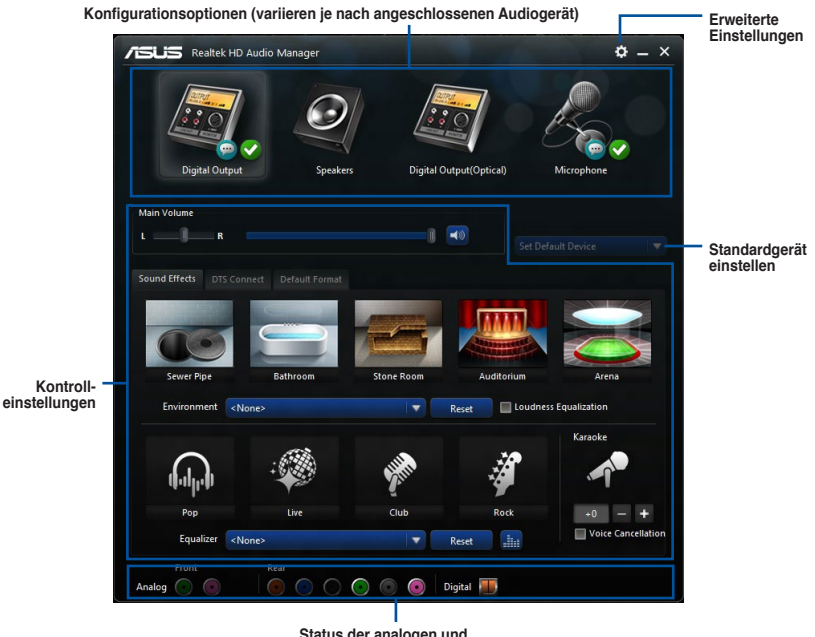

Status der analogen und digitalen Anschlüsse

#### Auswählen eines Audioausgangs

Realtek HD Audio Manager erlaubt Ihnen den Typ des Audioausgangs, je nach Ausgabegerät, das Sie verwenden, zu wählen.

Um eine Audioausgang zu wählen:

- Stecken Sie den Audio-Geräte-Stecker in den Line Out (Line)-Anschluss. Wenn der Stecker des Audiogeräts bereits in den entsprechenden Anschluss eingesteckt ist, klicken oder tippen Sie im Realtek HD Audio Manager.
- Im Pop-up-Fenster, kreuzen Sie das Audio-Gerät an, das Sie in den Line-Out-Anschluss eingesteckt haben u.

| Whi | ch device did you | plug in? |      |  |
|-----|-------------------|----------|------|--|
| 0   | Headphone         |          |      |  |
| 0   | Front Speaker Out |          |      |  |
|     |                   |          |      |  |
|     |                   |          |      |  |
|     |                   |          |      |  |
|     |                   |          |      |  |
|     |                   |          |      |  |
|     |                   |          |      |  |
|     |                   |          |      |  |
|     |                   |          | Next |  |

 Wenn Sie Kopfhörer auszuwählen, klicken oder tippen Sie auf die Art der Kopfhörer, die Sie installiert haben und klicken oder tippen Sie auf OK.

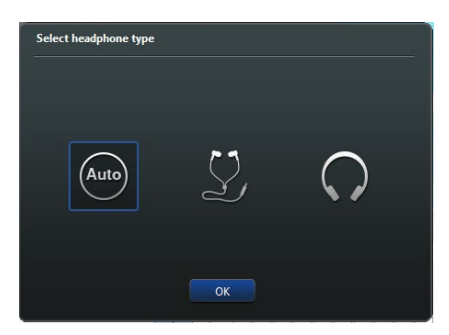

b. Wenn Sie den Front-Lautsprecher auswählen, klicken oder tippen Sie auf die Art der Lautsprecher, die Sie installiert haben und klicken oder tippen Sie auf OK.

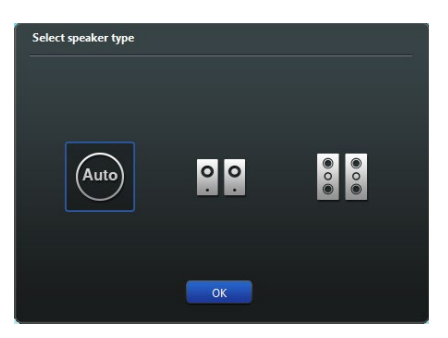

# **RAID-Unterstützung**

5

# 5.1 RAID Konfigurationen

Das Motherboard unterstützt Intel Rapid Storage-Technologie mit RAID 0, RAID 1, RAID 10 und RAID 5.

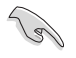

Wenn Sie ein Windows-BS auf einer im RAID-Set enthaltenen Festplatte installieren wollen, müssen Sie eine RAID-Disk erstellen und die RAID-Treiber während der Installation des Betriebssystems laden. Beziehen Sie sich auf Abschnitt **5.5 Erstellen einer RAID-Treiberdisk** für Details.

# 5.1.1 RAID Definitionen

**RAID 0 (Data striping)** veranlasst zwei identische Festplatten dazu, Daten in parallelen, versetzten Stapeln zu lesen und zu schreiben. Die zwei Festplatten machen dieselbe Arbeit wie eine einzige Festplatte, aber mit einer höheren Datentransferrate, nämlich doppelt so schnell wie eine einzelne Festplatte, und beschleunigen dadurch den Datenzugriff und die Speicherung. Für diese Konfiguration benötigen Sie zwei neue identische Festplatten.

**RAID 1 (Data mirroring)** kopiert ein identisches Daten-Image von einer Festplatte zu der Zweiten. Wenn eine Festplatte versagt, dann leitet die Disk-Arrayverwaltungssoftware alle Anwendungen zur anderen Festplatte um, die eine vollständige Kopie der Daten der anderen Festplatte enthält. Diese RAID-Konfiguration verhindert einen Datenverlust und erhöht die Fehlertoleranz im ganzen System. Verwenden Sie zwei neue Festplatten oder verwenden Sie eine existierende Festplatte und eine neue für diese Konfiguration. Die neue Festplatte muss genau so groß oder größer als die existierende Festplatte sein.

**RAID 5** schreibt sowohl Daten als auch Paritätsinformationen verzahnt auf drei oder noch mehr Festplatten. Zu den Vorteilen der RAID 5-Konfiguration zählen eine bessere Festplattenleistung, Fehlertoleranz und höhere Speicherkapazität. Die RAID 5-Konfiguration ist für eine Transaktionsverarbeitung, relationale Datenbank-Applikationen, Unternehmensressourcenplanung und sonstige Geschäftssysteme am besten geeignet. Für diese Konfiguration benötigen Sie mindestens drei identische Festplatten.

**RAID 10** kombiniert data striping und data mirroring, ohne dass Paritäten (redundante Daten) errechnet und geschrieben werden müssen. Die RAID 10\*-Konfiguration vereint alle Vorteile von RAID 0- und RAID 1-Konfigurationen. Für diese Konfiguration benötigen Sie vier neue Festplatten, oder eine bestehende und drei neue.

# 5.1.2 Serial ATA-Festplatten installieren

Das Motherboard unterstützt Serial ATA-Festplatten. Für optimale Leistung sollten Sie identische Laufwerke des selben Modells und der gleichen Kapazität installieren, wenn Sie ein Disk-Array erstellen.

So installieren Sie SATA-Festplatten für eine RAID-Konfiguration:

- 1. Bauen Sie die SATA-Festplatten in die Laufwerksschächte ein.
- 2. Schließen Sie die SATA-Signalkabel an.
- 3. Verbinden Sie das SATA-Stromkabel mit dem entsprechenden Stromanschluss jedes Laufwerkes.

## 5.1.3 Einstellen der RAID-Elemente im BIOS

Sie müssen die RAID Funktion im BIOS-Setup aktivieren, bevor Sie RAID-Sets mit SATA-Festplatten erstellen.

Das RAID-Element im BIOS setzen:

- 1. Öffnen Sie während des POST das BIOS-Setupprogramm.
- 2. Gehen Sie zu Erweitert > SATA Konfiguration, und drücken Sie dann < Enter>.
- 3. Stellen Sie den SATA Modus auf [RAID Modus].
- 4. Speichern Sie Ihre Einstellungen und verlassen Sie das BIOS-Setup.

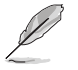

Siehe Kapitel 3 für Details über die Eingabe und Navigation durch das BIOS-Setup

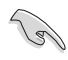

Aufgrund von Chipsatzbeschränkungen, wenn SATA-Anschlüsse auf RAID-Modus gesetzt sind, werden alle SATA-Anschlüsse zusammen im RAID-Modus ausgeführt.

## 5.1.4 Intel Rapid Storage Technology Option ROM-Dienstprogramm

Um das Intel Rapid Storage Technology Option ROM-Dienstprogramm aufzurufen:

- 1. Schalten Sie das System ein.
- 2. Drücken Sie während des POST auf die Taste <Strg> + <l>, um das Programmhauptmenü anzuzeigen.

| Intel(R) Rap<br>Copyright(C) 2                                                                                                    | id Storage Techn<br>2003-14 Intel Co:                      | ology - Optic<br>rporation. Al                             | on - v10.5.1.1070<br>l Rights Reserved.                                                 |   |
|----------------------------------------------------------------------------------------------------|------------------------------------------------------------|------------------------------------------------------------|-----------------------------------------------------------------------------------------|---|
| ·                                                                                                    | [ MAIN                                                     | MENU ] —                                                   |                                                                                         | 7 |
| 1. Create RA<br>2. Delete RA<br>3. Reset Dis                                                                                                    | AID Volume<br>AID Volume<br>kks to Non-RAID                | <ol> <li>Recove:</li> <li>Accele:</li> <li>Exit</li> </ol> | ry Volume Options<br>cation Options                                                     |   |
| RAID Volumes:<br>None defined.<br>Physical Devices:                                                                                                    |                                                            |                                                            | [ NC                                                                                    |   |
| Port         Device Model           0         ST3160812AS           1         ST3160812AS           2         ST3160812AS           3         ST3160812AS | . Serial #<br>9LSOHJA4<br>9LSOF4HL<br>3LSOJYL8<br>9LSOBJ5H | Size<br>149.0GB<br>149.0GB<br>149.0GB<br>149.0GB           | Type/Status(Vol ID)<br>Non-RAID Disk<br>Non-RAID Disk<br>Non-RAID Disk<br>Non-RAID Disk |   |
|                                                                                                    |                                                            |                                                            |                                                                                         |   |

Mit den Navigationstasten am unteren Rand des Bildschirms können Sie durch die Menüs bewegen und die Menüop.

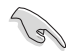

Die RAID BIOS-Setup-Anzeigen in diesem Abschnitt sind nur als Referenz gedacht und können sich von denen auf Ihrem Bildschirm unterscheiden.

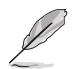

Das Programm unterstützt maximal vier Festplatten für die RAID-Konfiguration.

#### **Erstellen eines RAID-Sets**

So erstellen Sie ein RAID-Set:

1. Im Hauptmenü, wählen Sie **1. Erstellen eines RAID-Volumen** und drücken Sie <Enter>. Der folgende Bildschirm erscheint:

| Intel(R) Rapid St<br>Copyright(C) 2003-      | corage Technology - Op<br>14 Intel Corporation.                                                             | tion - v10.5.1.1070<br>All Rights Reserved. |
|----------------------------------------------|----------------------------------------------------------------------------------------------------|---------------------------------------------|
| RAI<br>Str<br>C                              | CREATE VOLUME MEN<br>Name: Volume 0<br>D Level:<br>Disks:<br>ip Size:<br>apacity:<br>Sync:<br>Create volume | ιύ)                                         |
| Enter a unique volum<br>and is 16 characters | [HELP]<br>e name that has no a<br>or less.                                                                  | special characters                          |
| [↑↓]-Select                                  | [ESC]-Exit                                                                                                  | [ENTER]-Select Menu                         |

- 2. Geben Sie einen Namen für das RAID-Set ein, und drücken Sie <Enter>.
- Wenn das RAID Level-Element ausgewählt ist, drücken Sie die Auf/Ab-Pfeiltasten, um das zu erstellende RAID-Level auszuwählen, und drücken Sie <Enter>.
- 4. Wenn das Disk-Element ausgewählt ist, drücken Sie <Enter>, um die Festplattenlaufwerke auszuwählen, die in dem RAID-Set enthalten sein sollen. Der WÄHLE FESTPLATTEN Bildschirm erscheint:

| Port | Device Model | Serial #    | Size        | Status        |
|------|--------------|-------------|-------------|---------------|
| 0    | ST3160812AS  | 9LSOHJA4    | 149.0GB     | Non-RAID Disk |
| 1    | ST3160812AS  | 9LSOF4HL    | 149.0GB     | Non-RAID Disk |
|      | ST3160812AS  | 3LS0JYL8    | 149.0GB     | Non-RAID Disk |
|      | ST3160812AS  | 9LSOBJ5H    | 149.0GB     | Non-RAID Disk |
|      | Select 2 to  | 6 to use in | creating th | ne volume.    |

- Verwenden Sie die Auf/Ab-Pfeiltaste, um ein Laufwerk auszuwählen, und drücken Sie dann <Leertaste> zum Auswählen. Ein kleines Dreieck markiert das gewählte Laufwerk. Drücken Sie <Enter>, nach Abschluss Ihrer Auswahl.
- Verwenden Sie die Auf/Ab-Pfeiltasten, um die Blockgröße f
  ür das RAID-Array zu w
  ählen (nur f
  ür RAID 0, 10 und 5), und dr
  ücken Sie <Enter>. Die verf
  ügbares Blockgrößen reichen von 4KB bis 128 KB. Die folgenden sind typische Werte:
  - RAID 0: 128 KB
  - RAID 10: 64 KB
  - RAID 5: 64 KB

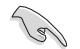

Wir empfehlen eine geringere Blockgröße für Server-Systeme und eine höhere Blockgröße für Multimedia-Computersysteme, die hauptsächlich zur .

- Wenn das Kapazität Element ausgewählt ist, geben Sie die RAID-Volumenkapazität ein und drücken Sie <Enter>. Der Standardwert zeigt die höchstmögliche Kapazität.
- Wenn das Volumen erstellen Element ausgewählt ist, drücken Sie <Enter>. Die folgende Warnmeldung erscheint:

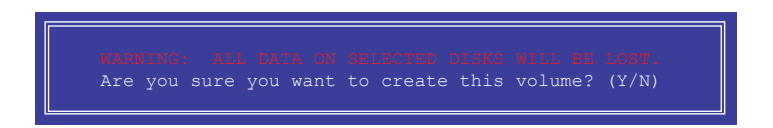

9. Drücken Sie <Y>, um das RAID-Volumen zu erstellen und zum Hauptmenü zurück zu kehren oder <N>, um zum **VOLUMEN ERSTELLEN**-Menü zurück zu kehren.

#### Ein RAID-Set löschen

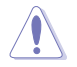

Seien Sie vorsichtig beim Löschen eines RAID-Sets. Alle Daten auf den Festplattenlaufwerken gehen beim Löschvorgang eines RAID-Sets verloren.

So löschen Sie ein RAID-Set:

1. Im Hauptmenü, wählen Sie **2. Löschen eines RAID-Volumen** und drücken Sie <Enter>. Der folgende Bildschirm erscheint:

| Name Level Drives Capacity Status Bootable<br>Volume0 RAIDO (Stripe) 2 298.0GB Normal Yes<br>[HELP]<br>Deleting a volume will reset the disks to non-RAID.<br>WARNING: ALL DISK DATA WILL BE DELETED.<br>(This does not apply to Recovery volumes) | 1               |                              |                                             | VOLUME M                                           | ienu 1 ———                               |                        |           |
|----------------------------------------------------------------------------------------------------|-----------------|------------------------------|---------------------------------------------|----------------------------------------------------|------------------------------------------|------------------------|-----------|
| [HELP]<br>Deleting a volume will reset the disks to non-RAID.<br>WARNING: ALL DISK DATA WILL BE DELETED.<br>(This does not apply to Recovery volumes)                                                                                              | Name<br>Volume0 | Level<br>RAIDO               | Driv<br>(Stripe) 2                          | es Capac<br>298.0                                  | ity Stat<br>GB Norn                      | us Boot<br>Mal Ye      | able<br>S |
|                                                                                                    |                 | Deleting a<br>WARN:<br>(This | volume will<br>ING: ALL DIS<br>does not app | [HELP] —<br>reset the<br>K DATA WIL<br>ply to Reco | disks to n<br>L BE DELETH<br>Dvery volum | on-RAID.<br>ED.<br>es) |           |

 Verwenden Sie die Auf/Ab-Pfeiltaste, um das RAID-Set, das Sie löschen möchten, auszuwählen und drücken Sie dann < Entf>. Die folgende Warnmeldung erscheint:

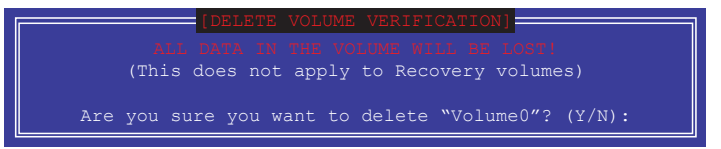

 Drücken Sie <Y>, um das RAID-Volumen zu löschen und zum Hauptmenü zurück zu kehren oder, um zum VOLUMEN LÖSCHEN-Menü zurück zu kehren.

# Um das Intel Rapid Storage Technology Option ROM-Dienstprogramm zu verlassen:

Um das Dienstprogramm zu löschen:

1. Im Hauptmenü, wählen Sie **5. Beenden**, und drücken Sie < Enter>. Die folgende Warnmeldung erscheint:

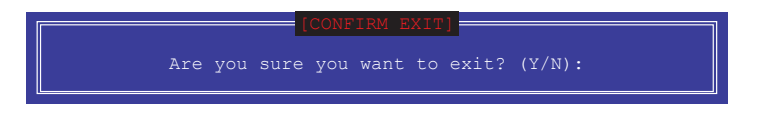

2. Drücken Sie <Y> zum verlassen oder <N>, um zum Hauptmenü zurückzukehren.

# 5.2 Erstellen einer RAID-Treiberdiskette

Ein USB Speichergerät mit dem RAID-Treiber ist erforderlich, wenn Sie Windows Betriebssysteme auf einem Laufwerk eines RAID-Sets installieren.

## 5.2.1 Erstellen einer RAID-Treiberdiskette unter Windows®

So erstellen Sie eine RAID-Treiberdiskette in Windows®:

- 1. Starten Sie Windows.
- 2. Stecken Sie das USB Speichergerät ein.
- 3. Legen Sie die Motherboard Support-DVD in das optische Laufwerk.
- 4. Gehen Sie zum Intel AHCI/RAID Treiber Menü, klicken Sie dann auf Intel AHCI/RAID Treiberpfad, um den RAID-Treiberordner zu öffnen.
- Wählen Sie den 32bit oder 64bit Ordner, je nach Betriebssystem. Kopieren Sie die Dateien des ausgewählten Ordners auf den Root-Pfad Ihres USB Speichergerätes.

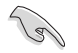

So richten Sie ein Windows UEFI Betriebssystem unter dem RAID-Modus ein, stellen Sie sicher, dass Sie den UEFI-Treiber für das optische Laufwerk laden.

## 5.2.2 Installieren des RAID-Treibers während der Windows-Installation

#### So installieren Sie die RAID-Treiber für Windows 7:

- 1. Während der Betriebssysteminstallation, klicken Sie auf **Load Driver**, um den Datenträger mit dem RAID-Treiber für die Installation zu wählen.
- Stecken Sie den USB-Speicher mit dem RAID-Treiber in einen USB-Anschluss oder die Support-DVD in das optische Laufwerk und drücken Sie auf Browse.
- Klicken Sie auf den Namen des angeschlossenen Gerätes, gehen Sie zu Drivers > RAID und wählen sie den entsprechenden Treiber. Klicken Sie auf OK.
- 4. Folgen Sie den Bildschirmanweisungen, um die Installation abzuschließen.

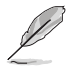

Bevor Sie den RAID-Treiber vom USB-Flashlaufwerk laden, sollten Sie den RAID-Treiber mithilfe eines anderen Computers von der Support-DVD auf den USB-Flashlaufwerk kopieren.

# Anhang

# Hinweise

# Erklärung der Federal Communications Commission

Dieses Gerät entspricht Teil 15 der FCC-Vorschriften. Im Betrieb müssen die folgenden beiden Bedingungen erfüllt werden:

- · Dieses Gerät darf keine schädliche Störstrahlung abgeben, und .
- Dieses Gerät muss für empfangene Störstrahlung unempfindlich sein, auch für Störstrahlung, die unerwünschte Funktionen hervorrufen kann.

Dieses Gerät wurde geprüft und entspricht den Grenzwerten für digitale Geräte der Klasse B gemäß Teil 15 der FCC-Vorschriften. Diese Vorschriften wurden für ausreichenden Schutz gegen Radiofrequenzenergie in Wohngegenden aufgestellt. Dieses Gerät erzeugt und verwendet Radiofrequenzenergie und kann diese ausstrahlen. Wenn es nicht entsprechend der Bedienungsanleitung installiert und verwendet wird, kann es Störungen von Funkübertragungen verursachen. Es kann nicht für alle Installationen gewährleistet werden, dass keine Störungen auftreten. Falls dieses Gerät Störungen des Rundfunk- oder Fernsehempfangs verursacht, was durch Ein- und Ausschalten des Geräts ermittelt werden kann, sollten Sie folgende Maßnahmen ergreifen, um die Störungen zu beheben:

- · Ändern Sie die Ausrichtung oder den Standort der Empfangsantenne.
- · Vergrößern Sie den Abstand zwischen dem Gerät und dem Empfänger.
- · Schließen Sie Gerät und Empfänger an unterschiedliche Netzspannungskreise an .
- · Wenden Sie sich an den Fachhändler oder einen erfahrenen Radio-/ Fernsehtechniker.

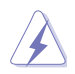

Die Verwendung von geschirmten Kabeln für den Anschluss des Monitors an die Grafikkarte ist erforderlich, um die FCC-Bestimmungen zu gewährleisten. Änderungen oder Modifizierungen dieses Geräts, die nicht ausdrücklich von der für Übereinstimmung verantwortlichen Partei genehmigt sind, können das Recht des Benutzers, dieses Gerät zu betreiben, annullieren.

## IC: Kanadische Entsprechenserklärung

Entspricht den kanadischen ICES-003 Class B-Spezifikationen. Dieses Gerät entspricht dem RSS-210 von Industry Canada. Dieses Gerät der Klasse B erfüllt alle Anforderungen der kanadischen Bestimmung für Interferenz-Geräte.

Dieses Gerät stimmt mit lizenzfreiem/lizenzfreien RSS-Standard(s) von Industry Canada überein. Operation is subject to the following two conditions: (1) this device may not cause interference, and (2) this device must accept any interference, including interference that may cause undesired operation of the device.

Cut appareil numérique de la Classe B est conforme à la norme NMB-003 du Canada. Cet appareil numérique de la Classe B respecte toutes les exigences du Règlement sur le matériel brouilleur du Canada.

Cet appareil est conforme aux normes CNR exemptes de licence d'Industrie Canada. Le fonctionnement est soumis aux deux conditions suivantes :

(1) cet appareil ne doit pas provoquer d'interférences et

(2) cet appareil doit accepter toute interférence, y compris celles susceptibles de provoquer un fonctionnement non souhaité de l'appareil.

## Canadian Department of Communications-Erklärung

Diese digitale Ausrüstung überschreitet nicht die Klasse B-Grenzwerte für Funkemissionen für digitale Geräte, die von der kanadischen Behörde für Kommunikation in den Regelungen für Funkinterferenzen festgelegt wurden.

Dieses digitale Klasse B-Gerät erfüllt die kanadischen Bestimmungen ICES-003.

## VCCI: Japan Entsprechenserklärung

### VCCI Klasse B Stellungnahme

```
情報処理装置等電波障害自主規制について
この装置は、情報処理装置等電波障害自主規制協議会(VCCI)の基準に基づくクラスB情報技術装置
です。この装置は家庭環境で使用されることを目的としていますが、この装置がラジオやテレビジ
ョン受信機に近接して使用されると、受信障害を引き起こすことがあります。
```

取扱説明書に従って正しい取り扱いをして下さい。

## KC: Korea Warnungserklärung

B급 기기 (가정용 방송통신기자재) 이 기기는 가정용(B급) 전자파적합기기로서 주로 가정에서 사용하는 것을 목적으로 하며,모든 지역에서 사용할 수 있습니다.

\*당해 무선설비는 전파혼신 가능성이 있으므로 인명안전과 관련된 서비스는 할 수 없습 니다.

# REACH

Die rechtliche Rahmenbedingungen für REACH (Registration, Evaluation, Authorisation, and Restriction of Chemicals) erfüllend, veröffentlichen wir die chemischen Substanzen in unseren Produkten auf unserer ASUS REACH-Webseite unter HYPERLINK http://csr.asus.com/english/REACH.htm.

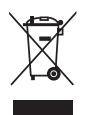

Das Motherboard NICHT im normalen Hausmüll entsorgen. Dieses Produkt wurde entwickelt, um ordnungsgemäß wiederverwertet und entsorgt werden zu können. Das Symbol der durchgestrichenen Mülltonne weist darauf hin an, dass dieses Produkt (elektrische und elektronische Gräte) nicht im normalen Hausmüll entsorgt werden dürfen. Erkundigen Sie sich bei Ihren lokalen Behörden über die ordnungsgemäße Entsorgung elektronischer Produkte.

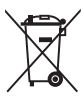

Werfen Sie NICHT die quecksilberhaltige Batterien in den Hausmüll. Das Symbol der durchgestrichenen Mülltonne zeigt an, dass Batterien nicht im normalen Hausmüll entsorgt werden dürfen.

# Rücknahmeservices

Das ASUS-Wiederverwertungs- und Rücknahmeprogramm basiert auf den Bestrebungen, die höchsten Standards zum Schutz der Umwelt anzuwenden. Wir glauben, dass die Bereitstellung einer Lösung für unsere Kunden die Möglichkeit schafft, unsere Produkte, Batterien, andere Komponenten und ebenfalls das Verpackungsmaterial verantwortungsbewußt der Wiederverwertung zuzuführen. Besuchen Sie bitte die Webseite http://csr.asus.com/english/Takeback.htm für Detail zur Wiederverwertung in verschiedenen Regionen.

# **RF Gerätehinweis**

## CE: Europäische Gemeinschaft Entsprechenserklärung

Das Gerät erfüllt die RF-Exposition Voraussetzung 1999/519/EG, die Empfehlung vom 12. Juli 1999 des Rates zur Begrenzung der Exposition der Bevölkerung gegenüber elektromagnetischen Feldern (0 bis 300 GHz). Das drahtlose Gerät entspricht der R&TTE-Richtlinie.

## W-LAN Radio verwenden

Das Gerät ist für den Innenbereich beschrängt, wenn es im 5.15 bis 5.25 GHz Frequenzbereich benutzt wird.

## **Hochfrequente Energie**

Die abgegebene Strahlung der Wi-Fi-Technologie ist unterhalb den FCC-Grenzwerte für hochfrequente Strahlung. Dennoch ist es ratsam, die Wireless-Geräte in einer Weise zu verwenden, dass das Risiko für Personenkontakt im Normalbetrieb möglichst minimiert wird.

# FCC Bluetooth Wireless-Konformität

Die mit diesem Sender verwendet Antenne darf nicht zusammen oder in Verbindung mit einer anderen Antenne oder Sender unter den Bedingungen der FCC Grant verwendet werden.

## **Bluetooth Industry Canada Statement**

Dieses Gerät der Klasse B erfüllt alle Anforderungen der kanadischen Bestimmung für Interferenz-Geräte.

Cet appareil numérique de la Classe B respecte toutes les exigences du Règlement sur le matériel brouilleur du Canada.

## NCC: Taiwan Wireless Statement

```
無線設備的警告聲明

經型式認證合格之低功率射頻電機,非經許可,公司、商號或使用者均不得擅自變更射頻、加

大功率或變更原設計之特性及功能。低功率射頻電機之使用不得影響飛航安全及干擾合法通信;

緩發現有干擾現象時,應立即停用,並改善至無干擾時方得繼續使用。前項合法通信指依電信

法規定作業之無線通信。低功率射頻電機須忍受合法通信或工業、科學及醫療用電波輻射性電
機設備之干擾。
```

於 5.25GHz 至 5.35GHz 區域內操作之 無線設備的警告聲明

工作頻率 5.250 ~ 5.350GHz 該頻段限於室內使用。

## Japan RF Equipment Statement

この製品は、周波数帯域5.15~5.35GHzで動作しているときは、屋内においてのみ使用可能です。

## KC (RF Equipment)

대한민국 규정 및 준수 방통위고시에 따른 고지사항 해당 무선설비는 운용 중 전파혼신 가능성이 있음, 이 기기는 인명안전과 관련된 서비스에 사용할 수 없습니다.

## Google<sup>™</sup> Lizenzbedingungen

#### Copyright© 2014 Google Inc. Alle Rechte vorbehalten.

Unter der Apache Lizenz, Version 2.0 (die "Lizenz") lizenziert; Sie dürfen diese Datei nur in Übereinstimmung mit der Lizenz verwenden. Sie können eine Kopie der Lizenz erhalten, unter: http://www.apache.org/licenses/LICENSE-2.0

Sofern nicht durch geltendes Recht gefordert oder schriftlich vereinbart, ist Software, die unter der Lizenz verteilt auf "AS-IS" BASIS, OHNE GARANTIE ODER BEDINGUNGEN irgendeiner Art, weder ausdrücklich noch konkludent.

Sehen Sie die Lizenz für die spezifische Sprachrechte und Einschränkungen im Rahmen der Lizenz.

# **ASUS Kontaktinformation**

### ASUSTeK COMPUTER INC.

Adresse Telefon Fax E-Mail Webseite 15 Li-Te Road, Peitou, Taipei, Taiwan 11259 +886-2-2894-3447 +886-2-2890-7798 info@asus.com.tw www.asus.com.com/

#### **Technischer Support**

Telefon Fax Online Support +86-21-38429911 +86-21-5866-8722, ext. 9101# http://www.asus.com/tw/support/

## ASUS COMPUTER INTERNATIONAL (Amerika)

Adresse Telefon Fax Webseite 800 Corporate Way, Fremont, CA 94539, USA +1-510-739-3777 +1-510-608-4555 http://www.asus.com/us/

#### **Technischer Support**

Support Fax Telefon Online-Support +1-284-284-0284 +1-812-812-2812 http://www.service.asus.com

## ASUS COMPUTER GmbH (Deutschland und Österreich)

AdresseHarkort Str. 21-23, D-40880 Ratingen, DeutschlandFax+49-2102-959911Webseitehttp://www.asus.com/deOnline-Kontakthttp://eu-rma.asus.com/sales

#### **Technischer Support**

Telefon Support Fax Online Support +49-1805-010923\* +49-2102-9599-11 http://www.asus.com/de/support/

| DECLARATION OF CONFORMITY<br>DECLARATION OF CONFORMITY<br>Der FCC Darf 2 Society 2 (107/6) |                                     | ξ                                                                 | j              |                                                         |                                                                       | Responsible Party Name: Asus Computer International |                                        | Address: 800 Corporate Way, Fremont, CA 94539. |                                                                      | CCCF-2000(01C)////C-6C/(01C) CONXEX/2004 | hereby declares that the product                                                                                                    | Product Name · Motherhoard  |                                                             | Model Number : Z97-PRO(Wi-Fi ac)                                                                                                    | Conforms to the following specifications:                                                                                                    |                                                          | R FCC Part 15, Subpart B, Unintentional Radiators                                                                                                    | Supplementary Information: |                           | This device complies with part 15 of the FCC Rules. Operation is subject to the | following two conditions: (1) This device may not cause hamful interference, | and (2) this device must accept any interference received, including interference | uta may cause unucsured operation. | Representative Person's Name : Steve Chang / President | Starre Change               |                | Signature :       |   | Date: Mar. 31, 2014 | Ver. 120601                  |  |
|--------------------------------------------------------------------------------------------|-------------------------------------|-------------------------------------------------------------------|----------------|---------------------------------------------------------|-----------------------------------------------------------------------|-----------------------------------------------------|----------------------------------------|------------------------------------------------|----------------------------------------------------------------------|------------------------------------------|----------------------------------------------------------------------------------------------------|-----------------------------|-------------------------------------------------------------|----------------------------------------------------------------------------------------------------|----------------------------------------------------------------------------------------------------|----------------------------------------------------------|----------------------------------------------------------------------------------------------------|----------------------------|---------------------------|---------------------------------------------------------------------------------|------------------------------------------------------------------------------|-----------------------------------------------------------------------------------|------------------------------------|--------------------------------------------------------|-----------------------------|----------------|-------------------|---|---------------------|------------------------------|--|
| EC Declaration of Conformity                                                               | Manufacturer: ASUSTEK COMPUTER INC. | Address, City: 4F, No. 150, LI-TE Rd., PEITOU, TAIPEI 112, TAIWAN | Country: TAWAN | Authorized representative in Europe: ASUS COMPUTER GMBH | Address, City: HARKOHI SIR, 21-23, 40800 RATINGEN<br>Country: GFRMANY | declare the following associate:                    | Product name : Motherboard Motherboard | Model name : 237-PRO(WI-Fi ac)                 | conform with the essential requirements of the following directives: | X2004/108/EC-EMC Directive               | X B H 56322301-AC.2011     X B H 56322401-AC.2019     X B H 6000 3-22008     X B H 5010 2-22008     X B H 5632200 -H 11.2011     X B 56312200 -H 11.2011 | X1999/5/EC-R &TTE Directive | X EN 300 228 V1.7.1(2006-10) X EN 301 459-1 V1.9.2(2011-09) | EN 300 4402 Vi A.1 (2010-08)         EN 301 489.4 VI A.1 (2009-05)           D EN 301 511 V9.0.2 (2003-03)         D EN 301 489.7 VI 3.1 (2005-11) | □ EN 301 305-1 Y2.2:1(2011-4.5) □ EN 301 453-9 V1.4.1(2011.1)<br>EN 301 3055 V2.2:1(2011-07) □ EN 301 458-17 V2.2:1(2012-09)<br>□ EN 301 883 V1.6:1(2011-1.1) □ EN 301 483-24 V1.5:1(2010-09) | EN 302 5442 VI.1.1(2009-01) EN 302 326-2 VI 2.2(2007-06) | Eva doz. Zos. Y1.1.16009-01)     Eva doz. Zos. Y1.3.16009-01)     Eva doz. Zos. Y1.3.16009-01)     Eva doz. Zos. Y1.4.12008-01)     Eva doz. Zos. Y1.4.112008-07)     Eva doz. Zos. Y1.4.112008-07)     Eva doz. Zos. Y1.4.112008-07) |                            | X2006/95/EC-LVD Directive | X EN 60950-1/A12/2011 C EN 60065/2002/A12/2011                                  | 2009/125/EC-ErP Directive                                                    | Regulation (EC) No. 1275/2008     Regulation (EC) No. 278/2009                    | Regulation (EC) No. 642/2009       | Z2011/65/EU-RoHS Directive                             | CEB (EC conformity marking) | Position : CEO | Name : Jerry Shen | ( | Jen J               | Declaration Date: 31/03/2014 |  |